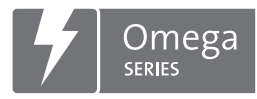

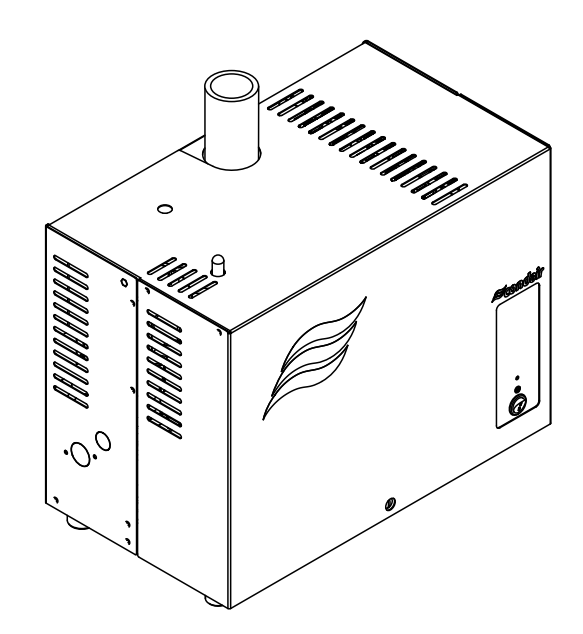

# BETRIEBSANLEITUNG

Dampfgenerator Condair **Omega** 

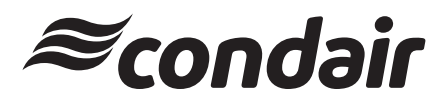

Luftbefeuchtung, Entfeuchtung und Verdunstungskühlung

## Wir danken Ihnen, dass Sie Condair gewählt haben

Installationsdatum (TT/MM/JJJJ):

Inbetriebnahmedatum (TT/MM/JJJJ):

Aufstellungsort:

Model:

Serienummer:

#### Eigentumsrechte

Dieses Dokument und die darin enthaltenen Informationen sind Eigentum von Condair Group AG. Die Weitergabe und Vervielfältigung der Anleitung (auch auszugsweise) sowie die Verwertung und Weitergabe ihres Inhaltes an Dritte sind ohne schriftliche Genehmigung von Condair Group AG nicht gestattet. Zuwiderhandlungen sind strafbar und verpflichten zu Schadenersatz.

#### Haftung

Condair Group AG haftet nicht für Schäden aufgrund von mangelhaft ausgeführten Installationen, unsachgemässer Bedienung oder durch Verwendung von Komponenten oder Ausrüstung, die nicht durch Condair Group AG zugelassen sind.

#### **Copyright-Vermerk**

© Condair Group AG, alle Rechte vorbehalten

Technische Änderungen vorbehalten

## Inhaltsverzeichnis

| 1                     | Einleitung                                                                 | 5         |
|-----------------------|----------------------------------------------------------------------------|-----------|
| 1.1                   | Ganz zu Beginn!                                                            | 5         |
| 1.2                   | Hinweise zur Betriebsanleitung                                             | 5         |
| 2                     | Zu Ihrer Sicherheit                                                        | 7         |
| 3                     | Produktübersicht                                                           | 9         |
| 3.1                   | Typenübersicht                                                             | 9         |
| 3.2                   | Kennzeichnung des Produktes                                                | 10        |
| 3.3                   | Aufbau des Dampfgenerators Condair Omega                                   | 11        |
| 3.4                   | Funktionsbeschreibung                                                      | 12        |
| 3.5                   | Systemübersicht Condair Omega                                              | 13        |
| 4                     | Betrieb                                                                    | 14        |
| 4.1                   | Erste Inbetriebnahme                                                       | 14        |
| 4.2                   | Anzeige- und Bedienelemente                                                | 15        |
| 4.3                   | Inbetriebnahme nach einem Betriebsunterbruch                               | 16        |
| 44                    | Hinweise zum Betrieb                                                       | 17        |
| 45                    | Kontrollen während dem Betrieb                                             | 17        |
| 4.6                   | Ausserbetriebnahme                                                         | 18        |
| 5                     | Arbeiten mit dem SPA Display                                               | 19        |
| 5.1                   | Homescreens                                                                | 19        |
| 5.1.1                 | Homescreens "Dampfduschenanwendung"                                        | 19        |
| 5.1.1.1               | Homescreens bei Betrieb mit aktivierter "Temperaturregelung"               | 19        |
| 5.1.1.2               | Homescreens bei Betrieb mit "konstanter Dampfproduktion"                   | 20        |
| 5.1.1.3               | Homescreen bei Betrieb mit "externer Regelung"                             | 21        |
| 5.1.2                 | Homescreens "Dampfbadanwendung"                                            | 22        |
| 5.1.3                 | Homescreens "Caldariumanwendung"                                           | 23        |
| 5.1.4                 | Homescreens "Rasulanwendung"                                               | 24        |
| 5.1.5                 | Homescreens "Fin Sauna-Anwendung"                                          | 25        |
| 5.1.6                 |                                                                            | 27        |
| 5.2                   | Funktion des Warndreiecks                                                  | 29        |
| 5.3                   | Funktions- und Navigationselemente                                         | 29        |
| 5.4                   | Bedienung des Benutzermenüs                                                | 30        |
| 5.4.1                 | Aufruf des Hauptmenüs                                                      | 30        |
| 6                     | Konfiguration der SPA Steuersoftware                                       | 34        |
| 6.1                   | Konfigurationsabläufe basierend auf der SPA Anwendung                      | 34        |
| 6.1.1                 | Konfigurationsablauf für Dampfduschenanwendung                             | 34        |
| 0.1.∠<br>6.1.2        | Konfigurationsablauf für Dampfbadanwendung mit entignaler Sitzbankheisung  | 39        |
| 0.1.3<br>6 1 <i>1</i> | Konfigurationsablauf für Calderiumenwendung mit optionaler Sitzbankneizung | 4 I<br>12 |
| 615                   | Konfigurationsablauf für Rasulanwendung                                    | 43<br>45  |
| 6.1.6                 | Konfigurationsablauf für Bio Sauna-Anwendung                               | 47        |
| 6.1.7                 | Konfigurationsablauf für Doppelkabinenanwendungen für kleine Kabinen       | 49        |
|                       |                                                                            |           |

| 6.1.8  | Konfigurationsablauf für Doppelkabinenanwendungen für mittelgrosse Kabinen | 52  |
|--------|----------------------------------------------------------------------------|-----|
| 6.1.9  | Konfiguration mehrerer SPA Displays                                        | 53  |
| 6.2    | Einstellungen im Menü "Service"                                            | 54  |
| 6.3    | Einstellungen im Menü "Technik"                                            | 56  |
| 7      | Wartung                                                                    | 67  |
| 7.1    | Wichtige Hinweise zur Wartung                                              | 67  |
| 7.2    | Wartungsintervalle                                                         | 68  |
| 7.3    | Wartungsliste Gerätewartung                                                | 70  |
| 7.4    | Aus- und Einbauarbeiten für die Gerätewartung                              | 71  |
| 7.4.1  | Condair Omega für den Ausbau der Komponenten vorbereiten                   | 71  |
| 7.4.2  | Aus- und Einbau des Dampftanks                                             | 71  |
| 7.4.3  | Aus- und Einbau des Füllbechers, der Niveaueinheit und der Schläuche       | 76  |
| 7.4.4  | Aus- und Einbau der Abschlämmpumpe                                         | 78  |
| 7.4.5  | Aus- und Einbau des Einlassventils                                         | 79  |
| 7.4.0  | Aus- und Einbau der Kupplungsmulle                                         | 80  |
| 7.5    | Hinweise zur Reinigung der Gerätekomponenten                               | 81  |
| 7.6    |                                                                            | 83  |
| 7.7    | Austausch der optionalen Filterkartusche                                   | 84  |
| 7.8    | Wartungszähler zurücksetzen                                                | 86  |
| 8      | Störungsbehebung                                                           | 87  |
| 8.1    | Wichtige Hinweise zur Störungsbehebung                                     | 87  |
| 8.2    | Störungsanzeige                                                            | 88  |
| 8.3    | Störungsliste                                                              | 89  |
| 8.4    | Fehleranzeige zurücksetzen                                                 | 99  |
| 8.5    | Austausch der Sicherungen und der Stützbatterie auf der Steuerplatine      | 100 |
| 9      | Ausserbetriebsetzung/Entsorgung                                            | 102 |
| 9.1    | Ausserbetriebsetzung                                                       | 102 |
| 9.2    | Entsorgung/Recycling                                                       | 102 |
| 10     | Produktspezifikationen                                                     | 103 |
| 10.1   | Leistungsdaten / Sicherungen "F5" Spannungsversorgung                      | 103 |
| 10.2   | Betriebsdaten                                                              | 103 |
| 10.3   | Anschlussdaten/Dimensionen/Gewichte                                        | 104 |
| 10.4   | Zertifikate                                                                | 104 |
| 11     | Anhang                                                                     | 105 |
| 11.1   | Programmbeschreibungen SPA Anwendungen                                     | 105 |
| 11.1.1 | Dampfduschenanwendung                                                      | 105 |
| 11.1.2 | Dampfbadanwendung                                                          | 105 |
| 11.1.3 | Caldariumanwendung                                                         | 106 |
| 11.1.4 | Rasulanwendung                                                             | 107 |
| 11.1.5 | Fin Sauna-Anwendung                                                        | 108 |
| 11.1.6 | Bio Sauna-Anwendung                                                        | 109 |

### 1.1 Ganz zu Beginn!

Wir danken Ihnen, dass Sie sich für den Dampfgenerator Condair Omega entschieden haben.

Der Dampfgenerator Condair Omega ist nach dem heutigen Stand der Technik und den anerkannten sicherheitstechnischen Regeln gebaut. Dennoch können bei unsachgemässer Verwendung des Dampfgenerators Condair Omega Gefahren für den Anwender und/oder Dritte entstehen und/oder Sachwerte beschädigt werden.

Um einen sicheren, sachgerechten und wirtschaftlichen Betrieb des Dampfgenerators Condair Omega zu gewährleisten, beachten und befolgen Sie sämtliche Angaben und Sicherheitshinweise in dieser Dokumentation und in den Anleitungen zu den im Befeuchtungssystem verbauten Komponenten.

Wenn Sie nach dem Lesen dieser Anleitung Fragen haben, nehmen Sie bitte mit Ihrem lokalen Condair-Vertreter Kontakt auf. Man wird Ihnen gerne weiterhelfen.

### 1.2 Hinweise zur Betriebsanleitung

#### Abgrenzungen

Gegenstand dieser Betriebsanleitung ist der Dampfgenerator Condair Omega in den verschiedenen Ausführungen. Optionen und Zubehör sind nur soweit beschrieben, wie dies für den sachgemässen Betrieb notwendig ist. Weitere Informationen zu den Optionen und Zubehörteilen entnehmen Sie bitte den jeweiligen Anleitungen.

Die Ausführungen in dieser Betriebsanleitung beschränken sich auf die **Inbetriebnahme**, den **Betrieb**, die **Wartung** und die **Störungsbehebung** des Dampfgenerators Condair Omega und richten sich an **entsprechend ausgebildetes und für die jeweilige Arbeit ausreichend qualifiziertes Fachpersonal**.

Diese Betriebsanleitung wird ergänzt durch verschiedene separate Dokumentationen (z.B. Montageanleitung, Ersatzteilliste, etc.), die ebenfalls im Lieferumfang enthalten sind. Wo nötig, finden sich in dieser Betriebsanleitung entsprechende Querverweise auf diese Publikationen.

#### In dieser Anleitung verwendete Symbole

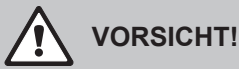

Das Signalwort "VORSICHT" zusammen mit dem allgemeinen Gefahrensymbol kennzeichnet Sicherheits- und Gefahrenhinweise in dieser Betriebsanleitung, deren Missachtung eine **Beschädigung und/oder eine Fehlfunktion des Gerätes oder anderer Sachwerte** zur Folge haben können.

# 

Das Signalwort "WARNUNG" zusammen mit dem allgemeinen Gefahrensymbol kennzeichnet Sicherheits- und Gefahrenhinweise in dieser Betriebsanleitung, deren Missachtung **Verletzungen von Personen zur Folge** haben können.

# GEFAHR!

Das Signalwort "GEFAHR" zusammen mit dem allgemeinen Gefahrensymbol kennzeichnet Sicherheitsund Gefahrenhinweise in dieser Betriebsanleitung, deren Missachtung **schwere Verletzungen einschliesslich den Tod** von Personen zur Folge haben können.

#### Aufbewahrung

Die Betriebsanleitung ist an einem sicheren Ort aufzubewahren, wo sie jederzeit zur Hand ist. Falls der Dampfgenerator den Besitzer wechselt, ist die Betriebsanleitung dem neuen Betreiber zu übergeben.

Bei Verlust der Betriebsanleitung wenden Sie sich bitte an Ihren Condair-Vertreter.

#### Sprachversionen

Diese Betriebsanleitung ist in verschiedenen Sprachen erhältlich. Nehmen Sie diesbezüglich bitte mit Ihrem Condair-Vertreter Kontakt auf.

#### Allgemeines

Jede Person, die mit Arbeiten am Condair Omega beauftragt ist, muss die Betriebsanleitung und die Montageanleitung vor Beginn der Arbeiten am Gerät gelesen und verstanden haben.

Die Kenntnisse des Inhalts der Betriebsanleitung und die Montageanleitung ist eine Grundvoraussetzung, das Personal vor Gefahren zu schützen, fehlerhafte Bedienung zu vermeiden und somit den Condair Omega sicher und sachgerecht zu betreiben.

Alle am Condair Omega angebrachten Piktogramme, Schilder und Beschriftungen sind zu beachten und in gut lesbarem Zustand zu halten.

#### Personalqualifikation

Sämtliche in dieser Betriebsanleitung beschriebenen Arbeiten dürfen nur durch ausgebildetes und ausreichend qualifiziertes sowie vom Betreiber autorisiertes Fachpersonal durchgeführt werden. Eingriffe darüber hinaus dürfen aus Sicherheits- und Gewährleistungsgründen nur durch von Condair autorisiertes Fachpersonal durchgeführt werden.

Es wird vorausgesetzt, dass alle Personen die mit Arbeiten am Condair Omega betraut sind, die Vorschriften über Arbeitssicherheit und Unfallverhütung kennen und einhalten.

Der Dampfgenerator Condair Omega ist nicht dafür bestimmt durch Personen (einschliesslich Kinder), mit eingeschränkten physischen, sensorischen oder geistigen Fähigkeiten oder mangels Erfahrung und/ oder mangels Wissen benutzt zu werden.

Kinder sollten beaufsichtigt werden, um sicherzustellen, dass sie nicht mit dem Dampfgenerator Condair Omega spielen.

#### Bestimmungsgemässe Verwendung

Der Dampfgenerator Condair Omega ist ausschliesslich zur Erzeugung von Dampf für Dampfduschen-, Dampfbäder-, Caldarium- und Rasulanwendungen innerhalb der spezifizierten Betriebsbedingungen bestimmt. Jeder andere Einsatz ohne schriftliche Genehmigung von Condair gilt als nicht bestimmungsgemäss und kann dazu führen, dass der Condair Omega gefahrbringend wird. Zur bestimmungsgemässen Verwendung gehören auch die Beachtung aller Informationen, die in dieser Dokumentation enthalten sind (insbesondere aller Sicherheits- und Gefahrenhinweise).

Gefahren, die vom Dampfgenerator Condair Omega ausgehen können

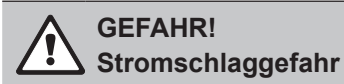

Der Condair Omega arbeitet mit Netzspannung. Bei geöffnetem Gerät können stromführende Teile berührt werden. Die Berührung stromführender Teile kann zu schweren Verletzungen oder zum Tod führen.

**Daher:** Vor Beginn von Arbeiten am Condair Omega, Gerät gemäss <u>Kapitel 4.6</u> ausser Betrieb setzen (Gerät ausschalten, vom Stromnetz trennen und Wasserzufuhr schliessen) und gegen unbeabsichtigte Inbetriebnahme sichern.

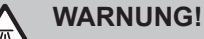

🔼 Heisser Wasserdampf - Verbrühungsgefahr!

# Der Condair Omega produziert heissen Wasserdampf. Bei Kontakt mit heissem Wasserdampf besteht Verbrühungsgefahr.

**Daher:** Im Betrieb am Dampfsystem (Dampfleitungen, Dampfverteiler, etc.) keine Eingriffe vornehmen. Ist das Dampfsystem undicht, den Dampfgenerator umgehend wie in <u>Kapitel 4.6</u> beschrieben, ausser Betrieb setzen und das Dampfsystem vor der Wiederinbetriebnahme korrekt abdichten.

|        | WARNUNG!            |
|--------|---------------------|
| $\Box$ | Verbrennungsgefahr! |

Im Betrieb werden die Komponenten des Dampfsystems (Dampftank, Dampfverteiler, etc.) bis 100 °C heiss. Bei Berührung der heissen Komponenten besteht Verbrennungsgefahr.

**Daher:** Vor Beginn von Arbeiten am Dampfsystem, den Dampfgenerator gemäss <u>Kapitel 4.6</u> ausser Betrieb setzen und anschliessend warten, bis sich die Komponenten soweit abgekühlt haben, dass keine Verbrennungsgefahr mehr besteht.

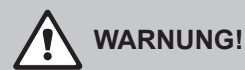

Hohe Luftfeuchtigkeit kann das Wachstum von biologischen Organismen fördern und dadurch die Gesundheit von Personen gefährden.

**Daher:** Um dies zu verhindern, ist die Kabine in der der Dampf eingeblasen wird, regelmässig gemäss den geltenden Hygienerichtlinien zu reinigen.

#### Vermeidung von gefährlichen Betriebssituationen

Wenn anzunehmen ist, dass ein **gefahrloser Betrieb nicht mehr möglich** ist, so ist der Condair Omega gemäss <u>*Kapitel 4.6*</u> umgehend **ausser Betrieb zu setzen und gegen unbeabsichtigtes Einschalten zu sichern**. Dies kann unter folgenden Umständen der Fall sein:

- wenn der Condair Omega beschädigt ist
- wenn die elektrischen Installationen beschädigt sind
- wenn der Condair Omega nicht mehr korrekt arbeitet
- wenn Anschlüsse oder Leitungen undicht sind

Alle mit Arbeiten am Condair Omega betrauten Personen sind verpflichtet, Veränderungen am Gerät, welche die Sicherheit beeinträchtigen, umgehend der verantwortlichen Stelle des Betreibers zu melden.

#### Unzulässige Gerätemodifikationen

Ohne schriftliche Genehmigung von Condair Group AG dürfen am Condair Omega **keine An- oder Umbauten** vorgenommen werden.

Für den Austausch defekter Gerätekomponenten **ausschliesslich Original Zubehör- und Ersatzteile** von Ihrem Condair-Vertreter verwenden.

## 3 Produktübersicht

## 3.1 Typenübersicht

Die Dampfgeneratoren Condair Omega sind in zwei verschiedenen Gehäusegrössen und mit unterschiedlichen Heizspannungen und Dampfleistungen von 2...20 kg/h erhältlich.

| Modell        | Geräte | grösse | max. Dampfleistung | P <sub>N</sub> max. | Heizspannung     |
|---------------|--------|--------|--------------------|---------------------|------------------|
| Condair Omega | Small  | Medium | in kg/h            | in kW               |                  |
| 2             | x      |        | 2                  | 2.0                 |                  |
| 4             | x      |        | 4                  | 3.5                 |                  |
| 6             | x      |        | 6                  | 5.0                 | 230 0/1~/3000 HZ |
| 8             | x      |        | 8                  | 6.5                 |                  |
| 6             | x      |        | 6                  | 5.0                 |                  |
| 8             | x      |        | 8                  | 6.5                 |                  |
| 12            |        | х      | 12                 | 9.5                 | 400 V/3~/5060 Hz |
| 16            |        | х      | 16                 | 12.5                |                  |
| 20            |        | х      | 20                 | 15.5                |                  |

#### Schlüssel Modellbezeichnung

Produktbezeichnung \_\_\_\_\_\_\_ Max. Dampfleistung in kg/h \_\_\_\_\_\_

## 3.2 Kennzeichnung des Produktes

Die Kennzeichnung des Produktes findet sich auf dem Typenschild:

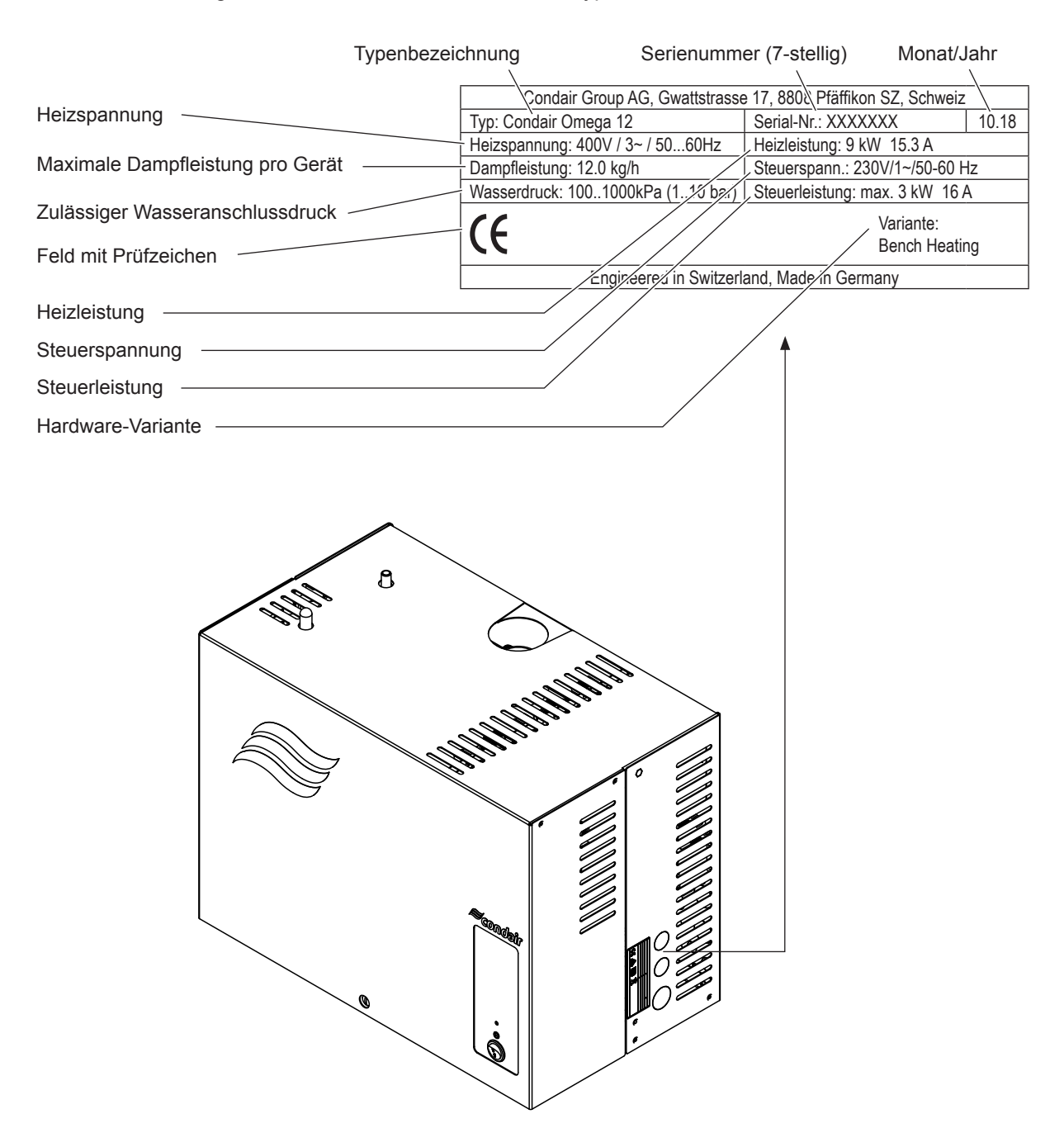

Abb. 1: Platzierung des Typenschildes

## 3.3 Aufbau des Dampfgenerators Condair Omega

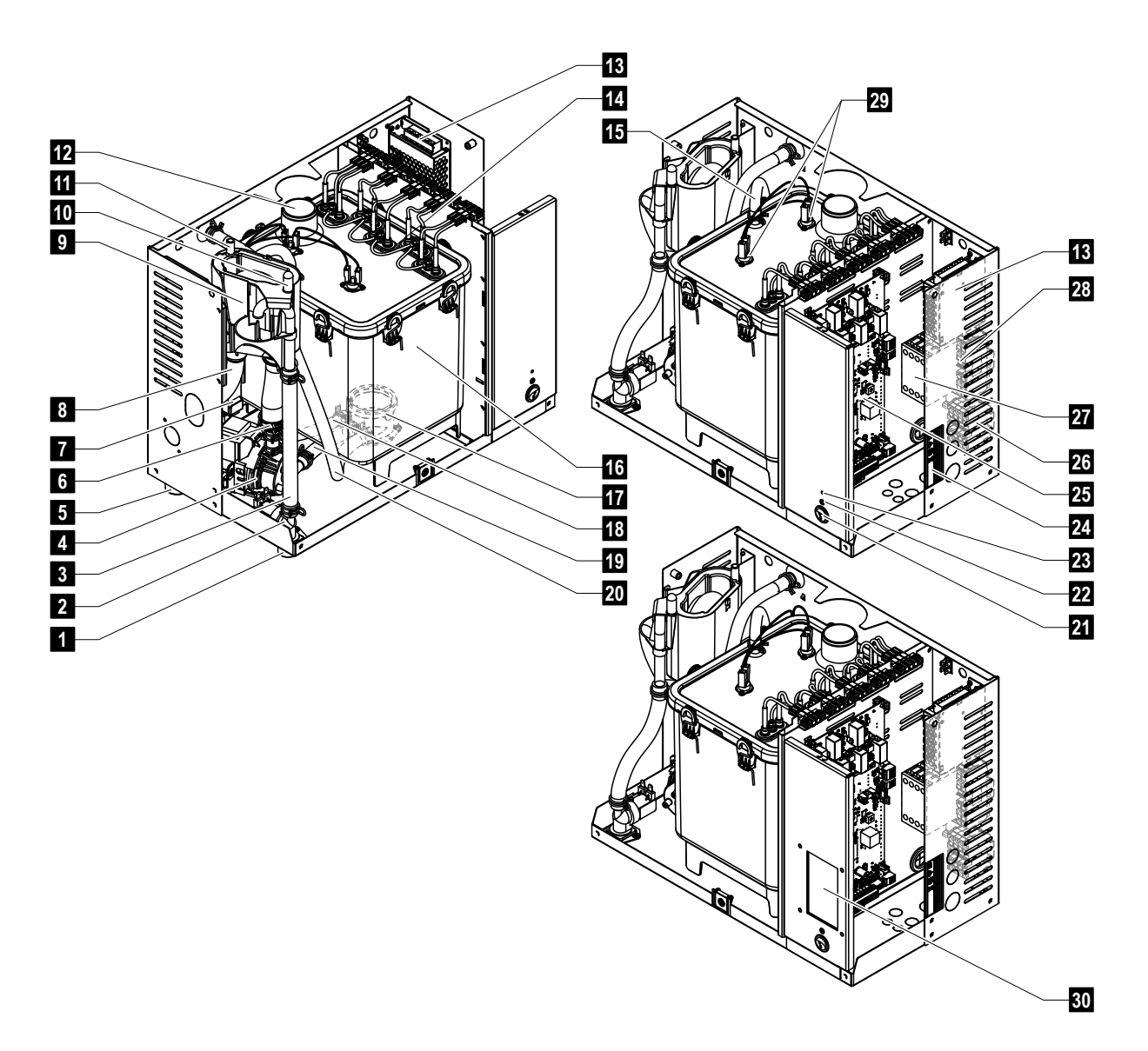

- 1 Wasserzulaufanschluss G 3/4"
- 2 Einlassventil
- 3 Wasserzulaufschlauch
- 4 Abschlämmpumpe
- 5 Ablaufanschluss ø30 mm
- 6 Wasserfüll und -entleerungsschlauch
- 7 Niveaueinheit
- 8 Ablaufschlauch
- 9 Füllbecher
- 10 Kondensatanschluss ø10 mm (zurück in Dampftank)
- 11 Kondensatanschluss ø10 mm (in Ablauf)
- 12 Dampfanschluss ø30 mm (Small) / ø45 mm (Medium)
- 13 24 V Netzteil
- 14 Heizelemente
- 15 Druckausgleichsleitung

- 16 Dampftank
- 17 Kupplungsmuffe
- 18 Niveauschlauch
- 19 Pumpenschlauch
- 20 Entleerschlauch (manuelle Entleerung)
- 21 Geräteschalter
- 22 Status LED
- 23 Resetknopf Wartungszähler
- 24 Typenschild
- 25 Omega oder SPA Steuerplatine
- 26 Anschlussklemmen Spannungsversorgung ("L1", "L2", "L3" und "PE")
- 27 Heizschütz
- 28 Anschlussklemmen Spannungsversorgung ("N")
- 29 Übertemperaturschalter
- 30 SPA Display (Option)

Abb. 2: Aufbau des Dampfgenerators Condair Omega (Abbildung zeigt Gerät "Medium")

## 3.4 Funktionsbeschreibung

Der Dampfgenerator Condair Omega ist ein Drucklos-Dampfgenerator. Er arbeitet nach dem Widerstandsheizprinzip und ist konzipiert für die Dampferzeugung für Dampfduschen-, Dampfbäder-, Caldarium- und Rasulanwendungen.

#### Wasserzufuhr

Das Wasser wird über ein Siebfilterventil (Zubehör "Z261") in den Dampfgenerator geführt. Über das niveaugesteuerte Einlassventil und den offenen Füllbecher gelangt das Wasser in den Dampftank. Hinweis: Der offene Füllbecher ist so gestaltet, dass das Zulaufwasser vom Gerätewasser getrennt ist und kein Gerätewasser in die Zulaufleitung zurückfliessen kann.

#### Niveauregelung

Das Wasserniveau im Dampftank wird mit der Niveaueinheit laufend überwacht. Erreicht der Wasserspiegel (durch den Verdampfungsprozess) ein festgelegtes Niveau, sendet die Niveaueinheit ein Signal zur Steuerung. Diese öffnet das Einlassventil und der Dampftank wird aufgefüllt. Bei Erreichen des festgelegten Betriebsniveaus, sendet die Niveaueinheit erneut ein Signal zur Steuerung und das Einlassventil wird geschlossen.

Die am Dampftank und der Niveaueinheit angeschlossene Druckausgleichsleitung garantiert, dass die Wasserniveaus im Dampftank und der Niveaueinheit übereinstimmen.

#### Dampferzeugung/-regelung

Der Dampf wird im Dampftank mit einem oder mehreren Widerstandsheizelementen erzeugt. Der interne oder ein externer Stetigregler steuern die Dampfproduktion abgestuft von 0 bis 100 %. Alternativ kann der Condair Omega auch über einen Ein/Aus-Regler gesteuert werden.

#### Abschlämmung

Durch den Verdampfungsprozess erhöht sich die Mineralienkonzentration im Wasser des Dampftanks. Damit diese Konzentration einen bestimmten Wert nicht überschreitet, muss von Zeit zu Zeit eine entsprechende Wassermenge aus dem Dampftank abgeschlämmt (abgepumpt) und durch frisches Wasser ersetzt werden. Der Condair Omega kennt zwei Abschlämmarten:

- die automatische Abschlämmung tritt in Funktion, sobald das Wasser im Dampftank das oberste Betriebsniveau überschreitet (z.B. durch Aufschäumen des Wassers).
- die Abschlämmung in Abhängigkeit der Wasserqualität durch.

Abhängig von der Wasserqualität und den Betriebsdaten tritt jeweils die automatische oder die Abschlämmung in Abhängigkeit der Wasserqualität in Funktion. Falls während dem Abschlämmvorgang das unterste Betriebsniveau erreicht wird, bleibt das Einlassventil offen, bis der Wasserspiegel im Dampftank wieder das normale Arbeitsniveau erreicht hat.

## 3.5 Systemübersicht Condair Omega

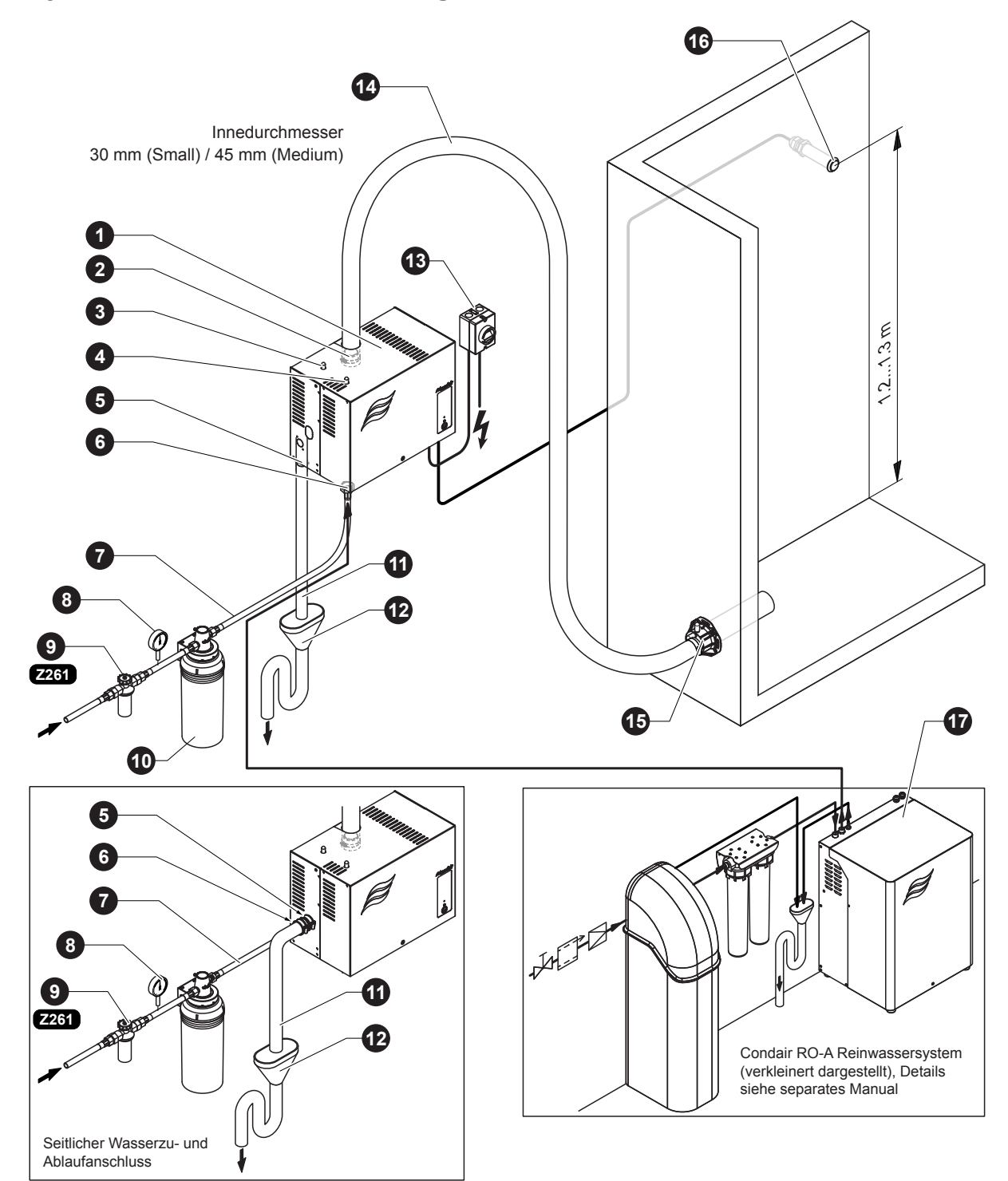

- 1 Dampfgenerator
- 2 Dampfanschluss
  - ø30 mm (Small) / ø45 mm (Medium)
- 3 Kondesatschlauchanschluss ø10 mm (in Ablauf)
- 4 Kondesatschlauchanschluss ø10 mm (zurück in Dampftank)
- 5 Anschlussstutzen Wasserablauf (Bodenanschluss: ø30 mm, Seitlicher Anschluss: ø40 mm)
- 6 Anschluss Wasserzulauf G 3/4"
- 7 Wasserzulaufleitung (bauseitig)

#### Abb. 3: Systemübersicht Condair Omega

- 8 Manometer (Einbau empfohlen)
- 9 Siebfilterventil (Zubehör "Z261")
- 10 Filterkartusche (Option "Size S" oder "Size L")
- 11 Wasserablaufleitung (bauseitig)
- 12 Ablauftrichter mit Siphon (bauseitig)
- 13 Netztrennschalter Spannungsversorgung (bauseitig)
- 14 Dampfschlauch (Zubehör "DS60" oder DS80")
- 15 Dampfverteiler
- 16 Temperatursensor
- 17 Reinwassersystem Condair RO-A (separates Produkt)

Der Dampfgenerator Condair Omega darf nur von Personen in Betrieb genommen und betrieben werden, die mit dem Dampfgenerator Condair Omega vertraut und für diese Arbeit ausreichend qualifiziert sind. Die Sicherstellung der Qualifikation des Personals ist Sache des Kunden.

## 4.1 Erste Inbetriebnahme

Die erste Inbetriebnahme ist in jedem Falle durch einen Servicetechniker Ihres Condair-Vertreters oder einen geschulten und für diese Arbeit autorisierten Servicetechniker des Kunden vorzunehmen. Auf eine detaillierte Beschreibung der Arbeiten bei der ersten Inbetriebnahme wird deshalb verzichtet.

Bei der ersten Inbetriebnahme werden folgende Arbeiten in der aufgeführten Reihenfolge durchgeführt:

- Überprüfung des Dampfgenerators auf korrekte Montage.
- Überprüfung der Elektroinstallation.
- Überprüfung der Wasserinstallation.
- Überprüfung der Dampfinstallation.
- Spülen und entlüften der Wasserzuleitung.
- Ermitteln der Karbonathärte des Zulaufwassers (durch Messung oder vom lokalen Wasserversorger)
- Konfiguration der Steuersoftware des Condair Omega über das integrierte Webinterface (siehe separate Bedienungsanleitung zum Webinterface) oder das SPA Display (siehe <u>Kapitel 6.1</u>).
- Durchführen von Testläufen inkl. Überprüfung der Überwachungseinrichtungen.
- Ausfüllen des Inbetriebsetzungsprotokolls.

## 4.2 Anzeige- und Bedienelemente

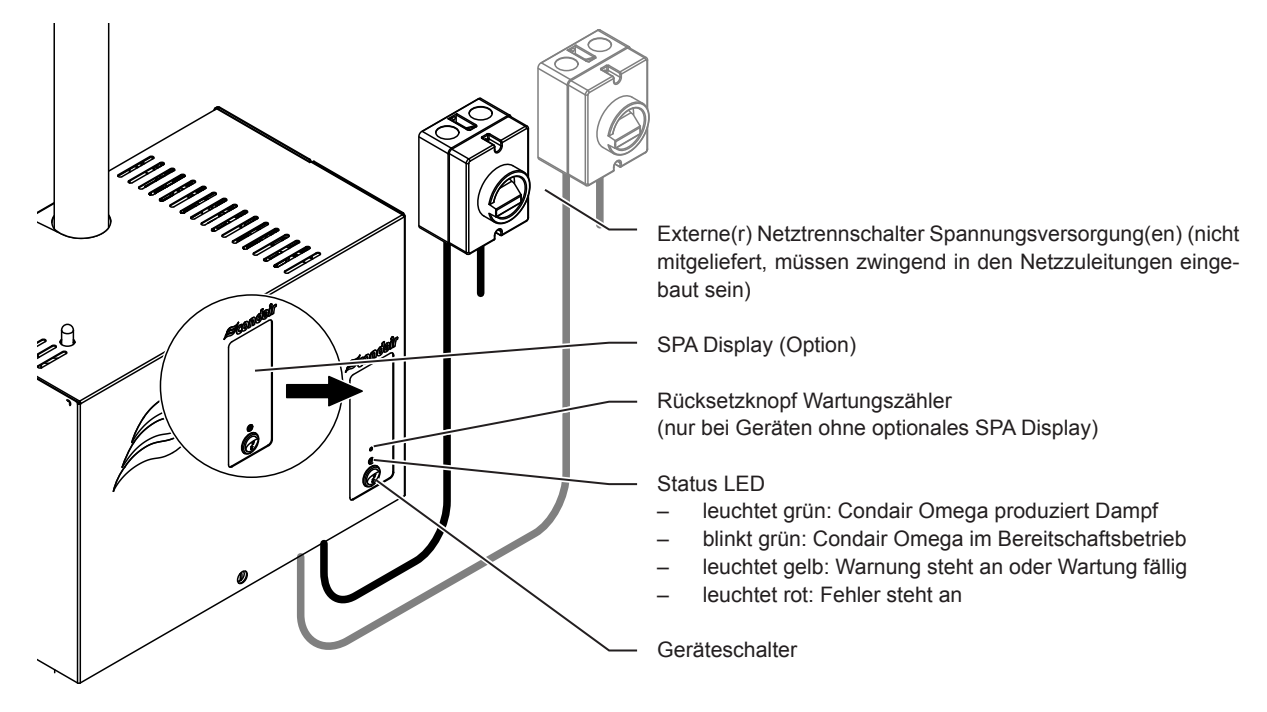

Abb. 4: Anzeige- und Bedienelemente

## GEFAHR! Stromschlaggefahr!

Nach dem Ausschalten des Geräteschalters liegt im Innern des Condair Omega immer noch Spannung an. Deshalb muss vor dem Öffnen des Dampfgenerators zwingend die Spannungsversorgung zum Dampfgenerator über den Netztrennschalter ausgeschaltet werden.

# 

Sofern über den Condair Omega ein Saunaofen angesteuert wird, muss sichergestellt werden, dass der Saunaofen mit einem geprüften Sicherheitssystem (z.B. Abdeckschutz) ausgestattet ist, um ein Einschalten in unsicherem Zustand (z. B. Handtuch auf Saunaofen) zu vermeiden (siehe Montageanleitung zum Condair Omega).

Ansonsten ist es nicht gestattet, den Einsatz von Steuergeräten mit Fernwirkung zu verwenden. Unter Fernwirkung versteht man das Einstellen, Steuern und Regeln eines Gerätes durch einen Befehl, der ausserhalb der Sichtweite des Geräts vorgenommen werden kann (SPA Display, KNX, Modbus, Webinterface, etc.). Hierzu zählen auch die Timerfunktionen.

## 4.3 Inbetriebnahme nach einem Betriebsunterbruch

Nachfolgend ist das Vorgehen für die Inbetriebnahme nach einem Betriebsunterbruch (z.B. nach der Wartung des Dampfgenerators) beschrieben. Es wird vorausgesetzt, dass die erste Inbetriebnahme durch den Servicetechniker Ihres Condair-Vertreters ordnungsgemäss durchgeführt und der Condair Omega korrekt konfiguriert wurde.

1. Bei der Inbetriebnahme nach Eingriffen am Dampfsystem muss durch das Inbetriebnahmepersonal zwingend geprüft werden, ob die Dampfleitung vom Austritt am Dampftank bis zum Dampfverteiler auf der ganzen Länge offen ist.

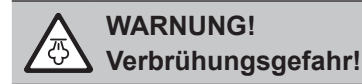

Eine im Querschnitt reduzierte oder vollständig verschlossene Dampfleitung führt im Betrieb zu einem unzulässigen Druckanstieg im Dampftank und birgt die Gefahr von Unfällen mit Verbrühungsgefahr!

2. Dampfgenerator und Installationen auf Beschädigungen überprüfen.

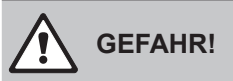

Ein beschädigtes Gerät oder Befeuchtungssysteme mit beschädigten Installationen können das Leben von Personen gefährden oder zu schwerwiegenden Sachschäden führen.

**Deshalb: Beschädigte Geräte** oder Geräte mit beschädigten oder nicht korrekt ausgeführten Installationen dürfen **nicht in Betrieb** genommen werden.

- 3. Gehäuseabdeckung am Condair Omega anbringen und verriegeln.
- 4. Siebfilterventil bzw. Absperrventil in der Wasserzuleitung öffnen.
- 5. Den Netztrennschalter in der/den Netzzuleitung(en) einschalten.
- 6. Geräteschalter am Dampfgenerator einschalten.

Der Condair Omega führt einen automatischen Systemtest (Initialisierung) aus. Wird beim Systemtest eine Störung festgestellt, signalisiert die Status LED entweder eine "Warnung" (LED leuchtet gelb) oder einen "Fehler" (LED leuchtet rot).

Ist die Initialisierung erfolgreich verlaufen, wird der Dampftank aufgefüllt und anschliessend eine Funktionsprüfung der Niveaueinheit durchgeführt.

Hinweis: Wird bei der Funktionsprüfung der Niveaueinheit eine Störung festgestellt, signalisiert die Status LED entweder eine "Warnung" (LED leuchtet gelb) oder einen "Fehler" (LED leuchtet rot).

Ist die Funktionsprüfung der Niveaueinheit erfolgreich verlaufen, befindet sich der Condair Omega anschliessend im **Normalbetrieb und die Status LED blinkt grün**. Sobald eine **Dampfanforderung ansteht oder der Dampfbetrieb manuell gestartet wird**, wird der Heizstrom eingeschaltet, die Status LED leuchtet grün und nach kurzer Zeit wird Dampf produziert.

### 4.4 Hinweise zum Betrieb

Nach 24 Stunden im Standbybetrieb (keine Anforderung) wird der Dampftank automatisch entleert. Der Dampftank bleibt leer und wird erst wieder aufgefüllt, wenn einen Dampfanforderung anliegt oder der Dampfbetrieb manuell gestartet wird.

Falls während dem Betrieb festgestellt wird, dass sich im Dampftank immer wieder Schaum bildet, sollte die Einstellung für die Karbonathärte des Zulaufwassers erhöht werden. Dadurch wird der Condair Omega häufiger abgeschlämmt und damit der Schaumbildung entgegengewirkt.

## 4.5 Kontrollen während dem Betrieb

Während dem Betrieb des Condair Omega ist das System wöchentlich zu kontrollieren. Kontrollieren Sie dabei:

- die Wasser- und Dampfinstallationen auf Leckagen.
- den Dampfgenerator und die weiteren Systemkomponenten auf korrekte Befestigung und auf Beschädigungen.
- die Elektrische Installation auf Beschädigungen.

Falls Sie Unregelmässigkeiten (z.B. Leckagen, Anzeige einer Störung) oder beschädigte Komponenten feststellen, ist der Condair Omega wie in <u>Kapitel 4.6</u> beschrieben, ausser Betrieb zu nehmen. Nehmen Sie anschliessend mit Ihrem Condair Vertreter Kontakt auf.

## 4.6 Ausserbetriebnahme

Um den Dampfgenerator Condair Omega z.B für Wartungsarbeiten **ausser Betrieb** zu nehmen, gehen Sie wie folgt vor:

- 1. Falls Wartungsarbeiten am Wassersystem des Condair Omega durchgeführt werden sollen, ist der Dampftank zu entleeren. Gehen Sie dazu wie folgt vor:
  - a. Condair Omega über den Geräteschalter ausschalten.
  - b. 5 Sekunden warten und anschliessend den Condair Omega erneut einschalten. Sofern die Abschlämmpumpe startet, 60 Sekunden (beim Omega Medium 100 Sekunden) warten bis der Tank entleert wurde. Wird die Abschlämmpumpe nicht innerhalb 10 Sekunden automatisch gestartet (z.B. aufgrund eines Pumpendefektes), ist der Dampftank über den Entleerschlauch zu entleeren (siehe <u>Schritt 5</u>).
- 2. Absperrventil in der Wasserzuleitung schliessen.
- 3. Condair Omega über den Geräteschalter ausschalten (falls noch nicht ausgeschaltet).
- 4. **Condair Omega vom Stromnetz trennen**: Den/die **Netztrennschalter** in der/den Netzzuleitungen auf "**Aus**" stellen und den Schalter in der Aus-Stellung gegen unbeabsichtigtes Einschalten sichern.
- Falls Wartungsarbeiten am Wassersystem durchgeführt werden sollen: Die Schraube der Gehäuseabdeckung lösen, die Gehäuseabdeckung entfernen und das (Rest)Wasser im Dampftank über den Entleerschlauch in einen Behälter ablassen (Position des Entleerschlauchs siehe <u>Abb. 2</u>).

#### WARNUNG! Verbrennungsgefahr!

Das Wasser im Dampftank kann bis 95 °C heiss sein. Beim Ablassen des Wassers über den Entleerschlauch unmittelbar nach den Betrieb besteht Verbrennungsgefahr.

**Daher:** Tragen Sie isolierende Handschuhe und seihen Sie vorsichtig beim Ablassen des Wassers über den Entleerschlauch.

### 5.1 Homescreens

Nach dem Einschalten des Condair Omegas wird das SPA-Display automatisch gestartet und der **Homescreen** angezeigt. Das Aussehen bzw. der Aufbau des Homescreens ist abhängig von der Konfiguration der Steuersoftware des Condair Omegas.

#### 5.1.1 Homescreens "Dampfduschenanwendung"

#### 5.1.1.1 Homescreens bei Betrieb mit aktivierter "Temperaturregelung"

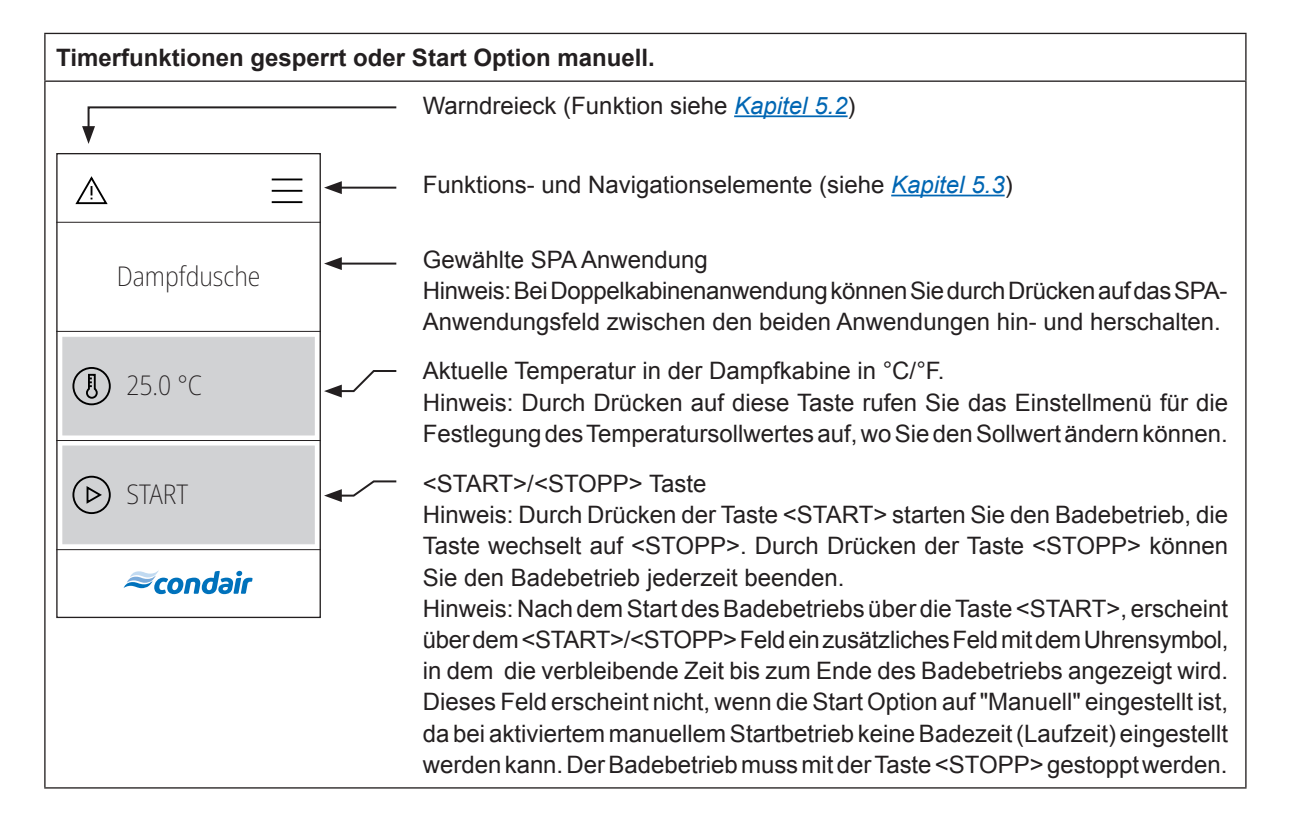

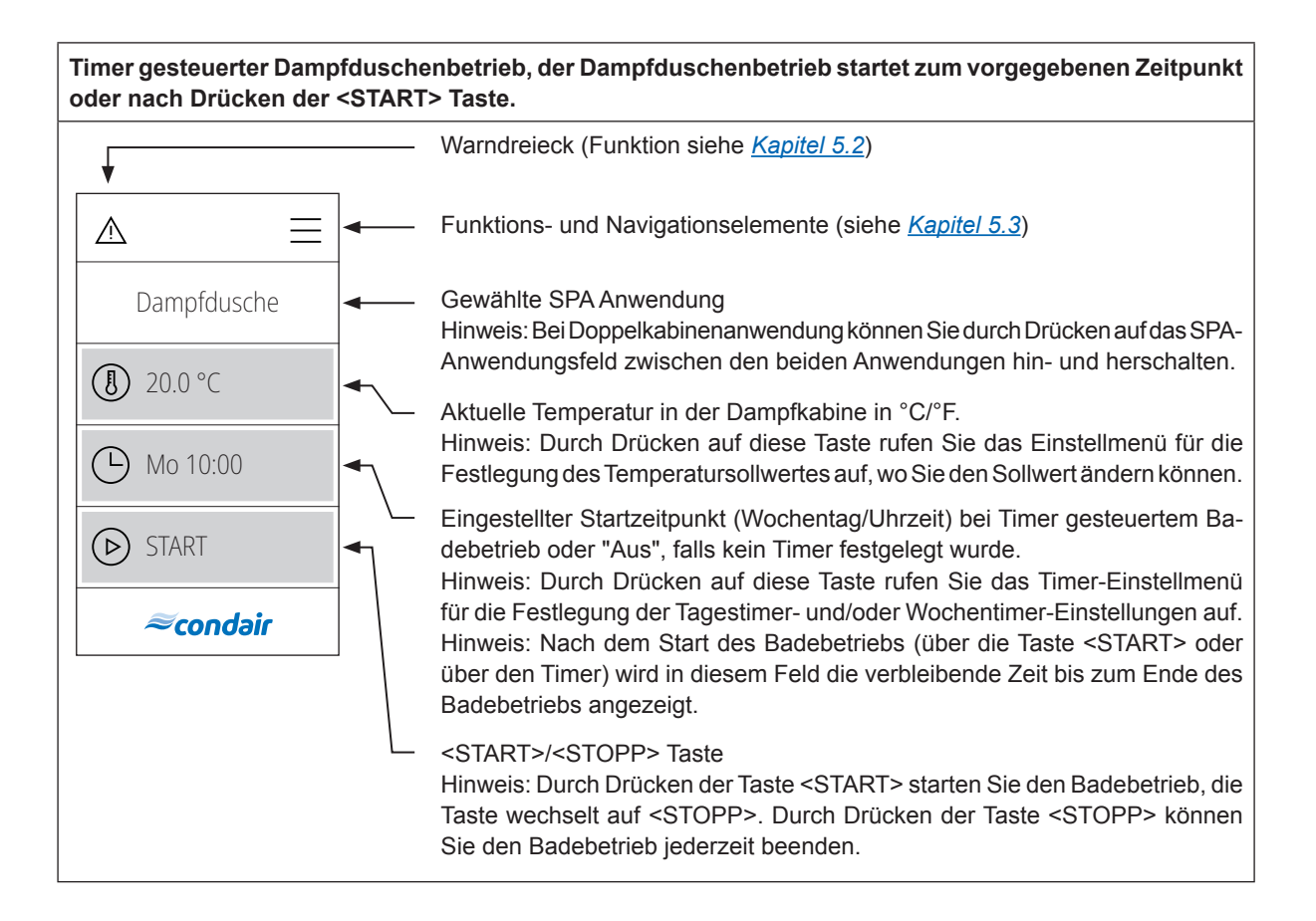

#### 5.1.1.2 Homescreens bei Betrieb mit "konstanter Dampfproduktion"

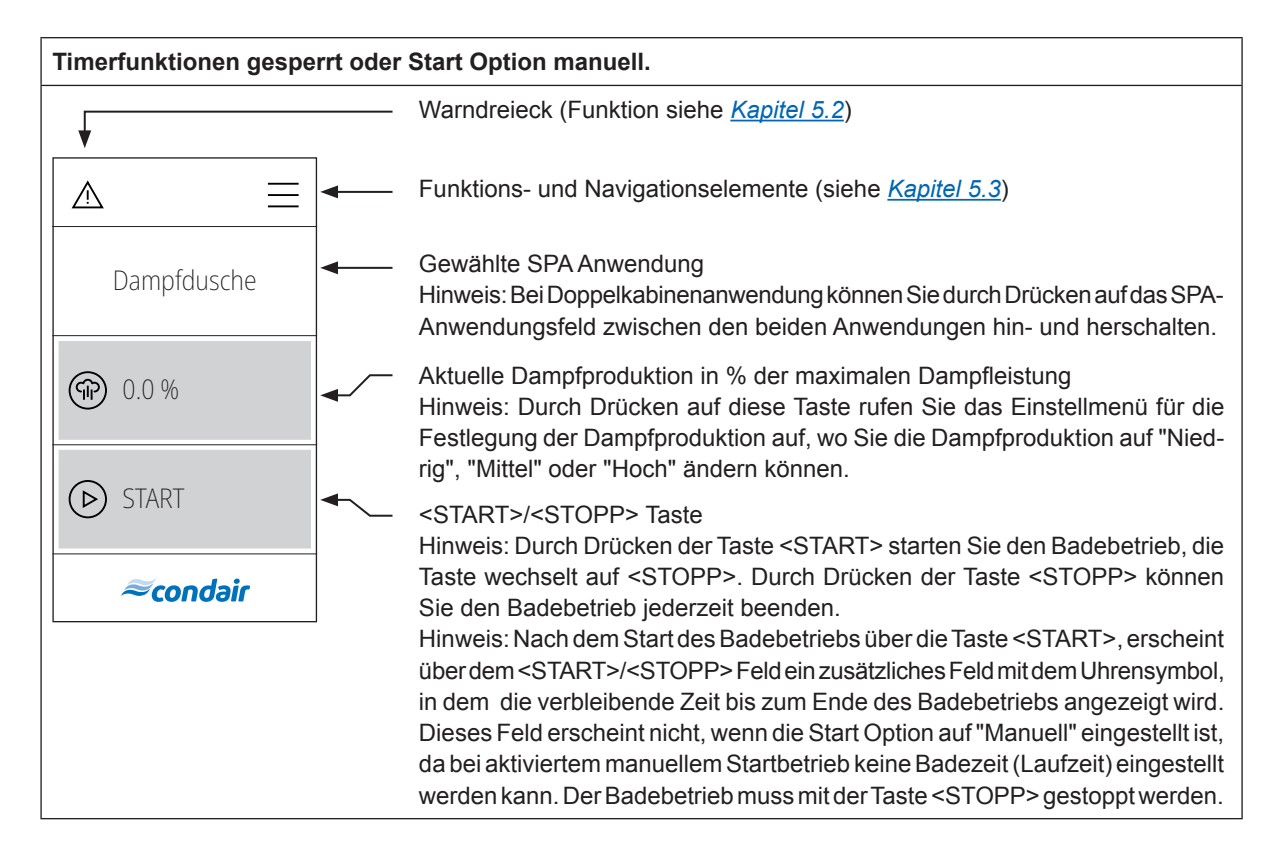

| Timer gesteuerter Dampfduschenbetrieb, der Dampfduschenbetrieb startet zum vorgegebenen Zeitpunkt oder nach Drücken der <start> Taste.</start> |                                                                                                    |  |  |  |
|----------------------------------------------------------------------------------------------------|----------------------------------------------------------------------------------------------------|--|--|--|
| •                                                                                                    | Warndreieck (Funktion siehe Kapitel 5.2)                                                                                                    |  |  |  |
|                                                                                                    | Funktions- und Navigationselemente (siehe Kapitel 5.3)                                                                                                    |  |  |  |
| Dampfdusche                                                                                                    | Gewählte SPA Anwendung<br>Hinweis: Bei Doppelkabinenanwendung können Sie durch Drücken auf das SPA-<br>Anwendungsfeld zwischen den beiden Anwendungen hin- und herschalten.<br>Aktuelle Dampfproduktion in % der maximalen Dampfleistung<br>Hinweis: Durch Drücken auf diese Taste rufen Sie das Einstellmenü für die<br>Festlegung der Dampfproduktion auf, wo Sie die Dampfproduktion auf "Nied-<br>rig", "Mittel" oder "Hoch") ändern können.<br>Eingestellter Startzeitpunkt (Wochentag/Uhrzeit) bei Timer gesteuertem Ba-<br>debetrieb oder "Aus", falls kein Timer festgelegt wurde.<br>Hinweis: Durch Drücken auf diese Taste rufen Sie das Timer-Einstellmenü |  |  |  |
|                                                                                                    | Hinweis: Nach dem Start des Badebetriebs (über die Taste <start> oder<br/>über den Timer) wird in diesem Feld die verbleibende Zeit bis zum Ende des<br/>Badebetriebs angezeigt.</start>                                                                                                    |  |  |  |
|                                                                                                    | <start>/<stopp> Taste<br/>Hinweis: Durch Drücken der Taste <start> starten Sie den Badebetrieb, die<br/>Taste wechselt auf <stopp>. Durch Drücken der Taste <stopp> können<br/>Sie den Badebetrieb jederzeit beenden.</stopp></stopp></start></stopp></start>                                                                                                    |  |  |  |

### 5.1.1.3 Homescreen bei Betrieb mit "externer Regelung"

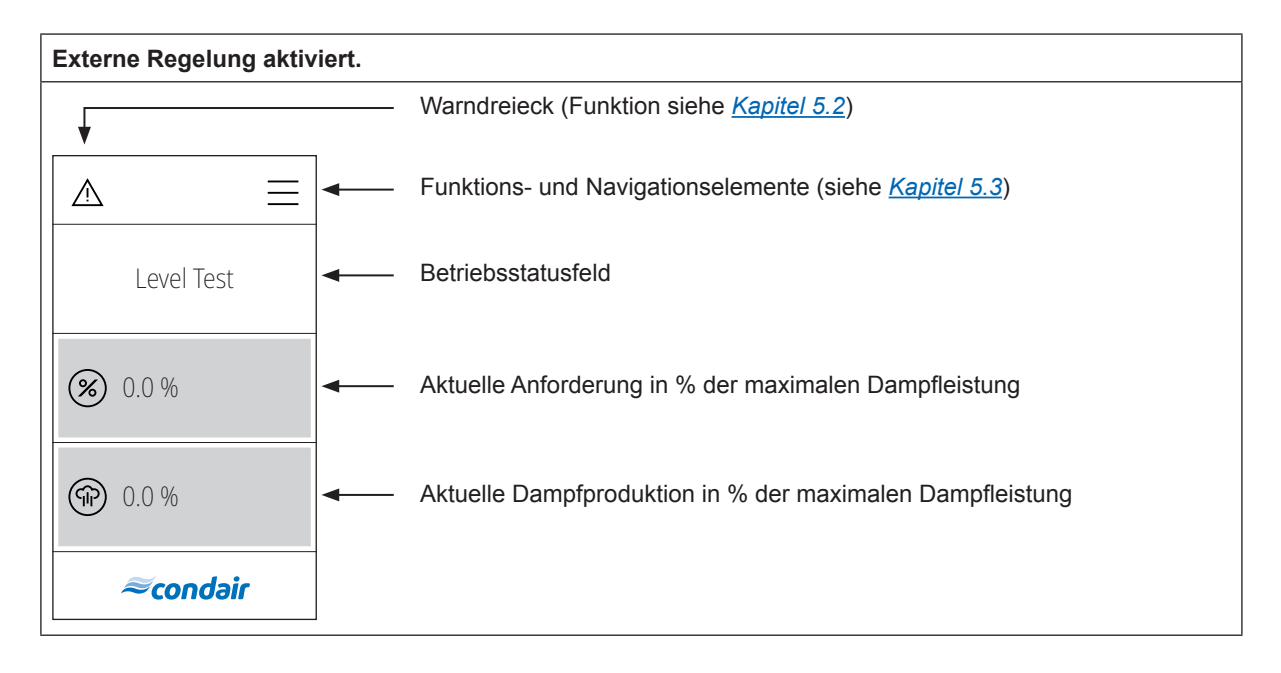

#### Externe Regelung und Timer aktiviert.

Hinweis: Im Timerbetrieb kann nur Dampf produziert werden, wenn ein Timer aktiv ist, ansonsten ist das Gerät im Standby Modus.

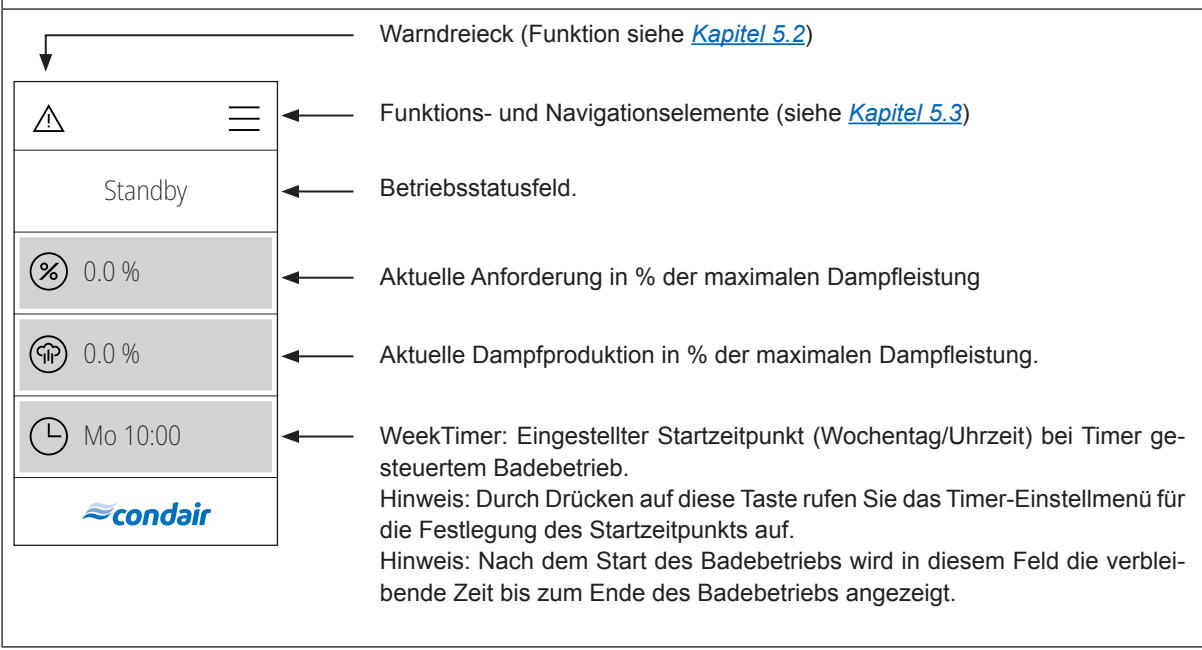

### 5.1.2 Homescreens "Dampfbadanwendung"

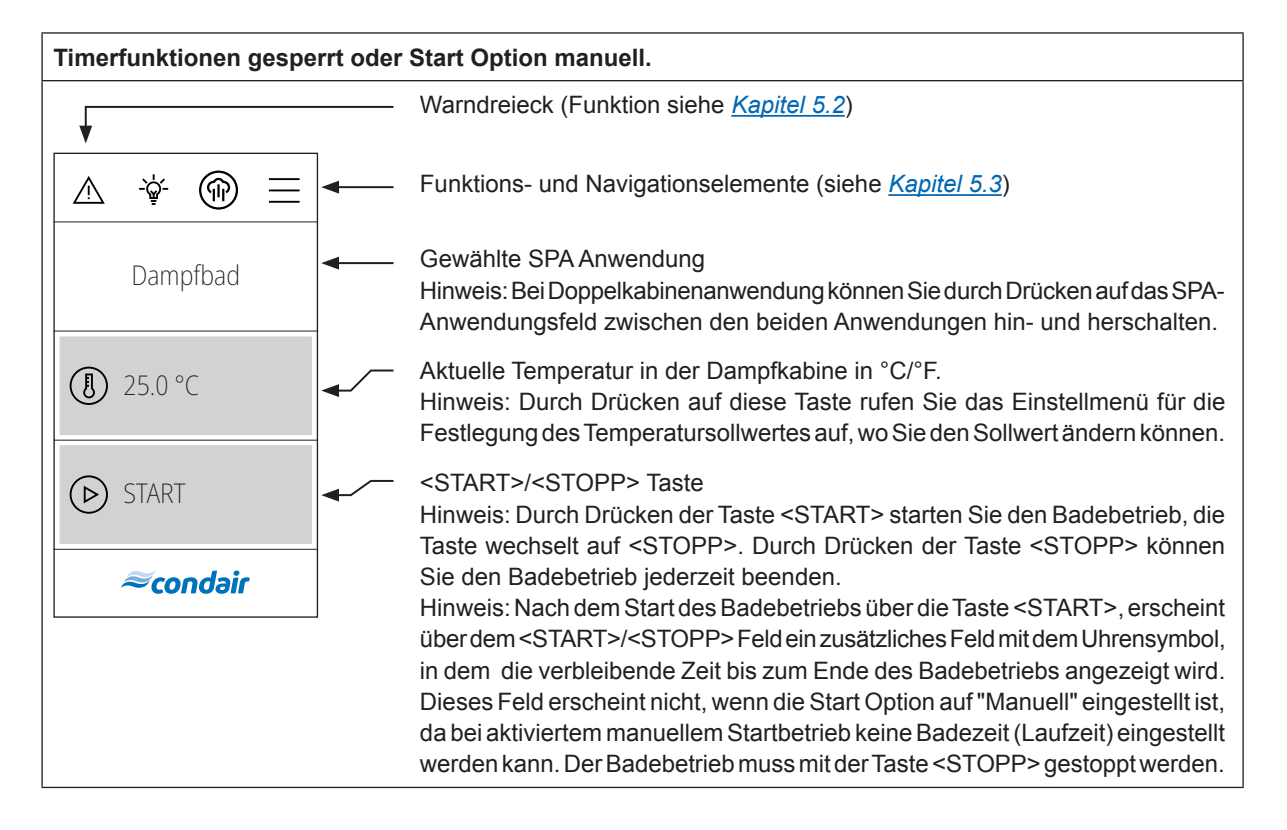

| Timer gesteuerter Dampfbadbetrieb, der Dampfbadbetrieb startet zum vorgegebenen Zeitpunkt oder nach Drücken der <start> Taste.</start> |                                                                                                    |  |  |  |
|----------------------------------------------------------------------------------------------------|----------------------------------------------------------------------------------------------------|--|--|--|
|                                                                                                    | Warndreieck (Funktion siehe Kapitel 5.2)                                                                                                    |  |  |  |
|                                                                                                    | Funktions- und Navigationselemente (siehe Kapitel 5.3)                                                                                                    |  |  |  |
| Dampfbad                                                                                                    | Gewählte SPA Anwendung<br>Hinweis: Bei Doppelkabinenanwendung können Sie durch Drücken auf das SPA-<br>Anwendungsfeld zwischen den beiden Anwendungen hin- und herschalten.                                                                                   |  |  |  |
| <ul> <li>➡ Mo 10:00</li> </ul>                                                                                                    | Aktuelle Temperatur in der Dampfkabine in °C/°F.<br>Hinweis: Durch Drücken auf diese Taste rufen Sie das Einstellmenü für die<br>Festlegung des Temperatursollwertes auf, wo Sie den Sollwert ändern können.                                                  |  |  |  |
| START                                                                                                    | Eingestellter Startzeitpunkt (Wochentag/Uhrzeit) bei Timer gesteuertem Ba-<br>debetrieb oder "Aus", falls kein Timer festgelegt wurde.<br>Hinweis: Durch Drücken auf diese Taste rufen Sie das Timer-Einstellmenü                                             |  |  |  |
| ≈condair                                                                                                    | Hinweis: Nach dem Start des Badebetriebs (über die Taste <start> oder<br/>über den Timer) wird in diesem Feld die verbleibende Zeit bis zum Ende des<br/>Badebetriebs angezeigt.</start>                                                                      |  |  |  |
|                                                                                                    | <start>/<stopp> Taste<br/>Hinweis: Durch Drücken der Taste <start> starten Sie den Badebetrieb, die<br/>Taste wechselt auf <stopp>. Durch Drücken der Taste <stopp> können<br/>Sie den Badebetrieb jederzeit beenden.</stopp></stopp></start></stopp></start> |  |  |  |

## 5.1.3 Homescreens "Caldariumanwendung"

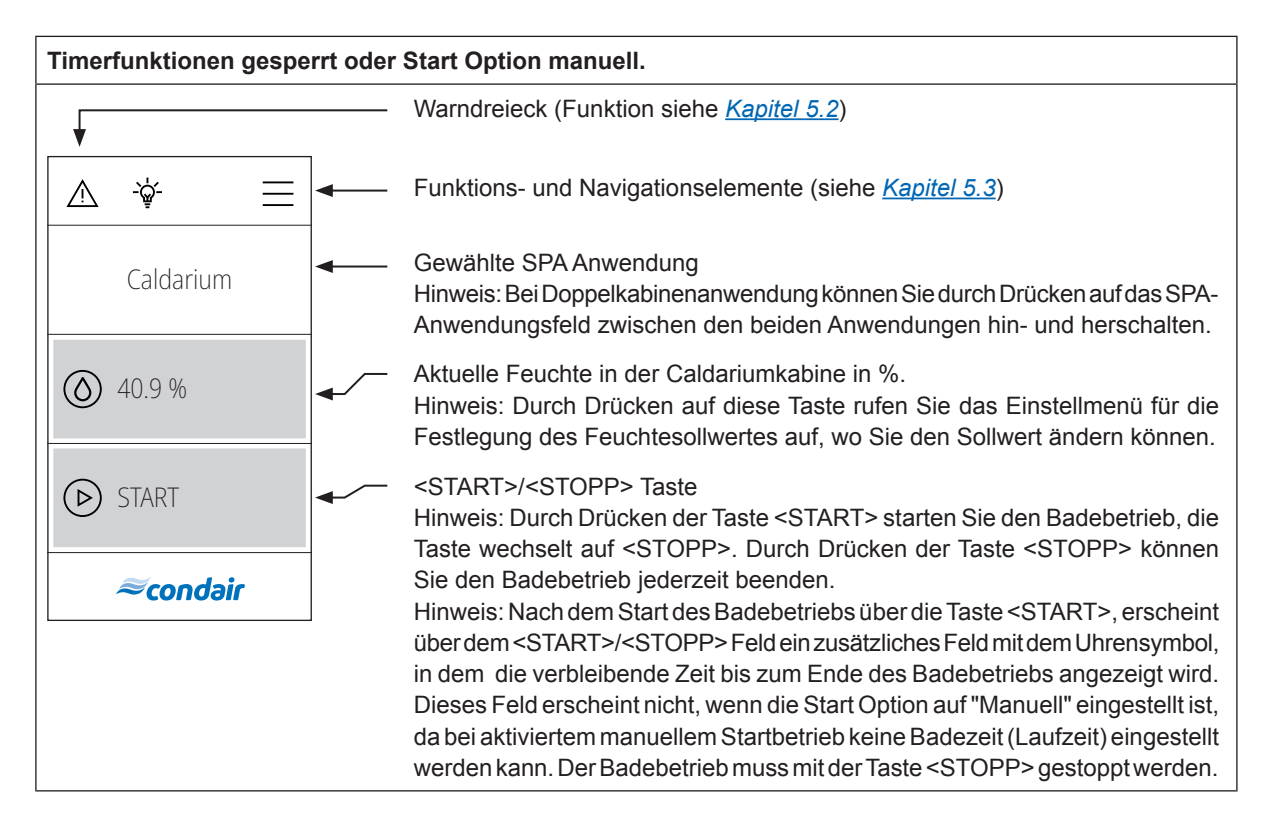

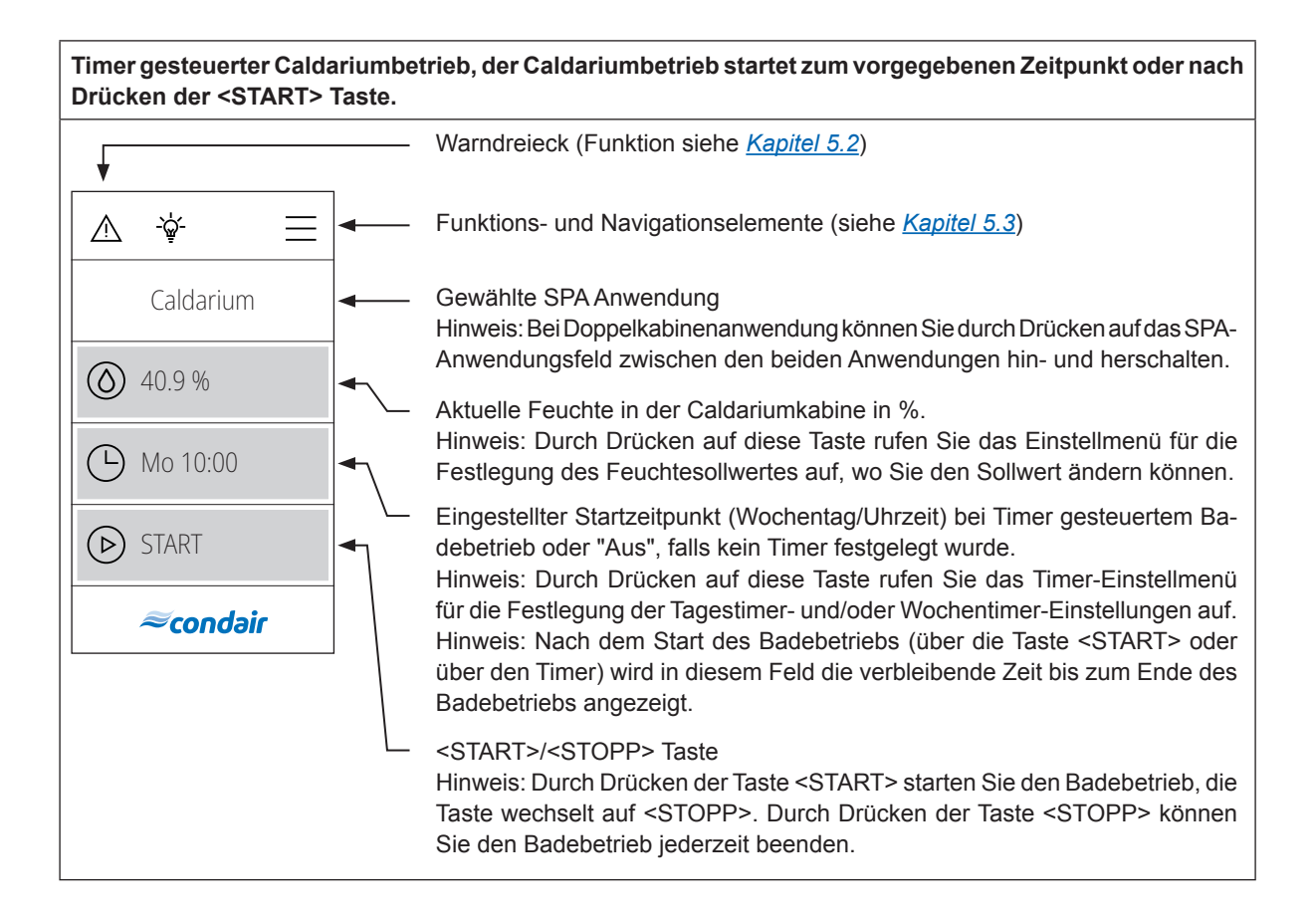

### 5.1.4 Homescreens "Rasulanwendung"

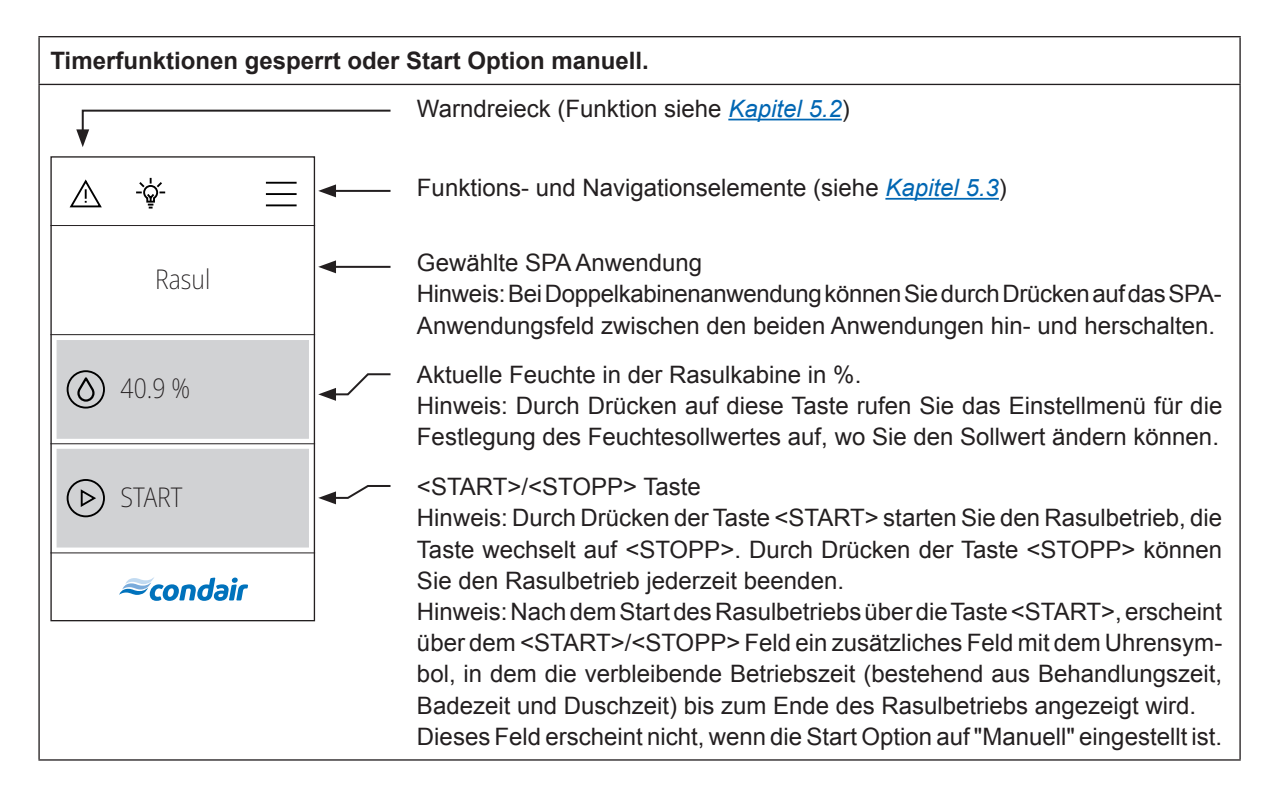

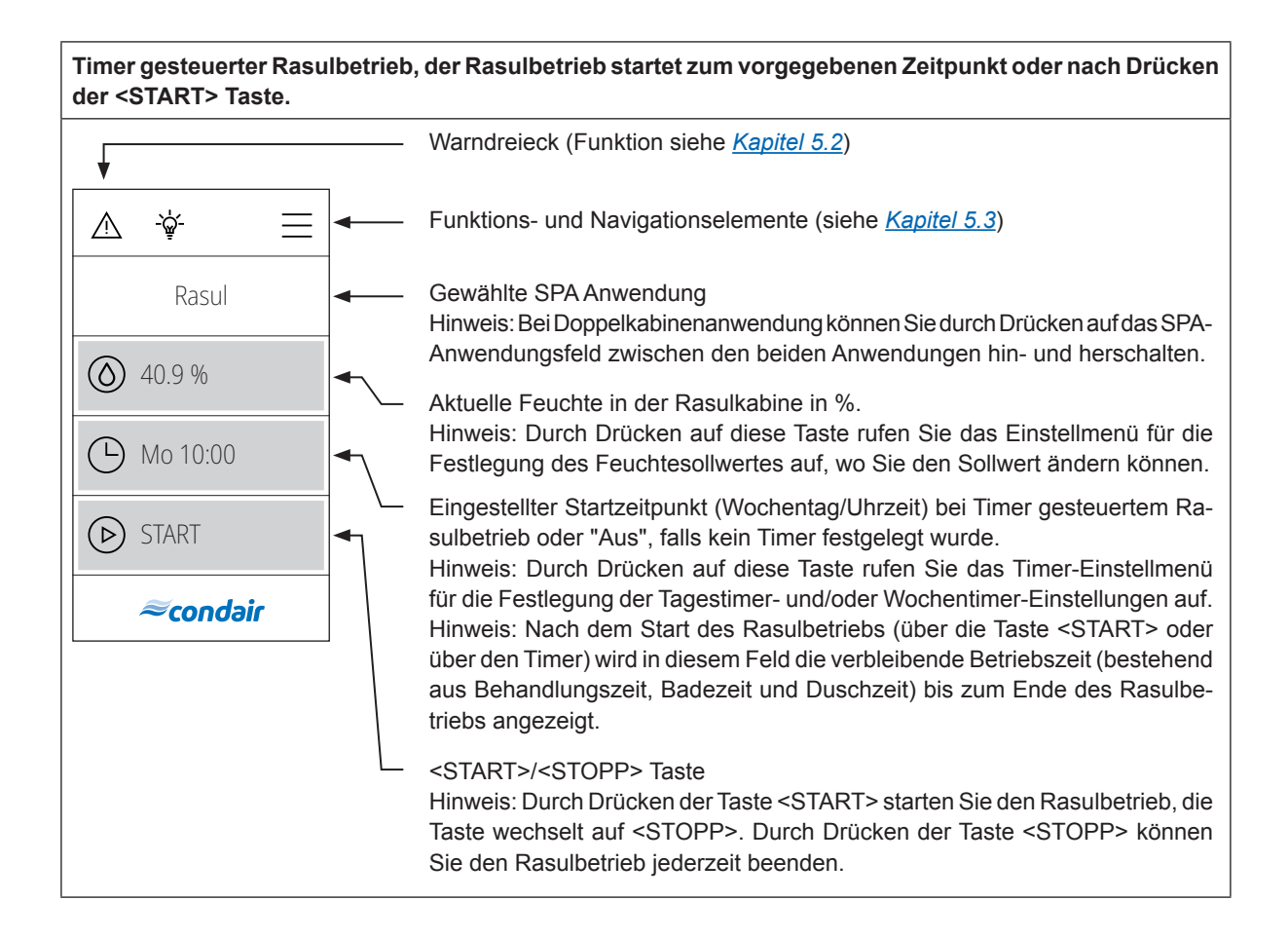

#### 5.1.5 Homescreens "Fin Sauna-Anwendung"

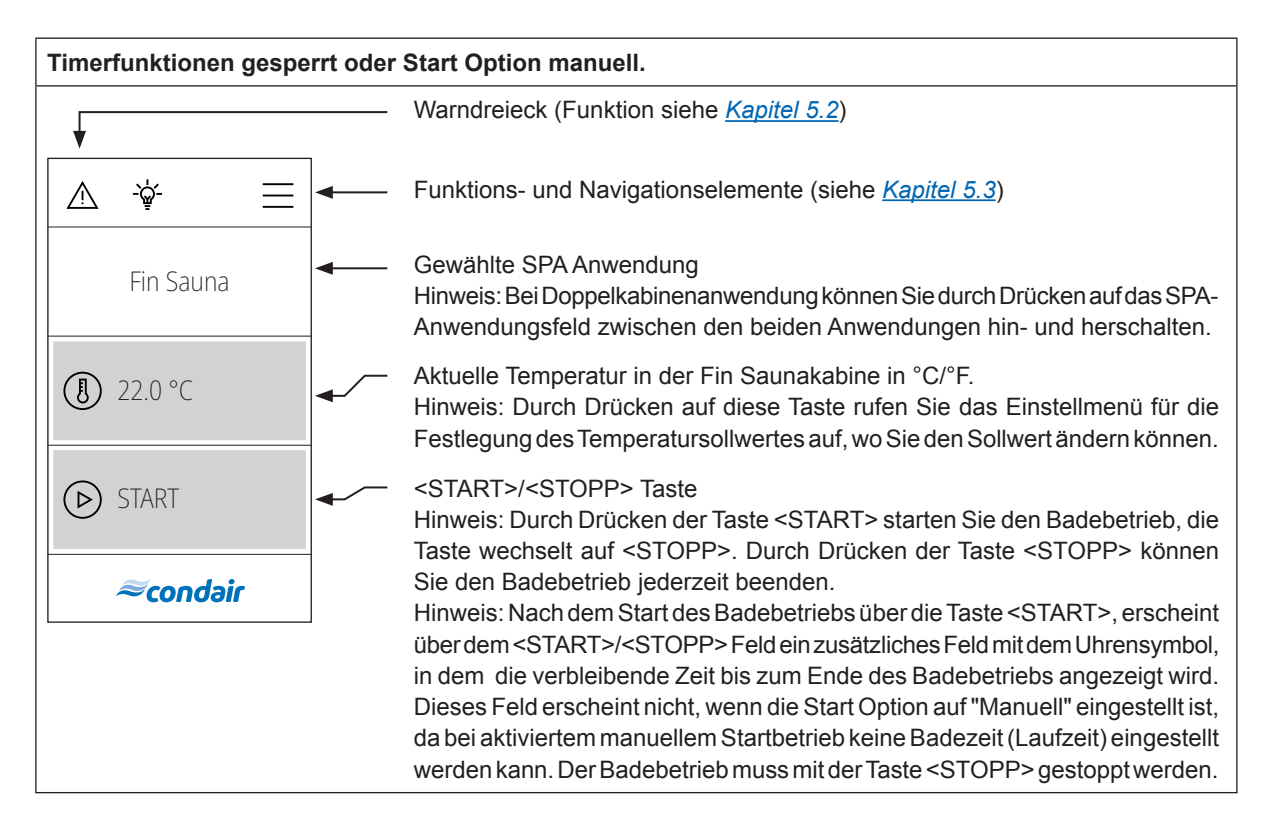

# Timer gesteuerter Fin Saunabetrieb, der Fin Saunabetrieb startet zum vorgegebenen Zeitpunkt oder nach Drücken der <START> Taste.

**VORSICHT!** Bei einer Fin Sauna dürfen die Timerfunktionen nur verwendet werden, wenn der Saunaofen mit einem geprüften Sicherheitssystem (z.B. Abdeckschutz) ausgestattet ist, um ein Einschalten in unsicherem Zustand (z.B. Handtuch auf Ofen) zu vermeiden!

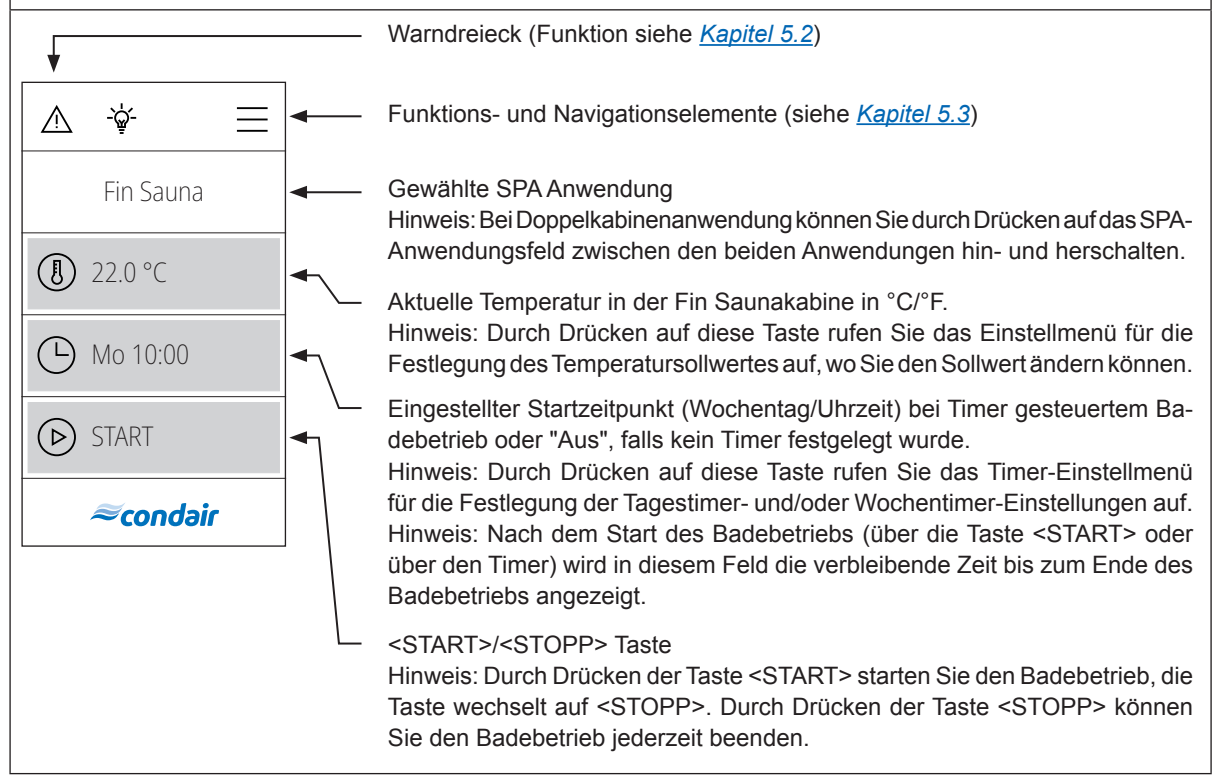

## 5.1.6 Homescreens "Bio Sauna-Anwendung"

| Timerfunktionen gesperrt oder Start Option manuell. |                                                                                                    |  |  |  |
|-----------------------------------------------------|----------------------------------------------------------------------------------------------------|--|--|--|
|                                                     | Warndreieck (Funktion siehe Kapitel 5.2)                                                                                                    |  |  |  |
|                                                     |                                                                                                    |  |  |  |
|                                                     | Funktions- und Navigationselemente (siehe Kapitel 5.3)                                                                                            |  |  |  |
|                                                     | Gewählte SPA Anwendung                                                                                                    |  |  |  |
| Bio Sauna                                           | Hinweis: Bei Doppelkabinenanwendung können Sie durch Drücken auf das SPA-<br>Anwendungsfeld zwischen den beiden Anwendungen hin- und herschalten. |  |  |  |
| ▲ 22.0 °C                                           | Aktuelle Temperatur in der Bio Saunakabine in °C/°F.                                                                                              |  |  |  |
|                                                     | Hinweis: Durch Drücken auf diese Taste rufen Sie das Einstellmenü für die                                                                         |  |  |  |
|                                                     | restiegung des remperatursonwertes auf, wo Sie den Sonwert "andem konnen.                                                                         |  |  |  |
| 40.5 %                                              | Aktuelle Feuchte in der Bio Saunakabine in %.                                                                                                    |  |  |  |
|                                                     | Hinweis: Durch Drücken auf diese Taste rufen Sie das Einstellmenü für die                                                                         |  |  |  |
| START                                               | resulegung des reuchtesonwertes auf, wo sie den Sonwert "andern konnen.                                                                           |  |  |  |
|                                                     | <start>/<stupp> Taste</stupp></start>                                                                                                    |  |  |  |
| <i>≈</i> condair                                    | Taste wechselt auf <stopp> Durch Drücken der Taste <stopp> können</stopp></stopp>                                                                 |  |  |  |
|                                                     | Sie den Badebetrieb iederzeit beenden.                                                                                                    |  |  |  |
|                                                     | Hinweis: Nach dem Start des Badebetriebs über die Taste < START>, erscheint                                                                       |  |  |  |
|                                                     | über dem <start>/<stopp> Feld ein zusätzliches Feld mit dem Uhrensymbol,</stopp></start>                                                          |  |  |  |
|                                                     | in dem die verbleibende Zeit bis zum Ende des Badebetriebs angezeigt wird.                                                                        |  |  |  |
|                                                     | Dieses Feld erscheint nicht, wenn die Start Option auf "Manuell" eingestellt ist,                                                                 |  |  |  |
|                                                     | da bei aktiviertem manuellem Startbetrieb keine Badezeit (Laufzeit) eingestellt                                                                   |  |  |  |
|                                                     | werden kann. Der Badebetrieb muss mit der Taste <stopp> gestoppt werden.</stopp>                                                                  |  |  |  |

# Timer gesteuerter Bio Saunabetrieb, der Bio Saunabetrieb startet zum vorgegebenen Zeitpunkt oder nach Drücken der <START> Taste.

**VORSICHT!** Bei einer Bio Sauna dürfen die Timerfunktionen nur verwendet werden, wenn der Saunaofen mit einem geprüften Sicherheitssystem (z.B. Abdeckschutz) ausgestattet ist, um ein Einschalten in unsicherem Zustand (z.B. Handtuch auf Ofen) zu vermeiden!

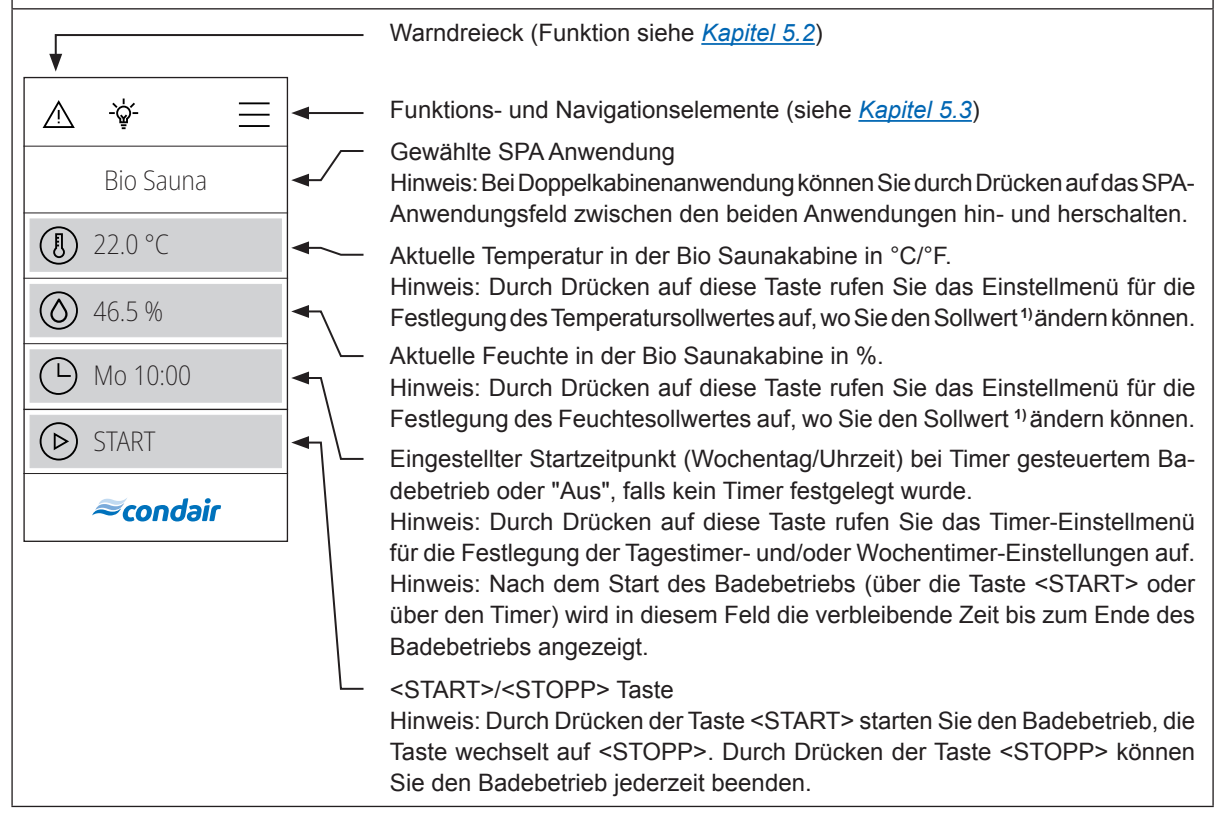

<sup>1)</sup> Hinweis: Für den Temperatur-Feuchte Betrieb einer Bio Sauna können Sie nur Temperatur- und Feuchtesollwerte links und unterhalb der nachfolgend dargestellten Temperatur/Feuchte-Kennlinie verwenden.

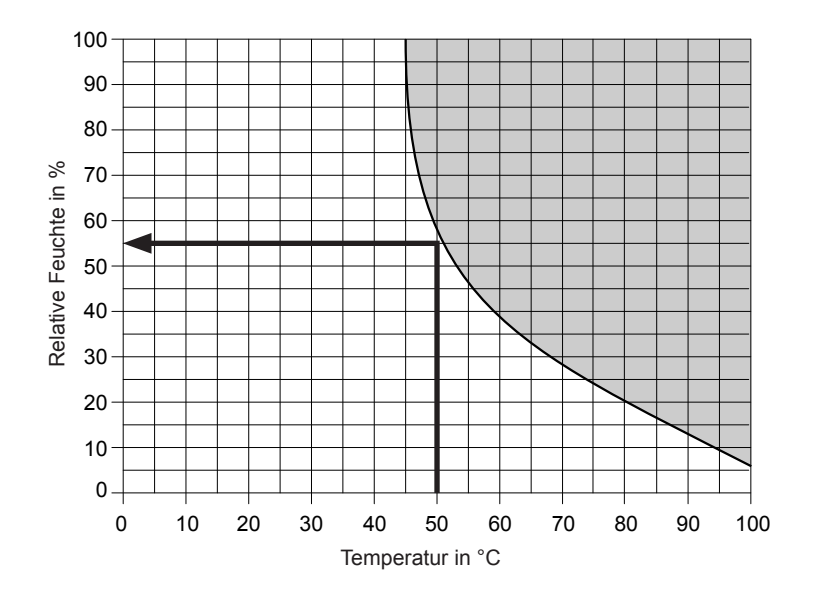

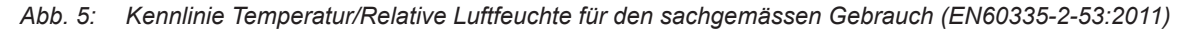

Beispiel: Für eine Solltemperatur von 50 °C kann maximal eine relative Sollluftfeuchte von ca. 55 % eingestellt werden. Wenn die eingestellten Werte ausserhalb des zulässigen Bereichs liegen, wird die Warnung "W180" angezeigt. Werden die kritischen Werte während des Badebetriebs jedoch überschritten, wird die Heizung (Sauna/Dampf) automatisch abgeschaltet und die Warnung "W178" angezeigt.

## 5.2 Funktion des Warndreiecks

Das Warndreieck hat folgende Funktionen:

| Warndreieck | Beschreibung                                                                                                    |
|-------------|----------------------------------------------------------------------------------------------------|
|             | Warndreieck leuchtet grau: Der Condair Omega arbeitet störungsfrei.                                                                                                   |
|             | Warndreieck leuchtet <b>gelb</b> : Eine Warnung steht an. Der Condair Omega arbeitet weiter, je nach Art der Warnung können jedoch gewisse Einschränkungen vorkommen. |
|             | Warndreieck leuchtet <b>rot</b> : Eine Fehler steht an. Abhängig von der Art des Fehlers wird der Condair Omega gestoppt oder läuft normal weiter.                    |

## 5.3 Funktions- und Navigationselemente

| Navigationselement | Aktion                                                                                                    |  |  |
|--------------------|----------------------------------------------------------------------------------------------------|--|--|
| $\equiv$           | Taste <menü>- Aufruf Hauptmenü<br/>Hinweis: Beim Aufruf des Hauptmenüs wird ein Benutzerpasswort (Werks-<br/>passwort: "0000") verlangt, wenn "Anzeigesperre" auf "On" eingestellt ist.</menü>      |  |  |
|                    | Taste <home> - Aufruf Homescreen</home>                                                                                                    |  |  |
|                    | Taste <dampfstoss> - Start und Stopp der Dampfstossfunktion<br/>Hinweis: Diese Element erscheint nur auf dem Hauptbildschirm, wenn die<br/>Dampfstossfunktion im Menü aktiviert wurde.</dampfstoss> |  |  |
| -ૡ૽ૢૼ-             | Taste <putzlicht> - Ein- und Ausschalten des Putzlichts</putzlicht>                                                                                                    |  |  |
| $\bigtriangledown$ | Zurück zum vorhergehenden Fenster (Abbruch und Zurück)                                                                                                    |  |  |
| $\sim$ $\wedge$    | Im angezeigten Fenster nach oben/unten Blättern oder Einstellungsoptionen anwählen                                                                                                    |  |  |
| $\bigcirc$         | Eingestellten Wert oder Auswahl bestätigen ( <häckchen>-Taste).</häckchen>                                                                                                    |  |  |
| $\otimes$          | Abbruch und zurück zum vorhergehenden Fenster ( <abbruch>-Taste).</abbruch>                                                                                                    |  |  |

## 5.4 Bedienung des Benutzermenüs

#### 5.4.1 Aufruf des Hauptmenüs

Drücken Sie auf die Taste < Menü> oben rechts in der Anzeige. Geben Sie anschliessend das Passwort "0000" ein (falls so konfiguriert). Anschliessend erscheint das Hauptmenü.

Hinweis: Das Passwort für das Benutzermenü kann im Untermenü "Technik > Administration > Passwort" geändert werden.

Der Inhalt des Benutzermenüs ist abhängig von der gewählten SPA Anwendung. In der nachfolgenden Beschreibung der Einstellungen im Benutzermenü werden alle Parameter aufgelistet.

| Benutzermenü                                                                                                    |            |                                                                                                    |  |  |
|----------------------------------------------------------------------------------------------------|------------|----------------------------------------------------------------------------------------------------|--|--|
|                                                                                                    | Duft       |                                                                                                    |  |  |
| A ∵ A ←                                                                                                    | Duft 1     | Einstellen der Intensitätsstufe (Level 1Level 5) oder<br>Ausschalten der Duftstoffpumpe 1.<br><b>Hinweis</b> : Dieser Menüpunkt erscheint nur, wenn der<br>Aroma 1 Modus im Menü "Technik" auf "Intervall" oder<br>"Extern" eingestellt ist.                                                                                                    |  |  |
| Duft<br>Licht 2<br>Aus                                                                                                    | Duft 2     | Einstellen der Intensitätsstufe (Level 1Level 5) oder<br>Ausschalten der Duftstoffpumpe 2.<br><b>Hinweis</b> : Dieser Menüpunkt erscheint nur, wenn der<br>Aroma 2 Modus im Menü "Technik" auf "Intervall" oder<br>"Extern" eingestellt ist.                                                                                                    |  |  |
| Timer<br><b>≈condair</b> ∨                                                                                                    | Licht 2    | Ein- und Ausschalten des Lichts 2.<br><b>Hinweis</b> : Dieser Menüpunkt erscheint nur, wenn der<br>Licht 2 Modus im Menü "Technik" auf "Auto" oder "Manual"<br>eingestellt ist.<br><b>Hinweis</b> : Licht 1 kann über das Lampensymbol oben im<br>Display ein- und ausgeschaltet werden.                                                                                                    |  |  |
| Timer<br>VORSICHT! Bei einer Fin Sauna/Bio Sauna dürfer<br>wenn der Saunaofen mit einem geprüften Sicherh<br>ist, um ein Einschalten in unsicherem Zustand (z |            | o Sauna dürfen die Timerfunktionen nur verwendet werden,<br>prüften Sicherheitssystem (z.B. Abdeckschutz) ausgestattet<br>em Zustand (z.B. Handtuch auf Ofen) zu vermeiden!                                                                                                    |  |  |
|                                                                                                    | Tagestimer | Im Tagestimer-Menü können Sie festlegen, wann der<br>nächste Badebetrieb gestartet werden soll. Stellen Sie<br>dazu die Uhrzeit und die gewünschte Laufzeit ein. Der<br>Badebetrieb wird zum eingestellten Zeitpunkt mit den<br>entsprechenden Einstellungen gestartet. Der <b>Tagestimer</b><br>wird nur einmal ausgeführt.                                                                                                    |  |  |
|                                                                                                    |            | <ul> <li>Einstellungen: <ul> <li>Timermodus:</li> <li>Aus: Tagestimer ist deaktiviert</li> <li>Zeit: Badebetrieb startet Tageszeit gesteuert.</li> <li>Countdown: Badebetrieb startet nach Ablauf eines Zeitzählers.</li> </ul> </li> <li>Einschaltzeit: Einstellen der Tageszeit, wann der Badebetrieb starten soll (dieser Menüpunkt erscheint nur, wenn der "Timermodus" auf "Zeit" eingestellt ist)</li> <li>Countdown: Einstellen der Countdown-Zeit, nach deren Ablauf der Badebetrieb startet (dieser Menüpunkt erscheint nur, wenn der "Timermodus" auf "Countdown" eingestellt ist)</li> <li>Laufzeit: Einstellen der Dauer des Badebetriebs in Minuten.</li> </ul> |  |  |

| <b>M</b> /  | Den Weishen stimuter indicate with the Tenne time and the                                                                                                    |
|-------------|----------------------------------------------------------------------------------------------------|
| Wochentiner | miert, jedoch wird gietch wie den ragestinter program-<br>miert, jedoch wird beim Wochentimer der Badebetrieb<br>wiederholt. Für jeden Wochentag/Wochentagbereich<br>können unterschiedliche Einstellungen festgelegt werden.<br>Es können maximal 10 Wochentage/Wochentagbereiche<br>festgelegt werden.<br>Hinweis: Ist die eingestellte Tageszeit bereits vorbei, wird<br>der Badebetrieb beim nächsten programmierten Zeitpunkt<br>starten. Beim Wochentimer kann kein "Count-down" pro-<br>grammiert werden.                                                                                                    |
|             | <ul> <li>Einstellungen:</li> <li>Wochentag: Einstellen der Wochentags oder Wochentagbereichs an dem/an denen der Wochentimer aktiv ist (Mo-Fr, Mo-Sa, Sa-So, Mo, Di, Mi, Do, Fr, Sa, So) oder Deaktivierung des Wochentimers (Off)</li> <li>Einschaltzeit: Einstellen der Tageszeit, wann der Badebetrieb starten soll.</li> <li>Laufzeit: Einstellen der Dauer des Badebetriebs in Minuten.</li> <li>Temperatur: Einstellen des Kabinen-Temperatursollwerts in °C/°F für temperaturgesteuerte Dampfduschenanwendung, Dampfbadanwendung, Bio Sauna-Anwendung und Fin Sauna-Anwendung.</li> <li>Feuchte: Einstellen des Kabinen-Feuchtesollwerts in %rF für Caldariumanwendung, Rasulanwendung und Bio Sauna-Anwendung.</li> <li>Dampfmodus: Festlegen des Applikationsmodus für den Dampfduschenbetrieb. <ul> <li>Konst. Dampf</li> <li>Temp. Regelung</li> </ul> </li> <li>Sollwert: Einstellen der Soll-Temperatur (erscheint nur, wenn der "Modus" auf "Temp. Regelung" eingestellt ist).</li> </ul> |
|             | <ul> <li>Dampfmenge: Einstellen der Dampfleistungsstufe<br/>für konstanten Dampf "Niedrig", "Mittel" oder "Hoch"<br/>(erscheint nur, wenn der "Dampfmodus" auf "Konst.<br/>Dampf" eingestellt ist).</li> </ul>                                                                                                    |

|              | Rasul Zeiten<br>Hinweis: Dieser Menüpunkt erscheint nur, wenn der Kabinentyp im Menü "Technik" auf "Rasul"<br>eingestellt ist! |                                                                                                    |  |
|--------------|----------------------------------------------------------------------------------------------------|----------------------------------------------------------------------------------------------------|--|
| Benutzer     | Behandlung                                                                                                    | Eingabe der Behandlungszeit in Minuten für die Rasul-<br>anwendung.                                                                                                    |  |
|              | Baden                                                                                                    | Eingabe der Badezeit in Minuten für die Rasulanwendung.                                                                                                    |  |
| Rasul Zeiten | Duschen                                                                                                    | Eingabe der Duschzeit in Sekunden für die Rasulanwen-<br>dung.                                                                                                    |  |
| Laufzeit     | Laufzeit                                                                                                    | Festlegung der Dauer des Badebetriebs in Minuten.                                                                                                    |  |
| 60 min       | Sollwert                                                                                                    |                                                                                                    |  |
| Sollwert     | Temperatur                                                                                                    | Eingabe des Kabinen-Temperatursollwerts in °C/°F für<br>temperaturgesteuerte Dampfduschenanwendung, Dampf-<br>badanwendung, Bio Sauna-Anwendung und Fin Sauna-<br>Anwendung.                                                                                                    |  |
|              | Feuchte                                                                                                    | Eingabe des Kabinen-Feuchtesollwerts in %rF für Cald-<br>ariumanwendung, Rasulanwendung und Bio Sauna-An-<br>wendung.                                                                                                    |  |
|              | Sitzheiz. Temp.                                                                                                    | Eingabe des Temperatursollwerts für die Sitzbankheizung<br>in °C/°F für Dampfbadanwendung mit optionaler Sitzbank-<br>heizung, Caldariumanwendung und Rasulanwendung.<br><b>Hinweis</b> : Dieser Menüpunkt erscheint nur, wenn der<br>Modus von Relais 8 bzw. Relais 9 im Menü "Technik" auf<br>"Bankheizung" eingestellt ist. |  |
|              | Wand Temp.                                                                                                    | Eingabe des Temperatursollwerts für die Wandheizung<br>in °C/°F für Caldariumanwendung und Rasulanwendung.<br><b>Hinweis</b> : Dieser Menüpunkt erscheint nur, wenn der<br>Modus von Relais 8 bzw. Relais 9 im Menü "Technik" auf<br>"Wandheizung" eingestellt ist.                                                            |  |

| ▲     ·∳·     ▲     ←       Benutzer       | Dampfmenge<br>Hinweis: Dieser Menüpunkt er-<br>scheint nur, wenn der Modus für die<br>Dampfdusche im Menü "Technik"<br>auf "Konst. Dampf" eingestellt ist. | In diesem Untermenü legen Sie die Dampfproduktion für<br>den Dampfduschenbetrieb mit konstanter Dampfproduktion<br>fest. Es stehen drei Stufen zur Auswahl: "Niedrig", "Mittel"<br>und "Hoch".<br>In der nachfolgenden Tabelle sind die jeweiligen Dampfleis-<br>tungen in % je Stufe aufgeführt. |                                                                                                   |                                                     |                                                          |  |
|--------------------------------------------|----------------------------------------------------------------------------------------------------|----------------------------------------------------------------------------------------------------|---------------------------------------------------------------------------------------------------|-----------------------------------------------------|----------------------------------------------------------|--|
| Dampfmenge<br>Hoch<br>Anzeige<br>Allgemein |                                                                                                    | Omega 2<br>Omega 4<br>Omega 6<br>Omega 8<br>Omega 12<br>Omega 16<br>Omega 20                                                                                                    | Niedrig           100 %           50 %           50 %           33 %           25 %           20% | Mittel<br>n/v<br>n/v<br>n/v<br>66 %<br>75 %<br>60 % | Hoch<br>n/v<br>100 %<br>100 %<br>100 %<br>100 %<br>100 % |  |
| ^ ≈condair ∨                               | Anzeige<br>Anzeigesperre                                                                                                    | Aktivieren ("Ein") oder deaktivieren ("Aus") der Anzeige-<br>sperre<br>Hinweis: Das Menüpasswort kann im Menü "Technik"<br>geändert werden! Falls der Code vergessen geht, kann<br>mit dem Passwort "3562" oder "1055" die Anzeigesperre<br>entsperrt werden.                                     |                                                                                                   |                                                     |                                                          |  |
|                                            | Sprache<br>Helligkeit                                                                                                    | Auswahl der Dialogsprache des SPA Displays.<br>Einstellen der Helligkeit des Displays.                                                                                                    |                                                                                                   |                                                     |                                                          |  |
|                                            | Screen Saver Mode                                                                                                    | Aktivieren ("Ein") oder deaktivieren ("Aus") des Bildschirm-<br>schonermodus (Werkseinstellung: "Aus")                                                                                                    |                                                                                                   |                                                     |                                                          |  |
|                                            | Screen Saver Timeout                                                                                                    | Einstellen des Bildschirmschoner-Timeouts, nach dem das<br>Display ausgeschaltet wird (Werkseinstellung: "10 min").<br>Hinweis: Erscheint nur, wenn der "Bildschirmschonermo-<br>dus" auf "Ein" eingestellt ist.                                                                                  |                                                                                                   |                                                     |                                                          |  |
|                                            | Ansicht                                                                                                    | Einstellen des Erscheinungsbildes des Displays ("Hell" oder "Dunkel").                                                                                                    |                                                                                                   |                                                     |                                                          |  |
|                                            | Einheiten                                                                                                    | Einstellen des Einheitensystems ("metrisch" oder "impe-<br>rial").                                                                                                    |                                                                                                   |                                                     |                                                          |  |
|                                            | Datumsformat                                                                                                    | Auswahl des Datumsformats ("jjjj-mm-tt", "tt.mm.jjjj",<br>"tt/mm/jjjj" oder "mm/tt/jjjj")                                                                                                    |                                                                                                   |                                                     |                                                          |  |
|                                            | Allgemein                                                                                                    |                                                                                                    |                                                                                                   |                                                     |                                                          |  |
|                                            | Datum                                                                                                    | Festlegen des aktuellen Datums im festgelegten Datums-<br>format.                                                                                                    |                                                                                                   |                                                     |                                                          |  |
|                                            | Zeit                                                                                                    | Festlegen der aktuellen Tageszeit im Format "hh:mm".                                                                                                    |                                                                                                   |                                                     |                                                          |  |

|                                                                                                    | Info    | Anzeige von Geräteinformationen                                                                                                    |  |  |
|----------------------------------------------------------------------------------------------------|---------|----------------------------------------------------------------------------------------------------|--|--|
| ▲     Image: Arrow of the second second secon |         | Kabinen Elektronik       ©         Warsion FW       0         Version FW       0.0         Version HW (OTP)       0.0         Hardware Option       SPA Control         Systemmodus       Wellness |  |  |
| Service                                                                                                    |         | Kabinenart Dampfdusche<br>Generatortyp Interner Omega<br>Saunaofenart None                                                                                                    |  |  |
| Technik                                                                                                    |         | Dampfgenerator Elektronik<br>@Server ID 0<br>Version FW 0.0                                                                                                    |  |  |
| ^ ≈condair                                                                                                    |         | Version HW (OTP) 0.0                                                                                                    |  |  |
|                                                                                                    |         |                                                                                                    |  |  |
|                                                                                                    | Service | Angaben zum "Service" Menü finden Sie in Kapitel 6.2                                                                                                    |  |  |
|                                                                                                    | Technik | Angaben zum "Technik" Menü finden Sie in Kapitel 6.3                                                                                                    |  |  |

## 6 Konfiguration der SPA Steuersoftware

Die Konfiguration der SPA Steuersoftware erfolgt über das "Service" und das "Technik" Menü. In <u>Kapitel</u> <u>6.1</u> sind die Konfigurationsabläufe für die jeweiligen SPA Anwendungen beschrieben. In <u>Kapitel 6.2</u> und <u>Kapitel 6.3</u> finden Sie eine Übersicht über die Einstellparameter des "Service" und des "Technik" Menüs.

## 6.1 Konfigurationsabläufe basierend auf der SPA Anwendung

#### 6.1.1 Konfigurationsablauf für Dampfduschenanwendung

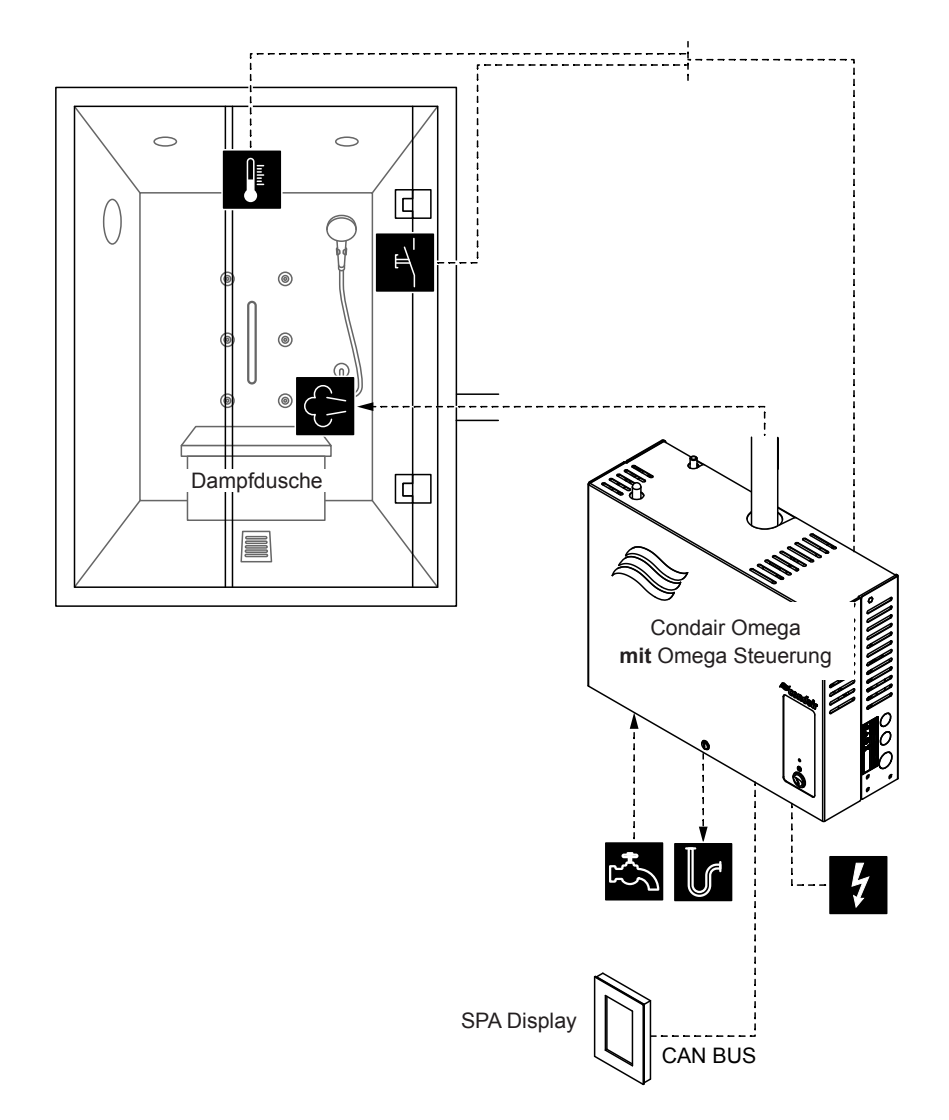

Abb. 6: Condair Omega mit Omega Steuerung für Dampfduschenanwendung, Betrieb temperaturgesteuert

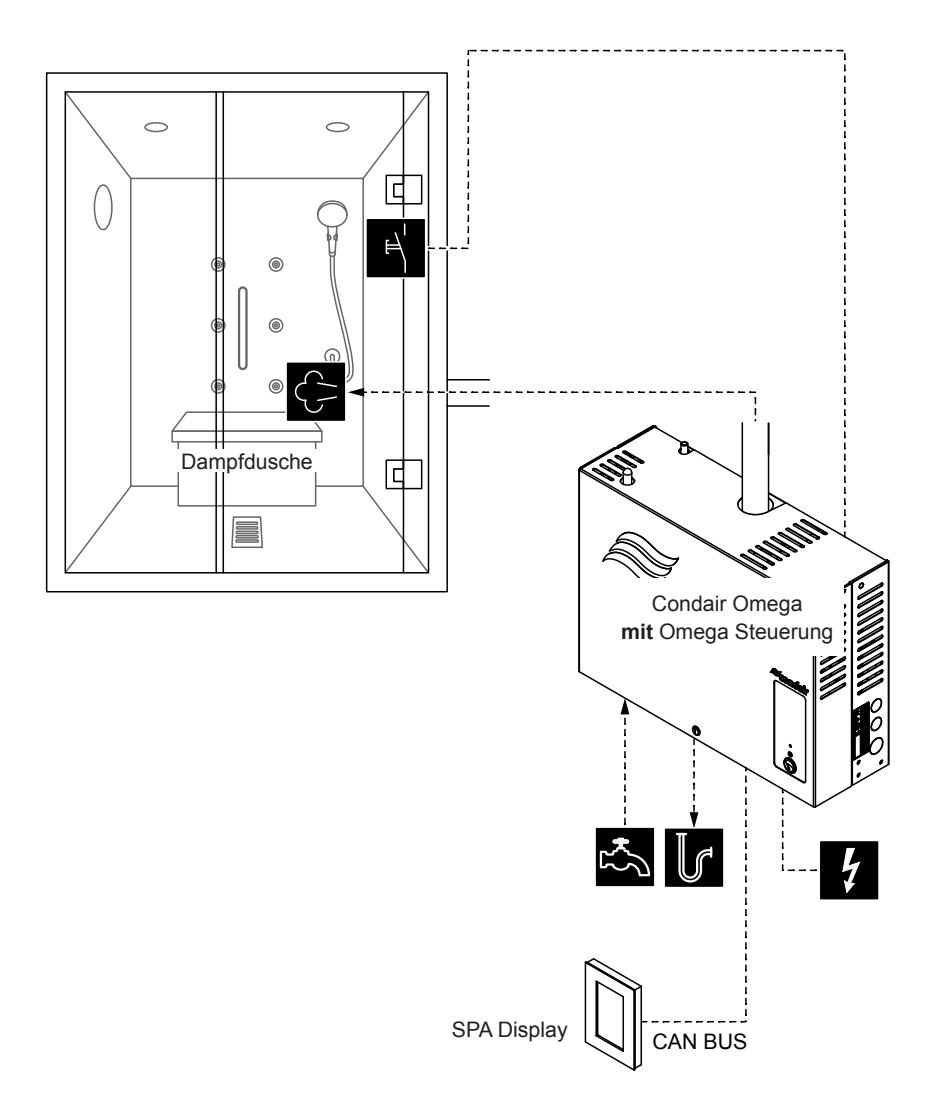

Abb. 7: Condair Omega mit Omega Steuerung für Dampfduschenanwendung, Betrieb mit konstanter Dampfproduktion

# Konfigurationsablauf für Dampfduschenanwendung mit temperaturgesteuerter- oder konstanter Dampfproduktion:

- SPA Control auf Werkseinstellungen zurücksetzen. (Pfad: Technik > SPA Steuerelektronik > Einstellungen zurücksetzen)
- Wichtig: Dieser Schritt muss nur bei Einzelkabinenanwendung durchgeführt werden: SPA Display auf Werkseinstellungen zurücksetzen. (Pfad: Technik > Administration > Anzeige > Einstellungen zurücksetzen)
- 3. Temperaturregeleinstellungen vornehmen (nur für temperaturgesteuerte Dampfduschenanwendung): (Pfad: Technik > Steuereinstellungen > Temperaturregelung)
  - Temperatursensortyp festlegen ("PT100", "PT1000 (0.1mA)", "PT1000 (1.0mA)", "KTY (1.0mA)")
  - Kritische Temperatur in °C festlegen, bei deren Überschreitung eine Warnung erscheint

- 4. Gerätegrösse festlegen:
  - Auf dem Typenschild des Condair Omega die Gerätegrösse ablesen und aus der nachfolgenden Tabelle die entsprechenden Werte herauslesen.

| Gerätegrösse | Leistung pro Stufe | Kapazität |
|--------------|--------------------|-----------|
| 2 kg/h       | 1.5 kW             | 2 kg      |
| 4 kg/h 1)    | 1.5 kW             | 4 kg      |
| 6 kg/h       | 2.25 kW            | 6 kg      |
| 8 kg/h       | 3 kW               | 8 kg      |
| 12 kg/h      | 3 kW               | 12 kg     |
| 16 kg/h      | 3 kW               | 16 kg     |
| 20 kg/h      | 3 kW               | 20 kg     |

<sup>1)</sup> Ältere Omega 4kg/h-Geräte sind mit einem einzelnen 3kW Heizelement ausgerüstet. Für diese Geräte muss die Leistung pro Stufe auf 3 kW eingestellt werden.

- Leistung pro Stufe gemäss Tabellenwert einstellen. (Pfad: Technik > Dampfgenerator > Tankeinstellungen > Leistung pro Stufe)
   Kapazität gemäss Tabellenwert einstellen.
  - (Pfad: Technik > Dampfgenerator > Tankeinstellungen > Kapazität)
- 5. Zulaufwassertyp und Kartuschengrösse festlegen:
  - Zulaufwassertyp festlegen ("Trinkwasser", "UO" oder "Filterkartusche") und Karbonathärte des Zulaufwassers festlegen (nur bei Zulaufwassertyp "Trinkwasser" und "Filterkartusche") (Pfad: Service > Dampfgenerator > Wasserversorgung > Typ)
  - Kartuschengrösse festlegen (Pfad: Service > Filterkartusche > Kartuschengrösse)
- 6. Aktuelles Datum und aktuelle Uhrzeit festlegen:
  - (Pfad: Benutzer > Allgemein)
  - Datum einstellen
  - Uhrzeit einstellen
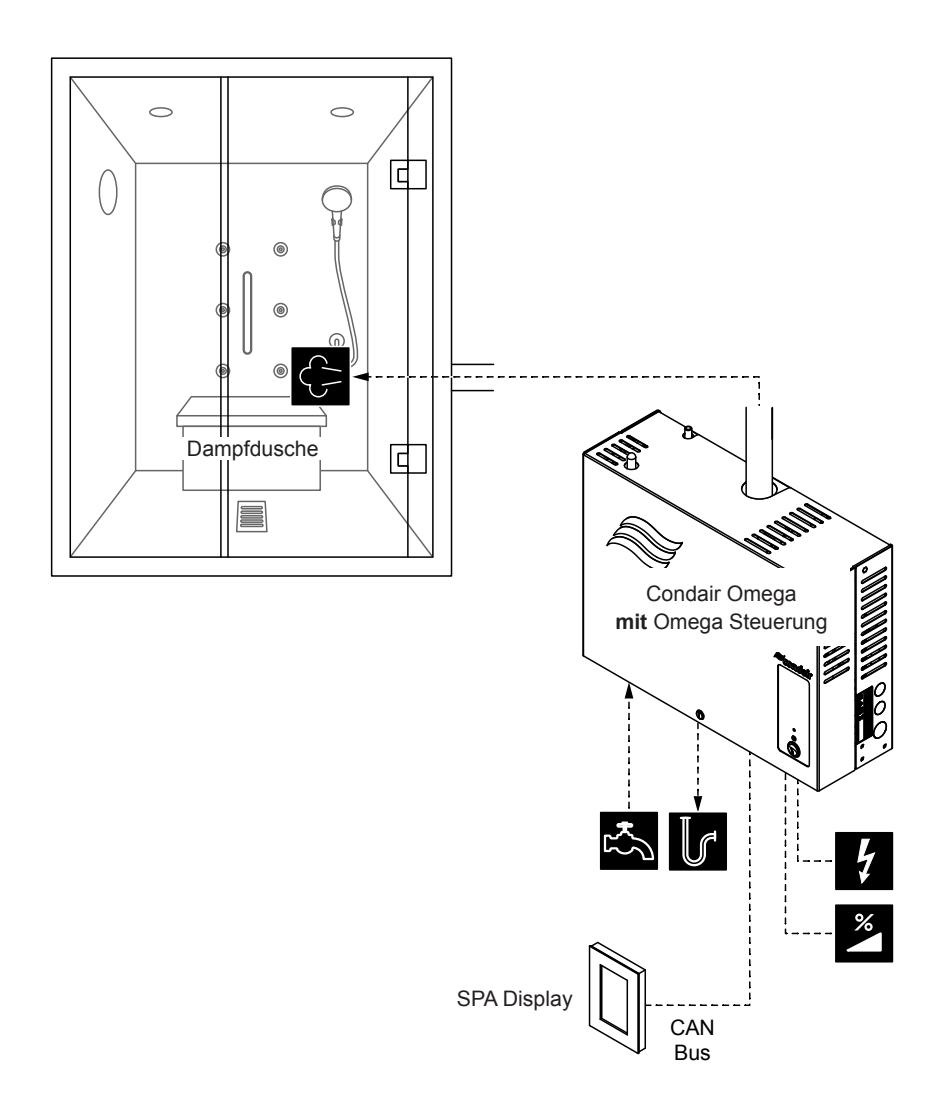

Abb. 8: Condair Omega mit Omega Steuerung für Dampfduschenanwendung, Betrieb mit externem Anforderungssignal

Konfigurationsablauf für Dampfduschenanwendung, Betrieb mit externem Anforderungssignal:

- SPA Control auf Werkseinstellungen zurücksetzen. (Pfad: Technik > SPA Steuerelektronik > Einstellungen zurücksetzen)
- Wichtig: Dieser Schritt muss nur bei Einzelkabinenanwendung durchgeführt werden: SPA Display auf Werkseinstellungen zurücksetzen.
   (Pfad: Technik > Administration > Anzeige > Einstellungen zurücksetzen)
- Systemmodus auf "Dampfgenerator" einstellen. (Pfad: Technik > SPA Steuerelektronik > Systemmodus > Dampfgenerator)
- 4. Signaleinstellungen festlegen: (Pfad: Technik > Dampfgenerator > Dampfeinstellungen > Eingangssignal)
  - Signaltyp des Anforderungssignal festlegen ("0 5V", "1 5V", "0 10V", "2 10V", "0 20V", "0 16V", "3 16V", "0 20mA", "4 20mA" oder "On/Off")

- 5. Gerätegrösse festlegen:
  - Auf dem Typenschild des Condair Omega die Gerätegrösse ablesen und aus der nachfolgenden Tabelle die entsprechenden Werte herauslesen.

| Gerätegrösse | Leistung pro Stufe | Kapazität |
|--------------|--------------------|-----------|
| 2 kg/h       | 1.5 kW             | 2 kg      |
| 4 kg/h 1)    | 1.5 kW             | 4 kg      |
| 6 kg/h       | 2.25 kW            | 6 kg      |
| 8 kg/h       | 3 kW               | 8 kg      |
| 12 kg/h      | 3 kW               | 12 kg     |
| 16 kg/h      | 3 kW               | 16 kg     |
| 20 kg/h      | 3 kW               | 20 kg     |

<sup>1)</sup> Ältere Omega 4kg/h-Geräte sind mit einem einzelnen 3kW Heizelement ausgerüstet. Für diese Geräte muss die Leistung pro Stufe auf 3 kW eingestellt werden.

- Leistung pro Stufe gemäss Tabellenwert einstellen. (Pfad: Technik > Dampfgenerator > Tankeinstellungen > Leistung pro Stufe)
   Kapazität gemäss Tabellenwert einstellen.
- (Pfad: Technik > Dampfgenerator > Tankeinstellungen > Kapazität)
- 6. Zulaufwassertyp und Kartuschengrösse festlegen:
  - Zulaufwassertyp festlegen ("Trinkwasser", "UO" oder "Filterkartusche") und Karbonathärte des Zulaufwassers festlegen (nur bei Zulaufwassertyp "Trinkwasser" und "Filterkartusche") (Pfad: Service > Dampfgenerator > Wasserversorgung > Typ)
  - Kartuschengrösse festlegen (Pfad: Service > Filterkartusche > Kartuschengrösse)
- 7. Aktuelles Datum und aktuelle Uhrzeit festlegen:
  - (Pfad: Benutzer > Allgemein)
  - Datum einstellen
  - Uhrzeit einstellen

# 6.1.2 Konfigurationsablauf für Dampfbadanwendung

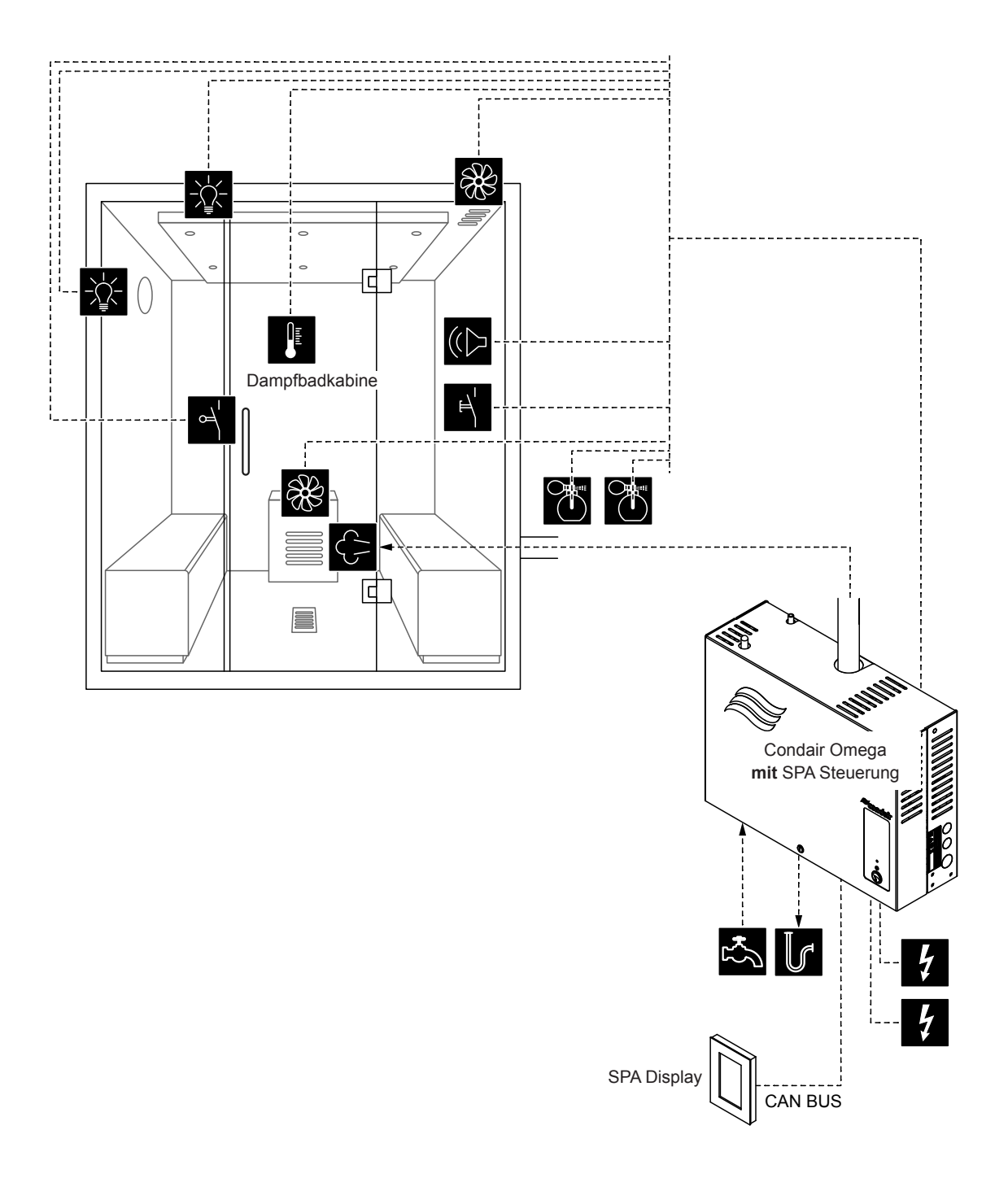

Abb. 9: Condair Omega mit SPA Steuerung und Ausrüstung für Dampfbadanwendung

### Konfigurationsablauf für Dampfbadanwendung:

- SPA Control auf Werkseinstellungen zurücksetzen.
   (Pfad: Technik > SPA Steuerelektronik > Einstellungen zurücksetzen)
- Wichtig: Dieser Schritt muss nur bei Einzelkabinenanwendung durchgeführt werden: SPA Display auf Werkseinstellungen zurücksetzen. (Pfad: Technik > Administration > Anzeige > Einstellungen zurücksetzen)
- Kabinentyp auf "Dampfbad" einstellen. (Pfad: Technik > SPA Steuerelektronik > Kabinenart > Dampfbad)

4. Temperaturregeleinstellungen vornehmen:

(Pfad: Technik > Steuereinstellungen > Temperaturregelung)

- Temperatursensortyp festlegen ("PT100", "PT1000 (0.1mA)", "PT1000 (1.0mA)", "KTY (1.0mA)")
- Kritische Temperatur in °C festlegen, bei deren Überschreitung eine Warnung erscheint
- 5. Zubehörsteuerung festlegen:

(Pfad: Technik > Zubehör)

- Steuerung Licht 1 und Licht 2 festlegen
- Steuerung Duftstoffpumpe 1 (Duft 1) und Duftstoffpumpe 2 (Duft 2) festlegen
- Ventilatorsteuerung festlegen (Einstufenventilatoren 1 und 2 bzw. 3 Stufenventilator 1)
- Steuerung der Relais 8 und 9 festlegen
- 6. Gerätegrösse festlegen:
  - Auf dem Typenschild des Condair Omega die Gerätegrösse ablesen und aus der nachfolgenden Tabelle die entsprechenden Werte herauslesen.

| Gerätegrösse | Leistung pro Stufe | Kapazität |
|--------------|--------------------|-----------|
| 2 kg/h       | 1.5 kW             | 2 kg      |
| 4 kg/h ¹)    | 1.5 kW             | 4 kg      |
| 6 kg/h       | 2.25 kW            | 6 kg      |
| 8 kg/h       | 3 kW               | 8 kg      |
| 12 kg/h      | 3 kW               | 12 kg     |
| 16 kg/h      | 3 kW               | 16 kg     |
| 20 kg/h      | 3 kW               | 20 kg     |

- <sup>1)</sup> Ältere Omega 4kg/h-Geräte sind mit einem einzelnen 3kW Heizelement ausgerüstet. Für diese Geräte muss die Leistung pro Stufe auf 3 kW eingestellt werden.
- Leistung pro Stufe gemäss Tabellenwert einstellen.
   (Pfad: Technik > Dampfgenerator > Tankeinstellungen > Leistung pro Stufe)
- Kapazität gemäss Tabellenwert einstellen.
   (Pfad: Technik > Dampfgenerator > Tankeinstellungen > Kapazität)
- 7. Zulaufwassertyp und Kartuschengrösse festlegen:
  - Zulaufwassertyp festlegen ("Trinkwasser", "UO" oder "Filterkartusche") und Karbonathärte des Zulaufwassers festlegen (nur bei Zulaufwassertyp "Trinkwasser" und "Filterkartusche") (Pfad: Service > Dampfgenerator > Wasserversorgung > Typ)
  - Kartuschengrösse festlegen
     (Pfad: Service > Filterkartusche > Kartuschengrösse)
- 8. Aktuelles Datum und aktuelle Uhrzeit festlegen:
  - (Pfad: Benutzer > Allgemein)
  - Datum einstellen
  - Uhrzeit einstellen

# 6.1.3 Konfigurationsablauf für Dampfbadanwendung mit optionaler Sitzbankheizung

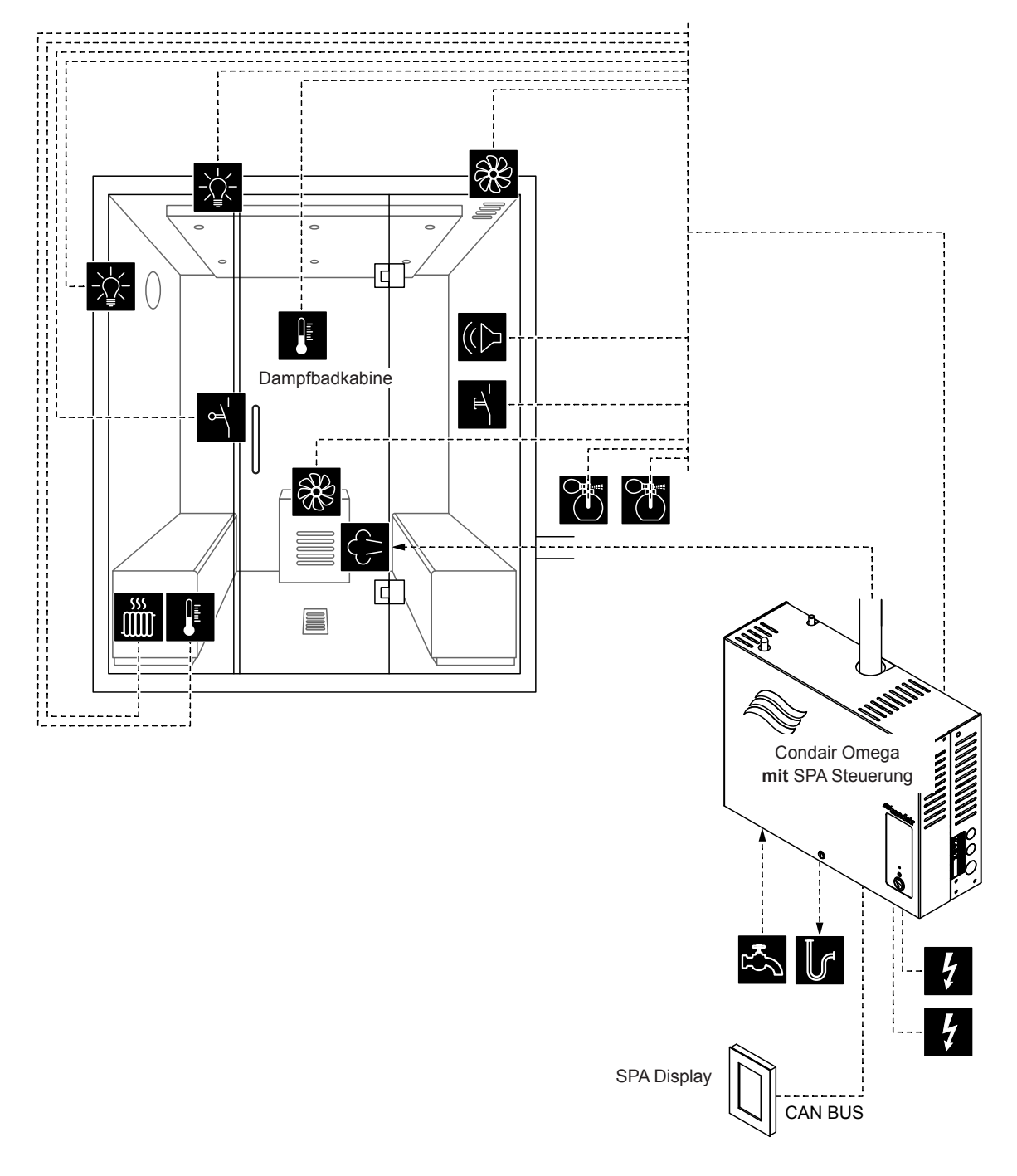

Abb. 10: Condair Omega mit SPA Steuerung und Ausrüstung für Dampfbadanwendung mit optionaler Sitzbankheizung

### Konfigurationsablauf für Dampfbadanwendung mit optionaler Sitzbankheizung:

- SPA Control auf Werkseinstellungen zurücksetzen.
   (Pfad: Technik > SPA Steuerelektronik > Einstellungen zurücksetzen)
- Wichtig: Dieser Schritt muss nur bei Einzelkabinenanwendung durchgeführt werden: SPA Display auf Werkseinstellungen zurücksetzen.
   (Pfad: Technik > Administration > Anzeige > Einstellungen zurücksetzen)
- Kabinentyp auf "Dampfbad" einstellen.
   (Pfad: Technik > SPA Steuerelektronik > Kabinenart > Dampfbad)

4. Temperaturregeleinstellungen vornehmen:

(Pfad: Technik > Steuereinstellungen > Temperaturregelung)

- Temperatursensortyp festlegen ("PT100", "PT1000 (0.1mA)", "PT1000 (1.0mA)", "KTY (1.0mA)")
- Kritische Temperatur in °C festlegen, bei deren Überschreitung eine Warnung erscheint
- 5. Zubehörsteuerung festlegen:

(Pfad: Technik > Zubehör)

- Steuerung Licht 1 und Licht 2 festlegen
- Steuerung Duftstoffpumpe 1 (Duft 1) und Duftstoffpumpe 2 (Duft 2) festlegen
- Ventilatorsteuerung festlegen (Einstufenventilatoren 1 und 2 bzw. 3 Stufenventilator 1)
- Steuerung der Relais 8 und 9 festlegen (Pfad: Technik > Zubehör > Ausgänge)
  - "Relais 8 Betriebsart": Auf "Bankheizung" einstellen, um die Sitzbankheizung zu aktivieren
  - "Relais 9 Betriebsart": frei definierbar

6. Temperatureinstellungen für die Sitzbankheizung festlegen:

(Pfad: Technik > Steuereinstellungen > Banktemperaturregelung)

- Temperatursensortyp festlegen ("PT100", "PT1000 (0.1mA)", "PT1000 (1.0mA)", "KTY (1.0mA)")
- · Kritische Temperatur in °C festlegen, bei deren Überschreitung eine Warnung erscheint.
- 7. Gerätegrösse festlegen:
  - Auf dem Typenschild des Condair Omega die Gerätegrösse ablesen und aus der nachfolgenden Tabelle die entsprechenden Werte herauslesen.

| Gerätegrösse | Leistung pro Stufe | Kapazität |
|--------------|--------------------|-----------|
| 2 kg/h       | 1.5 kW             | 2 kg      |
| 4 kg/h 1)    | 1.5 kW             | 4 kg      |
| 6 kg/h       | 2.25 kW            | 6 kg      |
| 8 kg/h       | 3 kW               | 8 kg      |
| 12 kg/h      | 3 kW               | 12 kg     |
| 16 kg/h      | 3 kW               | 16 kg     |
| 20 kg/h      | 3 kW               | 20 kg     |

<sup>1)</sup> Ältere Omega 4kg/h-Geräte sind mit einem einzelnen 3kW Heizelement ausgerüstet. Für diese Geräte muss die Leistung pro Stufe auf 3 kW eingestellt werden.

- Leistung pro Stufe gemäss Tabellenwert einstellen.
   (Pfad: Technik > Dampfgenerator > Tankeinstellungen > Leistung pro Stufe)
- Kapazität gemäss Tabellenwert einstellen.
   (Pfad: Technik > Dampfgenerator > Tankeinstellungen > Kapazität)
- 8. Zulaufwassertyp und Kartuschengrösse festlegen:
  - Zulaufwassertyp festlegen ("Trinkwasser", "UO" oder "Filterkartusche") und Karbonathärte des Zulaufwassers festlegen (nur bei Zulaufwassertyp "Trinkwasser" und "Filterkartusche") (Pfad: Service > Dampfgenerator > Wasserversorgung > Typ)
  - Kartuschengrösse festlegen
     (Pfad: Service > Filterkartusche > Kartuschengrösse)
- 9. Aktuelles Datum und aktuelle Uhrzeit festlegen:

- Datum einstellen
- Uhrzeit einstellen

# 6.1.4 Konfigurationsablauf für Caldariumanwendung

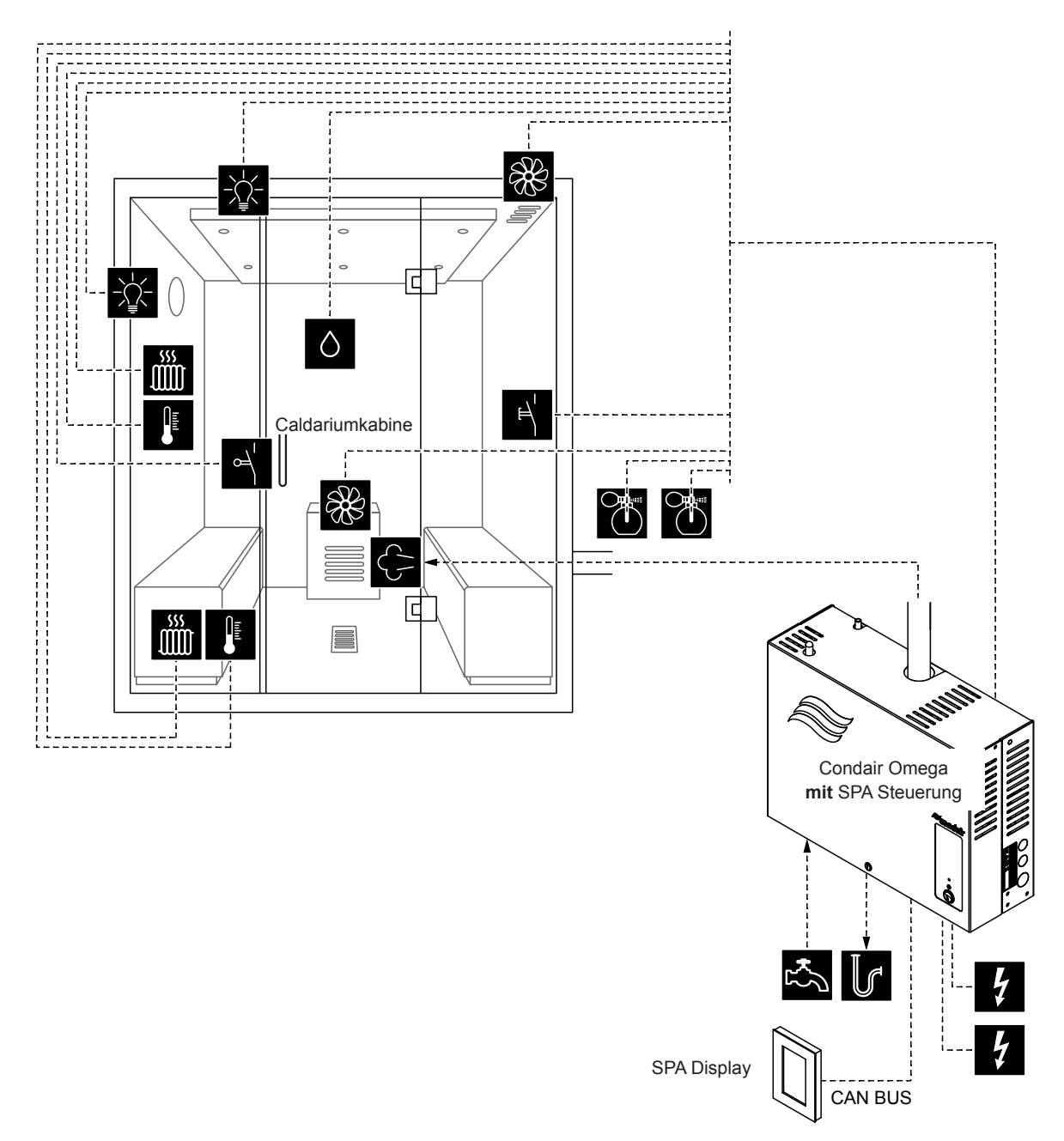

Abb. 11: Condair Omega mit SPA Steuerung und Ausrüstung für Caldariumanwendung

### Konfigurationsablauf für Caldariumanwendung:

- SPA Control auf Werkseinstellungen zurücksetzen. (Pfad: Technik > SPA Steuerelektronik > Einstellungen zurücksetzen)
- Wichtig: Dieser Schritt muss nur bei Einzelkabinenanwendung durchgeführt werden: SPA Display auf Werkseinstellungen zurücksetzen. (Pfad: Technik > Administration > Anzeige > Einstellungen zurücksetzen)
- Kabinentyp auf "Caldarium" einstellen.
   (Pfad: Technik > SPA Steuerelektronik > Kabinenart > Caldarium)
- Feuchteregeleinstellungen vornehmen: (Pfad: Technik > Steuereinstellungen > Feuchteregelung)
  - Signaltyp des Feuchtesensors festlegen ("0 5V", "1 5V", "0 10V", "2 10V", "0 20V", "0 16V", "3 16V", "0 20mA", "4 20mA")

5. Zubehörsteuerung festlegen:

(Pfad: Technik > Zubehör)

- Steuerung Licht 1 und Licht 2 festlegen
- Steuerung Duftstoffpumpe 1 (Duft 1) und Duftstoffpumpe 2 (Duft 2) festlegen
- Ventilatorsteuerung festlegen (Einstufenventilatoren 1 und 2 bzw. 3 Stufenventilator 1)
- Steuerung der Relais 8 und 9 festlegen (Pfad: Technik > Zubehör > Ausgänge)
  - "Relais 8 Betriebsart": Auf "Bankheizung" einstellen, um die Sitzbankheizung zu aktivieren
  - "Relais 9 Betriebsart": Auf "Wandheizung" einstellen, um die Wandheizung zu aktivieren
- 6. Temperatureinstellungen für die Sitzbankheizung festlegen:

(Pfad: Technik > Steuereinstellungen > Banktemperaturregelung)

- Temperatursensortyp festlegen ("PT100", "PT1000 (0.1mA)", "PT1000 (1.0mA)", "KTY (1.0mA)")
- Kritische Temperatur in °C festlegen, bei deren Überschreitung eine Warnung erscheint.
- 7. Temperatureinstellungen für die Wandheizung festlegen:
  - (Pfad: Technik > Steuereinstellungen > Wandtemperaturregelung)
  - Temperatursensortyp festlegen ("PT100", "PT1000 (0.1mA)", "PT1000 (1.0mA)", "KTY (1.0mA)")
  - Kritische Temperatur in °C festlegen, bei deren Überschreitung eine Warnung erscheint.
- 8. Gerätegrösse festlegen:
  - Auf dem Typenschild des Condair Omega die Gerätegrösse ablesen und aus der nachfolgenden Tabelle die entsprechenden Werte herauslesen.

| Gerätegrösse | Leistung pro Stufe | Kapazität |
|--------------|--------------------|-----------|
| 2 kg/h       | 1.5 kW             | 2 kg      |
| 4 kg/h 1)    | 1.5 kW             | 4 kg      |
| 6 kg/h       | 2.25 kW            | 6 kg      |
| 8 kg/h       | 3 kW               | 8 kg      |
| 12 kg/h      | 3 kW               | 12 kg     |
| 16 kg/h      | 3 kW               | 16 kg     |
| 20 kg/h      | 3 kW               | 20 kg     |

<sup>1)</sup> Ältere Omega 4kg/h-Geräte sind mit einem einzelnen 3kW Heizelement ausgerüstet. Für diese Geräte muss die Leistung pro Stufe auf 3 kW eingestellt werden.

- Leistung pro Stufe gemäss Tabellenwert einstellen.
   (Pfad: Technik > Dampfgenerator > Tankeinstellungen > Leistung pro Stufe)
- Kapazität gemäss Tabellenwert einstellen.
   (Pfad: Technik > Dampfgenerator > Tankeinstellungen > Kapazität)
- 9. Zulaufwassertyp und Kartuschengrösse festlegen:
  - Zulaufwassertyp festlegen ("Trinkwasser", "UO" oder "Filterkartusche") und Karbonathärte des Zulaufwassers festlegen (nur bei Zulaufwassertyp "Trinkwasser" und "Filterkartusche") (Pfad: Service > Dampfgenerator > Wasserversorgung > Typ)
  - Kartuschengrösse festlegen
     (Pfad: Service > Filterkartusche > Kartuschengrösse)
- 10. Aktuelles Datum und aktuelle Uhrzeit festlegen:

- Datum einstellen
- Uhrzeit einstellen

## 6.1.5 Konfigurationsablauf für Rasulanwendung

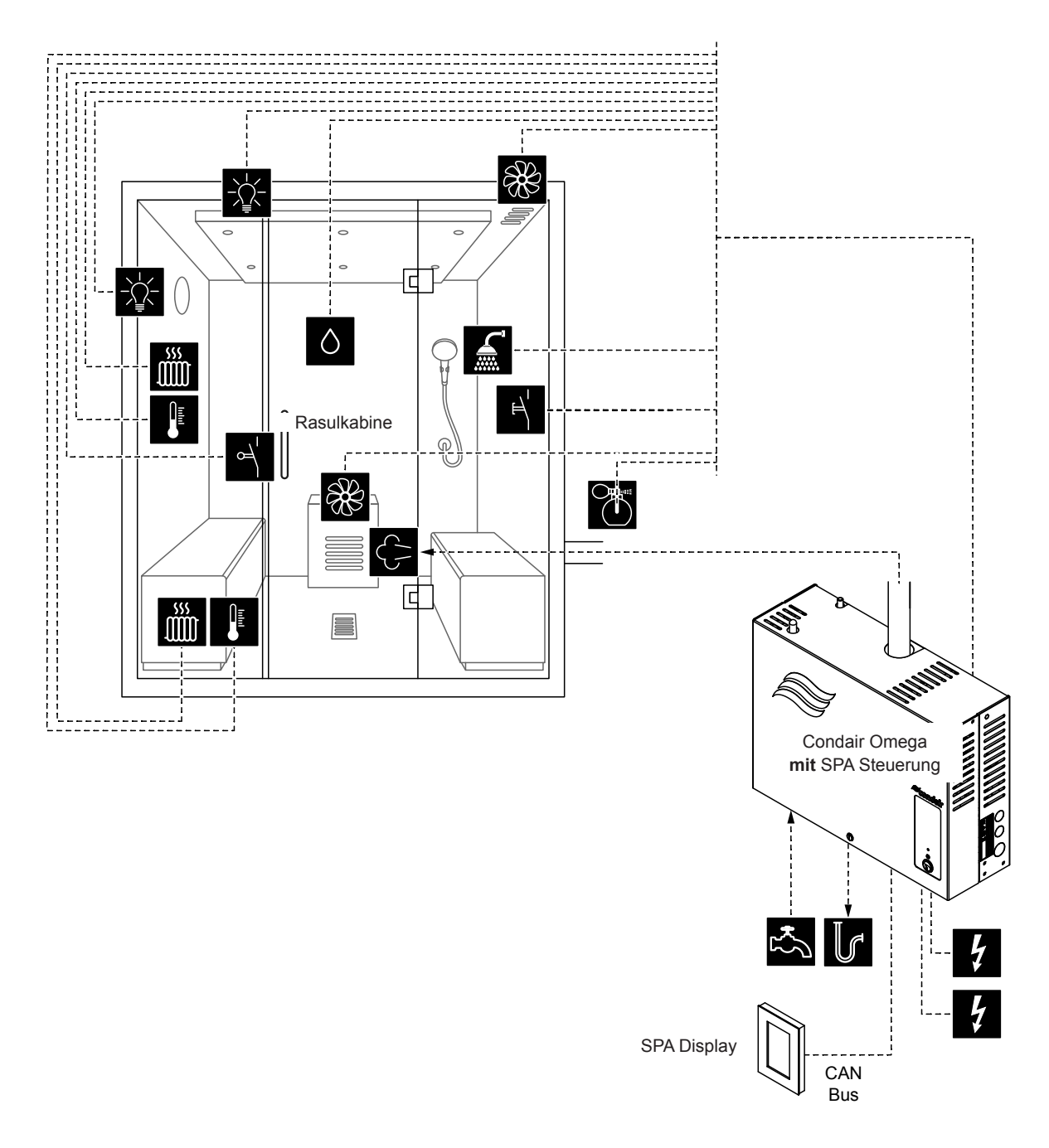

Abb. 12: Condair Omega mit SPA Steuerung und Ausrüstung für Rasulanwendung

### Konfigurationsablauf für Rasulanwendung:

- SPA Control auf Werkseinstellungen zurücksetzen.
   (Pfad: Technik > SPA Steuerelektronik > Einstellungen zurücksetzen)
- Wichtig: Dieser Schritt muss nur bei Einzelkabinenanwendung durchgeführt werden: SPA Display auf Werkseinstellungen zurücksetzen.
   (Pfad: Technik > Administration > Anzeige > Einstellungen zurücksetzen)
- Kabinentyp auf "Rasul" einstellen.
   (Pfad: Technik > SPA Steuerelektronik > Kabinenart > Rasul)

 Behandlungmodus f
ür den Rasulbetrieb festlegen ("Aus" oder "Warmhalten") (Pfad: Technik > Steuereinstellungen > Behandlungsart)

Hinweis: Weitere Hinweise zur Behandlungsart finden Sie in Kapitel 6.3)

- 5. Feuchteregeleinstellungen vornehmen:
  - (Pfad: Technik > Steuereinstellungen > Feuchteregelung)
    - Signaltyp des Feuchtesensors festlegen ("0 5V", "1 5V", "0 10V", "2 10V", "0 20V", "0 16V", "3 16V", "0 20mA", "4 20mA")
- 6. Zubehörsteuerung festlegen:

(Pfad: Technik > Zubehör)

- Steuerung Licht 1 und Licht 2 festlegen
- Steuerung Duftstoffpumpe 1 (Duft 1) und Duftstoffpumpe 2 (Duft 2) festlegen
- Ventilatorsteuerung festlegen (Einstufenventilatoren 1 und 2 bzw. 3 Stufenventilator 1)
- Steuerung der Relais 8 und 9 festlegen (Pfad: Technik > Zubehör > Ausgänge)
  - "Relais 8 Betriebsart": Auf "Bankheizung" einstellen, um die Sitzbankheizung zu aktivieren
  - "Relais 9 Betriebsart": Auf "Wandheizung" einstellen, um die Wandheizung zu aktivieren
- 7. Temperatureinstellungen für die Sitzbankheizung festlegen:

(Pfad: Technik > Steuereinstellungen > Banktemperaturregelung)

- Temperatursensortyp festlegen ("PT100", "PT1000 (0.1mA)", "PT1000 (1.0mA)", "KTY (1.0mA)")
- Kritische Temperatur in °C festlegen, bei deren Überschreitung eine Warnung erscheint.
- 8. Temperatureinstellungen für die Wandheizung festlegen:

(Pfad: Technik > Steuereinstellungen > Wandtemperaturregelung)

- Temperatursensortyp festlegen ("PT100", "PT1000 (0.1mA)", "PT1000 (1.0mA)", "KTY (1.0mA)")
- Kritische Temperatur in °C festlegen, bei deren Überschreitung eine Warnung erscheint.
- 9. Gerätegrösse festlegen:
  - Auf dem Typenschild des Condair Omega die Gerätegrösse ablesen und aus der nachfolgenden Tabelle die entsprechenden Werte herauslesen.

| Gerätegrösse         | Leistung pro Stufe | Kapazität |
|----------------------|--------------------|-----------|
| 2 kg/h               | 1.5 kW             | 2 kg      |
| 4 kg/h <sup>1)</sup> | 1.5 kW             | 4 kg      |
| 6 kg/h               | 2.25 kW            | 6 kg      |
| 8 kg/h               | 3 kW               | 8 kg      |
| 12 kg/h              | 3 kW               | 12 kg     |
| 16 kg/h              | 3 kW               | 16 kg     |
| 20 kg/h              | 3 kW               | 20 kg     |

<sup>1)</sup> Ältere Omega 4kg/h-Geräte sind mit einem einzelnen 3kW Heizelement ausgerüstet. Für diese Geräte muss die Leistung pro Stufe auf 3 kW eingestellt werden.

- Leistung pro Stufe gemäss Tabellenwert einstellen.
   (Pfad: Technik > Dampfgenerator > Tankeinstellungen > Leistung pro Stufe)
- Kapazität gemäss Tabellenwert einstellen.
   (Pfad: Technik > Dampfgenerator > Tankeinstellungen > Kapazität)
- 10. Zulaufwassertyp und Kartuschengrösse festlegen:
  - Zulaufwassertyp festlegen ("Trinkwasser", "UO" oder "Filterkartusche") und Karbonathärte des Zulaufwassers festlegen (nur bei Zulaufwassertyp "Trinkwasser" und "Filterkartusche") (Pfad: Service > Dampfgenerator > Wasserversorgung > Typ)
  - Kartuschengrösse festlegen
     (Pfad: Service > Filterkartusche > Kartuschengrösse)
- 11. Aktuelles Datum und aktuelle Uhrzeit festlegen:

- Datum einstellen
- Uhrzeit einstellen

# 6.1.6 Konfigurationsablauf für Bio Sauna-Anwendung

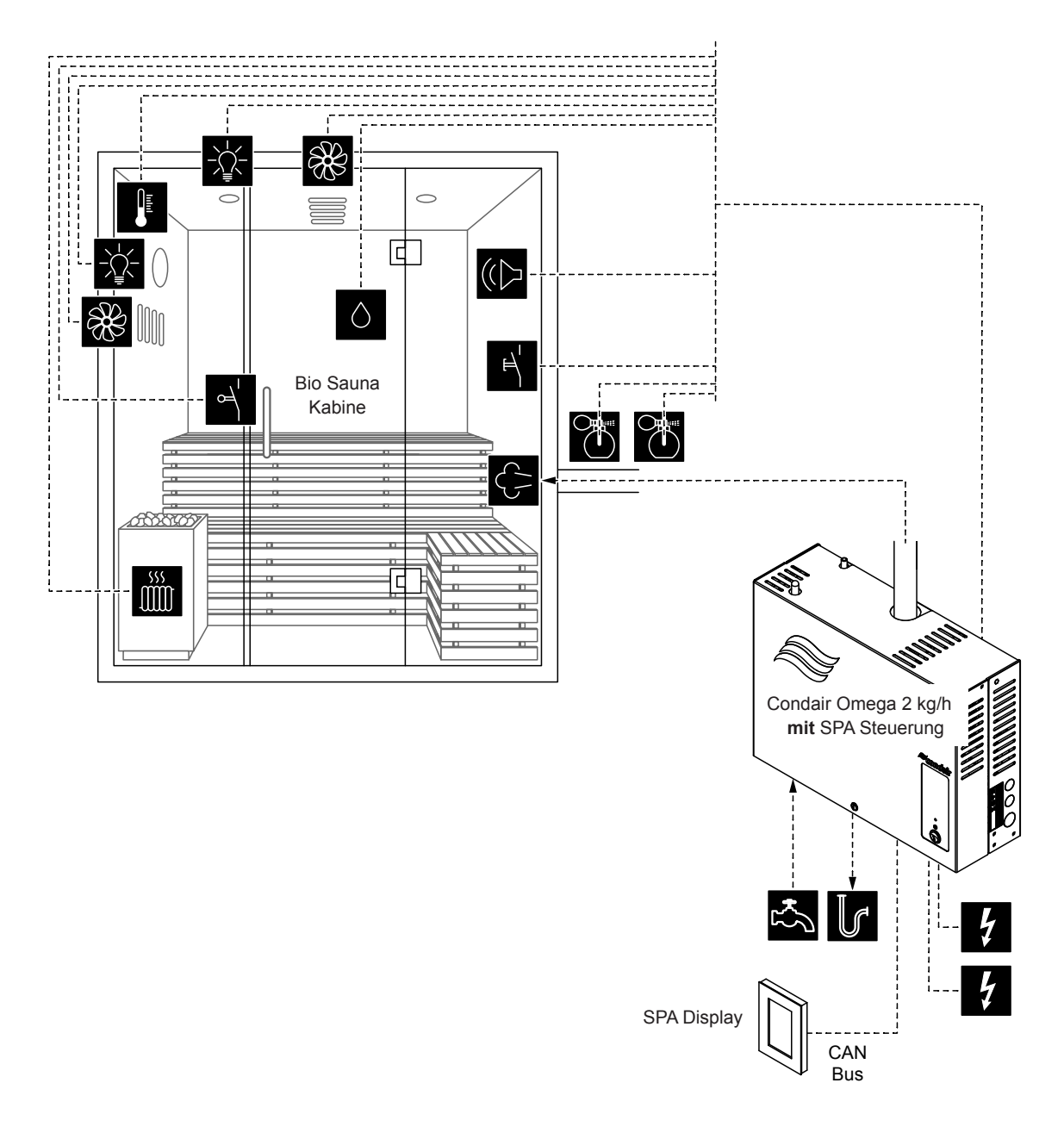

Abb. 13: Condair Omega 2 kg/h mit SPA Steuerung und Ausrüstung für Bio Sauna-Anwendung

### Konfigurationsablauf für Bio Sauna-Anwendung

- SPA Control auf Werkseinstellungen zurücksetzen.
   (Pfad: Technik > SPA Steuerelektronik > Einstellungen zurücksetzen)
- Wichtig: Dieser Schritt muss nur bei Einzelkabinenanwendung durchgeführt werden: SPA Display auf Werkseinstellungen zurücksetzen.
   (Pfad: Technik > Administration > Anzeige > Einstellungen zurücksetzen)
- Kabinentyp auf "Bio Sauna" einstellen.
   (Pfad: Technik > SPA Steuerelektronik > Kabinenart > Bio Sauna)

4. Dampfgeneratortyp für die Verwendung des Condair Omega 2 kg/h mit SPA Steuerung auf "Interner Omega" festlegen:

(Pfad: Technik > SPA Steuerelektronik > Generatortyp)

 Heizungsart des Saunaofens auf "Intern" (Spannungsversorgung und Steuerung erfolgt über den Condair Omega).

(Pfad: Technik > Sauna Heizung > Saunaofenart > Intern)

- Heizleistung des Saunaofens festlegen (Angaben des Saunaofens-Herstellers beachten). (Pfad: Technik > Sauna Heizung > Heizleistung)
- 7. Regeleinstellungen vornehmen:
  - Temperaturregeleinstellungen (Pfad: Technik > Steuereinstellungen > Temperaturregelung)
    - Temperatursensortyp festlegen ("PT100", "PT1000 (0.1mA)", "PT1000 (1.0mA)" oder "KTY (1.0mA)")
    - Kritische Temperatur in °C festlegen, bei deren Überschreitung eine Warnung erscheint
  - Feuchteregeleinstellungen (Pfad: Technik > Steuereinstellungen > Feuchteregelung)
    - Signaltyp des Feuchtesensors festlegen ("0 5V", "1 5V", "0 10V", "2 10V", "0 20V", "0 16V", "3 16V", "0 20mA" oder "4 20mA").
- 8. Zubehörsteuerung festlegen:

(Pfad: Technik > Zubehör)

- Steuerung Licht 1 und Licht 2 festlegen
- Steuerung Duftstoffpumpe 1 (Duft 1) und Duftstoffpumpe 2 (Duft 2) festlegen
- Ventilatorsteuerung festlegen (Einstufenventilatoren 1 und 2 bzw. 3 Sufenventilator 1)
- Steuerung der Relais 8 und 9 festlegen (Pfad: Technik > Zubehör > Ausgänge)
- 9. Gerätegrösse festlegen:
  - Auf dem Typenschild des Condair Omega die Gerätegrösse ablesen und aus der nachfolgenden Tabelle die entsprechenden Werte herauslesen.

| Gerätegrösse | Leistung pro Stufe | Kapazität |
|--------------|--------------------|-----------|
| 2 kg/h       | 1.5 kW             | 2 kg      |
| 4 kg/h 1)    | 1.5 kW             | 4 kg      |
| 6 kg/h       | 2.25 kW            | 6 kg      |
| 8 kg/h       | 3 kW               | 8 kg      |
| 12 kg/h      | 3 kW               | 12 kg     |
| 16 kg/h      | 3 kW               | 16 kg     |
| 20 kg/h      | 3 kW               | 20 kg     |

<sup>&</sup>lt;sup>1)</sup> Ältere Omega 4kg/h-Geräte sind mit einem einzelnen 3kW Heizelement ausgerüstet. Für diese Geräte muss die Leistung pro Stufe auf 3 kW eingestellt werden.

- Leistung pro Stufe gemäss Tabellenwert einstellen.
   (Pfad: Technik > Dampfgenerator > Tankeinstellungen > Leistung pro Stufe)
- Kapazität gemäss Tabellenwert einstellen.
   (Pfad: Technik > Dampfgenerator > Tankeinstellungen > Kapazität)

10. Zulaufwassertyp und Kartuschengrösse festlegen:

- Zulaufwassertyp festlegen ("Trinkwasser", "UO" oder "Filterkartusche") und Karbonathärte des Zulaufwassers festlegen (nur bei Zulaufwassertyp "Trinkwasser" und "Filterkartusche") (Pfad: Service > Dampfgenerator > Wasserversorgung > Typ)
- Kartuschengrösse festlegen (Pfad: Service > Filterkartusche > Kartuschengrösse)
- 11. Aktuelles Datum und aktuelle Uhrzeit festlegen:

- Datum einstellen
- Uhrzeit einstellen

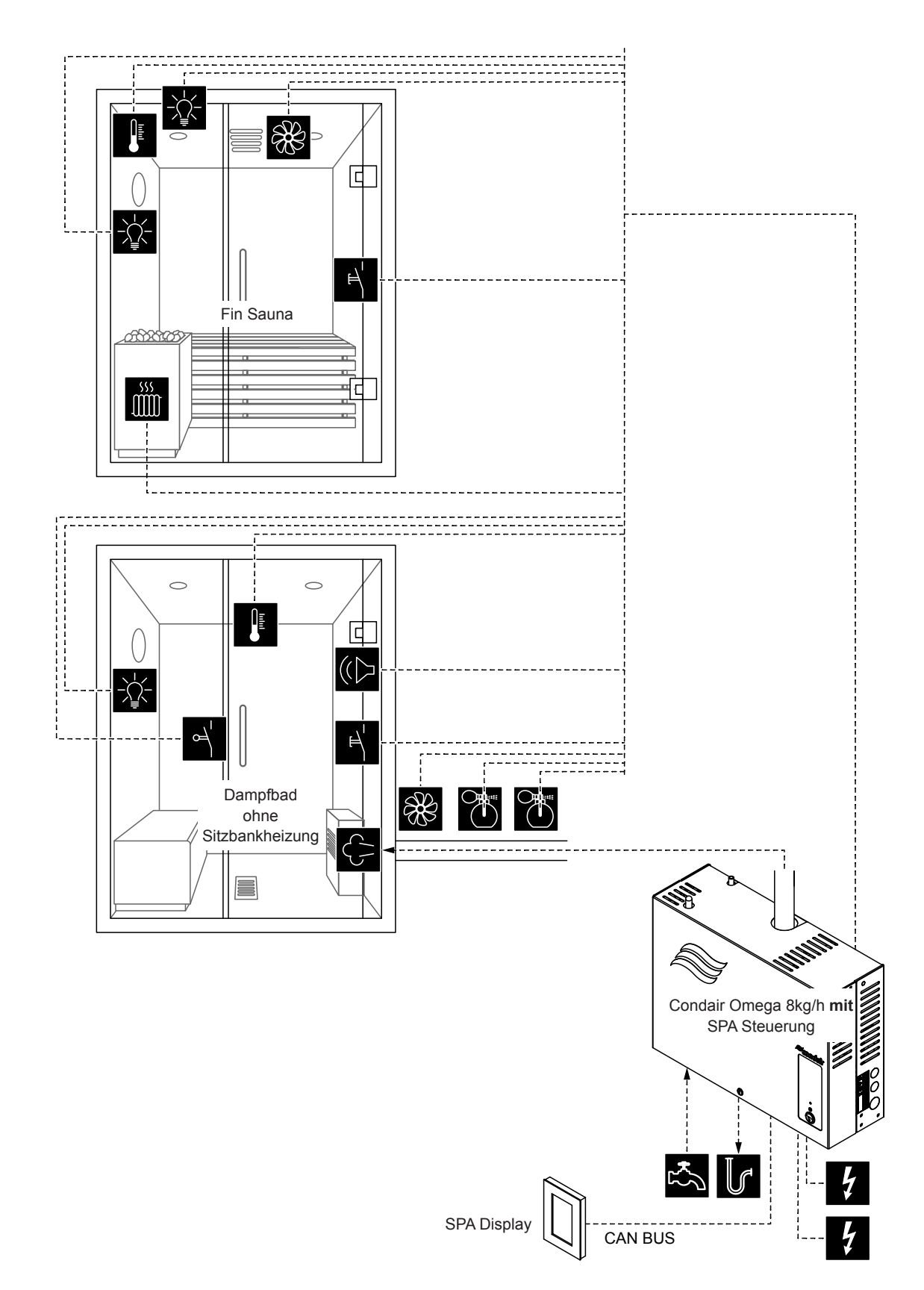

Abb. 14: Condair Omega 8kg/h mit SPA Steuerung für Doppelkabinenanwendungen für kleine Kabinen (Fin Sauna und Dampfbad ohne Sitzbankheizung)

### Konfigurationsablauf für Doppelkabinenanwendungen für kleine Kabinen:

- SPA Control auf Werkseinstellungen zurücksetzen.
   (Pfad: Technik > SPA Steuerelektronik > Einstellungen zurücksetzen)
- SPA Display auf Werkseinstellungen zurücksetzen.
   (Pfad: Technik > Administration > Anzeige > Einstellungen zurücksetzen)
- 3. Die Menüsteuerung für kleine Doppelkabinen muss wie folgt festgelegt werden:
  - Kabine 1: "Freigabe" auf "Ein" und Server ID auf "0", SubIndex auf "0" (Pfad: Technik > Menübaum > Kabine 1)
  - Kabine 2: "Freigabe" auf "Ein" und Server ID auf "0", SubIndex auf "1" (Pfad: Technik > Menübaum > Kabine 2)

**Hinweis**: Die Server ID kann mit dem Drehschalter "SW1" auf der SPA/Omega Steuerplatine eingestellt werden (siehe Montageanleitung zum Condair Omega bzw. zur Condair Delta SPA Control Box).

- Systemmodus auf "Wellness Dual" einstellen.
   (Pfad: Technik > SPA Steuerelektronik > Systemmodus > Wellness Dual)
- Kabinentyp auf "Dampfbad" einstellen.
   (Pfad: Technik > SPA Steuerelektronik > Kabinenart > Dampfbad)
- Temperaturregeleinstellungen vornehmen:
   (Pfad: Technik > Steuereinstellungen > Temperaturregelung)
  - Temperatursensortyp festlegen ("PT100", "PT1000 (0.1mA)", "PT1000 (1.0mA)", "KTY (1.0mA)")
  - Kritische Temperatur in °C festlegen, bei deren Überschreitung eine Warnung erscheint
- 7. Zubehörsteuerung festlegen:

(Pfad: Technik > Zubehör)

- Steuerung Licht 1 und Licht 2 festlegen Hinweis: Das Licht 1 kann entweder f
  ür die Dampfkabine oder f
  ür die Saunakabine verwendet werden. Stellen Sie sicher, dass dieser Ausgang nur f
  ür eine der beiden Kabinen konfiguriert wird. Das Licht 2 hingegen kann unabh
  ängig f
  ür jede Kabine einzeln konfiguriert werden. F
  ür das Licht 2 f
  ür die Saunakabine wird der Relaisausgang 8 verwendet.
- Steuerung Duftstoffpumpe 1 (Duft 1) und Duftstoffpumpe 2 (Duft 2) festlegen
- Ventilatorsteuerung festlegen (Einstufenventilator 1)
- Steuerung des Relais 9 festlegen (Pfad: Technik > Zubehör > Ausgänge)
   Hinweis: Das Relais 9 kann entweder für die Dampfkabine oder für die Saunakabine verwendet werden. Stellen Sie sicher, dass dieser Ausgang nur für eine der beiden Kabinen konfiguriert wird.
- 8. Gerätegrösse festlegen:
  - Auf dem Typenschild des Condair Omega die Gerätegrösse ablesen und aus der nachfolgenden Tabelle die entsprechenden Werte herauslesen.

| Gerätegrösse | Leistung pro Stufe | Kapazität |
|--------------|--------------------|-----------|
| 2 kg/h       | 1.5 kW             | 2 kg      |
| 4 kg/h 1)    | 1.5 kW             | 4 kg      |
| 6 kg/h       | 2.25 kW            | 6 kg      |
| 8 kg/h       | 3 kW               | 8 kg      |
| 12 kg/h      | 3 kW               | 12 kg     |
| 16 kg/h      | 3 kW               | 16 kg     |
| 20 kg/h      | 3 kW               | 20 kg     |

<sup>1)</sup> Ältere Omega 4kg/h-Geräte sind mit einem einzelnen 3kW Heizelement ausgerüstet. Für diese Geräte muss die Leistung pro Stufe auf 3 kW eingestellt werden.

- Leistung pro Stufe gemäss Tabellenwert einstellen.
   (Pfad: Technik > Dampfgenerator > Tankeinstellungen > Leistung pro Stufe)
- Kapazität gemäss Tabellenwert einstellen.
   (Pfad: Technik > Dampfgenerator > Tankeinstellungen > Kapazität)

- 9. Zulaufwassertyp und Kartuschengrösse festlegen:
  - Zulaufwassertyp festlegen ("Trinkwasser", "UO" oder "Filterkartusche") und Karbonathärte des Zulaufwassers festlegen (nur bei Zulaufwassertyp "Trinkwasser" und "Filterkartusche") (Pfad: Service > Dampfgenerator > Wasserversorgung > Typ)
  - Kartuschengrösse festlegen (Pfad: Service > Filterkartusche > Kartuschengrösse)
- 10. Taste <Home> drücken. Im Home-Bildschirm auf "Fin Sauna" wechseln.
- Kabinentyp auf "Fin Sauna" einstellen.
   (Pfad: Technik > SPA Steuerelektronik > Kabinenart > Fin Sauna)
- Heizungsart des Saunaofens auf "Intern" (Spannungsversorgung und Steuerung des Saunaofens erfolgt über den Condair Omega) oder "Extern Analog" (Saunaofen wird extern gespiesen, Steuerung des Saunaofens erfolgt über Analogsignal vom Condair Omega) festlegen.
   (Pfad: Technik > Sauna Heizung > Saunaofenart > Intern/Extern Analog)
- 13. Heizleistung des Saunaofens festlegen (Angaben des Saunaofen-Herstellers beachten). (Pfad: Technik > Sauna Heizung > Heizleistung)
- 14. Temperaturregeleinstellungen für Fin Sauna vornehmen:
  - (Pfad: Technik > Steuereinstellungen > Temperaturregelung)
  - Temperatursensortyp festlegen ("PT100", "PT1000 (0.1mA)", "PT1000 (1.0mA)", "KTY (1.0mA)")
  - Kritische Temperatur in °C festlegen, bei deren Überschreitung eine Warnung erscheint
- 15. Zubehörsteuerung festlegen:
  - (Pfad: Technik > Zubehör)
  - Steuerung Licht 1 und Licht 2 festlegen
     Hinweis: Das Licht 1 kann entweder f
    ür die Dampfkabine oder f
    ür die Saunakabine verwendet
     werden, Stellen Sie sicher, dass dieser Ausgang nur f
    ür eine der beiden Kabinen konfiguriert

werden. Stellen Sie sicher, dass dieser Ausgang nur für eine der beiden Kabinen konfiguriert wird. Das Licht 2 hingegen kann unabhängig für jede Kabine einzeln konfiguriert werden. Für das Licht 2 für die Saunakabine wird der Relaisausgang 8 verwendet.

- Ventilatorsteuerung festlegen (Einstufenventilator 2)
- Steuerung des Relais 9 festlegen (Pfad: Technik > Zubehör > Ausgänge)
   Hinweis: Das Relais 9 kann entweder für die Dampfkabine oder für die Saunakabine verwendet werden. Stellen Sie sicher, dass dieser Ausgang nur für eine der beiden Kabinen konfiguriert wird.
- 16. Aktuelles Datum und aktuelle Uhrzeit festlegen:

- Datum einstellen
- Uhrzeit einstellen

# 6.1.8 Konfigurationsablauf für Doppelkabinenanwendungen für mittelgrosse Kabinen

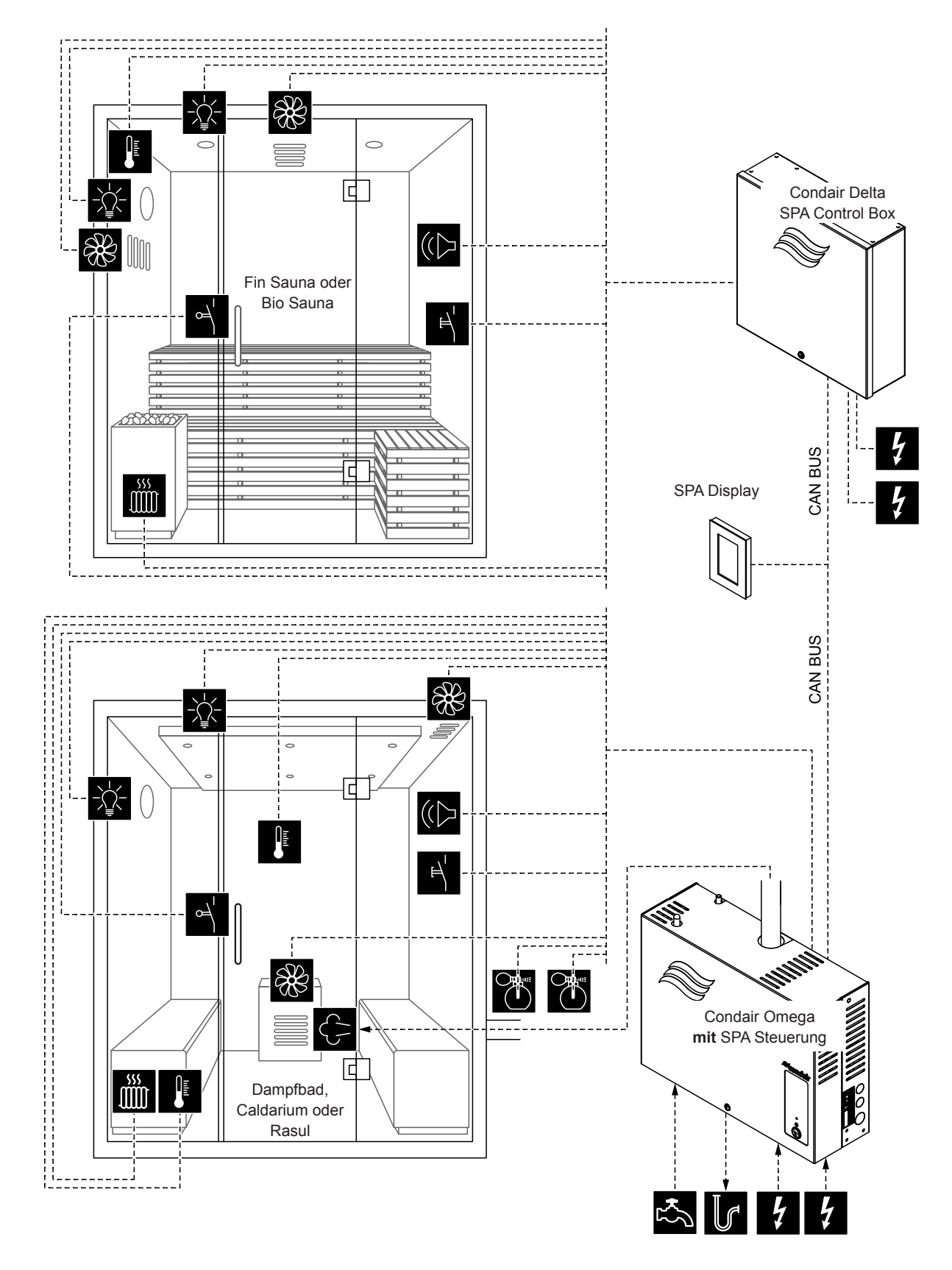

Abb. 15: Condair Delta SPA Control Box mit Condair Omega mit SPA Control Board für Doppelkabinenanwendungen für mittelgrosse Kabinen

### Konfigurationsablauf für Doppelkabinenanwendungen für mittelgrosse Kabinen:

- SPA Display auf Werkseinstellungen zurücksetzen. (Pfad: Technik > Administration > Anzeige > Einstellungen zurücksetzen)
- 2. Die Menüsteuerung für die Condair Delta SPA Control Box und den Condair Omega muss wie folgt festgelegt werden:
  - Kabine 1: "Freigabe" auf "Ein" und Server ID auf "0", SubIndex auf "0" (Pfad: Pfad: Technik > Menübaum > Kabine 1)
  - Kabine 2: "Freigabe" auf "Ein" und Server ID auf "1", SubIndex auf "0" (Pfad: Technik > Menübaum > Kabine 2)

Falls ein Condair Omega Dampfgenerator verwendet wird, stellen Sie folgende Einstellungen ein:

Dampferzeuger 1: "Freigabe" auf "Ein" und Server ID auf die am Condair Omega eingestellte ID einstellen

(Pfad: Technik > Menübaum > Dampferzeuger 1)

Falls **zwei** Condair Omega Dampfgeneratoren verwendet werden, stellen Sie folgende Einstellungen ein:

- Dampferzeuger 1: "Freigabe" auf "Ein" und Server ID auf die am **ersten** Condair Omega eingestellte ID einstellen.
  - (Pfad: Technik > Menübaum > Dampferzeuger 1)
- Dampferzeuger 2: "Freigabe" auf "Ein" und Server ID auf die am **zweiten** Condair Omega eingestellte ID einstellen.

(Pfad: Technik > Menübaum > Dampferzeuger 2)

Falls kein Condair Omega Dampfgenerator verwendet wird, stellen Sie folgende Einstellungen ein:

- Dampferzeuger 1: "Freigabe" auf "Aus"
  - (Pfad: Technik > Menübaum > Dampferzeuger 1)

**Hinweis**: Die Server ID kann mit dem Drehschalter "SW1" auf der SPA/Omega Steuerplatine eingestellt werden (siehe Montageanleitung zum Condair Omega bzw. zur Condair Delta SPA Control Box).

 Fahren Sie anschliessend mit der Konfiguration der beiden SPA Anwendungen f
ür die Doppelkabinenanwendung gem
äss den Angaben in den entsprechenden Kapiteln zur Konfiguration der einzelnen SPA Anwendungen (siehe <u>Kapitel 6.1.1</u> bis <u>Kapitel 6.1.5</u>) fort.

**Hinweis**: Sie können zwischen den einzelnen Kabinen (bzw. SPA Anwendungen wechseln, indem Sie auf dem Homescreen auf das SPA Anwendungsfeld drücken.

## 6.1.9 Konfiguration mehrerer SPA Displays

Falls mehr als ein SPA Display verwendet wird, muss jedem SPA Display eine unterschiedliche Display Server ID ("Server ID Anzeige") zugewiesen werden. (Pfad: Technik > Administration > Anzeige > Server ID Anzeige)

(Pfad: Technik > Administration > Anzeige > Server ID Anzeige)

Achten Sie bei der Vergabe der Display Server ID darauf, dass die SPA Displays in Serie am CAN BUS angeschlossen werden und die SPA Displays deshalb sinnvollerweise in der Reihenfolge Ihres Anschlusses am CAN BUS durchnummeriert werden. Vergeben Sie also jedem neu hinzugefügten Display eine neue Server ID (ID 8...15, ab Werk ist die Display Server ID auf 8 eingestellt). So wird gewährleistet, dass nicht mehrere Displays am CAN BUS dieselbe Server ID aufweisen.

# 6.2 Einstellungen im Menü "Service"

### Aufruf des Menü "Service"

- Drücken Sie auf die Taste <Menü> oben rechts in der Anzeige. Geben Sie anschliessend das Passwort ein (falls so konfiguriert). Anschliessend erscheint das Hauptmenü.
   Hinweis: Das Passwort für das Benutzermenü kann im Untermenü "Technik > Administration > Passwort" geändert werden.
- Wählen Sie im Hauptmenü der Menüpunkt "Service" an.
- Geben Sie im erscheinenden Passworteingabefenster das Passwort ("3562") ein. Anschliessend erscheint das "Service"-Menü.

**Hinweis**: Der Inhalt des "Service"-Menüs ist abhängig von der gewählten SPA Anwendung. In der nachfolgenden Beschreibung der Einstellungen werden alle Parameter des "Service"-Menüs aufgelistet.

| Fehlerliste                                                                                                    | Anzeige der Liste mit den aktuellen Warnungs- und Fehlermeldungen.                                                                                                    |
|----------------------------------------------------------------------------------------------------|----------------------------------------------------------------------------------------------------|
| Fehleraufzeichnung                                                                                                    | Anzeige der Liste der 50 zuletzt aufgetretenen Warnungs- und Fehlermeldungen.                                                                                                    |
| Messwert                                                                                                    | <u> </u>                                                                                                    |
| Temperatur                                                                                                    | Aktuell gemessene Kabinentemperatur in °C/°F für temperaturgesteuerte Dampfduschenan-<br>wendung, Dampfbadanwendung, Bio Sauna-Anwendung und Fin Sauna-Anwendung.                                                                                                    |
| Feuchte                                                                                                    | Aktuell gemessene Feuchte in der Kabine in %rF für Caldariumanwendung, Rasulanwendung und Bio Sauna-Anwendung.                                                                                                    |
| Sitzheiz. Temp.                                                                                                    | Aktuell gemessene Sitzbanktemperatur in °C/°F für Dampfbadanwendung mit optionaler Sitz-<br>bankheizung, Caldariumanwendung und Rasulanwendung.<br><b>Hinweis</b> : Dieser Menüpunkt erscheint nur, wenn der Modus von Relais 8 bzw. Relais 9 im Menü<br>"Technik" auf "Bankheizung" eingestellt ist.                                                                                                    |
| Wand Temp.                                                                                                    | Aktuell gemessene Wandtemperatur in °C/°F für Caldariumanwendung und Rasulanwendung.<br><b>Hinweis</b> : Dieser Menüpunkt erscheint nur, wenn der Modus von Relais 8 bzw. Relais 9 im Menü<br>"Technik" auf "Wandheizung" eingestellt ist.                                                                                                    |
| Ofen Temp.                                                                                                    | Aktuell gemessene Saunaofentemperatur in °C/°F für Fin-Saunaanwendung.<br>Hinweis: Dieser Menüpunkt erscheint nur, wenn der Kabinentyp auf Fin-Sauna und die Ofen-<br>temperatur-Messfunktion im Menü "Technik" eingeschaltet ist.                                                                                                    |
| Sauna Heizung<br>Hinweis: Dieses Menü erschei<br>zung im Menü "Technik > Saur                                                                                                    | int nur für Fin Sauna-Anwendung und Bio Sauna-Anwendung, wenn die Heiz-Art der Saunahei-<br>na Heizung" auf "Intern" oder "Extern Analog" eingestellt ist.                                                                                                    |
| Hardware                                                                                                    | <ul> <li>Anzeige der Hardware der Heizkanäle</li> <li>Schaltzyklen 1: Anzahl Schaltspiele des Heizkanals Nr. 1</li> <li>Schaltzyklen 2: Anzahl Schaltspiele des Heizkanals Nr. 2</li> <li>Schaltzyklen 3: Anzahl Schaltspiele des Heizkanals Nr. 3</li> <li>Wechsel HW 1: Theoretische restliche Schaltspiele des Heizkanals Nr. 1</li> <li>Wechsel HW 2: Theoretische restliche Schaltspiele des Heizkanals Nr. 2</li> <li>Wechsel HW 3: Theoretische restliche Schaltspiele des Heizkanals Nr. 3</li> <li>Betriebszeit HW 1: Aktuelle Betriebszeit des Heizkanals Nr. 1</li> <li>Betriebszeit HW 2: Aktuelle Betriebszeit des Heizkanals Nr. 2</li> <li>Betriebszeit HW 3: Aktuelle Betriebszeit des Heizkanals Nr. 3</li> </ul> |
| Dampfgenerator<br>Hinweis: Dieses Menü erscheint nur für Dampfduschenanwendung, Dampfbadanwendung, Caldariumanwedung, Rasulan-<br>wendung und Bio Sauna-Anwendung, wenn die Generator-Art des Dampfgenerators im Menü "Technik > Kabinen Elektronik ><br>Generatortyn" auf "Interner Omega". "Internes Reservoir". "Externer Omega" oder "Extern Analog" eingestellt ist |                                                                                                    |
| Fehlerliste                                                                                                    | Anzeige der Liste mit den aktuellen Warnungs- und Fehlermeldungen des Condair Omega<br>Dampfgenerators                                                                                                    |
| Fehleraufzeichnung                                                                                                    | Anzeige der Liste der 50 zuletzt aufgetretenen Warnungs- und Fehlermeldungen des Condair<br>Omega Dampfgenerators                                                                                                    |
| Wasserversorgung                                                                                                    | <ul> <li>Einstellungen für die Wasseversorgung des Condair Omegas.</li> <li>Typ: Einstellen des Zulaufwassertyps <ul> <li>Trinkwasser</li> <li>UO-Wasser</li> <li>Filterkartusche</li> </ul> </li> <li>Karbonathärte: Einstellen der Karbonathärte des Zulaufwassers in °dH.</li> <li>Hinweis: Dieser Menüpunkt erscheint nur, wenn der Zulaufwassertyp auf "Trinkwasser" oder "Kartusche" eingestellt ist.</li> </ul>                                                                                                    |

### Einstellparameter Menü "Service"

| Geräteservice<br>Filterkartusche | <ul> <li>Anzeigen und Zurücksetzen der Servicewerte des Condair Omegas.</li> <li>Service erledigt: Zurücksetzen des Wartungszählers nach der Wartung.</li> <li>Heizzähler: Zeigt die Betriebsstunden hochgerechnet auf 100 % Dampfleistung an</li> <li>Nächster Service: Restliche Zeit in Stunden bis zur nächsten Wartung.</li> <li>Anzeigen, Einstellen und Zurücksetzten der Servicewerte für die Filterkartusche.</li> <li>Kartuschengrösse: Festlegung der Grösse der verwendeten Filterkartusche.</li> <li>Small (klein) <ul> <li>Large (gross)</li> </ul> </li> <li>Kartusche ersetzt: Zurücksetzen des Wartungszählers nach dem Austausch der Filterkartusche.</li> <li>Wasserzähler: Zeigt den Wasserverbrauch in Liter an.</li> <li>Wechsel in: Restlicher Wasserverbrauch in Liter bis zum nächsten Austausch der Filterkartusche.</li> </ul>                                                                                                    |
|----------------------------------|----------------------------------------------------------------------------------------------------|
| Hardware                         | <ul> <li>Anzeige der Hardware der Heizkanäle.</li> <li>Hardware: <ul> <li>Schaltzyklen 1: Anzahl Schaltspiele des Heizkanals Nr. 1</li> <li>Schaltzyklen 2: Anzahl Schaltspiele des Heizkanals Nr. 2</li> <li>Schaltzyklen 3: Anzahl Schaltspiele des Heizkanals Nr. 3</li> <li>Schaltzyklen 4: Anzahl Schaltspiele des Heizkanals Nr. 4</li> <li>Schaltzyklen 5: Anzahl Schaltspiele des Heizkanals Nr. 5</li> <li>Wechsel HW 1: Theoretische restliche Schaltspiele des Heizkanals Nr. 2</li> <li>Wechsel HW 2: Theoretische restliche Schaltspiele des Heizkanals Nr. 3</li> <li>Wechsel HW 3: Theoretische restliche Schaltspiele des Heizkanals Nr. 3</li> <li>Wechsel HW 4: Theoretische restliche Schaltspiele des Heizkanals Nr. 3</li> <li>Wechsel HW 5: Theoretische restliche Schaltspiele des Heizkanals Nr. 5</li> <li>Betriebszeit HW 1: Aktuelle Betriebszeit des Heizkanals Nr. 1</li> <li>Betriebszeit HW 2: Aktuelle Betriebszeit des Heizkanals Nr. 3</li> <li>Betriebszeit HW 3: Aktuelle Betriebszeit des Heizkanals Nr. 4</li> <li>Betriebszeit HW 5: Aktuelle Betriebszeit des Heizkanals Nr. 3</li> <li>Betriebszeit HW 5: Aktuelle Betriebszeit des Heizkanals Nr. 3</li> </ul> </li> </ul> |
| Entleerung                       | Entleerung/Abschlämmung des Dampftanks durchführen.                                                                                                    |
| Gerätetest                       | <ul> <li>Level Test: Funktionstest der Niveaueinheit ausführen.</li> </ul>                                                                                                    |
| Neustart                         | Gerätesoftware neu starten                                                                                                    |

# 6.3 Einstellungen im Menü "Technik"

### Aufruf des Menü "Technik"

- Drücken Sie auf die Taste <Menü> oben rechts in der Anzeige. Geben Sie anschliessend das Passwort ein (falls so konfiguriert). Anschliessend erscheint das Hauptmenü.
   Hinweis: Das Passwort für das Benutzermenü kann im Untermenü "Technik > Administration" geändert werden.
- Wählen Sie im Hauptmenü der Menüpunkt "Technik" an.
- Geben Sie im erscheinenden Passworteingabefenster das Passwort ("1055") ein. Anschliessend erscheint das "Technik"-Menü.

**Hinweis**: Der Inhalt des "Technik"-Menüs ist abhängig von der gewählten SPA Anwendung. In der nachfolgenden Beschreibung der Einstellungen werden alle Parameter des "Technik"-Menüs aufgelistet.

| SPA Steuerelektronik        |                                                                                                    |
|-----------------------------|----------------------------------------------------------------------------------------------------|
| Hinweis: Dieses Menü ersche | int nur bei der Condair Delta SPA Control Box und beim Condair Omega mit SPA Steuerung.                                                                                                    |
| Systemmodus                 | <ul> <li>Festlegung, in welchem Systemmodus die SPA Steuerelektronik laufen soll.</li> <li>Dampfgenerator: Einstellung für den Betrieb des Condair Omega mit Omega Steuerung<br/>als reiner Dampfgenerator für Dampfduschenanwendung. Die Dampfproduktion wird über<br/>ein Anforderungssignal einer externen Steuerung geregelt.</li> <li>VORSICHT! Bei dieser Einstellung wird die Badezeit nicht überwacht. Stellen Sie sicher,<br/>dass die externe Steuerung die maximal zulässige Badezeit überwacht!</li> <li>Wellness: Einstellung für Einzelkabinenanwendung. Die Steuerung erfolgt anwendungs-<br/>bezogen über die geräteigene Steuerung der Condair Delta SPA Control Box oder des<br/>Condair Omegas.</li> <li>Wellness Dual: Einstellung für Doppelkabinenanwendung für kleine Kabinen. Die Steuerung<br/>der beiden Kabinen erfolgt anwendungsbezogen über die geräteigenen Steuerungen der<br/>Condair Delta SPA Control Box oder des Condair Omegas mit SPA Steuerung.</li> </ul> |
| Kabinenart                  | <ul> <li>Festlegung der SPA Anwendung</li> <li>Dampfdusche</li> <li>Hinweis: Dampfduschenanwendung für den Condair Omega mit Omega Steuerung. Die Dampfproduktion erfolgt temperaturgesteuert oder mit konstanter Dampfproduktion.</li> </ul>                                                                                                    |
|                             | <ul> <li>Die nachfolgenden SPA Anwendungen erscheinen nur bei der Condair Delta SPA Control Box<br/>und beim Condair Omega mit SPA Steuerung.</li> <li>Dampfbad</li> <li>Caldarium</li> <li>Rasul</li> <li>Bio Sauna</li> <li>Fin Sauna</li> </ul>                                                                                                    |
| Generatortyp                | <ul> <li>Festlegung der verwendeten Art der Dampferzeugung für Dampfdusche-, Dampfbad-, Rasul-<br/>oder Bio Sauna-Anwendung <ul> <li>Keiner: Es wird kein Dampfgenerator verwendet.</li> <li>Interner Omega: Die Dampfproduktion erfolgt über einen Condair Omega mit SPA Steuerung</li> <li>Internes Reservoir: Die Dampfproduktion erfolgt über ein im Saunaofen der Bio Sauna<br/>integriertes Wasserreservoir.</li> <li>Externer Omega: Die Dampfproduktion erfolgt über einen Condair Omega mit Omega<br/>Steuerung.</li> <li>Externer Analog: Die Dampfproduktion erfolgt über einen externen Dampfgenerator, der über<br/>ein Anforderungssignal gesteuert wird.</li> </ul> </li> </ul>                                                                                                    |
| Signalisierung              | Aktivierung ("Ein") bzw. Deaktivierung ("Aus") des Piepers für die Fehler-/Warnungssignalisation.                                                                                                    |
| Schalter Steuerung          | <ul> <li>Einstellen des Eco Betriebs für die Dampf-/Wärmeproduktion.</li> <li>Eco Betrieb: Aktivierung ("Ein") bzw. Deaktivierung ("Aus") des Eco-Betriebs. Der Eco Betrieb stellt sicher, dass nie mehr als maximal 9 kW (3 kW pro Phase) Dampfleistung (Heizleistung) bzw. Saunaleistung verbraucht werden. Das ist für Bio Sauna-Anwendungen von Bedeutung, die zu den 9 kW Saunaleistung ein zusätzliches Wasserreservoir angeschlossen haben. Ist der Eco Modus aktiviert, wird die Saunaofenleistung auf 6 kW reduziert, sobald das Wasserreservoir eingeschaltet wird.</li> </ul>                                                                                                    |

### Einstellparameter Menü "Technik"

| Modbus Einstellungen   | <ul> <li>Einstellung der Modbus Parameter.</li> <li>Protocessor: <ul> <li>Slave Address: Festlegung der Slave-Adresse des Protocessors.</li> <li>Baudrate: Festlegung der Baudrate (4800, 9600, 19200, 38400, 57600, 115200)</li> <li>Parität: Festlegung der Parität (none, 1 stop bit; none, 2 stop bit; odd, 1 stop bit; even, 1 stop bit)</li> <li>Datenformat: Festlegung der Byte-Reihenfolge (ABCD: big edian; BADC: big, swap; CDAB: little, swap; DCBA: little, endi.)</li> </ul> </li> <li>Gateway: <ul> <li>Slave Address: Festlegung der Slave-Adresse des Gateways.</li> <li>Baudrate: Festlegung der Budrate (4800, 9600, 19200, 38400, 57600, 115200)</li> </ul> </li> </ul>                                                                                                    |
|------------------------|----------------------------------------------------------------------------------------------------|
|                        | <ul> <li>Baddrate: restlegung der Baddrate (4600, 9000, 19200, 30400, 97000, 113200)</li> <li>Parität: Festlegung der Parität (none, 1 stop bit; none, 2 stop bit; odd, 1 stop bit; even,<br/>1 stop bit)</li> <li>Datenformat: Festlegung der Byte-Reihenfolge (ABCD: big edian; BADC: big, swap;<br/>CDAB: little, swap; DCBA: little, endi.)</li> </ul>                                                                                                    |
|                        | <b>Hinweis</b> : Detaillierte Hinweise zur Modbus-Kommunikation finden Sie in der Modbus-Zusatz-<br>anleitung.                                                                                                    |
| Fehlerverlauf zurücks. | Zurücksetzten der Liste der 50 zuletzt aufgetretenen Warnungs- und Fehlermeldungen der SPA Steuerelektronik.                                                                                                    |
| Einst. zurücks.        | Zurücksetzen der Einstellungen der SPA Steuerelektronik auf die Werkseinstellungen.                                                                                                    |
| Dateisystem zurücks.   | Zurücksetzen des internen Dateisystems.<br>Hinweis: Das Dateisystem muss nur zurückgesetzt werden, wenn es nicht mehr korrekt funktio-<br>nieren sollte. Das Zurücksetzen des Dateisystems kann einige Minuten dauern (max. 5 Minuten).<br>Lassen Sie das Gerät eingeschaltet und warten Sie, bis alles wieder einwandfrei funktioniert.                                                                                                    |
| Steuereinstellungen    |                                                                                                    |
| Dampfmodus             | <ul> <li>Festlegung der Dampfregelung für die Dampfduschenanwendung.</li> <li>Hinweis: Dieses Menü erscheint nur bei Damfpduschenanwendung.</li> <li>Konst. Dampf: Der Dampfgenerator arbeitet mit konstanter Dampfproduktion ("Hoch", "Mittel", "Niedrig")</li> <li>Temp. Reg.: Die Dampfproduktion erfolgt temperaturgesteuert</li> </ul>                                                                                                    |
| Behandlungsart         | Festlegung der Behandlungsart bei Rasulanwendung. Während der Behandlungsphase kann<br>entweder ohne Dampf ("Aus") oder mit leichtem Dampf ("Warmhalten") eingestellt werden.<br>Wird die Option mit leichtem Dampf eingestellt, wird während der Behandlungsphase die<br>Kabinenfeuchte auf die Soll-Warmhaltefeuchte (Einstellung unter Menü Warmhalten) geregelt.<br>Hinweis: Dieser Menüpunkt erscheint nur für Rasulanwendung.                                                                                                    |
| lemperaturregelung     | <ul> <li>Hestlegung der Temperaturregel-Parameter.</li> <li>Hinweis: Dieses Menü erscheint nur bei Damfpduschenanwendung, Dampfbadanwendung, Fin Sauna-Anwendung und Bio Sauna-Anwendung.</li> <li>Temperatursensor: Festlegung des verwendeten Temperatursensors (PT100, PT1000 (0.1 mA), PT1000 (1.0 mA), KTY (1.0 mA), KTY (0.1 mA))</li> <li>Steuermodus: Festlegung der Temperaturregelungsart (Ein/Aus-Regelung, PID-Regelung)</li> <li>PID Typ: Festlegung des Reglertyps (Off, P, PI oder PID).</li> <li>PID P-Band: Festlegung der Integralzeit in Sekunden für den P-, PI- oder PID-Regler.</li> <li>PID J-Zeit: Festlegung der Integralzeit in Sekunden für den PID-Regler.</li> <li>PID D-Zeit: Festlegung der kritischen Temperaturhysterese für die Ein/Aus-Regelung.</li> <li>Kritisch: Festlegung der kritischen Temperatur in °C/°F deren Überschreitung die Dampfproduktion/Heizung unterbrochen und eine Warnung angezeigt wird.</li> <li>Instab. Modus: Aktivierung ("Ein") oder Deaktivierung ("Aus") der Überwachung der instabilen Temperaturmessung.</li> <li>Instab. Delta: Festlegung der Temperaturabweichung bei deren Überschreitung in der festgelegten Zeit ("Instab. Zeit") eine Fehlermeldung ausgelöst wird.</li> <li>Instab. Delta" auftreten muss, dass eine Fehlermeldung ausgelöst wird.</li> <li>Instab. Sperrzeit: Festlegung Zeit in Sekunden wie lange die Temperaturüberwachung nach Auftreten einer instabilen Temperatur deaktiviert wird.</li> <li>Temperatur Offset: Festlegung der Zeit insekunden wie lange die Temperaturüberwachung nach Auftreten einer instabilen Temperatur deaktiviert wird.</li> <li>Temperatur Offset: Festlegung des Gifsetwertes in °C/°F, um Messabweichungen zu kompensieren.</li> <li>Aroma Pre Run Temp.: Festlegen um wieviel °C vor Erreichen des Temperatursollwertes eine Duftstoffeinspritzung erfolgen soll (Werkseinstellung: 5 °C).</li> </ul> |

| Feuchteregelung        | <ul> <li>Festlegung der Feuchtregel-Parameter</li> <li>Hinweis: Dieses Menü erscheint nur bei Caldariumanwendung, Rasulanwendung und Bio Sauna-Anwendung.</li> <li>Feuchtesensor Typ: Festlegung des Regelsignals des verwendeten Feuchtesensors (0-5V, 1-5V, 0-10V, 2-10V, 0-20V, 0-16V, 3-16V, 0-20mA, 4-20mA oder Ein/Aus)</li> <li>Steuermodus: Festlegung der Feuchteregelungsart (Ein/Aus-Regelung, PID-Regelung)</li> <li>PID Typ: Festlegung des Reglertyps (Off, P, PI oder PID).</li> <li>PID P-Band: Festlegung des Proportionalbereichs in %rF für den P-, PI- oder PID-Regler.</li> <li>PID I-Zeit: Festlegung der Integralzeit in Sekunden für den PI- oder PID-Regler.</li> <li>PID D-Zeit: Festlegung der Differenzialzeit in Sekunden für den PID-Regler.</li> <li>Feuchtehysterese: Festlegung der Feuchtehysterese für die Ein/Aus-Regelung.</li> <li>Feuchte Offset: Festlegung des Offsetwertes in %rF, um Messabweichungen zu kompensieren.</li> <li>Aroma Pre Run Humidity: Festlegen um wieviel %rF vor Erreichen des Feuchtesollwertes eine Duftstoffeinspritzung erfolgen soll (Werkseinstellung: 10 %rF).</li> </ul> |
|------------------------|----------------------------------------------------------------------------------------------------|
| Dampfstoss             | <ul> <li>Festlegung der Parameter für die Dampfstossfunktion</li> <li>Hinweis: Dieses Menü erscheint nur, wenn der Kabinentyp Dampfbad, Caldarium, Rasul oder</li> <li>Bio-Sauna ausgewählt wurde.</li> <li>Modus: Ein-/Ausschalten der Dampfstoss-Funktion.<br/>Die nachfolgenden Parameter erscheinen nur, wenn die Dampfstoss-Funktion aktiviert wird<br/>("Modus" auf "Ein"). Ist die Dampfstoss-Funktion aktiviert, kann Relais 8 oder Relais 9 für<br/>die Ansteuerung einer Anzeige eines aktiven Dampfstosses verwendet werden. Dafür muss<br/>im Menü "Technik &gt; Zubehör &gt; Ausgänge" die Auswahl "Dampfstosss" ausgewählt sein.</li> <li>Dauer: Festlegung der Dauer des Dampfstosses in Minuten.</li> <li>Anforderung: Festlegung der Intensität eines Dampfstosses in % der totalen Dampfleis-<br/>tung.</li> </ul>                                                                                                    |
| Banktemperaturregelung | <ul> <li>Festlegung der Temperaturregel-Parameter für die Sitzbankheizung.</li> <li>Hinweis: Dieses Menü erscheint nur, wenn der Modus von Relais 8 bzw. Relais 9 im Menü<br/>"Technik &gt; Zubehör &gt; Ausgänge" auf "Bankheizung" eingestellt ist.</li> <li>Temperatursensor: Festlegung des verwendeten Temperatursensors für die Überwachung<br/>der Sitzbankheizung (PT100, PT1000 (0.1 mA), PT1000 (1.0 mA), KTY (1.0 mA), KTY (0.1<br/>mA))</li> <li>Temperaturhysterese: Festlegung der Temperaturhysterese in °C/°F für die Ein- und Aus-<br/>schaltung der Sitzbankheizung.</li> <li>Kritisch: Festlegung der kritischen Temperatur in °C/°F bei deren Überschreitung die<br/>Sitzbankheizung deaktiviert und eine Fehlermeldung ausgelöst wird.</li> <li>Temperatur Offset: Festlegung des Offsetwertes in °C/°F, um Messabweichungen zu<br/>kompensieren.</li> </ul>                                                                                                    |
| Wandtemperaturregelung | <ul> <li>Festlegung der Temperaturregel-Parameter für die Wandheizung.</li> <li>Hinweis: Dieses Menü erscheint nur, wenn der Modus von Relais 8 bzw. Relais 9 im Menü<br/>"Technik &gt; Zubehör &gt; Ausgänge" auf "Wandheizung" eingestellt ist.</li> <li>Temperatursensor: Festlegung des verwendeten Temperatursensors für die Überwachung<br/>der Wandheizung (PT100, PT1000 (0.1 mA), PT1000 (1.0 mA), KTY (1.0 mA), KTY (0.1<br/>mA))</li> <li>Temperaturhysterese: Festlegung der Temperaturhysterese in °C/°F für die Ein- und Aus-<br/>schaltung der Wandheizung.</li> <li>Kritisch: Festlegung der kritischen Temperatur in °C/°F bei deren Überschreitung die<br/>Wandheizung deaktiviert und eine Warnung angezeigt wird.</li> <li>Temperatur Offset: Festlegung des Offsetwertes in °C/°F, um Messabweichungen zu<br/>kompensieren.</li> </ul>                                                                                                    |

| Sicherheit     | <ul> <li>Festlegung der Sicherheitsparameter für den Badebetrieb         <ul> <li>Tagestimer: Sperren ("Gesperrt") oder entsperren ("Entsperrt") des Tagestimers.</li> <li>Wochentimer: Sperren ("Gesperrt") oder entsperren ("Entsperrt") des Wochentimers.</li> <li>VORSICHT! Bei einer Fin Sauna/Bio Sauna dürfen die Timerfunktionen nur verwendet werden, wenn der Saunaofen mit einem geprüften Sicherheitssystem (z.B. Abdeckschutz) ausgestattet ist, um ein Einschalten in unsicherem Zustand (z.B. Handtuch auf Ofen) zu vermeiden!</li> <li>Max. Türoffenzeit: Festlegung der maximalen Türoffenzeit, nach deren Überschreitung der Betrieb gestoppt und eine Warnung angezeigt wird.</li> <li>Hinweis: Der Türkontakt kann auch als Lastabwurf genutzt werden, um den Heizstrom zu unterbrechen. Wenn die maximale Türöffenzeit auf "0" eingestellt ist, wird die Heizung gestoppt, sobald der Kontakt geöffnet wird, und wieder gestartet, sobald er geschlossen wird.</li> <li>Türoffenzeit Verz.: Festlegung der Verzögerung nach der bei offener Tür eine Warnung angezeigt wird.</li> <li>Door Observ. Mode: Aktivierung ("Ein") oder Deaktivierung ("Aus") des Türbüberwachungsmodus für Kabinen ohne physischen Türkontakt.</li> <li>Door Observ. Time: Festlegung der Zeit, innerhalb derer die Kabinentemperatur um mindestens 5°C ansteigen muss, andernfalls interpretiert die Steuerungssoftware dies als offene Tür und löst Warnung "W14" aus und stoppt die Dampfproduktion.</li> <li>Maximale Laufzeit: Festlegung der maximalen Laufzeit des Badebetriebs.</li> <li>VORSICHT! Die maximale Laufzeit ist ab Werk auf 6 h eingestellt. Stellen Sie sicher, dass die vorgschriebenen Maximalzeiten für Saunen und Bio Saunen eingehalten werden!</li> </ul> </li> </ul> |
|----------------|----------------------------------------------------------------------------------------------------|
|                | Öffentliche Anlagen —                                                                                                    |
|                | Geräte zur Verwendung in Wohnblöcken. Hotels oder ähnlichen Standorton 12 h                                                                                                    |
|                |                                                                                                    |
|                | Wird die meximale Leufzeit übergehritten, solt des Ossät suf Otäning (E105) und anne                                                                                                    |
|                | wind die maximale Laulzeit überschnitten, gent das Gerat auf Storung (E165) und muss                                                                                                    |
|                | <ul> <li>Nachlaufzeit: Festlegung der Nachlaufzeit nach dem Badebetrieb in Sekunden.</li> </ul>                                                                                                    |
|                | Hinweis: Während der Nachlaufzeit bleibt die Dampf-/Heizanforderung an das System                                                                                                    |
|                | erhalten und wird erst nach Ablauf der Nachlaufzeit zurückgesetzt                                                                                                    |
|                | – Sicherheitskreis: Zeigt an, ob der Sicherheitskreis geschlossen ("Ein") oder geöffnet ("Aus")                                                                                                    |
|                | <ul> <li>ist.</li> <li>Übertemp. Kab.: Zeigt an, ob der Kabinen Übertemperaturschalter geschlossen ("Ein")<br/>oder ausgelöst wurde ("Aus").</li> </ul>                                                                                                    |
| Ofentemperatur | Festlegung der Temperaturregel-Parameter für den Ofentemperatursensor.                                                                                                    |
|                | <ul> <li>Hinweis: Dieses Menü erscheint nur, wenn der Kabinentyp Fin-Sauna ausgewählt wurde.</li> <li>Betriebsart: Ein-/Ausschalten des optionalen Ofentemperatursensors.<br/>Die nachfolgenden Parameter erscheinen nur, wenn die "Betriebsart" auf "Ein" eingestellt ist.</li> <li>Temperatursensor: Festlegung des verwendeten Temperatursensors für die Überwachung des Saunaofens (PT100, PT1000 (0.1 mA), PT1000 (1.0 mA), KTY (1.0 mA), KTY (0.1mA))</li> <li>Temperaturhysterese: Festlegung der Temperaturhysterese in °C/°F für die Ein- und Ausschaltung des Saunaofens.</li> <li>Kritisch: Festlegung der kritischen Temperatur in °C/°F bei deren Überschreitung der Saunaofen deaktiviert und eine Warnung angezeigt wird.</li> <li>Temperatur Offset: Festlegung des Offsetwertes in °C/°F, um Messabweichungen zu kompensieren.</li> </ul>                                                                                                    |
| Warmhalten     | Festlegung der Warmhaltefunktionen. Die Warmhaltefunktionen dienen dazu, die Kabinen-<br>temperatur, Sitzbanktemperatur, etc. im Standbybetrieb auf einem bestimmten Wert zu halten,<br>damit im Badebetrieb die Betriebstemperaturen schneller erreicht werden.<br>Hinweis: Bei der Dampfduschenanwendung wird nicht die Kabinentemperatur sondern das                                                                                                    |
|                | <ul> <li>Wasser im Dampftank warmgehalten. Dadurch kann bei Dampfduschenanwendungen in kürzester Zeit Dampf produziert werden, sofern das Wasser bereits einmal erwärmt wurde.</li> <li>Warmhalten Typ: Festlegung der Steuerung des Warmhaltebetriebs ("Aus": Warmhaltefunktionen deaktiviert, "Immer": Die Warmhaltefunktionen sind immer aktiviert, "Schalt-<br/>uhrgesteuert": Die Warmhaltefunktionen werden zu einer bestimmten Tageszeit gestartet,<br/>"Vorlaufzeit": Die Warmhaltefunktion wird eine bestimmte Zeit vor dem mit dem Timer festgelgten Startzeitpunkt gestartet).</li> </ul>                                                                                                    |
|                | <ul> <li>Start Warmhalten: Festlegung der Startzeitpunkts (Tageszeit) an der Warmhaltefunktionen gestartet werden bei Schaltuhr gesteuerter Aktivierung der Warmhaltefunktionen.</li> <li>Laufzeit Warmhalten: Festlegung der maximalen Laufzeit der Warmhaltefunktionen in Stunden.</li> </ul>                                                                                                    |
|                | <ul> <li>Vorlaufzeit Warmhalten: Festlegung der Vorlaufzeit in Minuten, in der das System vor<br/>einem Timerstartzeitpunkt die Warmhaltefunktion startet.</li> <li>Hinweis: Diese Einstellung dient dazu, das System bereits vor einem Timerstartzeitpunkt<br/>auf die Warmhaltetemperatur zu bringen, damit beim Timerstartzeitpunkt die Warmhalte-<br/>temperatur bereits erreicht ist. Je nach Kabinengrösse muss dieser Wert angepasst werden.</li> <li>Temperatur: Festlegung der Soll-Warmhaltetemperatur in °C/°F für die Kabine.</li> <li>Sitzheiz. Temp.: Festlegung der Soll-Warmhaltetemperatur in °C/°F für die Sitzbankheizung.</li> </ul>                                                                                                    |
|                | – Wand Temp.: Festlegung der Soll-Warmhaltetemperatur in °C/°F für die Wandheizung.                                                                                                    |

| Start/Stopp Einstellungen | <ul> <li>Festlegung der Start/Stop Einstellungen für den Badebetrieb.</li> <li>Start Input Type: Festlegung ob der Startimpuls über einen Taster ("Taste") oder einen Schalter ("Schalter") erfolgt.</li> <li>Start Option: Festlegung ob der Badebetrieb manuell ("Manuell") gestartet (über Taste <start stopp="">, externen Taster, Webinterface, etc.) oder timergesteuert ("Timer") erfolgen soll.</start></li> <li>Hinweis: Bei manueller "Start Option" kann keine eine Laufzeit festgelegt werden. Der Badebetrieb muss somit auch wieder manuell gestoppt werden.</li> <li>Stopp Option: Aktivierung ("Ein") oder Deaktivierung ("Aus") der manuellen Stopp-Funktion (über Taste <start stopp="">, externen Taster, Webinterface, etc.).</start></li> <li>Hinweis: Wird die "Stop Option" deaktiviert, kann eine laufende Session nicht manuell</li> </ul>                                                                                                    |
|---------------------------|----------------------------------------------------------------------------------------------------|
| Zubehör                   | gestoppt werden.                                                                                                    |
| Licht 1                   | <ul> <li>Festlegung der Einstellungen für die Steuerung von Licht 1.</li> <li>Licht Betriebsart: Festlegung ob Licht 1 manuell ("Handbetrieb") oder automatisch durch die SPA Steuerung ("Automatisch") ein- und ausgeschaltet wird oder ob die Steuerung von Licht 1 deaktiviert ist ("Aus").</li> <li>Licht Nachlauf: Festlegung der Zeit in Minuten wie lange das Licht 1 nach Beendigung des Badebetriebs bei automatischer Steuerung noch eingeschaltet bleiben soll.</li> <li>Licht Einzustände: Festlegung bei welchen Betriebszuständen das Licht 1 eingeschaltet sein soll. Es können mehrere Betriebszustände angewählt werden ("Aus": Wenn das Gerät bereit ist, "Warmhalten": Während der Warmhaltephase, "Aufwärmen": Während der Aufwärmphase, "Baden": Während dem Badebetrieb, "Trocknen": Während der Trocknungsphase, "Angehalten": Wenn den Badebetrieb durch einen Fehler gestoppt wurde).</li> <li>Hinweis: Bei der Rasulanwendung können zusätzlich Zustände eingestellt werden ("Vorbehandlung": Während der Aufwärmphase für die Behandlung, "Behandlung": Während der Behandlung, "Behandlung": Während der Steuerung vorben verden soll ("Intervall").</li> <li>Licht Ein Typ: Festlegung ob das Licht 1 dauernd brennen soll ("Fix") oder in Impulsen angesteuert werden soll ("Intervall").</li> <li>Licht Ein Intervall: Festlegung der Intervallzeit in Minuten für die Intervallsteuerung des Licht setzen.</li> </ul> |
|                           | <ul> <li>Lichts.</li> <li>Licht Ein Impuls: Festlegung der Impulslänge in Sekunden f ür das Einschalten des Lichts.</li> </ul>                                                                                                    |
| Licht 2                   | <ul> <li>Festlegung der Einstellungen für die Steuerung von Licht 2.</li> <li>Licht Betriebsart: Festlegung ob Licht 2 manuell ("Handbetrieb") oder automatisch durch die SPA Steuerung ("Automatisch") ein- und ausgeschaltet wird oder ob die Steuerung von Licht 2 deaktiviert ist ("Aus").</li> <li>Licht Nachlauf: Festlegung der Zeit in Minuten wie lange das Licht 2 nach Beendigung des Badebetriebs bei automatischer Steuerung noch eingeschaltet bleiben soll.</li> <li>Licht Einzustände: Festlegung bei welchen Betriebszuständen das Licht 2 eingeschaltet sein soll. Es können mehrere Betriebszustände angewählt werden ("Aus": Wenn das Gerät bereit ist, "Warmhalten": Während der Warmhaltephase, "Aufwärmen": Während der Aufwärmphase, "Baden": Während dem Badebetrieb, "Trocknen": Während der Trocknungsphase, "Angehalten": Wenn den Badebetrieb durch einen Fehler gestoppt wurde). Hinweis: Bei der Rasulanwendung können zusätzlich Zustände eingestellt werden ("Vorbehandlung": Während der Aufwärmphase für die Behandlung, "Behandlung": Während der Aufwärmphase, "Duschen": Während der Duschphase).</li> <li>Licht Ein Intervall: Festlegung der Intervallzeit in Minuten für die Intervallsteuerung des Lichts.</li> <li>Licht Ein Impuls: Festlegung der Impulslänge in Sekunden für das Einschalten des Lichts.</li> </ul>                                                                                     |
| Duft 1                    | <ul> <li>Festlegung der Einstellungen für die Steuerung der Duftstoffpumpe 1.</li> <li>Aroma Typ: Festlegung ob die Duftstoffeinspritzung intervallgesteuert über die SPA<br/>Steuerung ("Intervall") oder über eine externe Steuerung ("Extern") erfolgt oder ob die<br/>Duftstoffeinspritzung 1 deaktiviert ist ("Aus").</li> <li>Aroma Level: Festlegung der Intensitätsstufe für die Duftstoffeinspritzung (Level 1 bis<br/>Level 5).</li> <li>Aroma Intervall Min.: Festlegung der minimalen Intervalldauer in Minuten für die Duftstof-<br/>feinspritzung.</li> <li>Aroma Intervall Max.: Festlegung der maximalen Intervalldauer in Minuten für die Duftstof-<br/>feinspritzung.</li> <li>Aroma Intervall Max.: Festlegung der minimalen Impulslänge in Sekunden für die Duftstof-<br/>feinspritzung.</li> <li>Aroma Impuls Max.: Festlegung der maximalen Impulslänge in Sekunden für die Duftstof-<br/>feinspritzung.</li> </ul>                                                                                                    |

| Duft 2 | Festlegung der Einstellungen für die Steuerung der Duftstoffpumpe 2.                                                                       |
|--------|----------------------------------------------------------------------------------------------------|
|        | <ul> <li>Aroma Typ: Festlegung ob die Duftstoffeinspritzung intervallgesteuert über die SPA</li> </ul>                                     |
|        | Steuerung ("Intervall") oder über eine externe Steuerung ("Extern") erfolgt oder ob die<br>Duftstoffeinspritzung 2 deaktiviert ist ("Aus") |
|        | Aroma Lovel: Eastlagung der Intersitätertufe für die Duffeteffeinenritzung (Lovel 2 bie                                                    |
|        | Level 5).                                                                                                    |
|        | <ul> <li>Aroma Intervall Min.: Festlegung der minimalen Intervalldauer in Minuten f ür die Duftstof-</li> </ul>                            |
|        | feinspritzung.                                                                                                    |
|        | <ul> <li>Aroma Intervall Max.: Festlegung der maximalen Intervalldauer in Minuten f ür die Duftstof-<br/>feinspritzung.</li> </ul>         |
|        | <ul> <li>Aroma Impuls Min.: Festlegung der minimalen Impulslänge in Sekunden f ür die Duftstof-</li> </ul>                                 |
|        | feinspritzung.                                                                                                    |
|        | <ul> <li>Aroma Impuls Max.: Festlegung der maximalen Impulslänge in Sekunden f ür die Duftstof-</li> </ul>                                 |
|        | feinspritzung.                                                                                                    |

| 1.11.64 |                                                                                                    |
|---------|----------------------------------------------------------------------------------------------------|
| Lüfter  | <ul> <li>Festlegung der Einstellungen für die Steuerung der Ventilatoren.</li> <li>Lüfter Betriebsart: Festlegung ob ein einzelner dreistufiger Ventilator ("1 Lüfter, 3stufig"), zwei einstufige Ventilatoren ("2 Fan, 1 Stage") oder ein einstufiger Ventilator ("1 Fan 1 Stage") oder kein Ventilator ("Aus") verwendet wird/werden.</li> <li>Hinweis: Beim 3-stufigen Ventilator Omega nicht empfohlen.</li> <li>Lüfter 1: Festlegung der Einstellungen für den Ventilator 1</li> <li>Lüfter 1: Festlegung der Einstellungen für den Ventilator 1 in Abhängigkeit von Licht 1 ("wie Licht 1"), in Abhängigkeit: Festlegung ob der Ventilator 1 in Abhängigkeit von Licht 2 ("wie Licht 2") oder unabhängig von der Lichtsteuerung ein- und ausgeschaltet werden soll.</li> <li>Dampfabhängigkeit: Festlegung ob der Ventilator 1 immer während der Badephase und Duschphase ("Ein"), nur bei einer Dampfanforderung ("bei Anforderung") laufen soll, ob der Ventilator 1 deaktiviert ist ("Aus").</li> <li>Hinweis: Ist der Ventilator auf "geregelt mit Sensor" eingestellt, wird der Ventilator wie folgt betrieben:         <ul> <li>Einstufenbetrieb:</li> <li>Sobald der gemessene Temperaturwert bzw. Feuchtewert über den eingestellten Sollwert + PID P-Band/2 sinkt.</li> <li>Dreistufenbetrieb:</li> <li>Der istuffenbetrieb:</li> <li>Der istuffenbetrieb:</li> <li>Der ventilator lauf auf Stufe 3: Wenn der gemessene Temperaturwert bzw. Feuchtewert uber den eingestellten Sollwert - PID P-Band/4 sit.</li> <li>Der Ventilator lauft auf Stufe 3: Wenn der gemessene Temperaturwert bzw. Feuchtewert uberhalb des eingestellten Sollwert + PID P-Band/4 ist.</li> <li>Der Ventilator lauft auf Stufe 3: Wenn der gemessene Temperaturwert bzw. Feuchtewert oberhalb des eingestellten Sollwert + PID P-Band/4 ist.</li> <li>Der Ventilator lauft auf Stufe 3: Wenn der gemessene Temperaturwert bzw. Feuchtewert oberhalb des eingestellten Sollwert - PID P-Band/</li></ul></li></ul> |
|         | <ul> <li>Aufheizzeit: Festlegung der Ventilatorlaufzeit in Minuten während der Aufheizphase.</li> <li>Trocknungszeit: Festlegung der Ventilatorlaufzeit in Minuten für die Trocknungsphase.</li> </ul>                                                                                                    |
|         | <ul> <li>– mocknungszeit, restiegung der ventilatonaufzeit in minuten für die frocknungsphäse.</li> </ul>                                                                                                    |

| Ausgänge<br>Sauna Heizung<br>Hinweis: Dieses Menü erschei<br>auf "Intern" oder "Extern Analo<br>Saunaofenart | <ul> <li>Festlegung der Einstellungen für das Zusatzrelais 8 und 9.</li> <li>Relais 8 Betriebsart: Festlegung ob das Zusatzrelais 8 automatisch über die entsprechend<br/>angewählten Einzustände Relais 8 ("Auto Status") aktiviert werden soll oder für die An-<br/>steuerung der Sitzbankheizung ("Bankheizung"), der Wandheizung ("Wandheizung") oder<br/>einer Anzeige eines aktiven Dampfstosses ("Dampfstoss") verwendet werden soll oder ob<br/>das Zusatzrelais 8 deaktiviert ("Aus") ist.</li> <li>Relais 8 Einzustände: Festlegung bei welchen Betriebszuständen das Relais 8 automatisch<br/>aktiviert werden soll. Es können mehrere Betriebszustände angewählt werden ("Aus":<br/>Wenn das Gerät bereit ist, "Warmhalten": Während der Warmhaltephase, "Aufwärmen":<br/>Während der Aufwärmphase, "Baden": Während dem Badebetrieb, "Trocknen": Während<br/>der Trocknungsphase, "Angehalten": Wenn den Badebetrieb durch einen Fehler gestoppt<br/>wurde)</li> <li>Hinweis: Bei der Rasulanwendung können zusätzlich Zustände eingestellt werden ("Vor-<br/>behandlung": Während der Aufwärmphase für die Behandlung, "Behandlung": Während<br/>der Behandlungsphase, "Duschen": Während der Duschphase).</li> <li>Relais 9 Betriebsart: Festlegung ob das Zusatzrelais 9 automatisch über die entsprechend<br/>angewählten Einzustände Relais 9 ("Auto Status") aktiviert werden soll oder für die An-<br/>steuerung der Sitzbankheizung ("Bankheizung"), der Wandheizung ("Wandheizung") oder<br/>einer Anzeige eines aktiven Dampfstosses ("Dampfstoss") verwendet werden soll oder ob<br/>das Zusatzrelais 9 deaktiviert ("Aus") ist.</li> <li>Relais 9 Einzustände: Festlegung bei welchen Betriebszuständen das Relais 9 automatisch<br/>aktiviert werden soll. Es können mehrere Betriebszuständen das Relais 9 automatisch<br/>aktiviert werden soll. Es können mehrere Betriebszuständen das Relais 9 automatisch<br/>aktiviert werden soll. Es können mehrere Betriebszustände nagewählt werden ("Aus":<br/>Wenn das Gerät bereit ist, "Warmhalten": Während der Warmhaltephase, "Aufwärmen":<br/>Während der Aufwärmphase, "Baden": Während der Badebetrieb,</li></ul> |
|----------------------------------------------------------------------------------------------------|----------------------------------------------------------------------------------------------------|
|                                                                                                    | Analogsignal der SPA Steuerung.<br>Hinweis: Wird die Sauna über die Ofenart "Extern Analog" angesteuert, ist auch die Klemme<br>X16 für den Sicherheitsschütz aktiv. Damit kann der Saunaofen extern über Halbleiterrelais<br>anstelle der internen Heizrelais gesteuert werden.                                                                                                    |
| Heizeinstellungen                                                                                            | <ul> <li>Festlegung der Einstellung für die interne Heizungssteuerung des Saunaofens.</li> <li>Heizleistung: Festlegung der Heizleistung des angeschlossenen Saunaofens (3 kW, 6 kW oder 9 kW).</li> </ul>                                                                                                    |
| Heizungswerte                                                                                                | <ul> <li>Anzeige von aktuellen Heizwerten des Saunaofens.</li> <li>Heizanforderung: Aktuelle Anforderung in % an den Saunaofen.</li> <li>Heizungsausgang: Aktuelle Heizleistung in % des Saunaofens.</li> </ul>                                                                                                    |
| Omega Steuerelektronik<br>Hinweis: Dieses Menü ersche                                                        | int nur für Anwendungen, bei denen ein Condair Omega mit Omega Steuerung eingesetzt wird.                                                                                                    |
| Systemmodus                                                                                                  | <ul> <li>Festlegung, in welchem Systemmodus die Omega Steuerelektronik laufen soll.</li> <li>Dampfgenerator: Einstellung für den Betrieb des Condair Omega mit Omega Steuerung<br/>als reiner Dampfgenerator für Dampfduschenanwendung. Die Dampfproduktion wird über<br/>ein Anforderungssignal einer externen Steuerung geregelt.</li> <li>VORSICHT! Bei dieser Einstellung wird die Badezeit nicht überwacht. Stellen Sie sicher,<br/>dass die externe Steuerung die maximal zulässige Badezeit überwacht.</li> <li>Wellness: Einstellung für Einzelkabinenanwendung. Die Steuerung erfolgt anwendungs-<br/>bezogen über die geräteigene Steuerung der Condair Delta SPA Control Box oder des<br/>Condair Omegas.</li> <li>Wellness Dual: Einstellung für Doppelkabinenanwendung für kleine Kabinen. Die Steuerung<br/>der beiden Kabinen erfolgt anwendungsbezogen über die geräteigenen Steuerungen der<br/>Condair Delta SPA Control Box oder des Condair Omegas mit SPA Steuerung.</li> </ul>                                                                                                    |
| Generatortyp                                                                                                 | <ul> <li>Festlegung des verwendeten Art der Dampferzeugung für Dampfdusche-, Dampfbad-, Rasul-<br/>oder Bio Sauna-Anwendung         <ul> <li>Keine: Es wird kein Dampfgenerator verwendet.</li> <li>Interner Omega: Die Dampfproduktion erfolgt über einen Condair Omega mit Omega<br/>Steuerung.</li> </ul> </li> </ul>                                                                                                    |
| Signalisierung                                                                                               | Aktivierung ("Ein") bzw. Deaktivierung ("Aus") des Piepers für die Fehler-/Warnungssignalisation.                                                                                                    |

|                                                                                                    | <ul> <li>Einstellung der Modbus Parameter.</li> <li>Protocessor: <ul> <li>Slave Address: Festlegung der Slave-Adresse des Protocessors.</li> <li>Baudrate: Festlegung der Baudrate (4800, 9600, 19200, 38400, 57600, 115200)</li> <li>Parität: Festlegung der Parität (none, 1 stop bit; none, 2 stop bit; odd, 1 stop bit; even, 1 stop bit)</li> <li>Datenformat: Festlegung der Byte-Reihenfolge (ABCD: big edian; BADC: big, swap; CDAB: little, swap; DCBA: little, endi.)</li> </ul> </li> <li>Gateway: <ul> <li>Slave Address: Festlegung der Slave-Adresse des Gateways.</li> <li>Baudrate: Festlegung der Baudrate (4800, 9600, 19200, 38400, 57600, 115200)</li> <li>Parität: Festlegung der Parität (none, 1 stop bit; none, 2 stop bit; odd, 1 stop bit; even, 1 stop bit)</li> <li>Datenformat: Festlegung der Byte-Reihenfolge (ABCD: big edian; BADC: big, swap; CDAB: little, swap; DCBA: little, none, 1 stop bit; none, 2 stop bit; odd, 1 stop bit; even, 1 stop bit)</li> </ul> </li> </ul>                                                                                                    |
|----------------------------------------------------------------------------------------------------|----------------------------------------------------------------------------------------------------|
| Echlomoriauf auritaire                                                                                | Hinweis: Detaillierte Hinweise zur Modbus-Kommunikation finden Sie in der Modbus-Zusatz-<br>anleitung.                                                                                                    |
| renierveriaut zurucks.                                                                                | SPA Steuerelektronik.                                                                                                    |
| Einst. zurücks.                                                                                       | Zurücksetzen der Einstellungen der Omega Steuerelektronik auf die Werkseinstellungen.                                                                                                    |
| Dateisystem zurücks.                                                                                  | Zurücksetzen des internen Dateisystems.<br>Hinweis: Das Dateisystem muss nur zurückgesetzt werden, wenn es nicht mehr korrekt funktio-<br>nieren sollte. Das Zurücksetzen des Dateisystems kann einige Minuten dauern (max. 5 Minuten).<br>Lassen Sie das Gerät eingeschaltet und warten Sie, bis alles wieder einwandfrei funktioniert.                                                                                                    |
| Dampfgenerator                                                                                        |                                                                                                    |
| Hinweis: Dieses Menü erschei                                                                          | nt nur für Dampfduschenanwendung, Dampfbadanwendung, Caldariumanwedung, Rasulanwen-                                                                                                    |
| aung und Bio Sauna-Anwendu<br>"Externer Omega" oder "Extern                                           | ung, wenn der Generatortyp des Damptgenerators auf "Interner Omega", "Internes Reservoir",<br>n Analog" eingestellt ist                                                                                                    |
| Dampfeinstellungen                                                                                    | Einstellung der Dampfeinstellungen für den Dampfgenerator                                                                                                    |
| Sumptomotonungen                                                                                      | <ul> <li>Control Source: Sofern nur eine Steuerelektronik vorhanden ist, erfolgt die Steuerung Lokal<br/>("Local"). Wird der Dampfgenerator von einer externen SPA Steuerelektronik gesteuert,<br/>muss auf Eperatorung ("Bomete") umgestellt worden. In Foll einer Eperatorung muss</li> </ul>                                                                                                    |
|                                                                                                    | <ul> <li>Hidss auf Perifstederung (Reinote) umgesteint werden. In Pari einer Perifstederung midss<br/>unter Control Server ID die Server ID der SPA Steuerelektronik angegeben werden.</li> <li>Eingangssignal: Festlegung des Typs des Anforderungssignals für den Dampfgenerator<br/>(0-5V, 1-5V, 0-10V, 2-10V, 0-20V, 0-16V, 3-16V, 0-20mA, 4-20mA, On/Off).</li> <li>Control Server ID: Server ID der Steuerelektronik, die den Dampfgenerator steuert.</li> <li>Control Mode: Festlegung der Regelungsart, Demand (ext. Regler) oder rH (int. Feuchte-<br/>regler).</li> <li>Hinweis: Für Wellnessanwendungen muss diese Einstellung auf "Demand" eingestellt sein.</li> </ul>                                                                                                    |
| Dampfwerte                                                                                            | <ul> <li>Initias au Pernstederung (Reinote) umgestein werden. In Parl enter Penstederung muss<br/>unter Control Server ID die Server ID der SPA Steuerelektronik angegeben werden.</li> <li>Eingangssignal: Festlegung des Typs des Anforderungssignals für den Dampfgenerator<br/>(0-5V, 1-5V, 0-10V, 2-10V, 0-20V, 0-16V, 3-16V, 0-20MA, 4-20MA, On/Off).</li> <li>Control Server ID: Server ID der Steuerelektronik, die den Dampfgenerator steuert.</li> <li>Control Mode: Festlegung der Regelungsart, Demand (ext. Regler) oder rH (int. Feuchte-<br/>regler).<br/>Hinweis: Für Wellnessanwendungen muss diese Einstellung auf "Demand" eingestellt sein.</li> <li>Anzeigen von aktuellen Dampfwerten.</li> <li>Dampfanf.: Aktuelle Dampfanforderung in % an den Dampfgenerator.</li> </ul>                                                                                                    |
| Dampfwerte                                                                                            | <ul> <li>Initias aur Perinstederung (Reinote) umgesteilt werden. In Pair einer Perinstederung mass<br/>unter Control Server ID die Server ID der SPA Steuerelektronik angegeben werden.</li> <li>Eingangssignal: Festlegung des Typs des Anforderungssignals für den Dampfgenerator<br/>(0-5V, 1-5V, 0-10V, 2-10V, 0-20V, 0-16V, 3-16V, 0-20MA, 4-20MA, On/Off).</li> <li>Control Server ID: Server ID der Steuerelektronik, die den Dampfgenerator steuert.</li> <li>Control Mode: Festlegung der Regelungsart, Demand (ext. Regler) oder rH (int. Feuchte-<br/>regler).<br/>Hinweis: Für Wellnessanwendungen muss diese Einstellung auf "Demand" eingestellt sein.</li> <li>Anzeigen von aktuellen Dampfwerten.</li> <li>Dampfanf.: Aktuelle Dampfanforderung in % an den Dampfgenerator.</li> <li>Dampfmenge: Aktuell produzierte Dampfmenge in % des Dampfgenerators.</li> </ul>                                                                                                    |
| Dampfwerte<br>Füllhöhe                                                                                | <ul> <li>Initiss aur Pernstederung (Reinote) umgesteilt werden. In Pair einer Pernstederung muss<br/>unter Control Server ID die Server ID der SPA Steuerelektronik angegeben werden.</li> <li>Eingangssignal: Festlegung des Typs des Anforderungssignals für den Dampfgenerator<br/>(0-5V, 1-5V, 0-10V, 2-10V, 0-20V, 0-16V, 3-16V, 0-20mA, 4-20mA, On/Off).</li> <li>Control Server ID: Server ID der Steuerelektronik, die den Dampfgenerator steuert.</li> <li>Control Mode: Festlegung der Regelungsart, Demand (ext. Regler) oder rH (int. Feuchte-<br/>regler).</li> <li>Hinweis: Für Wellnessanwendungen muss diese Einstellung auf "Demand" eingestellt sein.</li> <li>Anzeigen von aktuellen Dampfwerten.</li> <li>Dampfanf.: Aktuelle Dampfanforderung in % an den Dampfgenerator.</li> <li>Dampfmenge: Aktuell produzierte Dampfmenge in % des Dampfgenerators.</li> <li>Aktuelles Wasserniveau im Wassertank.</li> </ul>                                                                                                    |
| Dampfwerte<br>Füllhöhe<br>Tankeinstellungen                                                           | <ul> <li>Initiss auf Perinstederung (Reinote ) unigesteilt werden. In Pari enter Perinstederung misss unter Control Server ID die Server ID der SPA Steuerelektronik angegeben werden.</li> <li>Eingangssignal: Festlegung des Typs des Anforderungssignals für den Dampfgenerator (0-5V, 1-5V, 0-10V, 2-10V, 0-20V, 0-16V, 3-16V, 0-20MA, 4-20MA, On/Off).</li> <li>Control Server ID: Server ID der Steuerelektronik, die den Dampfgenerator steuert.</li> <li>Control Mode: Festlegung der Regelungsart, Demand (ext. Regler) oder rH (int. Feuchteregler).</li> <li>Hinweis: Für Wellnessanwendungen muss diese Einstellung auf "Demand" eingestellt sein.</li> <li>Anzeigen von aktuellen Dampfwerten.</li> <li>Dampfanf.: Aktuelle Dampfanforderung in % an den Dampfgenerator.</li> <li>Dampfmenge: Aktuell produzierte Dampfmenge in % des Dampfgenerators.</li> <li>Aktuelles Wasserniveau im Wassertank.</li> <li>Einstellungen des Wassertanks.</li> <li>Leistung pro Stufe: Festlegung der Heizstableistung: 1.5 kW, 2.25 kW oder 3.0 kW</li> <li>Kapazität: Festlegen der Gerätegrösse 2 kg/h, 4 kg/h, 6 kg/h, 8 kg/h, 12 kg/h, 16 kg/h oder 20 kg/h.</li> <li>Grösse: Die Wassertankgrösse wird automatisch anhand der Kapazität ermittelt.</li> </ul>                                                                                                    |
| Dampfwerte<br>Füllhöhe<br>Tankeinstellungen<br>Reservoireinstellungen                                 | <ul> <li>Initiss auf Perinstederung (Reinote) umgesteint werden. In Pain einer Perinstederung muss<br/>unter Control Server ID die Server ID der SPA Steuerelektronik angegeben werden.</li> <li>Eingangssignal: Festlegung des Typs des Anforderungssignals für den Dampfgenerator<br/>(0-5V, 1-5V, 0-10V, 2-10V, 0-20V, 0-16V, 3-16V, 0-20mA, 4-20mA, On/Off).</li> <li>Control Server ID: Server ID der Steuerelektronik, die den Dampfgenerator steuert.</li> <li>Control Mode: Festlegung der Regelungsart, Demand (ext. Regler) oder rH (int. Feuchte-<br/>regler).<br/>Hinweis: Für Wellnessanwendungen muss diese Einstellung auf "Demand" eingestellt sein.</li> <li>Anzeigen von aktuellen Dampfwerten.</li> <li>Dampfanf.: Aktuelle Dampfanforderung in % an den Dampfgenerators.</li> <li>Aktuelles Wasserniveau im Wassertank.</li> <li>Einstellungen des Wassertanks.</li> <li>Leistung pro Stufe: Festlegung der Heizstableistung: 1.5 kW, 2.25 kW oder 3.0 kW</li> <li>Kapazität: Festlegen der Gerätegrösse 2 kg/h, 4 kg/h, 6 kg/h, 8 kg/h, 12 kg/h, 16 kg/h oder<br/>20 kg/h.</li> <li>Grösse: Die Wassertankgrösse wird automatisch anhand der Kapazität ermittelt.</li> <li>Einstellungen des Wasserteservoirs für einen Bio Saunaofen.</li> <li>Kapazität: Festlegen der Grösse des im Bio Saunaofen integriertem Wasserreservoirs.</li> </ul>                                                                                                    |
| Dampfwerte<br>Füllhöhe<br>Tankeinstellungen<br>Reservoireinstellungen<br>Sicherheit                   | <ul> <li>Indus auf Penistederung (Reinde Jungesteilt werden: In Paniener Penistederung muss<br/>unter Control Server ID die Server ID der SPA Steuerelektronik angegeben werden.</li> <li>Eingangssignal: Festlegung des Typs des Anforderungssignals für den Dampfgenerator<br/>(0-5V, 1-5V, 0-10V, 2-10V, 0-20V, 0-16V, 3-16V, 0-20mA, 4-20mA, On/Off).</li> <li>Control Server ID: Server ID der Steuerelektronik, die den Dampfgenerator steuert.</li> <li>Control Mode: Festlegung der Regelungsart, Demand (ext. Regler) oder rH (int. Feuchte-<br/>regler).<br/>Hinweis: Für Wellnessanwendungen muss diese Einstellung auf "Demand" eingestellt sein.</li> <li>Anzeigen von aktuellen Dampfwerten.</li> <li>Dampfanf.: Aktuelle Dampfanforderung in % an den Dampfgenerators.</li> <li>Aktuelles Wasserniveau im Wassertank.</li> <li>Einstellungen des Wassertanks.</li> <li>Leistung pro Stufe: Festlegung der Heizstableistung: 1.5 kW, 2.25 kW oder 3.0 kW</li> <li>Kapazität: Festlegen der Gerätegrösse 2 kg/h, 4 kg/h, 6 kg/h, 12 kg/h, 16 kg/h oder<br/>20 kg/h.</li> <li>Grösse: Die Wassertankgrösse wird automatisch anhand der Kapazität ermittelt.</li> <li>Einstellungen des Wasserreservoirs für einen Bio Saunaofen.</li> <li>Kapazität: Festlegen der Grösse des im Bio Saunaofen.</li> <li>Wassermangel: Statusanzeige des Übertemperators.</li> <li>Übertemp. Tank.: Statusanzeige des Wassermangelsensors im integriertem Wasserreservoir<br/>des Bio Saunaofens.</li> </ul>                                                                                                    |
| Dampfwerte<br>Füllhöhe<br>Tankeinstellungen<br>Reservoireinstellungen<br>Sicherheit<br>Administration | <ul> <li>Initiss auf Perifstederung (Reinitie / Unigestein werden.) In Pail entre Perifstederung misse unter Control Server ID die Server ID der SPA Steuerelektronik angegeben werden.</li> <li>Eingangssignal: Festlegung des Typs des Anforderungssignals für den Dampfgenerator (0-5V, 1-5V, 0-10V, 2-10V, 0-20V, 0-16V, 3-16V, 0-20mA, 4-20mA, On/Off).</li> <li>Control Server ID: Server ID der Steuerelektronik, die den Dampfgenerator steuert.</li> <li>Control Mode: Festlegung der Regelungsart, Demand (ext. Regler) oder rH (int. Feuchteregler).</li> <li>Hinweis: Für Wellnessanwendungen muss diese Einstellung auf "Demand" eingestellt sein.</li> <li>Anzeigen von aktuelle Dampfwerten.</li> <li>Dampfanf.: Aktuelle Dampfanforderung in % an den Dampfgenerator.</li> <li>Dampfmenge: Aktuell produzierte Dampfmenge in % des Dampfgenerators.</li> <li>Aktuelles Wasserniveau im Wassertank.</li> <li>Einstellungen des Wassertanks.</li> <li>Leistung pro Stufe: Festlegung der Heizstableistung: 1.5 kW, 2.25 kW oder 3.0 kW</li> <li>Kapazität: Festlegen der Gerätegrösse 2 kg/h, 4 kg/h, 6 kg/h, 8 kg/h, 12 kg/h, 16 kg/h oder 20 kg/h.</li> <li>Grösse: Die Wassertankgrösse wird automatisch anhand der Kapazität ermittelt.</li> <li>Einstellungen des Wasserreservoirs für einen Bio Saunaofen.</li> <li>Kapazität: Festlegen der Grösse des im Bio Saunaofen integriertem Wasserreservoirs.</li> <li>Statusanzeige der Sicherheitselemente des Dampfgenerators.</li> <li>Übertemp. Tank.: Statusanzeige des Übertemperatursensors am Wassertank.</li> <li>Wassermangel: Statusanzeige des Wassermangelsensors im integriertem Wasserreservoir des Bio Saunaofen.</li> </ul> |

| Anzeige                   | <ul> <li>Festlegung von Einstellungen für die SPA Display Software.</li> <li>Server ID Anzeige: Festlegen der Server ID des SPA Displays.</li> <li>Kalibrieren: Kalibrierung des SPA Display durchführen.</li> <li>Einst. zurücks.: Zurücksetzen der Einstellungen der Displayelektronik auf die Werkseinstellungen.</li> <li>Dateisystem zurücks.: Zurücksetzen des internen Dateisystems.<br/>Hinweis: Das Dateisystem des SPA Displays muss nur zurückgesetzt werden, wenn ein Logo zurückgesetzt werden soll oder wenn das Dateisystem nicht mehr korrekt funktionieren sollte. Das Zurücksetzen des Dateisystems kann einige Minuten dauern (max. 5 Minuten).<br/>In dieser Zeit kann es sein, dass das SPA Display nicht korrekt funktioniert und in der Anzeige des SPA Displays nichts mehr angezeigt wird (Anzeige ist weiss). Lassen Sie in diesem Fall das Gerät eingeschaltet und warten Sie (max. 5 Minuten), bis alles wieder einwandfrei funktioniert.</li> </ul> |  |  |  |
|---------------------------|----------------------------------------------------------------------------------------------------|--|--|--|
| Systemeinstellungen       | <ul> <li>Festlegung von Einstellungen für den Import und Export von Daten.</li> <li>Export: Export von Daten auf das interne Fileystem ("SpaExportSettings.json").</li> <li>Import: Import von Daten vom internen Fileystem ("SpaExportSettings.json").</li> </ul>                                                                                                    |  |  |  |
| Menübaum                  |                                                                                                    |  |  |  |
| Kabine 1                  | <ul> <li>Festlegung ob die Einstellungen der Kabine 1 auf dem SPA Display angezeigt werden sollen.</li> <li>Eingeschaltet: Anzeigen ("Ein") oder nicht ("Aus").</li> <li>Server ID: Festlegung der CAN BUS ID der SPA Steuerplatine bzw. der Omega Steuerplatine.</li> <li>Subindex: Sofern der Systemmodus auf "Wellness Dual" eingestellt ist, müssen für die einzelnen Kabinen Subindexes vergeben werden.</li> </ul>                                                                                                    |  |  |  |
| Kabine 2                  | <ul> <li>Festlegung ob die Einstellungen der Kabine 2 auf dem SPA Display angezeigt werden sollen.</li> <li>Eingeschaltet: Anzeigen ("Ein") oder nicht ("Aus").</li> <li>Server ID: Festlegung der CAN BUS ID der SPA Steuerplatine bzw. der Omega Steuerplatine.</li> <li>Subindex: Sofern der Systemmodus auf "Wellness Dual" eingestellt ist, müssen für die einzelnen Kabinen Subindexes vergeben werden.</li> </ul>                                                                                                    |  |  |  |
| Dampferzeuger 1           | <ul> <li>Festlegung ob die Einstellungen des Dampferzeugers 1 auf dem SPA Display angezeigt werden sollen.</li> <li>Eingeschaltet: Anzeigen ("Ein") oder nicht ("Aus").</li> <li>Server ID: Festlegung der CAN BUS ID der Steuerplatine des Condair Omegas.</li> </ul>                                                                                                    |  |  |  |
| Dampferzeuger 2           | Festlegung ob die Einstellungen des Dampferzeugers 2 auf dem SPA Display angezeigt wer-<br>den sollen.<br>– Eingeschaltet: Anzeigen ("Ein") oder nicht ("Aus").<br>– Server ID: Festlegung der CAN BUS ID der Steuerplatine des Condair Omegas                                                                                                    |  |  |  |
| Diagnostik                | <ul> <li>Festlegung, welche Steuerplatinen im Diagnosemodus auf dem SPA Display angezeigt werden sollen.</li> <li>Server ID 0: Anzeigen ("Ein") oder nicht ("Aus").</li> <li>Server ID 1: Anzeigen ("Ein") oder nicht ("Aus").</li> <li>Server ID 2: Anzeigen ("Ein") oder nicht ("Aus").</li> <li>Server ID 3: Anzeigen ("Ein") oder nicht ("Aus").</li> <li>Server ID 4: Anzeigen ("Ein") oder nicht ("Aus").</li> <li>Server ID 5: Anzeigen ("Ein") oder nicht ("Aus").</li> <li>Server ID 5: Anzeigen ("Ein") oder nicht ("Aus").</li> <li>Server ID 6: Anzeigen ("Ein") oder nicht ("Aus").</li> <li>Server ID 7: Anzeigen ("Ein") oder nicht ("Aus").</li> </ul>                                                                                                    |  |  |  |
| IP Einstellungen          |                                                                                                    |  |  |  |
| Host Name Suffix          | Festlegung der Ergänzung zum Hostnamen.                                                                                                    |  |  |  |
| DHCP Mode                 | Festlegung, ob DHCP-Modus verwendet werden soll ("Ein") oder nicht ("Aus").                                                                                                    |  |  |  |
| IP Adresse                | Festlegung der statischen IP-Adresse des Condair Omega oder der Condair Delta SPA Control Box                                                                                                    |  |  |  |
| Subnet Mask               | Festlegung der Subnetzmaske für die IP-Kommunikation                                                                                                    |  |  |  |
| Gateway                   | Festlegung der Gateway IP-Adresse des Condair Omega oder der Condair Delta SPA Control Box                                                                                                    |  |  |  |
| DNS Primary               | Festlegung der IP-Adresse des primären Domain Name Servers (DNS).<br>Die IP-Adresse für den primären Domain Name Server wird verwendet, wenn der DHCP Modus<br>ausgeschaltet ist.                                                                                                    |  |  |  |
| DNS Secondary             | Festlegung der IP-Adresse des sekundären Domain Name Servers (DNS).<br>Hinweis: Die IP-Adresse für den sekundären Domain Name Server wird verwendet, wenn der<br>DHCP Modus ausgeschaltet ist.                                                                                                    |  |  |  |
| Diag. Board ID 0 Diag. Bo | ard ID 7<br>e Boards, welche im Menühaum unter Diagnostik angewählt wurden                                                                                                    |  |  |  |
|                           |                                                                                                    |  |  |  |
| Augunge densor detup      | <ul> <li>Anford. Auswahl.: Umschalten zwischen Strom- und Spannungsmessung.</li> <li>Feuchter. Auswahl.: Umschalten zwischen Strom- und Spannungsmessung.</li> <li>Temperaturreg.: Umschalten zwischen versch. Sensortypen.</li> <li>Temp. Verst.: Umschalten der Eingangsverstärkung des Sensors.</li> <li>Bankheiz. Steuerung: Umschalten zwischen versch. Sensortypen.</li> <li>Bankheiz. Verst: Umschalten der Eingangsverstärkung des Sensors.</li> </ul>                                                                                                    |  |  |  |

| Ausgänge Relais     | <ul> <li>Diagnose der Relaisausgänge.</li> <li>Schütz: Ein- und Ausschalten des Sicherheitsschützen.</li> <li>Einlassventil: Ein- und Ausschalten des Einlassventils des Condair Omegas.</li> <li>Relais Ablass: Ein- und Ausschalten des Relais der Abschlämmpumpe des Condair Omegas.</li> <li>Relais Fan 1: Ein- und Ausschalten des Relais für Fan 1.</li> <li>Relais Fan 2: Ein- und Ausschalten des Relais für Fan 2.</li> <li>Relais 8: Ein- und Ausschalten des Zusatzrelais 8.</li> <li>Relais 9: Ein- und Ausschalten des Zusatzrelais 9.</li> <li>Relais Fehler: Ein- und Ausschalten des Relais für Licht 1.</li> <li>Relais Licht 1: Ein- und Ausschalten des Relais für Licht 1.</li> <li>Relais Pumpe 1: Ein- und Ausschalten des Relais für Licht 2.</li> <li>Relais Pumpe 2: Ein- und Ausschalten des Relais für Pumpe 2.</li> </ul>                                                                                                    |
|---------------------|----------------------------------------------------------------------------------------------------|
| Ausgange Heizkreise | Diagnose der Heizkreise.                                                                                                    |
|                     | <ul> <li>Heizung 1: Ein- und Ausschalten des Heizkreises 1.</li> <li>Heizung 2: Ein- und Ausschalten des Heizkreises 2.</li> <li>Heizung 3: Ein- und Ausschalten des Heizkreises 3.</li> <li>Heizung 4: Ein- und Ausschalten des Heizkreises 4.</li> <li>Heizung 5: Ein- und Ausschalten des Heizkreises 5.</li> </ul>                                                                                                    |
| Signalisierung      | Ein- und Ausschalten des Piepsers.                                                                                                    |
| Ausgänge Analog     | <ul> <li>Diagnose der Analogausgänge.</li> <li>Led Rot: Ansteuerung der roten LED des Condair Omegas (Fehler).</li> <li>Led Grün: Ansteuerung der grünen LED des Condair Omegas (Dampfproduktion).</li> <li>Anforderung: Ansteuerung der Anforderung an den externen Dampfgenerator.</li> <li>Reserve: Ansteuerung des Reserveausgangs</li> </ul>                                                                                                    |
| Zustand Relais      | <ul> <li>Anzeige des aktuellen Zustands der Relais.</li> <li>Status Einlassventil: "Ein" (eingeschaltet), "Aus" (ausgeschaltet).</li> <li>Status Schütz: "Ein" (eingeschaltet), "Aus" (ausgeschaltet).</li> </ul>                                                                                                    |
| Zustand Heizkreise  | <ul> <li>Anzeige des aktuellen Zustands der Heizkreise.</li> <li>Heizung 1: "Ein" (eingeschaltet), "Aus" (ausgeschaltet).</li> <li>Heizung 2: "Ein" (eingeschaltet), "Aus" (ausgeschaltet).</li> <li>Heizung 3: "Ein" (eingeschaltet), "Aus" (ausgeschaltet).</li> <li>Heizung 4: "Ein" (eingeschaltet), "Aus" (ausgeschaltet).</li> <li>Heizung 5: "Ein" (eingeschaltet), "Aus" (ausgeschaltet).</li> </ul>                                                                                                    |
| Eingänge Digital    | <ul> <li>Anzeige des aktuellen Zustands der digitalen Eingänge.</li> <li>Kartusche Reset: "Ein" (Reset Taste betätigt), "Aus" (Reset Taste nicht betätigt).</li> <li>Übertemp. Kab: "Ein" (Keine Übertemperatur), "Aus" (Übertemepraturschalter hat angesprochen).</li> <li>Wassermangel: "Ein" (Wasserniveau in Ordnung), "Aus" (Wasserniveau zu tief).</li> <li>Level 1: "Ein" (Wasserniveau auf Niveau 1), "Aus" (Wasserniveau unterhalb Niveau 1).</li> <li>Level 2: "Ein" (Wasserniveau auf Niveau 2), "Aus" (Wasserniveau unterhalb Niveau 2).</li> <li>Level 3: "Ein" (Wasserniveau auf Niveau 3), "Aus" (Wasserniveau unterhalb Niveau 2).</li> <li>Level 3: "Ein" (Wasserniveau auf Niveau 3), "Aus" (Wasserniveau unterhalb Niveau 3).</li> <li>Ein/Aus: "Ein" (Ein Taster betätigt), "Aus" (Ein Taster nicht betätigt).</li> <li>Tür: "Ein" (Licht 1 brennt), "Aus" (Licht 1 ausgeschaltet).</li> <li>Licht 1: "Ein" (Licht 2 brennt), "Aus" (Licht 2 ausgeschaltet).</li> <li>Übertemp. Tank: "Ein" (Keine Übertemperaturi m Dampftank), "Aus" (Übertemperaturschalter für Dampftank hat angesprochen).</li> <li>Hartdware Option SPA Control: Anzeige der Hardwareoption der Condair Delta SPA Control Box oder des Condair Omegas.</li> </ul> |
| Eingänge Analog     | <ul> <li>Anzeige des aktuellen Zustands der analogen Eingänge.</li> <li>24 V lokal: Aktuelle Spannung der internen 24 V Spannungsversorgung.</li> <li>5 V lokal: Aktuelle Spannung der internen 5 V Spannungsversorgung.</li> <li>24 V extern: Aktuelle Spannung der externen 24 V Spannungsversorgung.</li> <li>5 V extern: Aktuelle Spannung der externen 5 V Spannungsversorgung.</li> <li>Anforderung: Aktueller Spannungswert des Anforderungssignals.</li> <li>Temperatur: Aktueller Spannungswert des Temperaturanforderungssignals für die Kabine.</li> <li>Sitzheiz. Temp.: Aktueller Spannungswert des Temperaturanforderungssignals der Sitzbankheizung.</li> <li>Feuchte: Aktueller Spannungswert des Feuchteanforderungssignals für die Kabine.</li> <li>Reserve: Aktueller Spannungswert des Reserveeingangs.</li> </ul>                                                                                                    |

# 7 Wartung

# 7.1 Wichtige Hinweise zur Wartung

### Personalqualifikation

Alle Wartungsarbeiten dürfen nur durch **ausgewiesenes und geschultes sowie vom Betreiber autori**siertes Fachpersonal ausgeführt werden. Die Überwachung der Qualifikation ist Sache des Betreibers.

### Allgemein

Die Hinweise und Angaben zu den Wartungsarbeiten sind unbedingt zu beachten und einzuhalten.

Es dürfen nur diejenigen Wartungsarbeiten ausgeführt werden, die in dieser Dokumentation beschrieben sind.

Für den Ersatz defekter Teile ausschliesslich Condair-Originalersatzteile verwenden.

### Sicherheit

Für einige der Wartungsarbeiten muss die Geräteabdeckung entfernt werden. Deshalb unbedingt beachten:

### GEFAHR! Stromschlaggefahr!

Bei geöffnetem Gerät können stromführende Teile berührt werden. Die Berührung stromführender Teile kann zu lebensgefährlichen Verletzungen führen.

**Daher**: Vor Beginn von Wartungsarbeiten am Condair Omega, Gerät gemäss <u>Kapitel 4.6</u> ausser Betrieb setzen (Gerät ausschalten, vom Stromnetz trennen und Wasserzufuhr schliessen) und gegen unbeabsichtigte Inbetriebnahme sichern.

# 

Die elektronischen Bauteile im Innern des Dampfgenerators sind sehr empfindlich gegen elektrostatische Entladungen.

**Daher**: Vor Beginn von Wartungsarbeiten an der elektrischen Ausrüstung des Gerätes Massnahmen gegen Beschädigung durch elektrostatische Entladung (ESD–Schutz) treffen.

### WARNUNG! Verbrennungsgefahr!

Das Wasser im Dampftank kann bis 95 °C heiss sein. Beim Ausbau des Dampftanks unmittelbar nach den Betrieb besteht Verbrennungsgefahr.

**Daher:** Vor Beginn von Arbeiten am Dampfsystem, den Dampfgenerator gemäss <u>Kapitel 4.6</u> ausser Betrieb setzen und anschliessend warten, bis sich die Komponenten soweit abgekühlt haben, dass keine Verbrennungsgefahr mehr besteht.

# 7.2 Wartungsintervalle

Zur Erhaltung der Betriebssicherheit ist der Dampfgenerator Condair Omega in regelmässigen Intervallen zu warten. Die Steuersoftware des Condair Omega verfügt über einen Wartungszähler für die Gerätewartung des Condair Omega (aktiv bei Betrieb **ohne** Filterkartusche) **oder** für den Kartuschenaustausch (aktiv bei Betrieb **mit** Filterkartusche). Bei der ersten Inbetriebnahme werden anhand der Karbonathärte des Zulaufwassers die Wartungsintervalle für die Gerätewartung bzw. das Austauschintervall für den Kartuschenaustausch ermittelt.

### Wartungsintervalle "Gerätewartung" in Stunden

Die nachfolgende Tabelle gibt Ihnen eine Übersicht über die ungefähren Intervallzeiten bezogen auf 100 % Dampfleistung für die Gerätewartung in Abhängigkeit der Karbonathärte des Zulaufwassers und der Gerätegrösse. Bei Verwendung von Umkehrosmosewasser ist die Wartungsintervallzeit für die Gerätewartung fix auf 2000 h eingestellt.

|                    |                      | Wartungsintervalle "Gerätewartung" in Stunden |      |      | en   |              |     |     |
|--------------------|----------------------|-----------------------------------------------|------|------|------|--------------|-----|-----|
| Zulaufwassertyp    | Karbonathärte [°dH]  | Omega Small                                   |      |      |      | Omega Medium |     |     |
|                    | Zulaufwasser         | 2                                             | 4    | 6    | 8    | 12           | 16  | 20  |
|                    | 1                    | 2800                                          | 1400 | 1050 | 700  | 1167         | 875 | 700 |
|                    | 2                    | 2520                                          | 1260 | 945  | 630  | 1050         | 788 | 630 |
|                    | 3                    | 2280                                          | 1140 | 855  | 570  | 950          | 713 | 570 |
|                    | 4                    | 2040                                          | 1020 | 765  | 510  | 850          | 638 | 510 |
|                    | 5                    | 1840                                          | 920  | 690  | 460  | 767          | 575 | 460 |
|                    | 6                    | 1640                                          | 820  | 615  | 410  | 683          | 513 | 410 |
|                    | 7                    | 1480                                          | 740  | 555  | 370  | 617          | 463 | 370 |
|                    | 8                    | 1320                                          | 660  | 495  | 330  | 550          | 413 | 330 |
|                    | 9                    | 1160                                          | 580  | 435  | 290  | 483          | 363 | 290 |
|                    | 10                   | 1040                                          | 520  | 390  | 260  | 433          | 325 | 260 |
|                    | 11                   | 920                                           | 460  | 345  | 230  | 383          | 288 | 230 |
|                    | 12                   | 800                                           | 400  | 300  | 200  | 333          | 250 | 200 |
| Triplanesen        | 13                   | 720                                           | 360  | 270  | 180  | 300          | 225 | 180 |
| Trinkwasser        | 14                   | 640                                           | 320  | 240  | 160  | 267          | 200 | 160 |
|                    | 15                   | 560                                           | 280  | 210  | 140  | 233          | 175 | 140 |
|                    | 16                   | 480                                           | 240  | 180  | 120  | 200          | 150 | 120 |
|                    | 17                   | 440                                           | 220  | 165  | 110  | 183          | 138 | 110 |
|                    | 18                   | 400                                           | 200  | 150  | 100  | 167          | 125 | 100 |
|                    | 19                   | 360                                           | 180  | 135  | 90   | 150          | 113 | 90  |
|                    | 20                   | 320                                           | 160  | 120  | 80   | 133          | 100 | 80  |
|                    | 21                   | 280                                           | 140  | 105  | 70   | 117          | 88  | 70  |
|                    | 22                   | 240                                           | 120  | 90   | 60   | 100          | 75  | 60  |
|                    | 23                   | 200                                           | 100  | 75   | 50   | 83           | 63  | 50  |
|                    | 24                   | 160                                           | 80   | 60   | 40   | 67           | 50  | 40  |
|                    | 25                   | 120                                           | 60   | 45   | 30   | 50           | 38  | 30  |
|                    | >25                  | 120                                           | 60   | 45   | 30   | 50           | 38  | 30  |
| Umkehrosmosewasser | nicht konfigurierbar |                                               |      |      | 2000 |              |     |     |

**Wichtig!** Unabhängig davon, ob der Condair Omega mit Trinkwasser, Umkehrosmosewasser oder Filterkartuschenwasser betrieben wird, ist **mindestens einmal jährlich** eine Gerätewartung durchzuführen.

## Austauschintervall Filterkartusche in Liter

Die nachfolgende Tabelle gibt Ihnen eine Übersicht über die ungefähren Austauschintervalle für die Filterkartuschen auf Basis der Literleistung in Abhängigkeit der Karbonathärte des Zulaufwassers (Trinkwassers) und der Grösser der Filterkartusche.

| Karbonathärte [°dH] | Austauschintervall in Liter |                   |  |  |  |
|---------------------|-----------------------------|-------------------|--|--|--|
| Zulaufwasser        | Filterkartusche S           | Filterkartusche L |  |  |  |
| 1                   | 4500                        | 14000             |  |  |  |
| 2                   | 2250                        | 7000              |  |  |  |
| 3                   | 1500                        | 4667              |  |  |  |
| 4                   | 1125                        | 3500              |  |  |  |
| 5                   | 900                         | 2800              |  |  |  |
| 6                   | 750                         | 2333              |  |  |  |
| 7                   | 643                         | 2000              |  |  |  |
| 8                   | 563                         | 1750              |  |  |  |
| 9                   | 500                         | 1556              |  |  |  |
| 10                  | 450                         | 1400              |  |  |  |
| 11                  | 409                         | 1273              |  |  |  |
| 12                  | 375                         | 1167              |  |  |  |
| 13                  | 346                         | 1077              |  |  |  |
| 14                  | 321                         | 1000              |  |  |  |
| 15                  | 300                         | 933               |  |  |  |
| 16                  | 281                         | 875               |  |  |  |
| 17                  | 265                         | 824               |  |  |  |
| 18                  | 250                         | 778               |  |  |  |
| 19                  | 237                         | 737               |  |  |  |
| 20                  | 225                         | 700               |  |  |  |
| 21                  | 214                         | 667               |  |  |  |
| 22                  | 205                         | 636               |  |  |  |
| 23                  | 196                         | 609               |  |  |  |
| 24                  | 188                         | 583               |  |  |  |
| 25                  | 180                         | 560               |  |  |  |
| 26                  | 173                         | 538               |  |  |  |
| 27                  | 167                         | 519               |  |  |  |
| 28                  | 161                         | 500               |  |  |  |
| 29                  | 155                         | 483               |  |  |  |
| 30                  | 150                         | 467               |  |  |  |
| 31                  | 145                         | 452               |  |  |  |
| 32                  | 141                         | 438               |  |  |  |
| 33                  | 136                         | 424               |  |  |  |
| 34                  | 132                         | 412               |  |  |  |
| 35                  | 129                         | 400               |  |  |  |
| 36                  | 125                         | 389               |  |  |  |
| 37                  | 122                         | 378               |  |  |  |
| 38                  | 118                         | 368               |  |  |  |
| 39                  | 115                         | 359               |  |  |  |
| 40                  | 113                         | 350               |  |  |  |

Ist der entsprechende Wartungszähler abgelaufen, macht Sie die gelbe LED oberhalb des Geräteschalters und bei Geräten mit optionalem SPA Display zusätzlich das gelbe Warndreieck oben links in der Anzeige darauf aufmerksam, dass eine Wartung durchgeführt werden muss. In der Fehlerliste erscheint "Warnung 29" für die Gerätewartung und "Warnung 163" für den Austausch der Kartusche der optionalen Filterkartusche. Der Dampfgenerator Condair Omega läuft normal weiter.

Hinweis: Steht eine Wartung an, ertönt bei jedem Einschalten des Dampfgenerators und in regelmässigen Abständen während dem Betrieb ein Piepton. Der Piepton kann im Menü "Engineering" des Webinterfaces bzw. im Menü "Technik" des optionalen SPA Displays auch ausgeschaltet werden.

Führen Sie die entsprechenden Wartungsarbeiten aus und setzen Sie anschliessend den Wartungszähler zurück (siehe <u>Kapitel 7.8</u>).

Hinweis: Wenn bei der Wartung eine geringe oder eine starke Verkalkung des Dampftanks festgestellt wird, kann durch Ändern der Karbonathärte die Wartungsintervallzeit erhöht (Reduzieren der Karbonathärte) oder verkürzt (Erhöhen der Karbonathärte) werden.

# 7.3 Wartungsliste Gerätewartung

Nachfolgend finden Sie eine Übersicht über die bei der Gerätewartung auszuführenden Arbeiten.

| Komponenten                                      | Auszuführende Arbeiten                                                                                                    |
|--------------------------------------------------|----------------------------------------------------------------------------------------------------|
| Dampftank                                        | Ausbauen, reinigen und defekte Komponenten ersetzen.<br>Hinweis: Beim Betrieb mit der optionalen Filterkartusche sind leichte Kalkspuren<br>im Dampftank durchaus möglich. Diese müssen jedoch nicht entfernt werden. |
| Kupplungsmuffe                                   | Kontrollieren, falls nötig reinigen.                                                                                                    |
| Abschlämmpumpe                                   | Ausbauen, zerlegen und reinigen, falls nötig ersetzen.                                                                                                    |
| Einlassventil                                    | Ausbauen und Siebeinsatz reinigen, falls nötig Einlassventil ersetzen.                                                                                                    |
| Füllbecher                                       | Kontrollieren, falls nötig reinigen.                                                                                                    |
| Niveaueinheit                                    | Kontrollieren, falls nötig reinigen.                                                                                                    |
| Ablauf                                           | Kontrollieren, falls nötig reinigen.                                                                                                    |
| Ablaufleitung inkl.<br>Ablauftrichter und Siphon | Kontrollieren, falls nötig reinigen (entkalken und durchspülen).                                                                                                    |
| Dampfinstallation                                | Dampf- und Kondensatschläuche auf Risse und korrekte Befestigung kontrol-<br>lieren. Defekte Schläuche ersetzen.                                                                                                    |
| Wasserinstallation                               | Wasserschläuche im Gerät auf Risse und korrekte Befestigung kontrollieren,<br>defekte Schläuche ersetzen<br>Zulaufleitung auf Dichtigkeit prüfen, falls nötig abdichten. Wasserfilter, falls<br>vorhanden, reinigen.  |
| Elektrische Installation                         | Alle Kabel im Gerät durch einen Elektriker auf Festsitz und Zustand der Isolation prüfen lassen.                                                                                                    |
| Heizelemente                                     | Widerstand der Heizelemente prüfen.<br>Hinweis: Bei einem Widerstandswert von >20 Ω ist das Heizelement defekt und<br>muss ersetzt werden.                                                                            |

### 7.4 Aus- und Einbauarbeiten für die Gerätewartung

#### 7.4.1 Condair Omega für den Ausbau der Komponenten vorbereiten

Bevor Sie mit den Ausbauarbeiten beginnen, muss der Condair Omega ausser Betrieb gesetzt werden und das Wasser aus dem Dampftank abgelassen werden. Beachten Sie dazu die Hinweise in Kapitel 4.6.

#### 7.4.2 Aus- und Einbau des Dampftanks

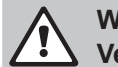

### WARNUNG! Verbrennungsgefahr!

Vor dem Ausbau des Dampftanks sicherstellen, dass dieser entleert ist (mit Entleerschlauch für die manuelle Entleerung prüfen) und sich soweit abgekühlt hat, dass keine Verbrennungsgefahr mehr besteht.

### **Stromschlaggefahr!**

Bei geöffnetem Gerät können stromführende Teile berührt werden. Die Berührung stromführender Teile kann zu lebensgefährlichen Verletzungen führen.

Daher: Vor dem Ausbau des Dampftanks sicherstellen, dass der Dampfgenerator vom Stromnetz getrennt ist (Netztrennschalter in der Netzzuleitung ausschalten und Spannungsfreiheit mit Spannungsprüfer kontrollieren).

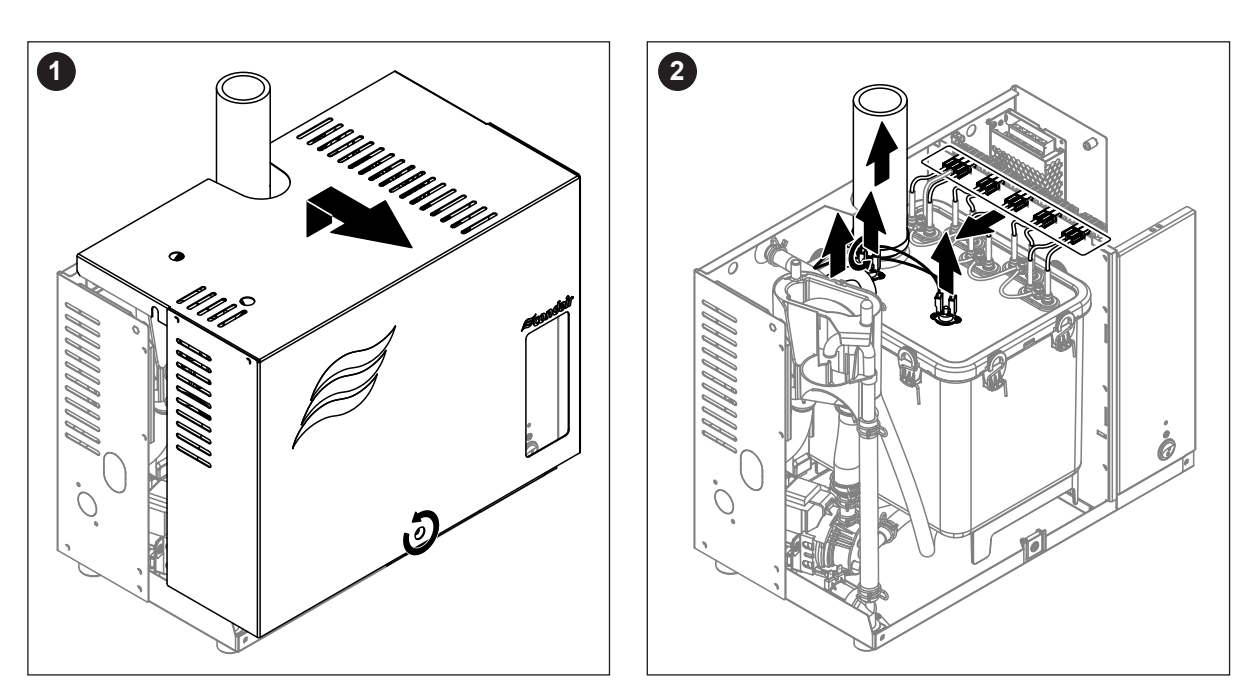

- 1. Die Schraube der Gehäuseabdeckung mit einem Schraubenzieher lösen und die Gehäuseabdeckung entfernen.
- 2. Die Schlauchklemme am Dampfaustritt lösen und Dampfschlauch vom Dampfanschluss des Dampftanks abziehen. Die Schlauchklemme am Druckausgleichsschlauch oben am Dampftank lösen und den Schlauch vom Anschluss abziehen. Alle Heizkabelstecker von den Anschlussbuchsen abziehen. Das Anschlusskabel von den Anschlüssen des/der Übertemperaturschalter abziehen.

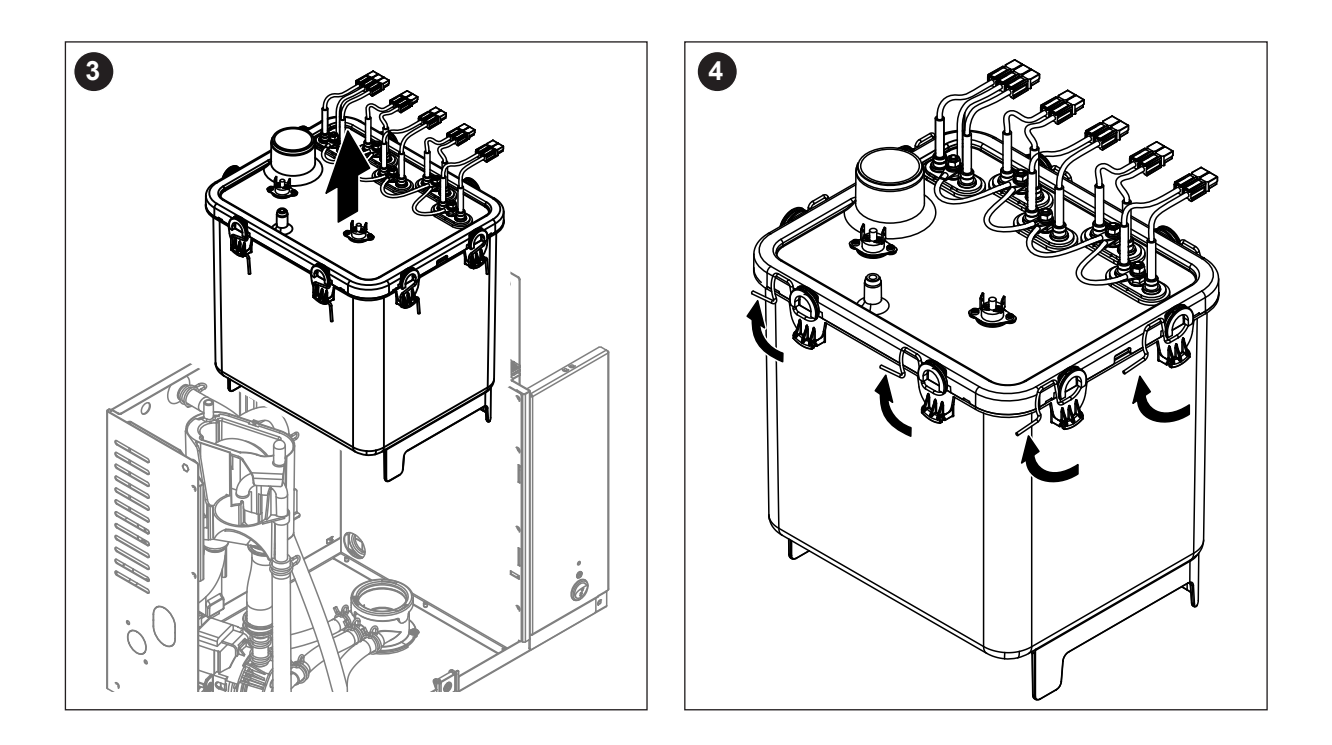

3. Dampftank vorsichtig nach oben aus der Kupplungsmuffe heben, und nach vorne ausbauen.

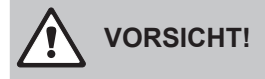

Dampftank vorsichtig abstellen, damit der Anschluss unten am Dampftank nicht beschädigt wird!

4. Alle Verschlussklammern des Dampftankdeckels lösen.
5. Den Deckel mit den Heizstäben vorsichtig abheben und die Dichtung aus dem Deckel ausbauen.

Mit dem ausgebauten Deckel vorsichtig umgehen, damit die Heizstäbe nicht beschädigt werden!

6. Falls nötig Siebeinsatz im Boden des Dampftanks lösen und Siebeinsatz nach oben aus dem Dampftank ausbauen.

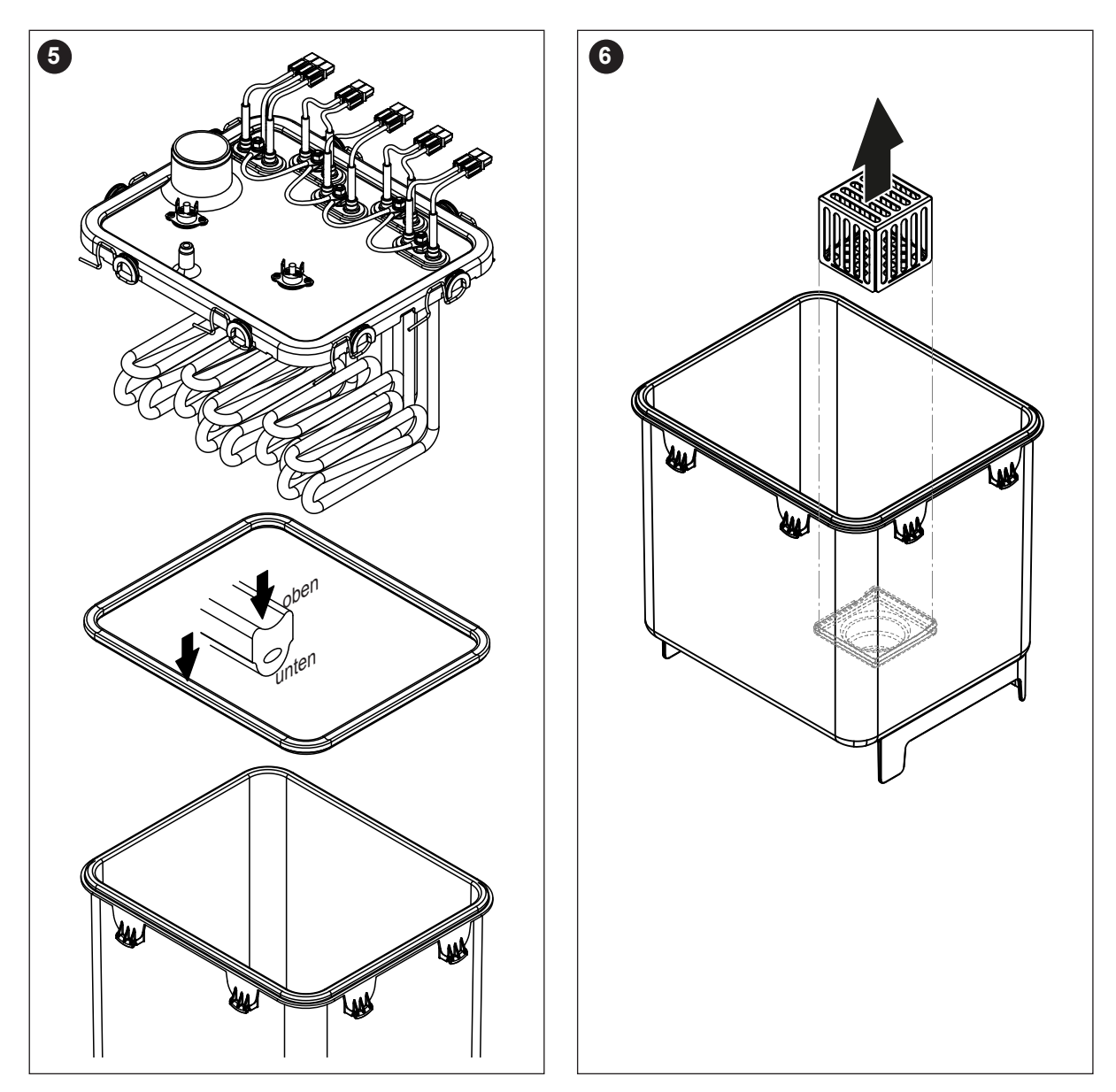

- 7. Falls bei der Wartung ein oder mehrere Heizelemente ersetzt werden müssen:
  - Zuerst Kabelbelegung und Position des Heizstabes im Deckel des Dampftanks notieren.
  - Anschliessend Kabel am Heizkabelstecker durchtrennen.
  - Muttern am Befestigungsflansch des entsprechenden Heizstabes lösen und Heizstab ausbauen.
  - Neuen Heizstab mit der Unterlagsplatte von unten in der Deckel einbauen und mit dem Befestigungsflansch mit Dichtung und der gezahnten Mutter am Dampftank befestigen.
  - Schutzleiter gemäss der untenstehenden Abbildung mit der Unterlagscheibe, dem Federring und der Mutter montieren.
  - Anschlusskabel wie in der untenstehenden Abbildung gezeigt, in den mitgelieferten Heizkabelstecker einschieben bis dieses im Stecker einrastet (siehe Abbildung unten).

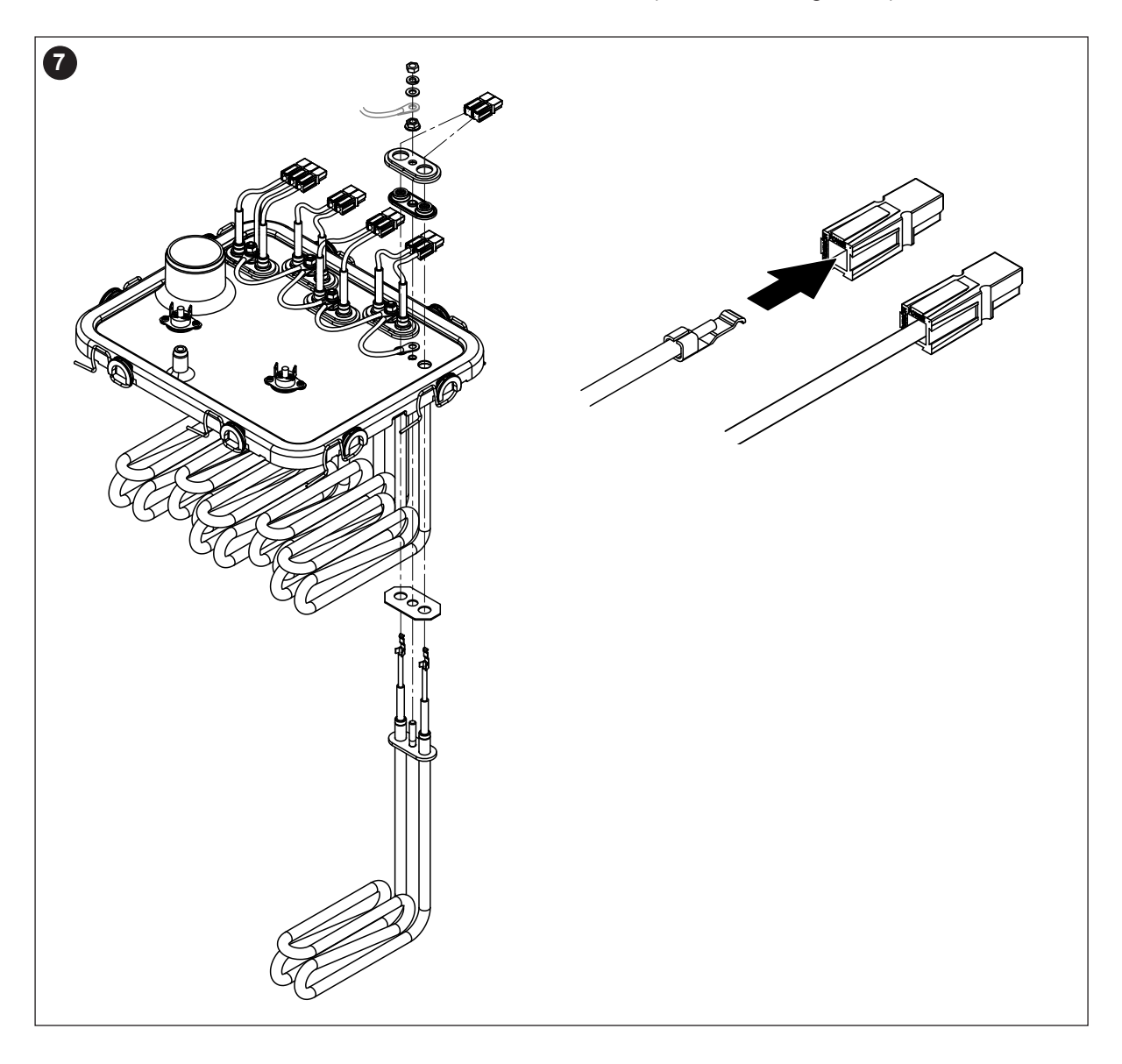

#### Zusammenbau und Einbau des Dampftanks

Der Zusammenbau des Dampftanks erfolgt in umgekehrter Reihenfolge des Ausbaus. Beachten Sie folgende Hinweise:

- Der Einbau allfällig ausgebauter Heizstäbe in den Dampftankdeckel erfolgt gemäss der Abbildung *Schritt* 7 des Ausbaus. Achten Sie darauf, dass die Heizstäbe korrekt positioniert sind.
- Vor dem Einbau des Dampftankdeckels die Dichtung kontrollieren. Die Dichtung muss sauber und unbeschädigt sein (falls nötig ersetzen).

Wichtig: Die Dichtung muss zwingend einmal pro Jahr ersetzt werden.

Die Dichtung in den Rand des Deckels einlegen (**Einbaulage beachten**, siehe Abbildung *Schritt 5* des Ausbaus).

- Vor dem Einbau des Dampftanks ins Gerät den O-Ring in der Kupplungsmuffe und den Schnappring auf Beschädigungen prüfen und falls nötig ersetzen.
- Den O-Ring in der Kupplungsmuffe vor dem Einbau des Dampftanks mit Wasser benetzen (kein Fett oder Öl verwenden). Anschliessend Haltelasche hinten am Dampftank in die Halterung in der Rückwand des Dampfgenerators einhängen. Den Anschlussstutzen unten am Dampftank in die Kupplungsmuffe einschieben und Dampftank bis zum Anschlag nach unten stossen.
   Wichtig: Prüfen Sie durch Ziehen des Dampftanks nach vorne, ob dieser korrekt in der Halterung in der Rückwand eingehängt ist. Ein korrekt eingebauter Dampftank lässt sich nicht mehr bewegen.
- Kabel der Heizelemente an die entsprechenden Buchsen anschliessen (siehe <u>Abb. 16</u>).
   Wichtig: Darauf achten, dass die Kabel nicht überkreuzt eingesteckt werden!
- Die Anschlusskabel auf die Anschlüsse des/der Übertemperaturschalter(s) aufstecken (siehe <u>Abb.</u> <u>16</u>).

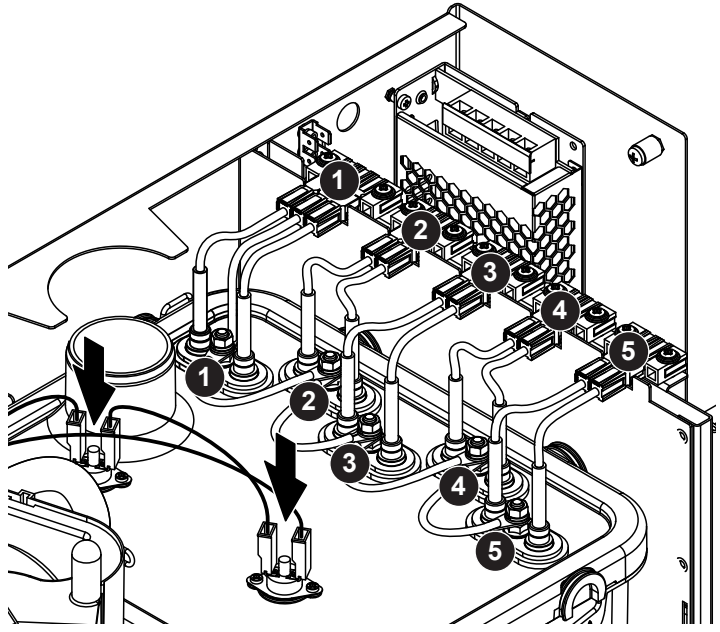

Abb. 16: Anschlussbelegung der Heizkabel

- Dampfschlauch auf den Dampfanschluss aufschieben und mit der Schlauchklemme befestigen. Ein undichter Dampfschlauch kann zu Feuchteschäden im Geräteinnern führen!
- Druckausgleichsschlauch auf den Anschluss oben am Dampftank aufstecken und mit der Schlauchklemme befestigen.

#### 7.4.3 Aus- und Einbau des Füllbechers, der Niveaueinheit und der Schläuche

Für den Ausbau des Füllbechers, der Niveaueinheit und der Schläuche muss der Dampftank ausgebaut werden (siehe <u>Kapitel 7.4.2</u>).

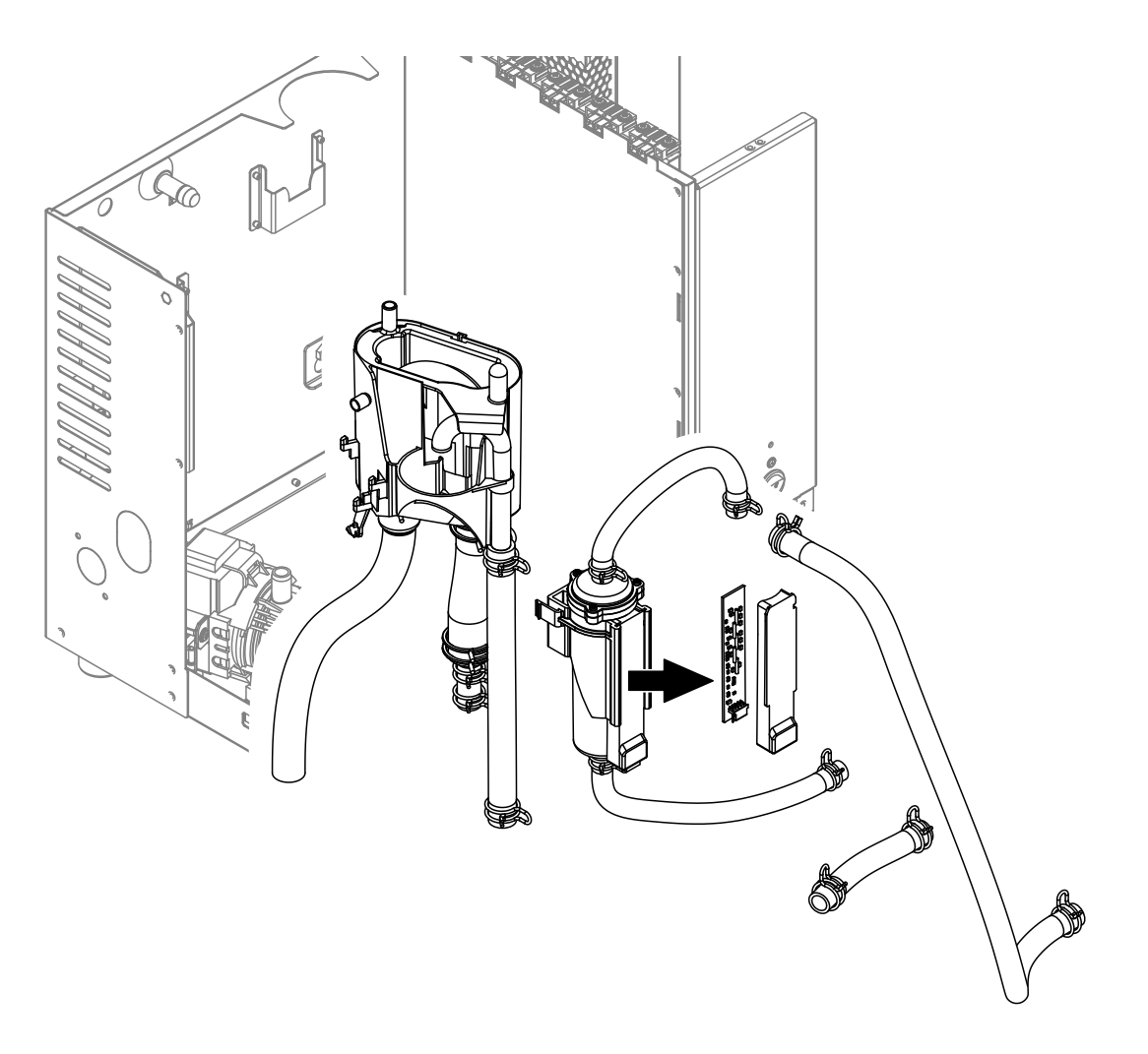

 Die Schlauchklemmen lösen und alle Schläuche im Gerät von den Anschlüssen abziehen und die Schläuche ausbauen.
 Hinweie: Die Schläuche am Füllbeeher und en der Nivesueinheit können auch zusammen mit dem

Hinweis: Die Schläuche am Füllbecher und an der Niveaueinheit können auch zusammen mit dem Füllbecher und der Niveaueinheit ausgebaut werden (siehe Abbildung) und erst nach dem Ausbau von den Anschlüssen abgezogen werden).

- 2. Den Verriegelungsclip des Füllbechers **vorsichtig** aus der Halterung ziehen, den Füllbecher nach unten drücken und nach vorne aus der Halterung ziehen.
- 3. Anschlussstecker vom Anschluss an der Niveauplatine abziehen. Anschliessend die Verriegelungsclips der Niveaueinheit zusammendrücken und die Niveaueinheit nach vorne ausbauen. Für eine anschliessende Reinigung der Niveaueinheit, die Niveauplatine zusammen mit der Printabdeckung vorsichtig von der Niveaueinheit entfernen.

Der **Einbau** des Füllbechers, der Niveaueinheit, der Niveauplatine und der Schläuche erfolgt in umgekehrter Reihenfolge des Ausbaus. Alle Schläuche vor dem Befestigen mit den Schlauchklemmen so ausrichten, dass sie nicht verdreht sind.

Wichtig: Beim Einbau der Niveaueinheit müssen die beiden Noppen zwingend in der untersten Lochreihe der Halterung an der Rückwand des Dampfgenerators eingerastet werden. Andernfalls wird im Betrieb ein falsches Niveau detektiert.

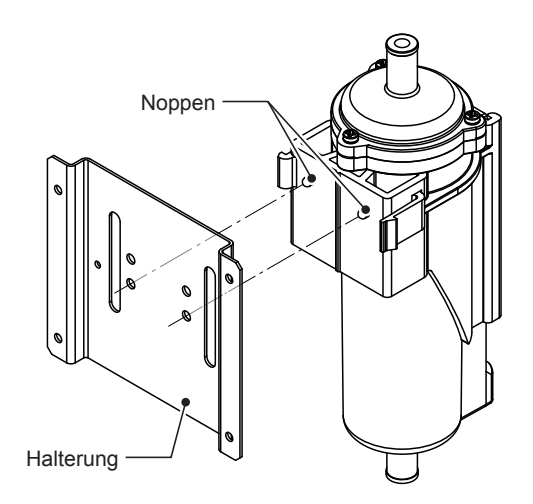

Abb. 17: Positionierung der Niveaueinheit

#### 7.4.4 Aus- und Einbau der Abschlämmpumpe

Für den Ausbau der Abschlämmpumpe muss der Dampftank ausgebaut werden (siehe Kapitel 7.4.2).

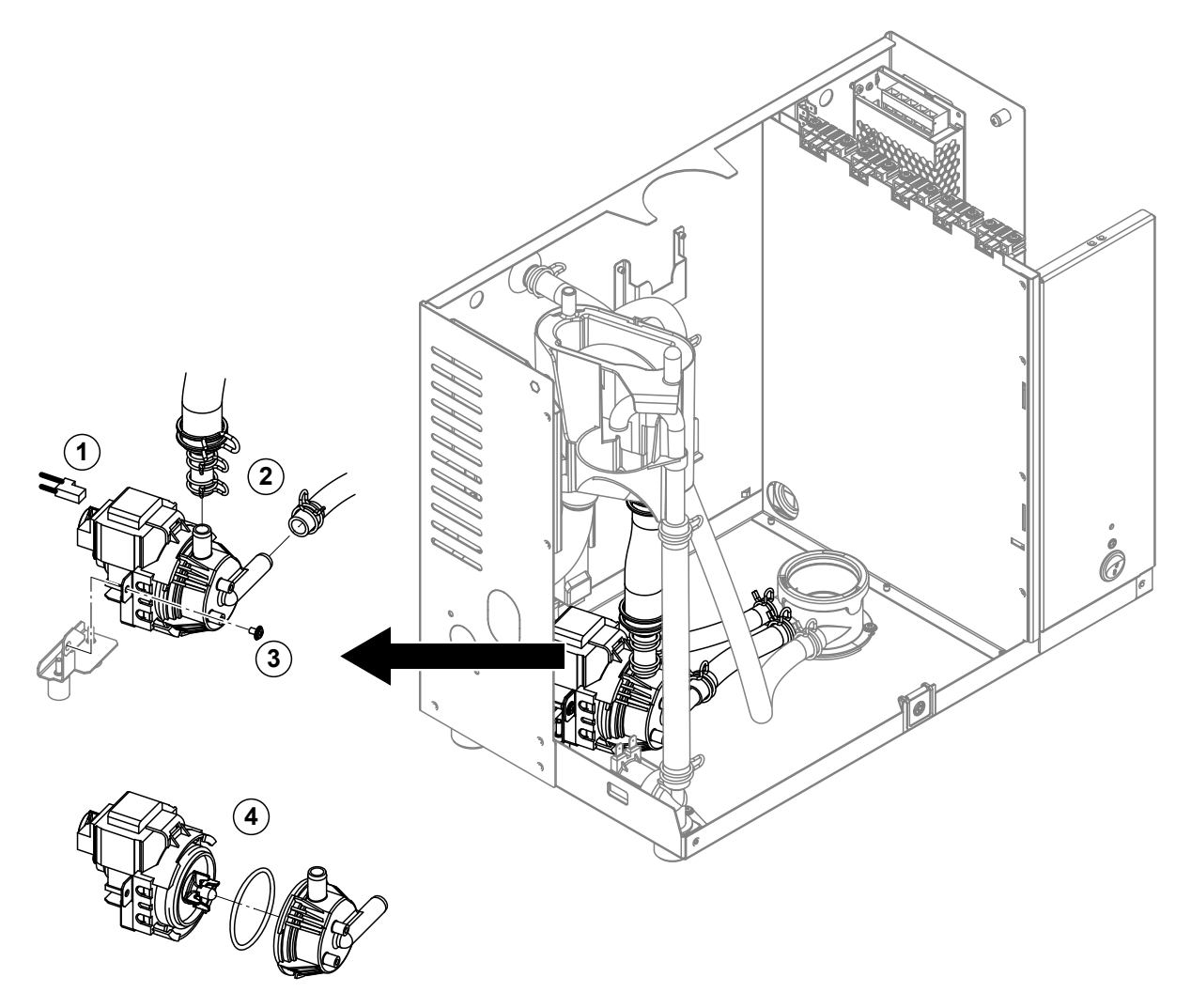

- 1. Das Anschlusskabel vom Anschluss abziehen.
- 2. Die Schlauchklemmen lösen und die Schläuche von den Anschlüssen abziehen.
- 3. Die Schraube unten am Pumpengehäuse mit einem Kreuzschraubendreher lösen und Abschlämmpumpe nach vorne ausbauen.
- 4. Elektromotor und Pumpe trennen: Verriegelungslasche am Bajonettverschluss vorsichtig anheben, dann Pumpe und Elektromotor gegeneinander verdrehen und trennen. O-Ring ausbauen.

Der **Zusammenbau** und der **Einbau** der Abschlämmpumpe erfolgt in umgekehrter Reihenfolge des Ausbaus. Vor dem Zusammenbau der Pumpe den O-Ring auf Beschädigungen prüfen und falls nötig ersetzen. Anschliessend den O-Ring auf die Zentrierung schieben und mit Wasser befeuchten.

### 7.4.5 Aus- und Einbau des Einlassventils

Für den Ausbau des Einlassventils muss der Dampftank nicht ausgebaut werden.

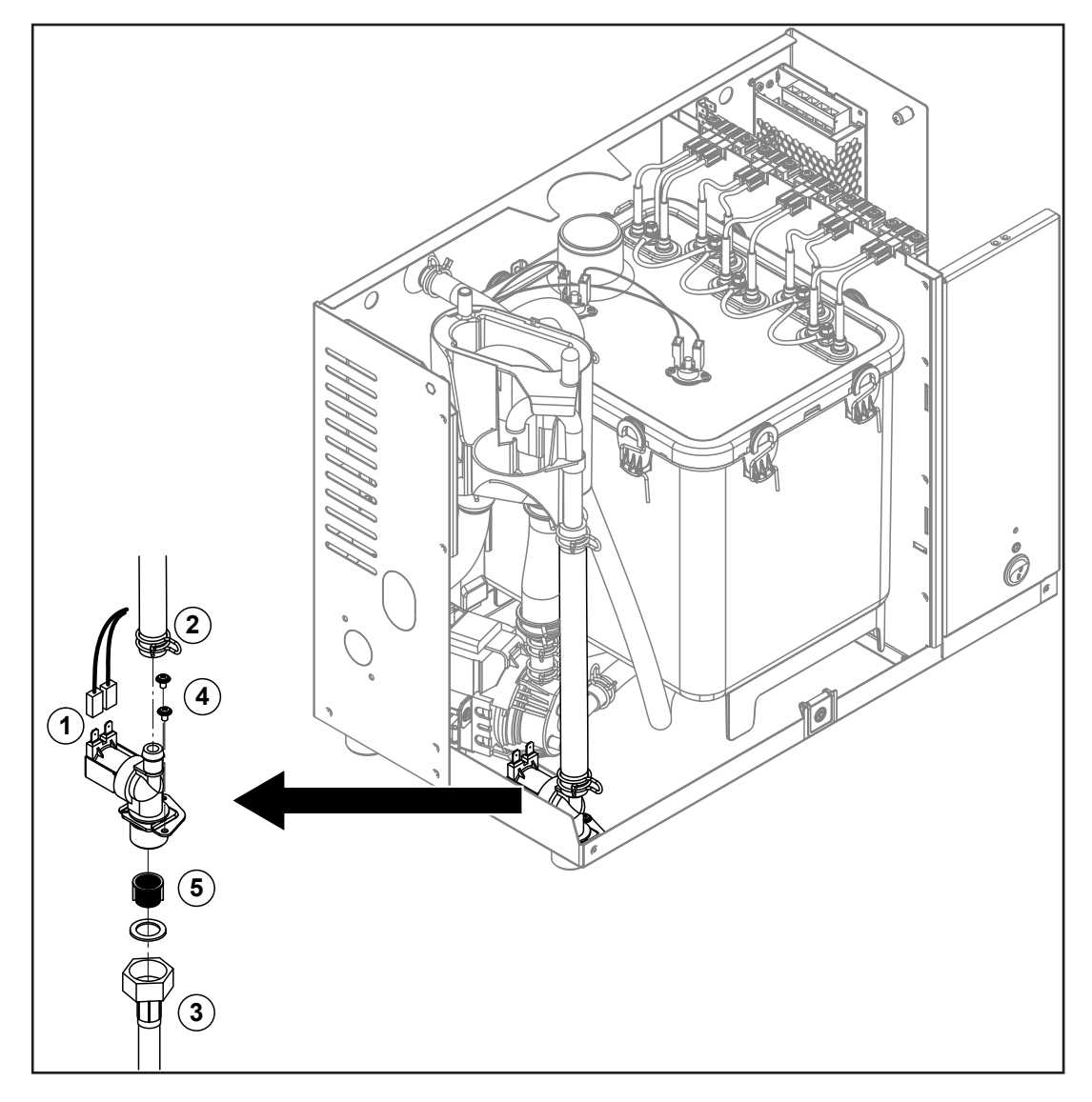

- 1. Die Elektrokabel von den Anschlüssen abziehen (Polarität der Elektrokabel muss nicht beachtet werden).
- 2. Die Schlauchklemme lösen und den Schlauch vom Anschluss abziehen.
- 3. Wasserzulaufschlauch lösen und Zulaufschlauch entfernen.
- 4. Die zwei Schrauben mit einem Kreuzschraubendreher lösen und Einlassventil ausbauen.
- 5. Siebeinsatz mit einer Spitzzange ausbauen.

Der Einbau des Einlassventils erfolgt in umgekehrter Reihenfolge des Ausbaus. Vor dem Einbau sicherstellen, dass der Siebeinsatz wieder im Einlassventil eingebaut ist.

## 7.4.6 Aus- und Einbau der Kupplungsmuffe

Für den Ausbau der Kupplungsmuffe muss der Dampftank ausgebaut werden (siehe Kapitel 7.4.2).

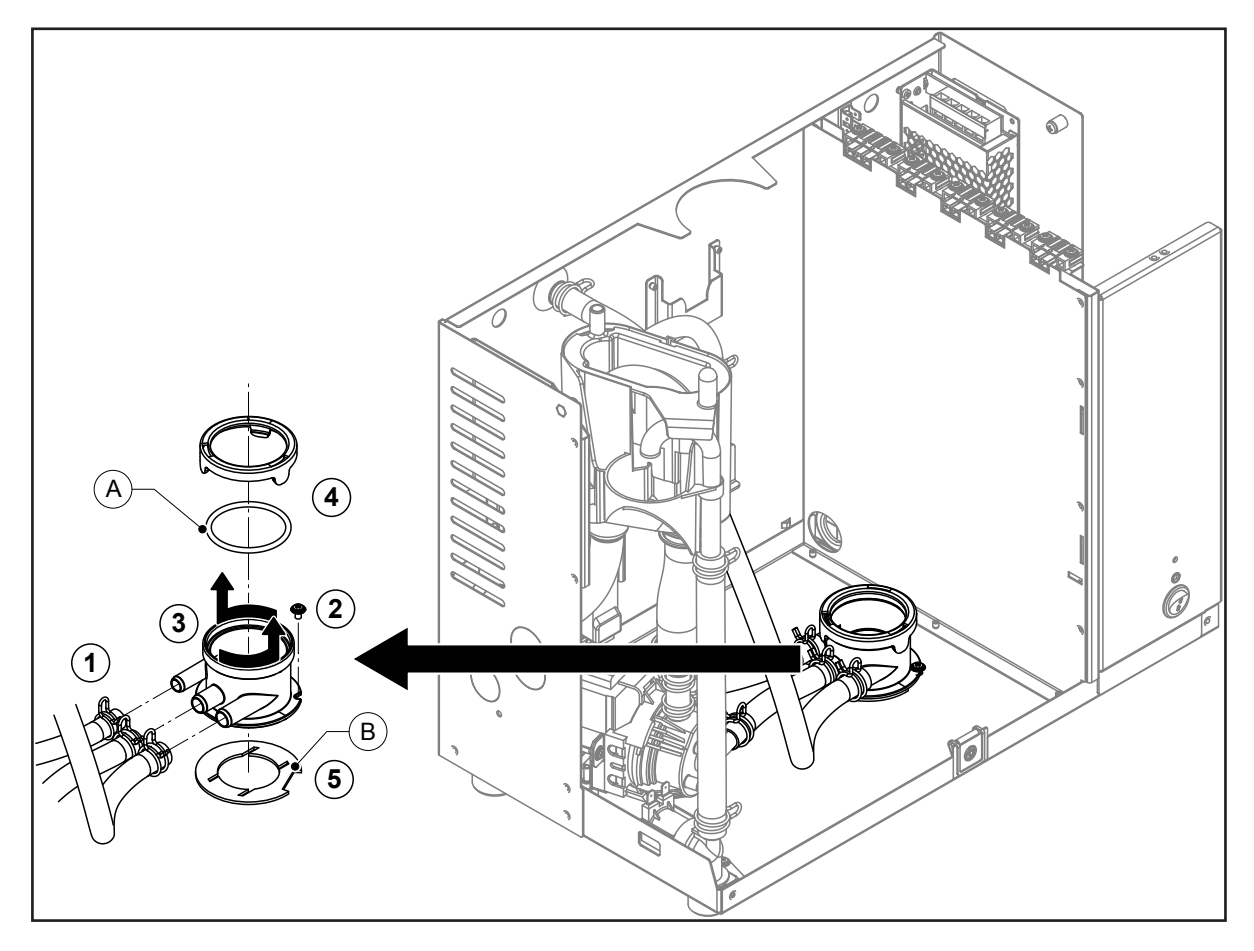

- 1. Die Schlauchklemmen lösen und die Schläuche von den Anschlüssen abziehen.
- 2. Die Schraube mit der die Kupplungsmuffe am Gehäuseboden befestigt ist, lösen.
- 3. Kupplungsmuffe im Gegenuhrzeigersinn bis zum Anschlag drehen und Kupplungsmuffe nach oben ausbauen.
- 4. Schnappring und O-Ring "A" ausbauen.
- 5. Dichtung "B" unten an der Kupplungsmuffe ausbauen.

Der Einbau der Kupplungsmuffe erfolgt in umgekehrter Reihenfolge des Ausbaus. Vor dem Einbau der Kupplungsmuffe den O-Ring "A", den Schnappring und die Dichtung "B" auf Beschädigungen prüfen und falls nötig ersetzen.

# 7.5 Hinweise zur Reinigung der Gerätekomponenten

| Gerätekomponente      | Was, wie und womit reinigen                                                                                                    |  |  |
|-----------------------|----------------------------------------------------------------------------------------------------|--|--|
| Dampftank/Siebeinsatz | <ul> <li>Allfälligen Kalkbelag soweit möglich mit einer Bürste<br/>(keine Drahtbürsten verwenden) vorsichtig abbürsten.<br/>Bei starker Verkalkung den Dampftank und den Sie-<br/>beinsatz in 8-prozentige Ameisensäure (Sicherheits-<br/>hinweise in <u>Kapitel 7.6</u> beachten) einlegen, bis sich<br/>die Kalkschicht aufgelöst hat.</li> </ul>                                            |  |  |
|                       | <ul> <li>Anschliessend die Teile mit einer handwarmen Seifen-<br/>lösung waschen und mit frischem Wasser gründlich<br/>ausspülen.</li> </ul>                                                                                                    |  |  |
| Deckel und Heizstäbe  | <ul> <li>Deckel mit eingebauten Heizstäben bis ca. 2 cm unter<br/>den Deckelrand in ein Gefäss mit 8-prozentiger Amei-<br/>sensäure eintauchen (Sicherheitshinweise in <u>Kapitel</u><br/><u>7.6</u> beachten). Säure solange einwirken lassen, bis<br/>sich die Kalkschicht an den Heizstäben gelöst hat.<br/>Hinweis: Die Heizstäbe müssen nicht vollständig kalk-<br/>frei sein.</li> </ul> |  |  |
|                       | <ul> <li>Heizstäbe anschliessend mit frischem Wasser gründlich<br/>abspülen.</li> <li>VORSICHT! Darauf achten, dass die elektrischen An-</li> </ul>                                                                                                    |  |  |
|                       | schlüsse trocken bleiben.                                                                                                    |  |  |
|                       | VORSICHT! Kalkschicht an den Heizstäben auf keinen<br>Fall mit Werkzeugen (Schraubenzieher, Schaber, etc.)<br>oder durch Schlagen entfernen. Die Heizstäbe könnten<br>dadurch beschädigt werden.                                                                                                    |  |  |
|                       | <ul> <li>Allfälligen Kalkbelag unten am Deckel und am/an den<br/>Thermostat(en) mit einer Bürste (keine Drahtbürste<br/>verwenden) vorsichtig entfernen. Der/die Thermostate<br/>müssen kalkfrei sein.</li> </ul>                                                                                                    |  |  |
| Schläuche             | Allfälligen Kalkbelag in den Schläuchen durch vorsich-                                                                                                    |  |  |
|                       | tiges Verdrehen und Walken der Schläuche lösen und anschliessend Schläuche mit heissem Wasser gründlich ausspülen.                                                                                                    |  |  |
|                       |                                                                                                    |  |  |

| Gerätekomponente         | Was, wie und womit reinigen                                                                                                    |  |  |  |
|--------------------------|----------------------------------------------------------------------------------------------------|--|--|--|
| Einlassventil            | Allfälligen Kalkbelag im Einlassventil und am Sieb vor-<br>sichtig mit einer Bürste (keine Drahtbürste verwenden)<br>vorsichtig abbürsten.                                                                                                    |  |  |  |
|                          | • Einlassventil und Sieb mit einer handwarmen Seifenlö-<br>sung waschen und anschliessend mit frischem Wasser<br>gründlich abspülen.                                                                                                    |  |  |  |
| Sieb —                   | Einlassventil vor dem Zusammenbau trocknen lassen!                                                                                                    |  |  |  |
| Abschlämmpumpe<br>O-Ring | <ul> <li>Allfälligen Kalkbelag im Pumpengehäuse und auf dem<br/>Pumpenrad mit einer Bürste (keine Drahtbürste ver-<br/>wenden) vorsichtig abbürsten.</li> <li>Anschliessend Pumpenrad mit einem feuchten Lappen<br/>abreiben. Pumpengehäuse mit einer handwarmen Sei-<br/>fenlösung waschen und mit frischem Wasser gründlich<br/>abspülen.</li> <li>Abschlämmpumpe vor dem Zusammenbau trocknen<br/>lassen!</li> </ul>                                                                                                    |  |  |  |
| Füllbecher               | Füllbecher zerlegen                                                                                                    |  |  |  |
| Fuildecher               | <ul> <li>Fullbecher Zerlegen.</li> <li>Allfälligen Kalkbelag an den Komponenten des Füllbechers und deren Anschlüssen mit einer Bürste (keine Drahtbürste verwenden) vorsichtig abbürsten. Bei starker Verkalkung die Komponenten des Füllbechers in 8-prozentige Ameisensäure (Sicherheitshinweise in Kapitel 7.6 beachten) einlegen, bis sich die Kalkschicht aufgelöst hat.</li> <li>Anschliessend die Komponenten des Füllbechers mit einer handwarmen Seifenlösung waschen und mit frischem Wasser gründlich ausspülen.</li> <li>Den Füllbecher wieder zusammenbauen.</li> </ul> |  |  |  |
| Kupplungsmuffe           | <ul> <li>Allfälligen Kalkbelag in der Kupplungsmuffe und deren<br/>Anschlüsse mit einer Bürste (keine Drahtbürste ver-<br/>wenden) vorsichtig abbürsten.<br/>Bei starker Verkalkung die Kupplungsmuffe in 8-pro-<br/>zentige Ameisensäure (Sicherheitshinweise in <u>Ka-<br/>pitel 7.6</u> beachten) einlegen, bis sich die Kalkschicht<br/>aufgelöst hat.</li> <li>Anschliessend die Kupplungsmuffe mit einer handwar-<br/>men Seifenlösung waschen und mit frischem Wasser<br/>gründlich ausspülen.</li> </ul>                                                                      |  |  |  |

| Gerätekomponente                     | Was, wie und womit reinigen                                                                                                    |  |  |
|--------------------------------------|----------------------------------------------------------------------------------------------------|--|--|
| Niveaueinheit                        | Niveaueinheit zerlegen.                                                                                                    |  |  |
| Schwimmer                            | <ul> <li>Allfälligen Kalkbelag im Gehäuse der Niveaueinheit und<br/>deren Anschlüssen mit einer Bürste (keine Drahtbürste<br/>verwenden) vorsichtig abbürsten.</li> <li>Bei starker Verkalkung das Gehäuse der Niveaueinheit<br/>in 8-prozentige Ameisensäure (Sicherheitshinweise in<br/><u>Kapitel 7.6</u> beachten) einlegen, bis sich die Kalkschicht<br/>aufgelöst hat.</li> </ul> |  |  |
| (Magnet muss<br>unten sein)          | Allfälligen Kalkbelag am Schimmer vorsichtig mit einer<br>Bürste abbürsten (keine Drahtbürste verwenden)!                                                                                                    |  |  |
|                                      | Anschliessend die Komponenten der Niveaueinheit<br>mit einer handwarmen Seifenlösung waschen und mit<br>frischem Wasser gründlich ausspülen.                                                                                                    |  |  |
| <u> </u>                             | <ul> <li>Die Niveaueinheit wieder zusammenbauen.</li> <li>Wichtig: Beim Einbau des Schwimmers darauf<br/>achten, dass er mit dem nach unten zeigend ein-<br/>gebaut wird.</li> </ul>                                                                                                    |  |  |
| Geräteinnenraum<br>(nur Wasserseite) | Den Geräteinnenraum mit einem feuchten Lappen ohne Rei-<br>nigungsmittel abreiben.<br><b>VORSICHT!</b> Darauf achten, dass die elektrischen Anschlüs-<br>se und die elektronischen Bauteile trocken bleiben!                                                                                                    |  |  |

# 7.6 Hinweise zu den Reinigungsmitteln

Für die Reinigung **nur die in der Tabelle angegebenen Reinigungsmittel** verwenden. Die Verwendung von Desinfektionsmitteln ist nur erlaubt, wenn sie keine giftigen Rückstände hinterlassen. In jedem Fall sind die Teile nach der Reinigung mit Wasser gründlich zu spülen.

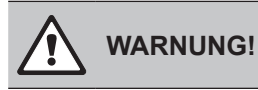

Ameisensäure kann die Haut, Augen und Atemwege angreifen. Deshalb Haut, Augen und Atemwege vor Kontakt mit der Säure oder ihren Dämpfen schützen (Handschuhe, Schutzbrille und Atemschutz tragen, Durchführung der Arbeiten in einem gut belüfteten Raum oder im Freien).

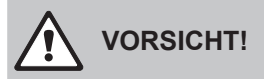

Für die Reinigung **keine Lösungsmittel, aromatisierte oder halogenisierte Kohlenwasserstoffe oder andere aggressiven Stoffe** verwenden, da dadurch Gerätekomponenten beschädigt werden können.

Die Anwendungsvorschriften und Sicherheitshinweise des Herstellers zu den Reinigungsmitteln sind unbedingt zu beachten und einzuhalten. Im Speziellen: Angaben zum Personenschutz, zum Umweltschutz und zu allfälligen Anwendungseinschränkungen.

# 7.7 Austausch der optionalen Filterkartusche

Hinweis: Für den Ausbau der Filterkartusche muss die Wasserzufuhr nicht abgesperrt werden, da der Filterkopf mit einem Rückschlagventil ausgerüstet ist.

Für den Austausch der Filterkartusche gehen Sie wie folgt vor:

- 1. Den Condair Omega über den Geräteschalter ausschalten.
- 2. Sicherstellen, dass der weisse Schlauch am Bypass-Anschluss am Filterkopf angebracht ist.
- 3. Einen Lappen unter die Filterkartusche legen, um das Restwasser aufzufangen, das beim Ausbau der Filterkartusche ausläuft.
- 4. Die Filterkartusche mit beiden Händen am Umfang gut festhalten, damit diese beim Ausbau nicht herunterfällt. Anschliessend die Filterkartusche vorsichtig wie in <u>Abb. 18 links</u> gezeigt, bis zum Anschlag in Pfeilrichtung drehen (ca. 45 °) und die Filterkartusche entfernen.
- 5. Die neue Filterkartusche aus der Verpackung nehmen und die Verschlusskappe entfernen.
- 6. Die Filterkartusche so unter den Filterkopf positionieren, dass der Aufkleber an der Filterkartusche nach vorne zeigt (so sind alle erforderlichen Informationen immer sichtbar).
- Die Filterkartusche gleichzeitig nach oben drücken und drehen bis die Filterkartusche im Bajonettverschluss des Filterkopfs eingreift. Anschliessend die Filterkartusche wie in <u>Abb. 18 rechts</u> gezeigt mit leichtem Druck nach oben bis zum Anschlag in Pfeilrichtung in den Filterkopf eindrehen (ca. 45°).

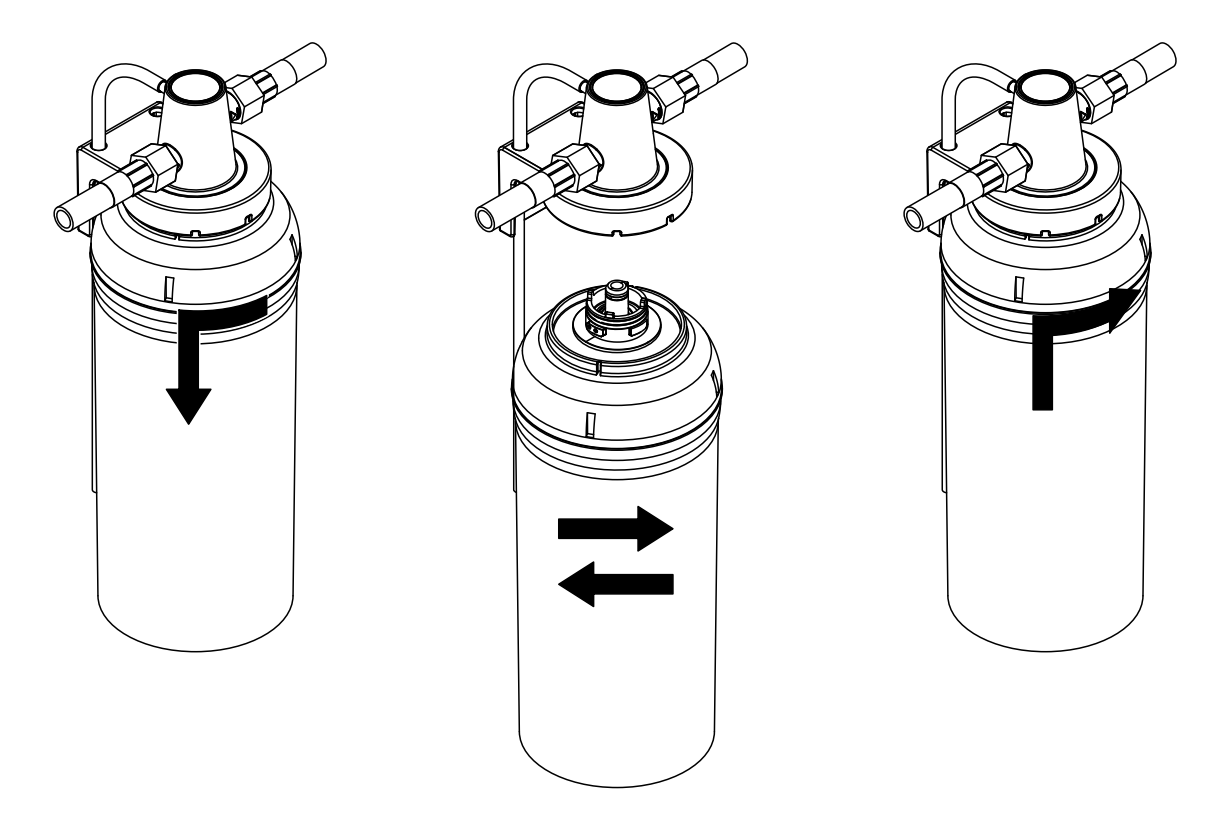

Abb. 18: Verbrauchte Filterkartusche ausbauen

8. Einen leeren Behälter mit mindestens 10 l Fassungsvermögen neben die Filterkartusche stellen und den weissen Bypass-Schlauch in den leeren Behälter führen.

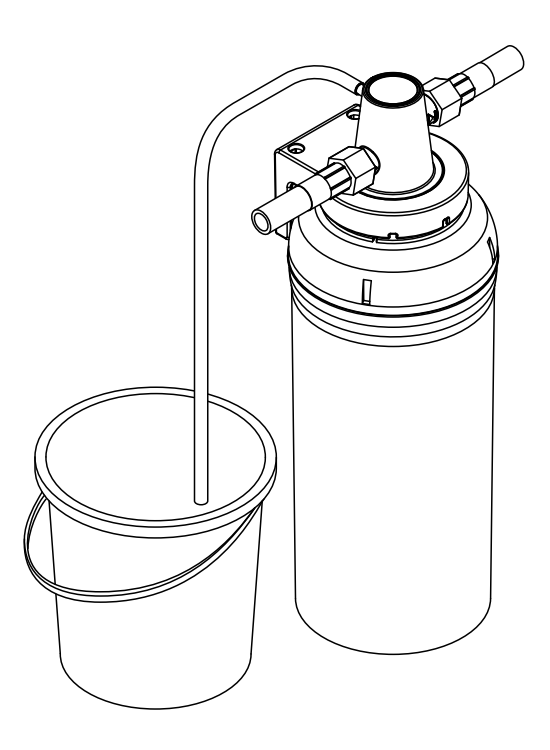

Abb. 19: Bypass-Schlauch in einen leeren Behälter führen

 Das Ventil am Filterkopf so einstellen, dass "open" auf den "Bypass" zeigt (Spülstellung, siehe <u>Abb.</u> <u>20</u>). Das Ventil solange in dieser Stellung behalten, bis blasenfreies Wasser austritt. Anschliessend das Ventil am Filterkopf so einstellen, dass "open" auf den "Zulauf" zeigt (Betriebsstellung, siehe <u>Abb. 21</u>).

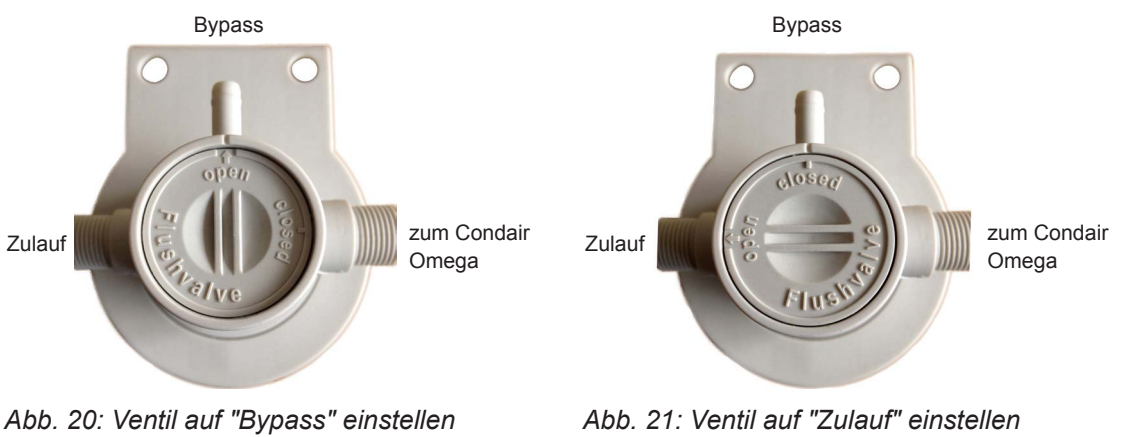

Abb. 20: Ventil auf "Bypass" einstellen (Spülstellung)

Abb. 21: Ventil auf "Zulauf" einstellen (Betriebsstellung)

Hinweis: Eine milchige oder dunkle Verfärbung des auslaufenden Wassers ist normal und weist nicht auf eine Verschmutzung hin.

#### Entsorgung der alten Filterkartusche

Die alte Filterkartusche kann in Übereinstimmung mit den lokalen Abfallentsorgungsrichtlinien mit dem Hausmüll entsorgt werden.

## 7.8 Wartungszähler zurücksetzen

Wenn die Wartung (Gerätewartung oder Austausch der Kartusche der optionalen Filterkartusche) ausgeführt wurde, muss die Wartungsmeldung bzw. der Wartungszähler zurückgesetzt werden. Gehen Sie dazu wie folgt vor:

Wartungszähler zurücksetzen beim Condair Omega ohne SPA Display:

- 1. Sicherstellen, dass die Geräteabdeckung angebracht und verriegelt ist.
- 2. Condair Omega einschalten.
- 3. Durch die Öffnung vorne am Gerät solange auf die Rücksetzttaste drücken, bis die gelbe LED nicht mehr leuchtet.

Wichtig: Den Wartungszähler nur zurücksetzen, wenn die entsprechenden Wartungsarbeiten ausgeführt wurden!

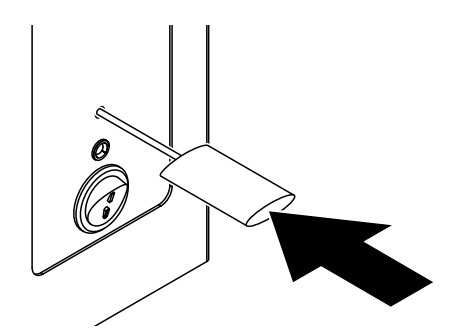

Abb. 22: Wartungszähler zurücksetzen

Wartungszähler zurücksetzen beim Condair Omega mit SPA Display:

- 1. Sicherstellen, dass die Geräteabdeckung angebracht und verriegelt ist.
- 2. Condair Omega einschalten.
- 3. Das Hauptmenü aufrufen und das Passwort "0000" eingeben (falls die Anzeigesperre aktiviert ist).
- 4. Das Untermenü "Service" anwählen und das Passwort "3562" eingeben.
- Wartungszähler "Gerätewartung" zurücksetzen: Wichtig: Den Wartungszähler "Gerätewartung" nur zurücksetzen, wenn die Gerätewartung auch ausgeführt wurde!
  - Das Untermenü "Dampfgenerator > Geräteservice" anwählen.
  - Die Rücksetzfunktion "Service erledigt" anwählen.

Wartungszähler "Kartuschenaustausch" zurücksetzen: Wichtig: Den Wartungszähler "Kartuschenaustausch" nur zurücksetzen, wenn die Kartusche auch ausgetauscht wurde!

- Das Untermenü "Dampfgenerator > Filterkartusche" anwählen.
- Die Rücksetzfunktion "Kartusche ersetzt" anwählen.
- 6. Der Rücksetzdialog erscheint:
  - Auf die **<Häckchen>-Taste** drücken, um den Wartungszähler zurückzusetzen. Die Wartungsanzeige und der Wartungszähler werden zurückgesetzt.
  - Auf die <Abbruch>-Taste> drücken, wenn die Gerätewartung bzw. der Austausch der Filterkartusche noch nicht ausgeführt wurde und der Rücksetzvorgang abgebrochen werden soll. Die Steuerung kehrt zum Untermenü "Service" zurück.

Hinweis: Die Wartungszähler können auch über das Webinterface zurückgesetzt werden.

# 8 Störungsbehebung

# 8.1 Wichtige Hinweise zur Störungsbehebung

#### Personalqualifikation

Störungen dürfen nur durch ausgewiesenes und geschultes sowie vom Betreiber autorisiertes Fachpersonal ausgeführt werden.

Störungen, die die elektrische Installation betreffen, dürfen nur durch einen Elektriker oder vom Kunden autorisiertes Fachpersonal behoben werden.

#### Allgemein

Für den Ersatz defekter Komponenten ausschliesslich Condair-Originalersatzteile verwenden.

#### Sicherheit

Vor Inangriffnahme von Arbeiten zur Störungsbehebung ist der Condair Omega ausser Betrieb zu setzen und vom Stromnetz trennen (siehe <u>Kapitel 4.6</u>).

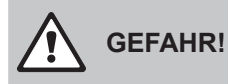

Vergewissern Sie sich, dass die Stromzufuhr zum Condair Omega unterbrochen ist (mit Spannungsprüfer kontrollieren) und dass der Absperrhahn in der Wasserzuleitung geschlossen ist.

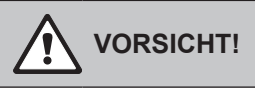

Die elektronischen Bauteile im Innern des Steuerkastens des Condair Omega sind sehr empfindlich gegen elektrostatische Entladungen.

**Daher:** Vor Beginn von Reparaturarbeiten an der elektrischen Ausrüstung des Condair Omega sind Massnahmen gegen Beschädigung durch elektrostatische Entladung (ESD–Schutz) zu treffen.

# 8.2 Störungsanzeige

Störungsanzeige beim Condair Omega ohne SPA Display:

Störungen im Betrieb, welche von der Steuerung detektiert werden, werden durch die **gelb leuchtende LED** (Warnung bzw. Wartung steht an) oder die **rot leuchtende LED** (Fehler steht an) oberhalb des Gerätesschalters signalisiert.

Hinweis: Die aktuellen Warn- und oder Fehlermeldungen können über das integrierte Webinterface und einen Webbrowser abgefagt werden. Dazu muss ein Laptop am Condair Omega angeschlossen werden. Beachten Sie dazu die Hinweise in der Bedienungsanleitung zum Webinterface.

Störungsanzeige beim Condair Omega mit SPA Display:

Störungen im Betrieb, welche von der Steuerung detektiert werden, werden durch die **gelb leuchtende LED** (Warnung bzw. Wartung steht an) oder die **rot leuchtende LED** (Fehler steht an) oberhalb des Gerätesschalters und das gelbe bzw. rote Warndreieck oben links in der Anzeige, signalisiert.

#### Warnung (Wartungsanzeigen)

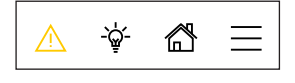

Warnungen bzw. eine fällige Wartung werden durch das gelbe Warndreieck im Homescreen und die gelb leuchtende LED oberhalb des Geräteschalters signalisiert. Der Condair Omega läuft weiter, je nach Art der Warnung können jedoch gewisse Einschränkungen vorkommen.

#### Fehler

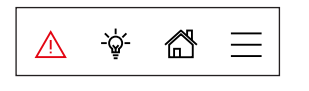

Betriebsstörungen, die einen Weiterbetrieb nicht oder nur bedingt zulassen oder zu Schäden an der Anlage führen können, werden durch das rote Warndreieck im Homescreen und die rot leuchtende LED oberhalb des Geräteschalters signalisiert. Abhängig von der Art der Störung wird die Dampfproduktion gestoppt oder der Condair Omega läuft normal weiter.

Durch Drücken auf das Warndreieck erscheint die Fehlerliste mit den zur Zeit aktiven Warnungs- und Fehlermeldungen. Durch Drücken auf die enstprechende Warnung bzw. den entsprechenden Fehler erhalten Sie weitergehende Informationen zur Störung (siehe Abbildung ganz rechts).

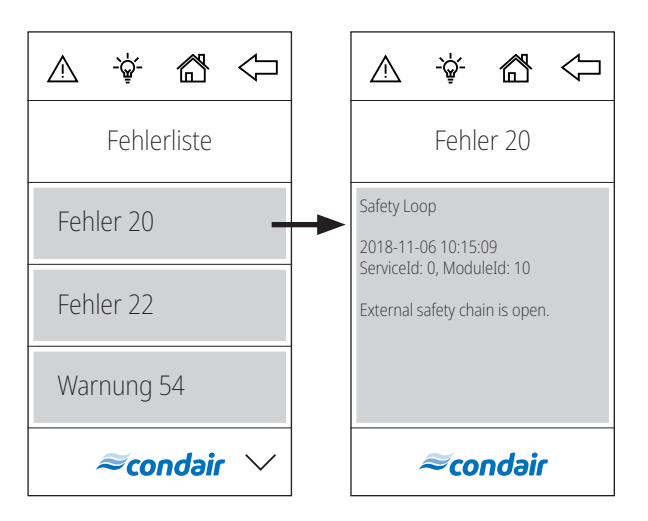

# 8.3 Störungsliste

Die Ursache für die meisten Störungen ist nicht auf eine mangelhafte Gerätefunktion, sondern vielfach auf unsachgemäss ausgeführte Installationen oder die Nichtberücksichtigung von Planungsvorgaben zurückzuführen. Bei der Suche nach möglichen Störungsursachen ist deshalb immer auch die Anlage zu überprüfen (z.B. Schlauchverbindungen, Regelung, etc.).

| Warnung | Fehler | Anzeige                        | Ursache                                                                                                    | Abhilfe                                                                                                    |  |
|---------|--------|--------------------------------|----------------------------------------------------------------------------------------------------|----------------------------------------------------------------------------------------------------|--|
| W14     |        | Max Door Open                  | Die Kabinentür war zu lange offen.<br>Hinweis: Die Condair Delta SPA Control Box bzw. der Condair<br>Omega unterbrechen automatisch alle Heizsysteme (Dampf,<br>Sitzbankheizung, Saunaofen, etc.) bis die Kabinentüre geschlos-<br>sen wird.                                                                                                    |                                                                                                    |  |
|         |        |                                | Die Kabinentür war länger offen,<br>als die festgelegte "Tür offen" Zeit.                                                                                                    | Kabinentüre schliessen.                                                                                                 |  |
|         | E18    | Cabin Temp. Sensor<br>Instable | Messung der Kabinentemperatur instabil.<br>Hinweis: Der Betrieb der Condair Delta SPA Control Box bzw. des<br>Condair Omega wird gestoppt. Nach Behebung der Störung muss<br>die Condair Delta SPA Control Box bzw. der Condair Omega aus-<br>und wieder eingeschaltet werden (je nachdem bei welchem Gerät<br>der Fehler aufgetreten ist).                                                                                              |                                                                                                    |  |
|         |        |                                | Instabile Temperaturmessung<br>aufgrund einer Manipulation<br>am Temperatursensor in der<br>Kabine.                                                                                                    | Temperatursensor in der Kabine<br>prüfen.                                                                               |  |
|         | E20    | Safety loop                    | Die externe Sicherheitskette ist unterbrochen.<br>Hinweis: Die Condair Delta SPA Control Box bzw. der Condair<br>Omega gehen in den Standbybetrieb. Sobald die externe Sicher-<br>heitskette wieder geschlossen ist, läuft die Condair Delta SPA<br>Control Box bzw. der Condair Omega normal weiter.                                                                                                    |                                                                                                    |  |
|         |        |                                | Ein oder mehrere<br>Überwachungsgerät(e) der<br>externe Sicherheitskette hat/<br>haben angesprochen.                                                                                                    | Überwachungsgerät(e) der<br>externen Sicherheitskette<br>überprüfen.                                                    |  |
|         |        |                                | Externe Sicherheitskette nicht korrekt angeschlossen.                                                                                                    | Verkabelung der externen<br>Sicherheitskette durch einen<br>Elektriker überprüfen und kor-<br>rekt anschliessen lassen. |  |
|         | E21    | Max. level                     | Wasserniveau im Dampftank des Condair Omega zu hoch.<br>Hinweis: Der Betrieb des Condair Omega wird gestoppt. Nach<br>Behebung der Störung muss der Condair Omega aus- und wieder<br>eingeschaltet werden. Sofern der Condair Omega durch eine<br>Condair Delta SPA Control Box gesteuert wird, muss auch die Con-<br>dair Delta SPA Control Box aus- und wieder eingeschaltet werden,<br>nachdem der Condair Omega neu gestartet wurde. |                                                                                                    |  |
|         |        |                                | Niveaueinheit verkalkt.                                                                                                    | Niveaueinheit reinigen.                                                                                                 |  |
|         |        |                                | Schlauchverbindungen<br>zwischen Niveaueinheit und<br>Dampftank verstopft.                                                                                                    | Schlauchverbindungen<br>zwischen Niveaueinheit und<br>Dampftank kontrollieren/reini-<br>gen.                            |  |

| Warnung                 | Fehler                 | Anzeige                            | Ursache                                                                                                    | Abhilfe                                                                                                    |  |
|-------------------------|------------------------|------------------------------------|----------------------------------------------------------------------------------------------------|----------------------------------------------------------------------------------------------------|--|
| — E22 Max. filling time |                        |                                    | Maximale Füllzeit überschritten.<br>Hinweis: Der Betrieb des Condair Omega wird gestoppt. Nach<br>Behebung der Störung muss der Condair Omega aus- und wieder<br>eingeschaltet werden. Sofern der Condair Omega durch eine Condair<br>Delta SPA Control Box gesteuert wird, muss auch die Condair Delta<br>SPA Control Box aus- und wieder eingeschaltet werden, nachdem<br>der Condair Omega neu gestartet wurde |                                                                                                    |  |
|                         |                        |                                    | Wasserzufuhr behindert/Ab-<br>sperrventil geschlossen/Was-<br>serdruck zu gering.                                                                                                    | Wasserzufuhr kontrollieren<br>(Filter, Leitungen, etc.), Ab-<br>sperrventil kontrollieren/öffnen,<br>Wasserdruck kontrollieren.                                          |  |
|                         |                        |                                    | Einlassventil blockiert oder defekt.                                                                                                    | Sieb im Einlassventil kontrollie-<br>ren, falls nötig reinigen. Ventil<br>ersetzen.                                                                                      |  |
|                         |                        |                                    | Zu hoher Gegendruck in der<br>Dampfleitung (zu hoher Druck in<br>der Dampfbadkabine, Dampflei-<br>tung zu lang oder Dampfleitung<br>geknickt), dadurch Wasserver-<br>lust über Wasserbecher.                                                                                                    | Druck in der Kabine überprüfen,<br>Dampfinstallation überprüfen.                                                                                                    |  |
|                         |                        |                                    | Leckage im Wassersystem.                                                                                                    | Wassersystem kontrollieren/<br>abdichten.                                                                                                    |  |
| W29                     | W29 — Service required |                                    | Der Wartungszähler für die Gerätewartung des Condair Omega ist<br>abgelaufen.<br>Hinweis: Die Condair Delta SPA Control Box bzw. der Condair<br>Omega laufen normal weiter.                                                                                                    |                                                                                                    |  |
|                         |                        |                                    | Wartungszähler für die Geräte-<br>wartung ist abgelaufen.                                                                                                    | Gerätewartung ausführen<br>gemäss der Betriebsanleitung<br>zum Condair Omega durchfüh-<br>ren und anschliessend War-<br>tungszähler "Service erledigt"<br>zurücksetzen.  |  |
|                         | E32                    | Cabin Temp. Sensor out of<br>Range | Die gemessene Temperatur in de<br>sigen Bereichs.<br>Hinweis: Der Betrieb der Condair<br>Condair Omega wird gestoppt. Na<br>die Condair Delta SPA Control Bo<br>und wieder eingeschaltet werden<br>der Fehler aufgetreten ist).                                                                                                    | r Kabine ist ausserhalb des zuläs-<br>Delta SPA Control Box bzw. des<br>ach Behebung der Störung muss<br>ix bzw. der Condair Omega aus-<br>(je nachdem bei welchem Gerät |  |
|                         |                        |                                    | Falscher Temperatursensor angeschlossen.                                                                                                    | Kontrollieren Sie, ob der korrek-<br>te Temperatursensor ange-<br>schlossen ist.                                                                                         |  |
|                         |                        |                                    | Temperatursensor nicht oder<br>nicht korrekt angeschlossen.                                                                                                    | Verkabelung des Temperatur-<br>sensors kontrollieren/Tempera-<br>tursensor korrekt anschliessen.                                                                         |  |
|                         |                        |                                    | Falsche Konfiguration des<br>Temperatursensors in der Steu-<br>ersoftware.                                                                                                    | Temperatursensoreinstellungen<br>in der Steuersoftware überprü-<br>fen/korrekt einstellen.                                                                               |  |
|                         |                        |                                    | Temperatursensor defekt.                                                                                                    | Temperatursensor ersetzen.                                                                                                    |  |

| Warnung | Fehler | Anzeige              | Ursache                                                                                                    | Abhilfe                                                                                                    |  |
|---------|--------|----------------------|----------------------------------------------------------------------------------------------------|----------------------------------------------------------------------------------------------------|--|
|         | E46    | Max. drain time      | Maximale Abschlämmzeit des Condair Omega überschritten.<br>Hinweis: Der Betrieb des Condair Omega wird gestoppt. Nach<br>Behebung der Störung muss der Condair Omega aus- und wieder<br>eingeschaltet werden. Sofern der Condair Omega durch eine<br>Condair Delta SPA Control Box gesteuert wird, muss auch die Con<br>dair Delta SPA Control Box aus- und wieder eingeschaltet werden,<br>nachdem der Condair Omega neu gestartet wurde. |                                                                                                    |  |
|         |        |                      | Abschlämmpumpe nicht oder nicht korrekt angeschlossen                                                                                                    | Abschlämmpumpe kontrollieren/<br>korrekt anschliessen                                                                                                    |  |
|         |        |                      | Ablaufschlauch im Condair<br>Omega geknickt oder verstopft.                                                                                                    | Ablaufschlauch im Condair<br>Omega kontrollieren/reinigen,<br>falls nötig ersetzen.                                                                                                    |  |
|         |        |                      | Wasserablauf behindert (exter-<br>ne Ablaufleitung oder Siphon<br>verstopft.                                                                                                    | Wasserablaufleitung und Siphon reinigen.                                                                                                    |  |
|         |        |                      | Verbindungsschläuche zur<br>Niveaueinheit verstopft.                                                                                                    | Schlauchverbindungen reinigen oder ersetzen.                                                                                                    |  |
|         |        |                      | Abschlämmpumpe defekt.                                                                                                    | Abschlämmpumpe ersetzen.                                                                                                    |  |
|         | E47    | Level unit           | Das Niveau im Dampftank des Co<br>lässigen Bereich.<br>Hinweis: Der Betrieb des Condair<br>Behebung der Störung muss der<br>eingeschaltet werden. Sofern der<br>Condair Delta SPA Control Box gu<br>dair Delta SPA Control Box aus- u<br>nachdem der Condair Omega neu                                                                                                    | Ondair Omega ist in einem unzu-<br>Omega wird gestoppt. Nach<br>Condair Omega aus- und wieder<br>Condair Omega durch eine<br>esteuert wird, muss auch die Con-<br>und wieder eingeschaltet werden,<br>u gestartet wurde. |  |
|         |        |                      | Niveaueinheit defekt.                                                                                                    | Niveaueinheit ersetzen.                                                                                                    |  |
|         | E56    | E56 Int. safety loop | Die interne Sicherheitskette des C<br>Hinweis: Der Betrieb des Condair<br>Behebung der Störung muss der<br>eingeschaltet werden. Sofern der<br>Condair Delta SPA Control Box ge<br>dair Delta SPA Control Box aus- u<br>nachdem der Condair Omega neu                                                                                                    | Condair Omega ist unterbrochen.<br>Omega wird gestoppt. Nach<br>Condair Omega aus- und wieder<br>Condair Omega durch eine<br>esteuert wird, muss auch die Con-<br>und wieder eingeschaltet werden,<br>u gestartet wurde. |  |
|         |        |                      | Übertemperaturschalter nicht korrekt angeschlossen.                                                                                                    | Verkabelung des Übertempera-<br>turschalters durch einen Elek-<br>triker überprüfen und korrekt<br>anschliessen lassen.                                                                                                  |  |
|         |        |                      | Übertemperaturschalter defekt.                                                                                                    | Übertemperaturschalter durch<br>einen Elektriker ersetzen<br>lassen.                                                                                                    |  |
|         |        |                      | Übertemperaturschalter hat angesprochen.                                                                                                    | Condair Omega durch einen<br>Condair-Servicetechniker über-<br>prüfen lassen.<br>Wichtig: Die Heizelemente<br>müssen nach Auslösen des<br>Übertemperaturschalters aus<br>Sicherheitsgründen zwingend<br>ersetzt werden.  |  |
|         | E57    | Cabin Over Temp.     | Zu hohe Temperatur in der Kabim<br>Hinweis: Der Betrieb der Condair<br>Condair Omega wird gestoppt. Na<br>die Condair Delta SPA Control Bo<br>und wieder eingeschaltet werden<br>der Fehler aufgetreten ist).                                                                                                    | e oder bei einem Heizelement.<br>Delta SPA Control Box bzw. des<br>ach Behebung der Störung muss<br>x bzw. der Condair Omega aus-<br>(je nachdem bei welchem Gerät                                                       |  |
|         |        |                      | Kabinen-Ubertemperaturschal-<br>ter hat aufgrund zu hoher Tem-<br>peratur in der Kabine ausgelöst                                                                                                    | Kabinen-Ubertemperatur-<br>schalter durch einen Elektriker<br>überprüfen Jassen                                                                                                    |  |
|         |        |                      | Heizelement-Übertemperatur-<br>schalter hat aufgrund zu hoher<br>Temperatur eines Heizelemen-<br>tes ausgelöst.                                                                                                    | Heizelemente überprüfen, wel-<br>che durch den Übertemperatur-<br>schalter überwacht wurden.                                                                                                    |  |

| Warnung | Fehler | Anzeige               | Ursache                                                                                                    | Abhilfe                                                                                                    |  |
|---------|--------|-----------------------|----------------------------------------------------------------------------------------------------|----------------------------------------------------------------------------------------------------|--|
| _       | E87    | Local 24 V supply     | Lokale 24 V Spannung auf der Str<br>SPA Control Box oder des Conda<br>Wert.                                                                                                    | euerplatine der Condair Delta<br>ir Omega ausserhalb gültigem                                                          |  |
|         |        |                       | Hinweis: Die Condair Delta SPA Control Box bzw. der Condair<br>Omega geht in den Standbybetrieb. Fällt die Störung von selbst<br>weg, läuft die Condair Delta SPA Control Box bzw. der Condair<br>Omega normal weiter.                                                                                                    |                                                                                                    |  |
|         |        |                       | Kurzschluss auf dem Speisemo-<br>dul oder Speisemodul defekt.                                                                                                    | Condair-Vertreter kontaktieren.                                                                                        |  |
|         | E88    | Local 5 V supply      | Lokale 5 V Spannung auf der Steuerplatine der Condair Delta SP/<br>Control Box oder des Condair Omega ausserhalb gültigem Wert.<br>Hinweis: Die Condair Delta SPA Control Box bzw. der Condair<br>Omega geht in den Standbybetrieb. Fällt die Störung von selbst<br>weg, läuft die Condair Delta SPA Control Box bzw. der Condair<br>Omega normal weiter.                                                               |                                                                                                    |  |
|         |        |                       | Kurzschluss auf dem Speisemo-<br>dul oder Speisemodul defekt.                                                                                                    | Condair-Vertreter kontaktieren.                                                                                        |  |
|         | E97    | Ext. 24 V supply      | Externe 24 V Speisung der Conda<br>des Condair Omega fehlerhaft. Zu<br>Hinweis: Die Condair Delta SPA C<br>Omega laufen normal weiter.                                                                                                    | air Delta SPA Control Box oder<br>u hohe oder zu tiefe Spannung.<br>Control Box bzw. der Condair                       |  |
|         |        |                       | Sicherung "F2" auf der Steuer-<br>platine defekt                                                                                                    | Sicherung "F2" auf der Steuer-<br>platine ersetzen                                                                     |  |
|         |        |                       | Kurzschluss am externen<br>Anschluss.                                                                                                    | Kurzschluss durch einen Elektri-<br>ker beheben lassen.                                                                |  |
|         |        |                       | Überlast am externen<br>Anschluss.                                                                                                    | Last an externen Anschluss abklemmen.                                                                                  |  |
|         | E120   | Min. fill time        | Minimale Füllzeit des Condair Omega unterschritten.<br>Hinweis: Der Betrieb des Condair Omega wird gestoppt. Nach<br>Behebung der Störung muss der Condair Omega aus- und wiede<br>eingeschaltet werden. Sofern der Condair Omega durch eine<br>Condair Delta SPA Control Box gesteuert wird, muss auch die C<br>dair Delta SPA Control Box aus- und wieder eingeschaltet werde                                         |                                                                                                    |  |
|         |        |                       | Niveaueinheit verkalkt.                                                                                                    | Niveaueinheit reinigen.                                                                                                |  |
|         |        |                       | Schlauchverbindungen<br>zwischen Niveaueinheit und<br>Dampftank verstopft.                                                                                                    | Schlauchverbindungen<br>zwischen Niveaueinheit und<br>Dampftank prüfen und falls<br>nötig reinigen.                    |  |
|         |        |                       | Siebeinsatz im Dampftank<br>stark verkalkt oder Gerät stark<br>verkalkt.                                                                                                    | Gerätewartung des Condair<br>Omega ausführen und anschlie-<br>ssend Wartungszähler "Service<br>erledigt" zurücksetzen. |  |
| W121    |        | Max. evaporation time | Maximale Verdampfzeit des Condair Omega überschritten.<br>Hinweis: Der Condair Omega führt einen Niveautest durch und<br>läuft bei erfolgreichem Test normal weiter und die Warnmeldung<br>wird gelöscht. Falls der Niveautest nicht erfolgreich war erscheint<br>die Warnmeldung erneut und der Niveautest wird wiederholt. Steht<br>die Warnung über längere Zeit an, sind die nachfolgenden Punkte<br>zu überprüfen. |                                                                                                    |  |
|         |        |                       | Einzelne Heizstäbe defekt.                                                                                                    | Entsprechende Heizstäbe ersetzen.                                                                                      |  |
|         |        |                       | Versorgungsspannung zu tief<br>oder Ausfall einer Phase (L1, L2<br>oder L3).                                                                                                    | Netzspannung und Anschlüsse<br>durch einen Elektriker prüfen<br>lassen.                                                |  |
|         |        |                       | Zu lange oder nicht isolierte<br>Dampfleitung.                                                                                                    | Maximale Leitungslänge einhal-<br>ten (max. 8 m), Dampfleitung<br>isolieren.                                           |  |

| Warnung | Fehler | Anzeige                      | Ursache                                                                                                    | Abhilfe                                                                                                    |
|---------|--------|------------------------------|----------------------------------------------------------------------------------------------------|----------------------------------------------------------------------------------------------------|
|         | E155   | Ext. 5 V supply              | Externe 5 V Speisung des Conda                                                                                                    | ir Omega fehlerhaft. Zu hohe                                                                                                    |
|         |        |                              | oder zu tiefe Spannung.<br>Hinweis: Die Condair Delta SPA Control Box bzw. der Condair<br>Omega laufen normal weiter.                                                                                                    |                                                                                                    |
|         |        |                              | Kurzschluss an der LED.                                                                                                    | Condair-Vertreter kontaktieren.                                                                                                    |
|         |        |                              | Überlast am LED-Anschluss.                                                                                                    | LED-Anschluss überprüfen.                                                                                                    |
|         | E156   | EEPROM read                  | Lesen vom EEPROM nicht möglig                                                                                                    | ch.                                                                                                    |
|         |        |                              | Hinweis: Um den Fehler zurückzusetzten muss die Condair<br>Delta SPA Control Box bzw. der Condair Omega aus- und wieder<br>eingeschaltet werden (je nachdem, bei welchem Gerät der Fehler<br>aufgetreten ist).                                                                                                    |                                                                                                    |
|         |        |                              | EEPROM defekt.                                                                                                    | Condair-Vertreter kontaktieren.                                                                                                    |
|         | E157   | EEPROM write                 | Schreiben auf EEPROM nicht möglich.<br>Hinweis: Um den Fehler zurückzusetzten muss die Condair<br>Delta SPA Control Box bzw. der Condair Omega aus- und wieder<br>eingeschaltet werden (je nachdem, bei welchem Gerät der Fehler<br>aufgetreten ist)                                                                                                    |                                                                                                    |
|         |        |                              | EEPROM defekt.                                                                                                    | Condair-Vertreter kontaktieren.                                                                                                    |
|         | E158   | Heat Element 1 control relay | y Heizelement-Kontrollrelais 1 arbeitet nicht korrekt.<br>Hinweis: Der Betrieb der Condair Delta SPA Control Box bzw. des<br>Condair Omega wird gestoppt. Nach Behebung der Störung muss<br>der Condair Omega aus- und wieder eingeschaltet werden. Sofer<br>der Condair Omega durch eine Condair Delta SPA Control Box<br>gesteuert wird, muss auch die Condair Delta SPA Control Box aus<br>und wieder eingeschaltet werden, nachdem der Condair Omega<br>neu gestartet wurde.                                   |                                                                                                    |
|         |        |                              | Heizelement-Kontrollrelais 1 auf<br>Steuerplatine blockiert.                                                                                                    | Condair-Vertreter kontaktieren.                                                                                                    |
|         | E159   | Heat Element 2 control relay | <ul> <li>y Heizelement-Kontrollrelais 2 arbeitet nicht korrekt.</li> <li>Hinweis: Der Betrieb der Condair Delta SPA Control Box bzw. des<br/>Condair Omega wird gestoppt. Nach Behebung der Störung muss<br/>der Condair Omega aus- und wieder eingeschaltet werden. Sofern<br/>der Condair Omega durch eine Condair Delta SPA Control Box<br/>gesteuert wird, muss auch die Condair Delta SPA Control Box aus-<br/>und wieder eingeschaltet werden, nachdem der Condair Omega<br/>neu gestartet wurde.</li> </ul> |                                                                                                    |
|         |        |                              | Heizelement-Kontrollrelais 2 auf<br>Steuerplatine blockiert.                                                                                                    | Condair-Vertreter kontaktieren.                                                                                                    |
|         | E160   | Heat Element 3 control relay | y Heizelement-Kontrollrelais 3 arbeitet nicht korrekt.<br>Hinweis: Der Betrieb der Condair Delta SPA Control Box bzw. des<br>Condair Omega wird gestoppt. Nach Behebung der Störung muss<br>der Condair Omega aus- und wieder eingeschaltet werden. Sofern<br>der Condair Omega durch eine Condair Delta SPA Control Box<br>gesteuert wird, muss auch die Condair Delta SPA Control Box aus-<br>und wieder eingeschaltet werden, nachdem der Condair Omega<br>neu gestartet wurde.                                 |                                                                                                    |
|         |        |                              | Heizelement-Kontrollrelais 3 auf Steuerplatine blockiert.                                                                                                    | Condair-Vertreter kontaktieren.                                                                                                    |
|         | E161   | Heat Element 4 control relay | Heizelement-Kontrollrelais 4 arbe<br>Hinweis: Der Betrieb der Condair<br>Condair Omega wird gestoppt. Na<br>der Condair Omega aus- und wie<br>der Condair Omega durch eine C<br>gesteuert wird, muss auch die Co<br>und wieder eingeschaltet werden,<br>neu gestartet wurde.<br>Heizelement-Kontrollrelais 4 auf<br>Steuerplatine blockiert                                                                                                    | itet nicht korrekt.<br>Delta SPA Control Box bzw. des<br>ach Behebung der Störung muss<br>der eingeschaltet werden. Sofern<br>ondair Delta SPA Control Box<br>ndair Delta SPA Control Box aus-<br>nachdem der Condair Omega<br>Condair-Vertreter kontaktieren. |

| Warnung | Fehler | Anzeige                      | Ursache                                                                                                    | Abhilfe                                                                                                    |
|---------|--------|------------------------------|----------------------------------------------------------------------------------------------------|----------------------------------------------------------------------------------------------------|
|         | E162   | Heat Element 5 control relay | Heizelement-Kontrollrelais 5 arbeitet nicht korrekt.<br>Hinweis: Der Betrieb der Condair Delta SPA Control Box bzw. des<br>Condair Omega wird gestoppt. Nach Behebung der Störung muss<br>der Condair Omega aus- und wieder eingeschaltet werden. Sofern<br>der Condair Omega durch eine Condair Delta SPA Control Box<br>gesteuert wird, muss auch die Condair Delta SPA Control Box aus-<br>und wieder eingeschaltet werden, nachdem der Condair Omega<br>neu gestartet wurde. |                                                                                                    |
|         |        |                              | Steuerplatine blockiert.                                                                                                    |                                                                                                    |
| W163    |        | Cartridge replacement        | Der Wartungszähler für den Austausch der optionalen Filterkartu-<br>sche im Wasserzulauf des Condair Omega ist abgelaufen.<br>Hinweis: Die Condair Delta SPA Control Box bzw. der Condair<br>Omega laufen normal weiter.                                                                                                    |                                                                                                    |
|         |        |                              | Kartusche der optionalen Filter-<br>kartusche ist verbraucht.                                                                                                    | Filterkartusche ersetzen und<br>anschliessend Wartungszähler<br>zurücksetzen (siehe <u>Kapitel</u><br><u>7.7</u> ).                                                                                                    |
| W164    |        | Hardware replacement         | Der Wartungszähler für den Austausch der Hardware des Condair<br>Omega oder der Condair Delta SPA Control Box ist abgelaufen.<br>Hinweis: Die Condair Delta SPA Control Box bzw. der Condair<br>Omega laufen normal weiter.                                                                                                    |                                                                                                    |
|         |        |                              | Die Hardware des Condair<br>Omega oder der Condair Delta<br>SPA Control Box ist veraltet.                                                                                                    | Nehmen Sie mit Ihrem Condair-<br>Vertreter Kontakt auf.                                                                                                    |
|         | E165   | Max. session time            | Die maximale Badebetriebszeit wurde überschritten.<br>Hinweis: Der Betrieb der Condair Delta SPA Control Box bzw. des<br>Condair Omega wird gestoppt. Nach Behebung der Störung muss<br>die Condair Delta SPA Control Box bzw. der Condair Omega aus-<br>und wieder eingeschaltet werden.                                                                                                    |                                                                                                    |
|         |        |                              | Der Badebetrieb wurde nicht<br>innerhalb der eingestellten<br>maximalen Badebetriebszeit<br>gestoppt.                                                                                                    | Einstellung der maximalen<br>Badebetriebszeit kontrollieren/<br>korrekt einstellen.                                                                                                    |
| W166    |        | Forced Shut Down             | Während der Trocknungsphase w<br>ausgelöst.<br>Hinweis: Die Condair Delta SPA Co<br>laufen normal weiter. Nach einer Z<br>eine neue Badephase gestartet<br>bleibt jedoch bis zum Ablauf der ei<br>Gerät wurde abgeschaltet bevor<br>die Trocknungsphase abge-<br>schlossen wurde                                                                                                    | vurde eine Zwangsabschaltung<br>ontrol Box bzw. der Condair Omega<br>Zwangsabschaltung kann jederzeit<br>werden. Die Warnungsmeldung<br>eingestellten Trocknungszeit aktiv.<br>Warten bis die festgelegte<br>Trocknungszeit abgelaufen ist. |
| W168    |        | Low Water Reservoir Level    | Das Niveau im Wasserreservoir des Saunaofens ist zu tief.                                                                                                    |                                                                                                    |
|         |        |                              | Zu tiefer Wasserstand im Wasserreservoir                                                                                                    | Vach Abkühlen der Heizelemen-<br>te Wasser im Wasserreservoir<br>auffüllen.                                                                                                    |

|         | Fahlan | Annaina                   | Ureacha                                                                                                    | Abbille                                                                                                    |  |
|---------|--------|---------------------------|----------------------------------------------------------------------------------------------------|----------------------------------------------------------------------------------------------------|--|
| warnung | Fenier |                           | Disache                                                                                                    |                                                                                                    |  |
|         | E170   | Hum. Sensor out of Range  | gen Bereichs.<br>Hinweis: Der Betrieb der Condair Delta SPA Control Box bzw. des<br>Condair Omega wird gestoppt. Nach Behebung der Störung muss<br>die Condair Delta SPA Control Box bzw. der Condair Omega aus-<br>und wieder eingeschaltet werden (je nachdem bei welchem Gerät<br>der Fehler aufgetreten ist).                                                                                                    |                                                                                                    |  |
|         |        |                           | Falscher Feuchtesensor ange-<br>schlossen.                                                                                                    | Kontrollieren Sie, ob der korrek-<br>te Feuchtesensor angeschlos-<br>sen ist.                                                                                          |  |
|         |        |                           | Feuchtesensor nicht oder nicht korrekt angeschlossen.                                                                                                    | Verkabelung des Feuchtesen-<br>sors kontrollieren/Feuchtesen-<br>sor korrekt anschliessen.                                                                             |  |
|         |        |                           | Falsche Konfiguration des<br>Feuchtesensors in der Steuer-<br>software.                                                                                                    | Feuchtesensoreinstellungen in<br>der Steuersoftware überprüfen/<br>korrekt einstellen.                                                                                 |  |
|         |        |                           | Feuchtesensor defekt.                                                                                                    | Feuchtesensor ersetzen.                                                                                                    |  |
|         | E171   | Hum. Sensor<br>Instable   | Messung der Kabinefeuchte insta<br>Hinweis: Der Betrieb der Condair<br>Condair Omega wird gestoppt. Na<br>die Condair Delta SPA Control Bo<br>und wieder eingeschaltet werden<br>der Fehler aufgetreten ist).                                                                                                    | bil.<br>Delta SPA Control Box bzw. des<br>ach Behebung der Störung muss<br>ox bzw. der Condair Omega aus-<br>(je nachdem bei welchem Gerät                             |  |
|         |        |                           | Instabile Feuchtemessung auf-<br>grund einer Manipulation am<br>Feuchtesensor in der Kabine.                                                                                                    | Feuchtesensor in der Kabine<br>prüfen.                                                                                                    |  |
|         | E172   | Bench Sensor out of Range | <ul> <li>Die gemessene Sitzbanktemperatur in der Kabine ist ausserhalb<br/>des zulässigen Bereichs.</li> <li>Hinweis: Der Betrieb der Condair Delta SPA Control Box bzw. des<br/>Condair Omega wird gestoppt. Nach Behebung der Störung muss<br/>die Condair Delta SPA Control Box bzw. der Condair Omega aus-<br/>und wieder eingeschaltet werden (je nachdem bei welchem Gerät<br/>der Fehler aufgetreten ist).</li> </ul> |                                                                                                    |  |
|         |        |                           | Falscher Temperatursensor angeschlossen.                                                                                                    | Kontrollieren Sie, ob der korrek-<br>te Temperatursensor ange-<br>schlossen ist.                                                                                       |  |
|         |        |                           | Temperatursensor nicht oder nicht korrekt angeschlossen.                                                                                                    | Verkabelung des Temperatur-<br>sensors kontrollieren/Tempera-<br>tursensor korrekt anschliessen.                                                                       |  |
|         |        |                           | Falsche Konfiguration des<br>Temperatursensors in der Steu-<br>ersoftware.                                                                                                    | Temperatursensoreinstellungen<br>in der Steuersoftware überprü-<br>fen/korrekt einstellen.                                                                             |  |
|         |        |                           | Temperatursensor defekt.                                                                                                    | Temperatursensor ersetzen.                                                                                                    |  |
|         | E173   | Wall Sensor out of Range  | Die gemessene Wandtemperatur<br>zulässigen Bereichs.<br>Hinweis: Der Betrieb der Condair<br>Condair Omega wird gestoppt. Na<br>die Condair Delta SPA Control Bo<br>und wieder eingeschaltet werden<br>der Fehler aufgetreten ist).                                                                                                    | in der Kabine ist ausserhalb des<br>Delta SPA Control Box bzw. des<br>ach Behebung der Störung muss<br>bx bzw. der Condair Omega aus-<br>(je nachdem bei welchem Gerät |  |
|         |        |                           | Falscher Temperatursensor<br>angeschlossen.                                                                                                    | Kontrollieren Sie, ob der korrek-<br>te Temperatursensor ange-<br>schlossen ist.                                                                                       |  |
|         |        |                           | Temperatursensor nicht oder nicht korrekt angeschlossen.                                                                                                    | Verkabelung des Temperatur-<br>sensors kontrollieren/Tempera-<br>tursensor korrekt anschliessen.                                                                       |  |
|         |        |                           | Falsche Konfiguration des<br>Temperatursensors in der Steu-<br>ersoftware.                                                                                                    | Temperatursensoreinstellungen<br>in der Steuersoftware überprü-<br>fen/korrekt einstellen.                                                                             |  |
|         |        |                           | Temperatursensor defekt.                                                                                                    | Temperatursensor ersetzen.                                                                                                    |  |

| Warnung | Fehler       | Anzeige                    | Ursache                                                                                                    | Abhilfe                                                                                          |
|---------|--------------|----------------------------|----------------------------------------------------------------------------------------------------|--------------------------------------------------------------------------------------------------|
| -       | E174         | Oven Sensor out of Range   | Die gemessene Temperatur des S<br>gültigen Bereichs                                                               | Saunaofens ist ausserhalb des                                                                    |
|         |              |                            | Hinweis: Der Betrieb der Condair                                                                                  | Delta SPA Control Box bzw. des                                                                   |
|         |              |                            | die Condair Delta SPA Control Box bzw. der Condair Omega aus-                                                     |                                                                                                  |
|         |              |                            | und wieder eingeschaltet werden (je nachdem bei welchem Gerät der Fehler aufgetreten ist.)                        |                                                                                                  |
|         |              |                            | Falscher Temperatursensor                                                                                         | Kontrollieren Sie, ob der korrek-                                                                |
|         |              |                            |                                                                                                    | schlossen ist.                                                                                   |
|         |              |                            | Temperatursensor nicht oder<br>nicht korrekt angeschlossen.                                                       | Verkabelung des Temperatur-<br>sensors kontrollieren/Tempera-<br>tursensor korrekt anschliessen. |
|         |              |                            | Falsche Konfiguration des<br>Temperatursensors in der Steu-<br>ersoftware.                                        | Temperatursensoreinstellungen<br>in der Steuersoftware überprü-<br>fen/korrekt einstellen.       |
|         |              |                            | Temperatursensor defekt.                                                                                          | Temperatursensor ersetzen.                                                                       |
| W175    |              | Critical Cabin Temp.       | Die gemessene Kabinentemperat                                                                                     | tur hat den Grenzwert der kriti-                                                                 |
|         |              |                            | Hinweis: Die Condair Delta SPA C                                                                                  | Control Box bzw. der Condair                                                                     |
|         |              |                            | Sitzbankheizung, Saunaofen, etc.                                                                                  | n alle Heizsysteme (Dampt,<br>.) bis die Kabinentemperatur                                       |
|         |              |                            | wieder im zulässigen Bereich ist.                                                                                 |                                                                                                  |
|         |              |                            | den Grenzwert der kritischen                                                                                      | Stellen Sie sicher, dass der Soll-<br>wert bzw. die kritische Tempera-                           |
|         |              |                            | Temperatur überschritten.                                                                                         | tur richtig eingestellt ist.                                                                     |
| W176    |              | Critical Bench Temp.       | Die gemessene Sitzbanktemperatur hat den Grenzwert der kriti-<br>schen Temperatur überschritten.                  |                                                                                                  |
|         |              |                            | Hinweis: Die Condair Delta SPA (                                                                                  | Control Box bzw. der Condair                                                                     |
|         |              |                            | peratur der Sitzbankheizung wied                                                                                  | ler im zulässigen Bereich ist.                                                                   |
|         |              |                            | Die Sitzbanktemperatur hat                                                                                        | Stellen Sie sicher, dass der Soll-                                                               |
|         |              |                            | den Grenzwert der kritischen<br>Temperatur überschritten.                                                         | tur richtig eingestellt ist.                                                                     |
| W177    |              | Critical Wall Temperature  | Die gemessene Wandtemperatur hat den Grenzwert der kritischen                                                     |                                                                                                  |
|         |              |                            | Hinweis: Die Condair Delta SPA C                                                                                  | Control Box bzw. der Condair                                                                     |
|         |              |                            | Omega unterbricht automatisch d                                                                                   | ie Wandheizung bis die Tempera-                                                                  |
|         |              |                            | Die Wandtemperatur hat die                                                                                        | Stellen Sie sicher, dass der Soll-                                                               |
|         |              |                            | kritische Temperaturgrenze                                                                                        | wert bzw. die kritische Tempera-                                                                 |
| W178    |              | Critical Biosauna Enthalpy | Die gemessenen Temperatur- und                                                                                    | d Feuchtewerte haben den Grenz-                                                                  |
|         |              |                            | wert des kritischen Bereichs der E                                                                                | Enthalpiekurve überschritten.                                                                    |
|         |              |                            | tisch alle Heizsysteme (Dampf, Sa                                                                                 | aunaofen, etc.) bis die Kabinen-                                                                 |
|         |              |                            | temperatur und Kabinenfeuchte w                                                                                   | vieder im zulässigen Bereich ist.                                                                |
|         |              |                            | Die Temperatur- und Feuchte-<br>werte haben den Grenzwert des                                                     | Stellen Sie sicher, dass die<br>Sollwerte der Kabinentempera-                                    |
|         |              |                            | kritischen Bereichs der Enthal-                                                                                   | tur und Kabinenfeuchte richtig                                                                   |
|         | E170         | O                          | piekurve überschritten.                                                                                           | eingestellt sind.                                                                                |
|         | <b>⊨</b> 1/9 | over Enthalpy Biosauna     | unzulässigen Bereich.                                                                                             | a reuchtewerte betinden sich im                                                                  |
|         |              |                            | Hinweis: Der Betrieb der Condair Delta SPA Control Box wird ge-                                                   |                                                                                                  |
|         |              |                            | stoppt. Nach Behebung der Störung muss die Condair Delta SPA<br>Control Box aus- und wieder eingeschaltet werden. |                                                                                                  |
|         |              |                            | Die Temperatur- und Feuchte-                                                                                      | Stellen Sie sicher, dass die                                                                     |
|         |              |                            | werte befinden sich im unzuläs-                                                                                   | Sollwerte der Kabinentempera-<br>tur und Kabinenfeuchte richtig                                  |
|         |              |                            |                                                                                                    | eingestellt sind.                                                                                |

| Warnung | Fehler | Anzeige             | Ursache                                                                                                    | Abhilfe                                                                                                    |
|---------|--------|---------------------|----------------------------------------------------------------------------------------------------|----------------------------------------------------------------------------------------------------|
| W180    |        | Critical Setpoint   | Der eingestellte Sollwert liegt übe                                                                                                    | r der kritischen Grenze                                                                                                    |
|         |        |                     | Hinweis: Die Condair Delta SPA Control Box bzw. der Condair<br>Omega laufen normal weiter. Wird der kritische Wert während des<br>Badebetriebs jedoch überschritten, schaltet die Heizung automa-<br>tisch ab.                                                                                                    |                                                                                                    |
|         |        |                     | Der eingestellte Sollwert liegt<br>ausserhalb des zulässigen<br>Bereichs.                                                                                                    | Stellen Sie sicher, dass der<br>eingestellte Sollwert im gültigen<br>Bereich ist.                                                                                                    |
|         | E181   | Demand/Hum. Input   | Das Anforderungsignal bzw. das Sensorsignal des Feuchtesensors<br>am Signaleingang liegt ausserhalb des gültigen Bereichs.<br>Hinweis: Der Betrieb der Condair Delta SPA Control Box bzw. des<br>Condair Omega wird gestoppt. Nach Behebung der Störung muss<br>die Condair Delta SPA Control Box bzw. der Condair Omega aus-<br>und wieder eingeschaltet werden (je nachdem bei welchem Gerät<br>der Fehler aufgetreten ist). |                                                                                                    |
|         |        |                     | Die gemessene Wert am<br>Steuer- bzw. Anforderungssig-<br>naleingang liegt ausserhalb des<br>gültigen Bereichs.                                                                                                    | Überprüfen Sie den Signalein-<br>gang.                                                                                                    |
| W182    |        | Critical Oven Temp. | Die gemessene Saunaofentemperatur hat den Grenzwert der<br>kritischen Temperatur überschritten.<br>Hinweis: Die Condair Delta SPA Control Box bzw. der Condair<br>Omega unterbrechen automatisch alle Heizsysteme (Dampf,<br>Sitzbankheizung, Saunaofen, etc.) bis die Saunaofentempera<br>wieder im zulässigen Bereich ist.                                                                                                   |                                                                                                    |
|         |        |                     | Die Saunaofentemperatur hat<br>den Grenzwert der kritischen<br>Temperatur überschritten.                                                                                                    | Stellen Sie sicher, dass der Soll-<br>wert bzw. die kritische Tempera-<br>tur richtig eingestellt ist.                                                                                                    |
| W183    |        | Door Open           | Die Kabinentüre ist geöffnet.<br>Hinweis: Solange die Türe geöffnet ist kann keine neue Session<br>gestartet werden.                                                                                                    |                                                                                                    |
|         |        |                     | Die Kabinentüre ist geöffnet                                                                                                    | Kabinentür schliessen.                                                                                                    |
|         | E200   | File System         | Die Initialisierung des Flash Datei<br>Hinweis: Der Betrieb der Condair<br>Condair Omega läuft normal weite<br>muss die Condair Delta SPA Cont<br>aus- und wieder eingeschaltet we<br>zen (je nachdem bei welchem Ge                                                                                                    | systems ist fehlgeschlagen.<br>Delta SPA Control Box bzw. des<br>er. Nach Behebung der Störung<br>trol Box bzw. der Condair Omega<br>rden um den Fehler zurückzuset-<br>erät der Fehler aufgetreten ist). |
|         |        |                     | Bei der Initialisierung des Flash-<br>Dateisystems ist ein Problem<br>aufgetreten.                                                                                                    | Nehmen Sie mit Ihrem Condair-<br>Vertreter Kontakt auf.                                                                                                    |
|         | E201   | Ethernet            | Die Initialisierung des Ethernetadapters ist fehlgeschlagen<br>Hinweis: Der Betrieb der Condair Delta SPA Control Box b<br>Condair Omega läuft normal weiter. Nach Behebung der S<br>muss die Condair Delta SPA Control Box bzw. der Condair<br>aus- und wieder eingeschaltet werden um den Fehler zurü                                                                                                    |                                                                                                    |
|         |        |                     | Bei der Initialisierung des Ether-<br>netadapters ist ein Problem<br>aufgetreten.                                                                                                    | Nehmen Sie mit Ihrem Condair-<br>Vertreter Kontakt auf.                                                                                                    |
|         | E202   | CANopen             | Die Initialisierung des CANopen A<br>Hinweis: Der Betrieb der Condair<br>Condair Omega läuft normal weite<br>muss die Condair Delta SPA Cont<br>aus- und wieder eingeschaltet we<br>zen (je nachdem bei welchem Ge                                                                                                    | dapters ist fehlgeschlagen.<br>Delta SPA Control Box bzw. des<br>er. Nach Behebung der Störung<br>trol Box bzw. der Condair Omega<br>rden um den Fehler zurückzuset-<br>erät der Fehler aufgetreten ist). |
|         |        |                     | Bei der Initialisierung des CAN<br>Adapters ist ein Problem aufge-<br>treten.                                                                                                    | Nehmen Sie mit Ihrem Condair-<br>Vertreter Kontakt auf.                                                                                                    |

| Warnung | Fehler | Anzeige              | Ursache Abhilfe                                                                                                    |                                                                                                    |  |  |
|---------|--------|----------------------|----------------------------------------------------------------------------------------------------|----------------------------------------------------------------------------------------------------|--|--|
| W204    |        | CANopen Heartbeat    | Das Taktsignal einer oder mehrer<br>BUS angeschlossen sind, fehlt.<br>Hinweis: Die Condair Delta SPA (<br>Omega laufen normal weiter.                                                                                                    | er Komponenten, die am CAN<br>Control Box bzw. der Condair                                                                                                    |  |  |
|         |        |                      | Eine oder mehrere<br>Komponente(n) am CAN BUS<br>funktionieren nicht.                                                                                                    | CAN BUS Verkabelung<br>zwischen den Komponenten<br>überprüfen. Überprüfen Sie<br>auch, ob alle Geräte am CAN<br>Bus eingeschaltet sind.                                |  |  |
|         |        |                      | Warnung erscheint nach einem Softwareupdate.                                                                                                    | Die Warnung sollte nach eini-<br>gen Sekunden verschwinden.<br>Sofern das der Fall ist, kann die<br>Warnung ignoriert werden.                                          |  |  |
| W205    |        | Node incompatible    | Nicht unterstützte Komponente(n<br>Hinweis: Die Condair Delta SPA O<br>Omega laufen normal weiter.                                                                                                    | ) am CAN BUS angeschlossen.<br>Control Box bzw. der Condair                                                                                                    |  |  |
|         |        |                      | Software einer oder mehrerer<br>Geräte nicht auf dem neusten<br>Stand.                                                                                                    | Überprüfen Sie, ob alle Geräte<br>am CAN BUS mit der neusten<br>Software aktualisiert sind.                                                                            |  |  |
| W206    |        | Update in Progress   | Eine Firmware Aktualisierung wird durchgeführt.<br>Hinweis: Es ist möglich, dass die Condair Delta SPA Control Box<br>bzw. der Condair Omega während der Aktualisierung nicht vollur<br>fänglich funktionieren. Zudem ist es möglich, dass in der Anzeig<br>des SPA Displays nichts mehr angezeigt wird (Anzeige ist weiss<br>Lassen Sie in diesem Fall das Gerät eingeschaltet und warten S<br>(max. 5 Minuten), bis alles wieder einwandfrei funktioniert. |                                                                                                    |  |  |
|         |        |                      | Eine Firmware-Aktualsierung<br>wird durchgeführt.                                                                                                    | Warten Sie, bis die Firmware<br>aller Geräte des CAN BUS<br>aktualisiert ist. Die Warnung<br>wird nach Beendigung der<br>Aktualisierung automatisch<br>zurückgesetzt.  |  |  |
| W207    |        | Update Failed        | Die Firmware-Aktualisierung ist fe<br>Hinweis: Die Condair Delta SPA (<br>Omega laufen normal weiter.                                                                                                    | hlgeschlagen.<br>Control Box bzw. der Condair                                                                                                    |  |  |
|         |        |                      | Die Firmware-Aktualisierung ist fehlgeschlagen.                                                                                                    | Stellen Sie sicher, dass die kor-<br>rekte Firmware verwendet wird<br>und starten Sie die Aktualisie-<br>rung erneut.                                                  |  |  |
|         | E208   | Slave Master Missing | Ein Gerät (Slave oder Master) am CAN BUS kann nicht g<br>werden.<br>Hinweis: Der Betrieb der Condair Delta SPA Control Box k<br>des Condair Omega wird gestoppt. Sobald der Slave bzw<br>gefunden wurde läuft das System normal weiter                                                                                                    |                                                                                                    |  |  |
|         |        |                      | Ein Bus-Teilnehmer (Slave oder Master) fehlt.                                                                                                    | Stellen Sie sicher, dass alle Bus-<br>Teilnehmer verfügbar und korrekt<br>angeschlossen sind. Überprüfen<br>Sie auch, ob alle Geräte am CAN<br>Bus eingeschaltet sind. |  |  |
|         | E209   | OTP Hardware         | Der OTP-Hardware-Code ist ungültig.<br>Hinweis: Der Betrieb der Condair Delta SPA Control Box bzw. des<br>Condair Omega wird gestoppt. Nach Behebung der Störung muss<br>die Condair Delta SPA Control Box bzw. der Condair Omega aus-<br>und wieder eingeschaltet werden (je nachdem bei welchem Geräf<br>der Fehler aufgetreten ist).                                                                                                    |                                                                                                    |  |  |
|         |        |                      | OTP agbespeichert ist, ist un-<br>gültig.                                                                                                    | Steuerplatine in der Condair Delta<br>SPA Control Box bzw. im Condair<br>Omega austauschen.                                                                            |  |  |

| Warnung | Fehler | Anzeige             | Ursache                                                                                                    | Abhilfe                                                                                                    |  |  |  |
|---------|--------|---------------------|----------------------------------------------------------------------------------------------------|----------------------------------------------------------------------------------------------------|--|--|--|
| W250    |        | Export File         | Die Speicherung der Konfiguratio<br>Hinweis: Die Condair Delta SPA (<br>Omega laufen normal weiter.                                                                           | nsdatei ist fehlgeschlagen.<br>Control Box bzw. der Condair                                                                                                    |  |  |  |
|         |        |                     | Die Konfigurationsdatei ("Spa-<br>ExportSettings.json") konnte auf<br>dem lokalen Dateisystem nicht<br>erstellt werden.                                                       | Stellen Sie sicher, dass das<br>lokale Dateisystem korrekt<br>arbeitet.                                                                                           |  |  |  |
| W251    |        | Export Incomplete   | Es wurden nicht alle Datensätzte der Konfigurationsdatei gesp<br>chert.<br>Hinweis: Die Condair Delta SPA Control Box bzw. der Condair<br>Omega laufen normal weiter.         |                                                                                                    |  |  |  |
|         |        |                     | Es konnten nicht alle Konfi-<br>gurationseinstellungen in der<br>Konfigurationsdatei ("SpaEx-<br>portSettings.json") auf dem<br>internen Dateisystem gespei-<br>chert werden. | Stellen Sie sicher, dass die<br>Speicherung nicht unterbrochen<br>oder einzelnene Geräte am<br>CAN BUS entfernt wurden.                                           |  |  |  |
| W252    |        | Import File         | Das Laden der Konfigurationsdatei ist fehlgeschlagen.<br>Hinweis: Die Condair Delta SPA Control Box bzw. der Condair<br>Omega laufen normal weiter.                           |                                                                                                    |  |  |  |
|         |        |                     | Die Konfigurationsdatei ("Spa-<br>ExportSettings.json") konnte auf<br>dem lokalen Dateisystem nicht<br>gefunden oder geöffnet werden.                                         | Stellen Sie sicher, dass die Kon-<br>figurationsdatei ("SpaExportSet-<br>tings.json") vorhanden ist und<br>korrekt gespeichert wurde.                             |  |  |  |
| W253    |        | Import Incompatible | Die zu ladennde Konfigurationsdatei ist nicht kompatibel.<br>Hinweis: Die Condair Delta SPA Control Box bzw. der Condair<br>Omega laufen normal weiter                        |                                                                                                    |  |  |  |
|         |        |                     | Einige Parameter in der<br>Konfigurationsdatei ("SpaEx-<br>portSettings.json") werden nicht<br>unterstützt.                                                                   | Stellen Sie sicher, dass alle<br>Geräte am CAN BUS mit der<br>neusten Software aktualisiert<br>sind und dass die Konifurations-<br>datei nicht manipuliert wurde. |  |  |  |
| W254    |        | Import Incomplete   | Nicht alle Daten aus der Konfigurationsdatei konnten geladen<br>werden.<br>Hinweis: Die Condair Delta SPA Control Box bzw. der Condair<br>Omega laufen normal weiter.         |                                                                                                    |  |  |  |
|         |        |                     | Die Konfigurationsdatei<br>("SpaExportSettings.json"), die<br>geladen werden soll, wurde mit<br>einer älteren Firmware expor-<br>tiert.                                       | Es muss erneut ein File Export<br>mit der neusten Firmware<br>durchgeführt werden.                                                                                |  |  |  |
|         |        |                     | Ein Gerät am CAN BUS wurde<br>entfernt, nachdem ein Export<br>durchgeführt wurde.                                                                                             | Überprüfen Sie, ob alle Geräte<br>richtig am CAN BUS ange-<br>schlossen sind.                                                                                     |  |  |  |

## 8.4 Fehleranzeige zurücksetzen

Um die Fehleranzeige (LED am Condair Omega leuchtet rot, Warndreieck auf SPA Display leuchtet rot) zurückzusetzen:

- 1. Condair Omega über den Geräteschalter vorne am Gerät ausschalten.
- 2. 5 Sekunden warten und Condair Omega über den Geräteschalter wieder einschalten.

Hinweise:

- Sofern der Condair Omega durch eine Condair Delta SPA Control Box gesteuert wird, muss immer auch die SPA Control Box aus- und wieder eingeschaltet werden, nachdem der Condair Omega neu gestartet wurde.
- Wurde die Ursache der Störung nicht behoben, erscheint die Fehleranzeige nach kurzer Zeit erneut.

## 8.5 Austausch der Sicherungen und der Stützbatterie auf der Steuerplatine

Der Austausch der Sicherungen und der Stützbatterie auf der Steuerplatine des Condair Omega darf nur durch autorisiertes Fachpersonal (z.B. Elektriker) vorgenommen werden.

Verwenden Sie für den Austausch der Sicherungen auf der Steuerplatine nur solche des angegebenen Typs mit der entsprechenden Nennstromstärke.

Nicht zulässig ist das Verwenden reparierter Sicherungen oder das Kurzschliessen der Sicherungen.

Zum Austausch der Sicherung oder der Stützbatterie, gehen Sie wie folgt vor:

- 1. Spannungsversorgung zum Condair Omega über den Netztrennschalter ausschalten und Netztrennschalter in der Aus-Stellung vor ungewolltem Einschalten sichern.
- 2. Gehäuseabdeckung des Dampfgenerators entriegeln und Gehäuseabdeckung entfernen.
- 3. Von der linken Seite mit einem Schlitzschraubendreher die Verriegelungslasche lösen, Schwenkplatte mit dem Geräteschalter bis zum Anschlag nach oben schieben und aus den Öffnungen im Gehäuse ziehen. Schwenkplatte 90° nach aussen drehen und in die dafür vorgesehenen Öffnungen im Gehäuse einhängen.

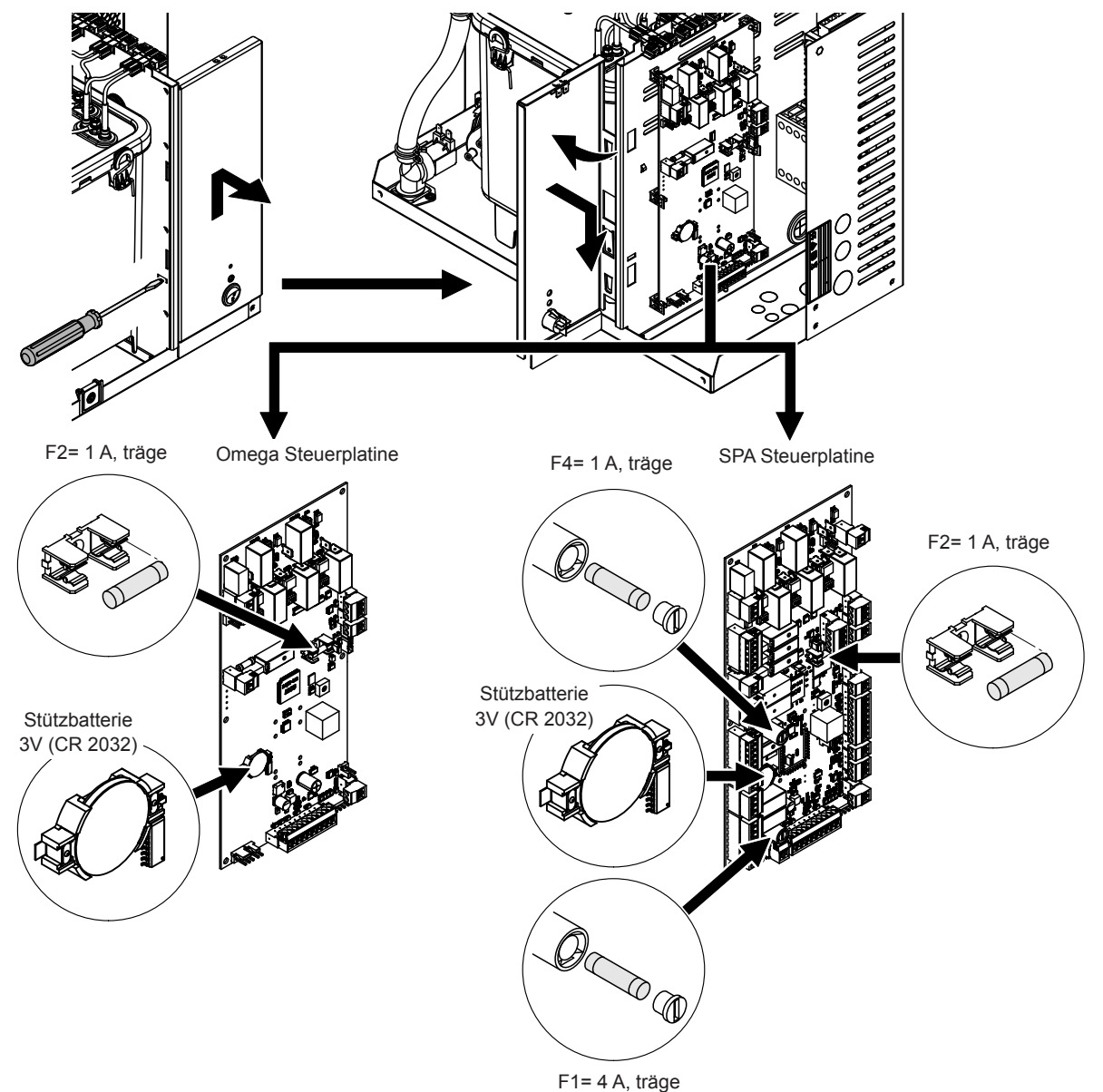

4. Sicherungen oder Stützbatterie ersetzen.

Abb. 23: Position der Stützbatterie und der Sicherungen auf der Steuerplatine

- 5. Schwenkplatte mit dem Geräteschalter bis zum Anschlag nach oben schieben und aus den Öffnungen im Gehäuse ziehen. Schwenkplatte 90° nach innen drehen und in die dafür vorgesehenen Öffnungen im Gehäuse einhängen und nach unten schieben, bis die Verriegelungslasche einrastet.
- 6. Gehäuseabdeckung des Dampfgenerators anbringen und mit der Schraube verriegeln.
- 7. Spannungsversorgung zum Condair Omega über den Netztrennschalter einschalten.

# 9 Ausserbetriebsetzung/Entsorgung

#### 9.1 Ausserbetriebsetzung

Muss der Dampfgenerator Condair Omega ersetzt werden oder wird der Condair Omega nicht mehr benötigt, gehen Sie wie folgt vor:

- 1. Condair Omega ausser Betrieb nehmen, wie in <u>Kapitel 4.6</u> beschrieben.
- 2. Condair Omega (und falls erforderlich alle übrigen Systemkomponenten) durch einen Fachmann ausbauen lassen.

#### 9.2 Entsorgung/Recycling

Verbrauchte Filterkartuschen können in Übereinstimmung mit den lokalen Abfallentsorgungsrichtlinien mit dem Hausmüll entsorgt werden.

Alle übrigen Komponenten des Condair Omega sind gemäss den lokalen Vorschriften in einer autorisierten Sammelstelle zu entsorgen.

Bei allfälligen Fragen wenden Sie sich bitte an die zuständige Behörde oder an Ihren Condair-Vertreter.

Vielen Dank für Ihren Beitrag zum Schutz der Umwelt.

# 10.1 Leistungsdaten / Sicherungen "F5" Spannungsversorgung

|                  |    | 230V/1~/5060 Hz               |                  |                 |                                    |                                    | 400V/3~/5060 Hz               |                  |                 |                                    |                                    |
|------------------|----|-------------------------------|------------------|-----------------|------------------------------------|------------------------------------|-------------------------------|------------------|-----------------|------------------------------------|------------------------------------|
| Condair<br>Omega |    | Max. Dampfleistung<br>in kg/h | PN max.<br>in kW | IN max.<br>in A | Kabelquerschnitt<br>AL min. in mm² | Sicherung "F5"<br>in A, flink (gR) | Max. Dampfleistung<br>in kg/h | PN max.<br>in kW | IN max.<br>in A | Kabelquerschnitt<br>AL min. in mm² | Sicherung "F5"<br>in A, flink (gR) |
|                  | 2  | 2.0                           | 2.0              | 8.7             | 1.5                                | 10                                 |                               |                  | _               |                                    |                                    |
|                  | 4  | 4.0                           | 3.5              | 15.3            | 2.5                                | 16                                 |                               |                  |                 |                                    | —                                  |
| S                | 6  | 6.0                           | 5.0              | 21.8            | 6.0                                | 25                                 | 6.0                           | 5.0              | 12.0            | 2.5                                | 16                                 |
|                  | 8  | 8.0                           | 6.5              | 28.3            | 6.0                                | 32                                 | 8.0                           | 6.5              | 15.3            | 2.5                                | 16                                 |
|                  | 8  | 8.0                           | 6.5              | 28.3            | 6.0                                | 32                                 |                               | _                |                 |                                    |                                    |
|                  | 12 | _                             |                  |                 |                                    | —                                  | 12.0                          | 9.5              | 15.3            | 2.5                                | 16                                 |
| м                | 16 |                               |                  |                 | _                                  |                                    | 16.0                          | 12.5             | 26.1            | 6.0                                | 32                                 |
|                  | 20 |                               |                  |                 |                                    |                                    | 20.0                          | 15.5             | 26.1            | 6.0                                | 32                                 |

**Hinweis**: Die grau markierten Werte gelten nur für den Condair Omega 8 mit SPA Steuerung für Doppelkabinenanwendung (Fin Sauna/Dampfbad) für kleine Kabinen. Bei dieser Variante werden die Heizelemente für die Dampferzeugung mit 230V/1~/50...60 Hz gespiesen.

## 10.2 Betriebsdaten

|                                  | Condair Omega                                                                  |           |                  |        |         |         |         |
|----------------------------------|--------------------------------------------------------------------------------|-----------|------------------|--------|---------|---------|---------|
|                                  | 2                                                                              | 4         | 6                | 8      | 12      | 16      | 20      |
| Anschlussspannung                |                                                                                | 230 V/1~/ | 5060 Hz          |        |         |         |         |
|                                  |                                                                                |           | 400 V/3~/5060 Hz |        |         |         |         |
| Anzahl Heizelemente              | 1                                                                              | 2         | 2                | 2      | 3       | 4       | 5       |
| Max. Dampfleistung               | 2 kg/h                                                                         | 4 kg/h    | 6 kg/h           | 8 kg/h | 12 kg/h | 16 kg/h | 20 kg/h |
| Heizstableistung                 | 1.5 kW                                                                         | 1.5 kW    | 2.25 kW          | 3.0 kW | 3.0 kW  | 3.0 kW  | 3.0 kW  |
| Zulässige Regelsignale           | 0-5 V, 1-5 V, 0-10 V, 2-10 V, 0-20 V, 0-16 V, 3-16 V, 0-20 mA, 4-20 mA, On-Off |           |                  |        |         |         |         |
| Zulässige Temperaturfühler       | PT100, PT1000, KTY                                                             |           |                  |        |         |         |         |
| Zulässige Umgebungstemperatur    | 140 °C                                                                         |           |                  |        |         |         |         |
| Zulässige Umgebungsfeuchte       | 175 %rF (nicht kondensierend)                                                  |           |                  |        |         |         |         |
| Zulässige Wasserzulauftemperatur |                                                                                |           |                  | 140 °C |         |         |         |
| Zulässiger Wasserzulaufdruck     | 110 bar                                                                        |           |                  |        |         |         |         |
| Wasserablauftemperatur           | max 90 °C                                                                      |           |                  |        |         |         |         |
| Schutzklasse                     |                                                                                |           |                  | IP20   |         |         |         |

# 10.3 Anschlussdaten/Dimensionen/Gewichte

|                           | Condair Omega                                             |   |   |   |              |    |    |
|---------------------------|-----------------------------------------------------------|---|---|---|--------------|----|----|
|                           | 2                                                         | 4 | 6 | 8 | 12           | 16 | 20 |
| Wasserzulaufanschluss     | G 3/4" Aussengewinde                                      |   |   |   |              |    |    |
| Wasserablaufanschluss     | Bodenablauf: ø30 mm<br>Seitlicher Ablauf (Option): ø40 mm |   |   |   |              |    |    |
| Dampfanschluss            | ø29 mm ø45 mm                                             |   |   |   |              |    |    |
| Geräteabmessungen (HxBxT) | 470 x 350 x 150 470 x 350 x 2                             |   |   |   | 70 x 350 x 2 | 70 |    |
| Nettogewicht              | 10.6 kg 14.4 Kg                                           |   |   |   |              |    |    |
| Betriebsgewicht           | 12.9 kg 19.6                                              |   |   |   | 19.6 kg      |    |    |

# 10.4 Zertifikate

| Zertifikate | CE, DVGW |
|-------------|----------|

# 11 Anhang

## 11.1 Programmbeschreibungen SPA Anwendungen

#### 11.1.1 Dampfduschenanwendung

Die Dampfduschenanwendung ist die einfachste SPAAnwendung und besteht nur aus einer Badephase. Bei der Dampfduschenanwendung kann kein Zubehör angesteuert werden. Das Klima in der Kabine kann entweder auf eine bestimmte Temperatur (bis 50°C) geregelt werden oder der Dampf wird konstant in die Kabine geführt. Die relative Luftfeuchtigkeit beträgt 100 %. Die Wärme wird ausschliesslich durch den heissen Wasserdampf erzeugt.

|                 | Bereit | Badephase |
|-----------------|--------|-----------|
| Dampfproduktion |        |           |
|                 |        |           |
| Badezeit        |        |           |

#### 11.1.2 Dampfbadanwendung

Bei der Dampfbadanwendung beträgt die relative Luftfeuchte in der Kabine 100 %, wobei die Kabinentemperatur bis auf 50°C geregelt werden kann. Die Wärme wird durch den heissen Wasserdampf und einer optionalen Sitzbankheizung erzeugt.

Der Betrieb bei der Dampfbadanwendung kann in mehrere Phasen unterteilt werden:

- Bereit: Die Anlage ist betriebsbereit und kann gestartet werden.
- Aufwärmphase: In der Aufwärmphase wird die Anlage auf Betriebstemperatur gebracht.
- Badephase: W\u00e4hrend der Badephase wird die Kabinentemperatur auf den eingestellten Temperatursollwert geregelt.
- Trocknungsphase: Nach einer Badephase folgt eine Trocknungsphase, um die Kabine zu trocknen.

Optional kann festgelegt werden, ob die Anlage nach der Badephase in einen Warmhaltezustand wechselt, in dem die Kabinentemperatur auf einen feststellbaren Warmhaltewert geregelt wird. Damit kann die Aufwärmphase beim nächsten Badebetrieb verkürzt werden. Licht und Zusatzrelais können frei konfiguriert werden, in welcher Phase sie aktiv sein sollen. Nachfolgend ist eine mögliche Konfiguration gezeigt.

|                        | Bereit | Aufwärmphase | Badephase | Trocknungsphase |
|------------------------|--------|--------------|-----------|-----------------|
| Dampfproduktion        |        |              |           |                 |
| Licht                  |        |              |           |                 |
| Ventilation            |        |              |           |                 |
| Duftstoff              |        |              |           |                 |
| Heizung (Sitzbank)     |        |              |           |                 |
| Zusatzrelais           |        |              |           |                 |
|                        |        |              |           |                 |
| Badezeit               |        |              |           |                 |
| Trocknungszeit         |        |              |           |                 |
| Ventilator Vorlaufzeit |        |              |           |                 |
| Licht Nachlaufzeit     |        |              |           |                 |
| Duftstoff Interval     |        |              |           |                 |
| Duftstoff Impuls       |        |              |           |                 |

### 11.1.3 Caldariumanwendung

Bei der Caldariumanwendung beträgt die relative Luftfeuchte um die 80 %, welche durch den Dampf eines Dampfgenerators erzeugt wird. Die Wärme wird hauptsächlich durch die Sitzbankheizung und die Wandheizung erzeugt.

Der Betrieb bei der Caldariumanwendung kann in mehrere Phasen unterteilt werden:

- Bereit: Die Anlage ist betriebsbereit und kann gestartet werden.
- Aufwärmphase: In der Aufwärmphase wird die Anlage auf Betriebsfeuchte (Dampf) und Betriebstemperatur (Bank- und Wandheizung) gebracht.
- Badephase: Während der Badephase wird die Kabinenfeuchte auf den eingestellten Feuchtesollwert und die Sitzbank- und Wandheizung weden auf die eingestellten Temperatursollwerte geregelt.
- Trocknungsphase: Nach einer Badephase folgt eine Trocknungsphase, um die Kabine zu trocknen.

Optional kann festgelegt werden, ob die Anlage nach der Badephase in einen Warmhaltezustand wechselt, in dem die Kabinenfeuchte sowie die Sitzbank- und Wandtemperatur auf einen feststellbaren Warmhaltewert geregelt wird. Damit kann die Aufwärmphase beim nächsten Badebetrieb verkürzt werden. Licht und Zusatzrelais können frei konfiguriert werden, in welcher Phase sie aktiv sein sollen. Nachfolgend ist eine mögliche Konfiguration gezeigt.

|                             | Bereit | Aufwärmphase | Badephase | Trocknungsphase |
|-----------------------------|--------|--------------|-----------|-----------------|
| Dampfproduktion             |        |              |           |                 |
| Licht                       |        |              |           |                 |
| Ventilation                 |        |              |           |                 |
| Duftstoff                   |        |              |           |                 |
| Heizung (Sitzbank und Wand) |        |              |           |                 |
| Zusatzrelais                |        |              |           |                 |
|                             |        |              |           |                 |
| Badezeit                    |        |              |           |                 |
| Trocknungszeit              |        |              |           |                 |
| Ventilator Vorlaufzeit      |        |              |           |                 |
| Licht Nachlaufzeit          |        |              |           |                 |
| Duftstoff Interval          |        |              |           |                 |
| Duftstoff Impuls            |        |              |           |                 |

### 11.1.4 Rasulanwendung

Die Rasulanwendung ist ein Baderitual, dessen Ursprung auf die alte Arabische Welt zurückzuführen ist. In einem ersten Schritt wird Tonerde auf die Haut aufgetragen und gewartet, bis die Masse auf der Haut ausgetrocknet ist (Behandlungsphase). Anschliessend folgt eine Badephase, in der die Tonmasse durch Wasserdampf aufgeweicht wird. Danach wird die Tonerde mit einer Dusche abgewaschen (Duschphase). Bei der Rasulanwendung beträgt die relative Luftfeuchte um die 80 %, welche durch den Dampf eines Dampfgenerators erzeugt wird. Die Wärme wird hauptsächlich durch die Sitzbankheizung und die Wandheizung erzeugt.

Der Betrieb bei der Rasulanwendung kann in mehrere Phasen unterteilt werden:

- Bereit: Die Anlage ist betriebsbereit und kann gestartet werden.
- Vorbehandlungsphase: In der Vorbehandlungsphase wird die Sitzbank- und Wandheizung auf Betriebstemperatur gebracht. Optional kann in dieser Phase auch eine bestimmte Feuchte eingestellt werden.
- Behandlungsphase: W\u00e4hrend der Behandlungsphase wird die Sitzbank- und Wandtemperatur auf den eingestellten Temperatursollwert geregelt. Optional kann in dieser Phase auch eine bestimmte Feuchte eingestellt werden.
- Aufwärmphase: In der Aufwärmphase wird die Kabine auf die Betriebsfeuchte (Dampf) und die Sitzbank- und Wandheizung auf die Betriebstemperatur gebracht.
- Badephase: Während der Badephase wird die Kabinenfeuchte auf den eingestellten Feuchtesollwert und die Sitzbank- und Wandheizung weden auf den eingestelltenTemperatursollwert geregelt.
- Trocknungsphase: Nach einer Badephase folgt eine Trocknungsphase, um die Kabine zu trocknen.

Optional kann festgelegt werden, ob die Anlage nach der Badephase in einen Warmhaltezustand wechselt, in dem die Kabinenfeuchte sowie die Sitzbank- und Wandtemperatur auf einen feststellbaren Warmhaltewert geregelt wird. Damit kann die Aufwärmphase beim nächsten Badebetrieb verkürzt werden. Licht und Zusatzrelais können frei konfiguriert werden, in welcher Phase sie aktiv sein sollen. Nachfolgend ist eine mögliche Konfiguration gezeigt.

|                             | Bereit | Vorbehand- | Behand-    | Aufwärm- | Badephase | Dusch- | Trocknungs- |
|-----------------------------|--------|------------|------------|----------|-----------|--------|-------------|
|                             |        | handlungs- | lungsphase | phase    |           | phase  | phase       |
|                             |        | pnase      |            |          |           |        |             |
| Dampfproduktion             |        |            |            |          |           |        |             |
| Licht                       |        |            |            |          |           |        |             |
| Ventilation                 |        |            |            |          |           |        |             |
| Duftstoff                   |        |            |            |          |           |        |             |
| Dusche                      |        |            |            |          |           |        |             |
| Heizung (Sitzbank und Wand) |        |            |            |          |           |        |             |
| Zusatzrelais                |        |            |            |          |           |        |             |
|                             |        |            |            |          |           |        |             |
| Behandlungszeit             |        |            |            |          |           |        |             |
| Badezeit                    |        |            |            |          |           |        |             |
| Duschzeit                   |        |            |            |          |           |        |             |
| Trocknungszeit              |        |            |            |          |           |        |             |
| Ventilator Vorlaufzeit      |        |            |            |          |           |        |             |
| Licht Nachlaufzeit          |        |            |            | -        |           |        |             |
| Duftstoff Interval          |        |            |            |          |           |        |             |
| Duftstoff Impuls            |        |            |            |          |           |        |             |

### 11.1.5 Fin Sauna-Anwendung

Bei der Fin Sauna-Anwendung ist Saunakabine nur mit einem Saunaofen ausgestattet ist. Die Kabinentemperatur kann bis zu 110° C geregelt werden, wobei die relative Feuchte um die 10% beträgt.

Der Betrieb bei der Fin Sauna-Anwendung kann in mehrere Phasen unterteilt werde:

- Bereit: Die Anlage ist betriebsbereit und kann gestartet werden.
- Aufwärmphase: In der Aufwärmphase wird die Anlage auf Betriebstemperatur gebracht.
- Badephase: Während der Badephase (Schwitzphase) wird die Kabinentemperatur auf die eingestellte Solltemperatur geregelt.
- Trocknungsphase: Nach der Badephase folgt eine Trocknungsphase, um die Kabine zu trocknen.

Optional kann festgelegt werden, ob die Anlage nach der Badephase in einen Warmhaltezustand wechselt, in dem die Kabinentemperatur auf einen feststellbaren Warmhaltetemperaturwert geregelt wird. Damit kann die Aufwärmphase beim nächsten Badebetrieb verkürzt werden. Licht und Zusatzrelais können frei konfiguriert werden, in welcher Phase sie aktiv sein sollen. Nachfolgend ist eine mögliche Konfiguration gezeigt.

|                        | Bereit | Aufwärmphase | Badephase (Schwitzphase) | Trocknungsphase |
|------------------------|--------|--------------|--------------------------|-----------------|
| Heizung (Saunaofen)    |        |              |                          |                 |
| Licht                  |        |              |                          |                 |
| Ventilation            |        |              |                          |                 |
| Zusatzrelais           |        |              |                          |                 |
|                        |        |              |                          |                 |
| Badezeit (Schwitzzeit) |        |              |                          |                 |
| Trocknungszeit         |        |              |                          |                 |
| Ventilator Vorlaufzeit |        |              |                          |                 |
| Licht Nachlaufzeit     |        |              |                          |                 |
## 11.1.6 Bio Sauna-Anwendung

Bei der Bio Sauna-Anwendung wird das Kabinenklima auf Temperatur und Feuchte geregelt. Die Temperatur beträgt zwischen 50° C – 110° C und die relative Luftfeuchte kann zwischen 40 - 80 % eingestellt werden. Die Wärme wird durch einen Saunaofen erzeugt. Die Feuchte kann durch ein im Saunaofen integriertes Wasserreservoir oder durch einen Dampfgenerator erzeugt werden.

Der Betrieb bei der Bio Sauna-Anwendung kann in mehrere Phasen unterteilt werde:

- Bereit: Die Anlage ist betriebsbereit und kann gestartet werden.
- Aufwärmphase: In der Aufwärmphase wird die Anlage auf die Betriebstemperatur (Saunaofen) und Betriebsfeuchte (Dampf) und gebracht.
- Badephase: Während der Badephase wird die Kabinentemperatur und Kabinenfeuchte auf die eingestellten Sollwerte geregelt.
- Trocknungsphase: Nach der Badephase folgt eine Trocknungsphase, um die Kabine zu trocknen.

Optional kann festgelegt werden, ob die Anlage nach der Badephase in einen Warmhaltezustand wechselt, in dem die Kabinentemperatur und die Kabinenfeuchte auf einen feststellbaren Warmhaltetemperaturwert und auf einen feststellbaren Warmhaltefeuchtewert geregelt wird. Damit kann die Aufwärmphase beim nächsten Badebetrieb verkürzt werden. Licht und Zusatzrelais können frei konfiguriert werden, in welcher Phase sie aktiv sein sollen. Nachfolgend ist eine mögliche Konfiguration gezeigt.

|                        | Bereit | Aufwärmphase | Badephase (Schwitzphase) | Trocknungsphase |
|------------------------|--------|--------------|--------------------------|-----------------|
| Heizung (Saunaofen)    |        |              |                          |                 |
| Dampfproduktion        |        |              |                          |                 |
| Licht                  |        |              |                          |                 |
| Ventilation            |        |              |                          |                 |
| Duftstoff              |        |              |                          |                 |
| Zusatzrelais           |        |              |                          |                 |
|                        |        |              |                          |                 |
| Badezeit (Schwitzzeit) |        |              |                          |                 |
| Trocknungszeit         |        |              |                          |                 |
| Ventilator Vorlaufzeit |        |              |                          |                 |
| Licht Nachlaufzeit     |        |              |                          |                 |
| Duftstoff Intervall    |        |              |                          |                 |
| Duftstoff Impuls       |        |              |                          |                 |

|  |    |       |      |   |          |       |   |  |               | _ | - | - | _ |          | _ |   |   |               |               |   | _ | - |   | _ |   | - |   |   |   |   |   | - |   |   | +        |
|--|----|-------|------|---|----------|-------|---|--|---------------|---|---|---|---|----------|---|---|---|---------------|---------------|---|---|---|---|---|---|---|---|---|---|---|---|---|---|---|----------|
|  | No | otize | en - | _ |          |       |   |  |               |   |   |   |   |          |   |   |   |               |               |   |   | _ | _ | _ |   | _ |   |   |   |   |   |   | _ | _ | -        |
|  |    |       | 1    |   |          |       |   |  |               |   |   |   |   |          |   |   |   |               |               |   |   |   |   |   |   |   |   |   |   |   |   |   |   |   |          |
|  |    |       |      |   |          |       |   |  |               |   |   |   |   |          |   |   |   |               |               |   |   |   |   |   |   |   |   |   |   |   |   |   |   |   |          |
|  |    |       |      |   |          |       |   |  |               |   |   | _ |   |          |   |   |   | -             | -             |   |   | - |   |   |   | - |   | - |   | - |   | - |   |   | +        |
|  |    |       |      |   |          |       |   |  |               |   |   | _ |   |          |   |   |   |               |               |   | _ | _ | _ | _ |   | - |   | _ |   | _ |   | _ | _ |   | -        |
|  |    |       |      |   |          |       |   |  |               |   |   |   |   |          |   |   |   |               |               |   |   |   |   |   |   |   |   |   |   |   |   |   |   |   |          |
|  |    |       |      |   |          |       |   |  |               |   |   |   |   |          |   |   |   |               |               |   |   |   |   |   |   |   |   |   |   |   |   |   |   |   |          |
|  |    |       |      | - |          |       |   |  |               |   |   |   |   |          |   |   |   |               |               |   |   |   |   |   |   |   |   |   |   |   |   |   |   |   | +        |
|  |    |       | -    | _ |          |       |   |  |               |   | _ | _ | _ |          |   |   |   | _             | _             | _ |   | - | _ | _ |   | - |   | _ | _ | - | _ | _ | _ | _ | -        |
|  |    |       |      |   |          |       |   |  |               |   |   |   |   |          |   |   |   |               |               |   |   |   |   |   |   |   |   |   |   |   |   |   |   |   |          |
|  |    |       |      |   |          |       |   |  |               |   |   |   |   |          |   |   |   |               |               |   |   |   |   |   |   |   |   |   |   |   |   |   |   |   |          |
|  |    |       |      |   |          |       |   |  |               |   |   |   |   |          |   |   |   |               |               |   |   |   |   |   |   |   |   |   |   |   |   |   |   |   | 1        |
|  |    |       | -    | - |          |       |   |  |               |   | _ | _ | _ |          | _ |   |   |               |               |   |   | - | - |   |   | - |   | _ | _ | - |   | - | - |   | +        |
|  |    |       |      |   |          |       |   |  |               |   |   |   |   |          |   |   |   |               |               |   |   |   |   |   |   | _ |   |   |   |   |   | _ |   |   | _        |
|  |    |       |      |   |          |       |   |  |               |   |   |   |   |          |   |   |   |               |               |   |   |   |   |   |   |   |   |   |   |   |   |   |   |   |          |
|  |    |       |      |   |          |       |   |  |               |   |   |   |   |          |   |   |   |               |               |   |   |   |   |   |   |   |   |   |   |   |   |   |   |   |          |
|  |    |       |      | - |          |       |   |  |               |   |   | - | - |          | _ |   |   | -             | -             |   |   |   | - | - |   | - |   | - |   | - |   |   |   |   | -        |
|  |    |       |      |   |          |       |   |  |               |   |   |   |   |          |   |   |   |               |               |   |   | _ | _ | _ |   | _ |   |   |   |   |   | _ |   | _ | -        |
|  |    |       |      |   |          |       |   |  |               |   |   |   |   |          |   |   |   |               |               |   |   |   |   |   |   |   |   |   |   |   |   |   |   |   |          |
|  |    |       |      |   |          |       |   |  |               |   |   |   |   |          |   |   |   |               |               |   |   |   |   |   |   |   |   |   |   |   |   |   |   |   |          |
|  |    |       | -    | - |          |       |   |  | -             |   |   |   |   |          |   |   |   | -             | +             | + | - | + | - |   | - | + |   | + |   | + | - | - | - | - | +        |
|  |    |       | -    | - |          | + $-$ | - |  | -             | _ | _ | _ | _ |          | _ |   | _ | _             |               |   |   | - | - |   |   | - |   | - |   |   |   | - | - | - | +        |
|  |    |       |      | _ |          |       |   |  |               |   |   |   |   |          |   |   |   |               |               |   |   |   |   |   |   |   |   |   |   |   |   |   |   |   | _        |
|  |    |       |      |   |          |       |   |  |               |   |   |   |   |          |   |   |   |               |               |   |   |   |   |   |   |   |   |   |   |   |   |   |   |   |          |
|  |    |       |      |   |          |       |   |  |               |   |   |   |   |          |   |   |   |               |               |   |   |   |   |   |   |   |   | 1 |   |   |   |   |   |   |          |
|  |    |       |      | + | $\vdash$ |       | - |  | $\rightarrow$ |   |   | _ |   |          |   |   |   | $\rightarrow$ | -             |   |   | - |   |   |   | + | - | + |   | - |   | - |   | + | +-       |
|  |    |       | _    | - |          |       | - |  |               |   |   | _ |   |          |   |   |   | _             |               |   |   | _ | _ |   |   | _ |   |   |   |   |   | _ | _ | - | -        |
|  |    |       |      |   |          |       |   |  |               |   |   |   |   |          |   |   |   |               |               |   |   |   |   |   |   |   |   |   |   |   |   |   |   |   |          |
|  |    |       |      |   |          |       |   |  | T             |   |   |   |   |          |   |   |   | T             | T             | T | Τ |   |   |   | T | T | T | T |   |   |   |   |   |   |          |
|  |    |       |      | - |          |       |   |  | -             |   |   |   |   |          |   |   |   |               | +             |   |   | - | - |   |   | + |   | + |   | - |   | - |   | - | +        |
|  |    |       |      |   |          |       | - |  |               |   |   |   |   | $\vdash$ |   |   |   |               |               |   |   |   |   |   |   | - |   | + |   | - |   |   |   |   | +        |
|  |    |       | _    | _ |          |       |   |  |               |   |   |   |   |          |   |   |   |               |               |   |   |   |   |   |   | _ |   |   |   |   |   |   |   | _ |          |
|  |    |       |      |   |          |       |   |  |               |   |   |   |   |          |   |   |   |               |               |   |   |   |   |   |   |   |   |   |   |   |   |   |   |   |          |
|  |    |       |      |   |          |       |   |  |               |   |   |   |   |          |   |   |   |               |               |   |   |   |   |   |   |   |   |   |   |   |   |   |   |   |          |
|  |    |       |      | - |          |       |   |  |               |   |   | - |   |          |   |   |   | -             | -             |   |   |   |   |   |   | - |   |   |   |   |   | - |   | - | +        |
|  |    |       |      |   |          |       |   |  |               |   |   |   |   |          |   |   |   |               |               |   |   |   |   | _ |   | _ |   |   |   |   |   | _ |   |   | -        |
|  |    |       |      |   |          |       |   |  |               |   |   |   |   |          |   |   |   |               |               |   |   |   |   |   |   |   |   |   |   |   |   |   |   |   |          |
|  |    |       |      |   |          |       |   |  |               |   |   |   |   |          |   |   |   |               |               |   |   |   |   |   |   |   |   |   |   |   |   |   |   |   |          |
|  |    |       |      | - |          |       |   |  |               |   |   | _ |   |          |   |   |   |               | -             |   |   |   | - |   |   | - |   |   |   |   |   |   |   | - | +        |
|  |    |       |      | - |          |       |   |  |               |   | _ | _ | _ |          |   |   |   |               | _             |   |   | - | _ |   | _ | _ |   | _ | _ | _ |   | _ | _ | - | +        |
|  |    |       |      |   |          |       |   |  |               |   |   |   |   |          |   |   |   |               |               |   |   |   |   |   |   |   |   |   |   |   |   |   |   |   |          |
|  |    |       |      |   |          |       |   |  |               |   |   |   |   |          |   |   |   |               |               |   |   |   |   |   |   |   |   |   |   |   |   |   |   |   |          |
|  |    |       |      |   |          |       |   |  |               |   |   |   |   |          |   |   |   |               |               |   |   |   |   |   |   |   |   |   |   |   |   |   |   |   | 1        |
|  |    |       | -    | - |          |       |   |  |               |   | _ | _ | _ |          | _ |   |   |               |               |   |   | - | - |   |   | - |   | _ | _ | - |   | _ | - |   | -        |
|  |    |       |      |   |          |       |   |  |               |   |   |   |   |          |   |   |   |               |               |   |   |   | _ |   |   | _ |   |   |   |   |   |   | _ | _ | -        |
|  |    |       |      |   |          |       |   |  |               |   |   |   |   |          |   |   |   |               |               |   |   |   |   |   |   |   |   |   |   |   |   |   |   |   |          |
|  |    |       |      |   |          |       |   |  |               |   |   |   |   |          |   |   |   |               |               |   |   |   |   |   |   |   |   |   |   |   |   |   |   |   |          |
|  |    |       |      | - |          |       |   |  |               |   |   |   |   |          |   |   |   |               |               |   |   |   |   |   |   | - |   |   |   | - |   |   |   |   | +        |
|  |    |       |      |   |          |       |   |  |               |   |   | _ |   |          |   |   |   |               |               |   |   |   |   | _ |   | - |   | _ |   |   |   | _ |   |   | +        |
|  |    |       | _    |   |          |       |   |  |               |   |   |   |   |          |   |   |   |               |               |   |   |   | _ |   |   |   |   |   |   |   |   |   | _ | _ |          |
|  |    |       |      |   |          |       |   |  |               |   |   |   |   |          |   |   |   |               |               |   |   |   |   |   |   |   |   |   |   |   |   |   |   |   |          |
|  |    |       |      |   |          |       |   |  |               |   |   |   |   |          |   |   |   |               |               |   |   |   |   |   |   |   |   |   |   |   |   |   |   |   |          |
|  |    |       | -    | - |          |       | - |  |               |   |   |   |   |          |   |   |   | -             | -             |   | - | + | - |   | - | + | - | - | - | + |   | + | - | - | +        |
|  |    |       |      | - | $\vdash$ |       | - |  |               |   |   |   |   |          |   |   |   |               |               |   |   |   |   |   |   | - | _ | + |   |   | _ |   |   |   | +        |
|  |    |       | _    | - |          |       | - |  |               |   |   |   |   |          |   |   |   |               |               |   | _ | _ | _ |   |   | _ | _ |   |   | _ |   | _ | _ | _ | +        |
|  |    |       |      |   |          |       |   |  |               |   |   |   |   |          |   |   |   |               |               |   |   |   |   |   |   |   |   |   |   |   |   |   |   |   |          |
|  |    |       |      |   |          |       |   |  |               |   |   |   |   |          |   |   |   |               |               |   |   |   |   |   |   |   |   |   |   |   |   |   |   |   |          |
|  |    |       | +    | - |          | +     | - |  | -             |   |   |   |   |          |   |   |   | +             | +             | + | - | - | - |   | - | + |   | + |   | + |   | - | - | - | +        |
|  |    |       | _    | - |          |       | - |  | _             |   |   |   |   |          |   |   |   |               |               |   |   | _ | _ |   |   | _ |   | _ |   | _ |   | _ | _ |   | +        |
|  |    |       |      |   |          |       |   |  |               |   |   |   |   |          |   |   |   |               |               |   |   |   |   |   |   |   |   |   |   |   |   |   |   |   |          |
|  |    |       |      |   |          |       |   |  |               | Ī | Ī | ] | T | [        | Ī | T | Ī | Γ             | [             |   |   |   |   |   |   | ſ |   |   |   |   |   |   |   |   |          |
|  |    |       |      | - |          |       |   |  |               |   |   |   |   |          |   |   |   |               | -             |   |   | - |   |   |   | - |   | 1 |   |   |   |   |   |   | 1        |
|  |    |       | -    | - | $\vdash$ |       | - |  | -             |   |   |   |   |          |   |   |   |               | $\rightarrow$ |   |   | - | - |   |   | - |   | - |   | - |   |   | - | - | +-       |
|  |    |       |      | - |          |       | - |  |               |   |   |   |   |          |   |   |   |               |               |   |   |   |   |   |   |   |   | _ |   |   |   |   |   |   | $\vdash$ |
|  |    |       |      |   |          |       |   |  |               |   |   |   |   |          |   |   |   |               |               |   |   |   |   |   |   |   |   |   |   |   |   |   |   |   |          |
|  |    |       |      |   |          |       |   |  |               |   |   |   |   |          |   |   |   |               |               |   |   |   |   |   |   |   |   |   |   |   |   |   |   |   |          |
|  |    |       |      | - |          | +     | - |  |               |   |   |   |   |          |   |   |   | -             |               |   |   |   |   |   |   | - |   | - |   | - |   |   |   | - | +-       |
|  |    |       |      | - |          | + $-$ | - |  |               |   |   |   |   |          |   |   |   |               |               |   |   | _ | _ |   |   | _ |   | _ |   | _ | _ | _ |   |   | +-       |
|  |    |       |      |   |          |       |   |  |               |   |   |   |   |          |   |   |   |               |               |   |   |   |   |   |   |   |   |   |   |   |   |   |   |   |          |
|  |    | T     |      |   |          |       |   |  |               |   |   |   |   |          |   |   |   |               |               | Τ | T |   |   |   |   | Τ | T | T |   | T |   |   |   |   |          |
|  |    |       |      |   |          |       | 1 |  | -             |   |   |   |   |          |   |   |   | -             | -             | - |   | + |   |   |   | - | - | + |   |   |   |   |   |   | +        |
|  |    |       |      | - | $\vdash$ |       | - |  |               |   |   |   |   |          |   |   |   |               |               |   | _ |   |   |   |   | - |   | + |   |   | _ |   | _ |   | +-       |
|  |    |       |      |   |          |       |   |  |               |   |   |   |   |          |   |   |   |               |               |   |   |   |   |   |   |   |   |   |   |   |   |   |   |   | 1        |
|  |    |       |      |   |          |       |   |  |               |   |   |   |   |          |   |   |   |               |               |   |   |   |   |   |   |   |   |   |   |   |   |   |   |   |          |
|  |    |       |      |   |          |       |   |  |               |   |   |   |   |          |   |   |   |               |               |   |   |   |   |   |   |   |   |   |   |   |   |   |   |   |          |
|  |    |       |      | - | $\vdash$ |       | - |  | $\rightarrow$ |   |   | - |   | $\vdash$ | - |   |   | -             | +             | - | - | + |   |   | - | + | + | + |   | + |   | + |   | - | +        |
|  |    |       | _    |   |          |       | - |  |               |   |   |   |   |          |   |   |   |               |               |   |   |   | _ |   |   | _ |   | _ |   | _ |   |   | _ | _ | +        |
|  |    |       |      |   |          |       |   |  |               |   |   |   |   |          |   |   |   |               |               |   |   |   |   |   |   |   |   |   |   |   |   |   |   |   |          |
|  | ]  |       |      |   |          |       |   |  |               | Ī |   | ] |   |          |   | Ī |   |               |               |   |   |   |   |   |   |   |   |   |   |   |   |   |   |   |          |

BERATUNG, VERKAUF UND SERVICE:

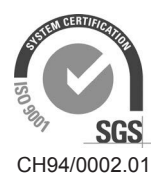

Condair Group AG Gwattstrasse 17, 8808 Pfäffikon SZ, Schweiz Tel. +41 55 416 61 11, Fax +41 55 588 00 07 info@condair.com, www.condairgroup.com

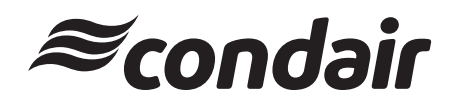